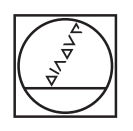

# HEIDENHAIN

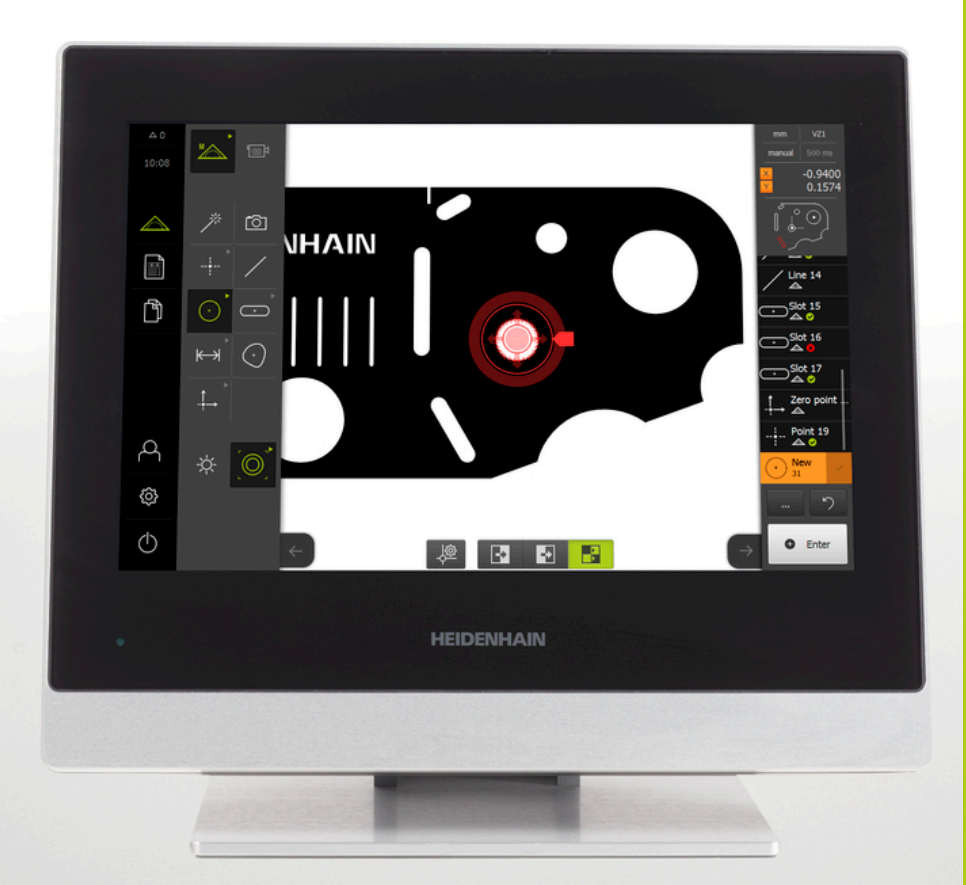

# QUADRA-CHEK 3000 Návod k obsluze

Vyhodnocovací elektronika

Česky (cs) 6/2016

### Obsah

| 1  | Základy               | 11   |
|----|-----------------------|------|
| 2  | Bezpečnost            | . 17 |
| 3  | Přeprava a skladování | 23   |
| 4  | Montáž                | 29   |
| 5  | Instalace             | 37   |
| 6  | Všeobecná obsluha     | . 51 |
| 7  | Uvedení do provozu    | 103  |
| 8  | Seřizování            | 133  |
| 9  | Rychlý start          | 157  |
| 10 | Měření                | 189  |
| 11 | Vyhodnocení měření    | 245  |
| 12 | Programování          | 271  |
| 13 | Měřící protokol       | 283  |
| 14 | Správa souborů        | 303  |
| 15 | Nastavení             | 311  |
| 16 | Servis a údržba       | 355  |
| 17 | Co dělat když         | 359  |
| 18 | Demontáž a likvidace  | 363  |
| 19 | Technické údaje       | 365  |

| 1 | Základy |                                     |  |  |  |
|---|---------|-------------------------------------|--|--|--|
|   | 1.1     | O tomto návodu12                    |  |  |  |
|   | 1.2     | Informace o produktu 12             |  |  |  |
|   | 1.3     | Pokyny pro čtení dokumentace13      |  |  |  |
|   | 1.4     | Uložení a předávání dokumentace14   |  |  |  |
|   | 1.5     | Cílová skupina návodu14             |  |  |  |
|   | 1.6     | Všeobecné pokyny15                  |  |  |  |
|   | 1.7     | Textová označení16                  |  |  |  |
|   |         |                                     |  |  |  |
| 2 | Bezp    | pečnost17                           |  |  |  |
|   | 2.1     | Všeobecná bezpečnostní opatření 18  |  |  |  |
|   | 2.2     | Použití k určenému účelu18          |  |  |  |
|   | 2.3     | Použití v rozporu s daným účelem 18 |  |  |  |
|   | 2.4     | Kvalifikace personálu19             |  |  |  |
|   | 2.5     | Povinnosti provozovatele19          |  |  |  |
|   | 2.6     | Všeobecné bezpečnostní pokyny20     |  |  |  |
|   |         | 2.6.1Symboly v příručce             |  |  |  |
| 3 | Přep    | rava a skladování23                 |  |  |  |
|   | 3.1     | Přehled24                           |  |  |  |

| 3.2 | Vybalení přístroje24                 |
|-----|--------------------------------------|
|     |                                      |
| 3.3 | Obsah dodávky a příslušenství        |
|     |                                      |
| 3.4 | Došlo-li k poškození během dopravy26 |
|     |                                      |
| 3.5 | Opětovné zabalení a skladování       |
|     |                                      |

| Montáž2 |                   |                                                                                                    |                                                                                                    |  |
|---------|-------------------|----------------------------------------------------------------------------------------------------|----------------------------------------------------------------------------------------------------|--|
| 4.1     | Přehlec           | 3                                                                                                    | 30                                                                                                    |  |
| 4.2     | Sestave           | ení přístroje                                                                                                    | 30                                                                                                    |  |
|         | 4.2.1             | Montáž na stojánek Duo-Pos                                                                                                    | 31                                                                                                    |  |
|         | 4.2.2             | Montáž ke stojánku Multi-Pos                                                                                                   | 33                                                                                                    |  |
|         | 4.2.3             | Montáž ke stojanu Multi-Pos                                                                                                    | 35                                                                                                    |  |
|         | Mon<br>4.1<br>4.2 | Montáž           4.1         Přehled           4.2         Sestava           4.2.1         4.2.1           4.2.2         4.2.3 | Montáž.         4.1       Přehled.         4.2       Sestavení přístroje.         4.2.1       Montáž na stojánek Duo-Pos.         4.2.2       Montáž ke stojánku Multi-Pos.         4.2.3       Montáž ke stojanu Multi-Pos. |  |

| 5.1  | Přehled                                           |
|------|---------------------------------------------------|
|      |                                                   |
| 5.2  | Všeobecné pokyny                                  |
|      |                                                   |
| 5.3  | Přehled přístroje                                 |
|      |                                                   |
| 5.4  | Připojení měřidel42                               |
|      |                                                   |
| 5.5  | Připojení spínacích vstupů a výstupů              |
|      |                                                   |
| 5.6  | Připojení digitální kamery                        |
|      |                                                   |
| 5.7  | Připojení optického dotvkové sondy (senzoru hran) |
| -    |                                                   |
| 5.8  | Připojení tiskárny                                |
|      | · · · · · · · · · · · · · · · · · · ·             |
| 5.9  | Připojení síťové periferie                        |
| 0.0  |                                                   |
| 5 10 | Přinciení síťového nanětí 50                      |
| 0.10 |                                                   |

| 6 | Všeo       | becná          | obsluha                                        | . 51 |
|---|------------|----------------|------------------------------------------------|------|
|   | 6.1        | Přehlec        | 1                                              | 52   |
|   | <b>C O</b> | Detulue        |                                                | 50   |
|   | 6.2        | Dotyko         | vy displej a gesta                             | 52   |
|   |            | 6.2.1<br>6.2.2 | Dotykovy displej                               | . 52 |
|   |            | 0.2.2          | Gesta                                          | . 52 |
|   | 6.3        | Uživate        | lské rozhraní                                  | 54   |
|   |            | 6.3.1          | Uživatelské rozhraní po zapnutí                | . 54 |
|   |            | 6.3.2          | Všeobecné náhledy a funkce                     | 59   |
|   |            | 6.3.3          | Hlavní nabídka uživatelského rozhraní          | 62   |
|   |            | 6.3.4          | Nabídka Měření                                 | 64   |
|   |            | 6.3.5          | Nabidka Méřici protokol                        | 68   |
|   |            | 0.3.0<br>6.3.7 | Nabidka Sprava souboru                         | .70  |
|   |            | 638            | Nabidka Nastavení                              | 73   |
|   |            | 6.3.9          | Nabídka Vvpnout                                | 74   |
|   |            |                | ······································         |      |
|   | 6.4        | Práce v        | / pracovní oblasti                             | 74   |
|   |            | 6.4.1          | Přizpůsobit zobrazení pracovní oblasti         | 74   |
|   |            | 6.4.2          | Ovládací prvky v pracovní oblasti              | 75   |
|   |            | 6.4.3          | Přesunout výřez obrazu                         | 76   |
|   | 6.5        | Práce s        | s Inspektorem                                  | . 77 |
|   |            | 6.5.1          | Ovládací prvky Inspektoru                      | . 77 |
|   |            | 6.5.2          | Úpravy nastavení v nabídce s rychlým přístupem | 80   |
|   |            | 6.5.3          | Přizpůsobení přídavných funkcí Inspektoru      | 82   |
|   | 6.6        | Obsluh         | a měřicích přístrojů                           | 83   |
|   |            | 6.6.1          | Měřicí nástroje                                | 84   |
|   |            | 6.6.2          | Nastavení měřicího nástroje VED                | 85   |
|   |            | 6.6.3          | Práce s měřicími nástroji VED                  | 87   |
|   | 6.7        | Přiznůs        | obit osvětlení                                 | 94   |
|   | •          |                |                                                |      |
|   | 6.8        | Zapínái        | ní a vypínání přístroje                        | . 96 |
|   |            | 6.8.1          | Zapnutí přístroje                              | . 96 |
|   |            | 6.8.2          | Aktivace a deaktivace režimu úspory energie    | 96   |
|   |            | 6.8.3          | Vypnuti pristroje                              | . 97 |
|   | 6.9        | Přihláš        | ení a odhlášení uživatele                      | 98   |
|   | 6.10       | Hlášení        | í a akustická zpětná vazba                     | 100  |
|   |            | 6.10.1         | Hlášení                                        | 100  |
|   |            | 6.10.2         | Asistent                                       | 101  |
|   |            | 6.10.3         | Akustická zpětná vazba                         | 101  |

| 7 | 7 Uvedení do provozu                                    |                                                                                                    |                                                                                                    |  |  |
|---|---------------------------------------------------------|----------------------------------------------------------------------------------------------------|----------------------------------------------------------------------------------------------------|--|--|
|   | 7.1                                                     | Přehled                                                                                               | I104                                                                                                    |  |  |
|   | 7.2                                                     | Přihlášo                                                                                              | ení pro uvedení do provozu105                                                                                                    |  |  |
|   | 7.3                                                     | Jednotl                                                                                               | livé kroky uvádění do provozu107                                                                                                    |  |  |
|   |                                                         | 7.3.1<br>7.3.2<br>7.3.3                                                                               | Základní nastavení                                                                                                    |  |  |
|   | 74                                                      | Ohlast                                                                                                | OFM 130                                                                                                    |  |  |
|   |                                                         | 7.4.1<br>7.4.2                                                                                        | Vložení dokumentace OEM                                                                                                    |  |  |
|   |                                                         |                                                                                                    |                                                                                                    |  |  |
|   | $\sim$ $\sim$ $\cdot$                                   |                                                                                                    |                                                                                                    |  |  |
| 8 | Seřiz                                                   | zovanı                                                                                                |                                                                                                    |  |  |
| 8 | <b>Seři</b><br>8.1                                      | Přehled                                                                                               | I                                                                                                    |  |  |
| 8 | Seři:<br>8.1<br>8.2                                     | Zovanı<br>Přehled<br>Přihláše                                                                         | I                                                                                                    |  |  |
| 8 | Seřiz<br>8.1<br>8.2<br>8.3                              | zovanı<br>Přehled<br>Přihláše<br>Postup                                                               | I                                                                                                    |  |  |
| 8 | Seři:<br>8.1<br>8.2<br>8.3                              | Přehled<br>Přihláše<br>Postup<br>8.3.1<br>8.3.2<br>8.3.3                                              | 133         I                                                                                                    |  |  |
| 8 | Seřia<br>8.1<br>8.2<br>8.3                              | Přehled<br>Přihláše<br>Postup<br>8.3.1<br>8.3.2<br>8.3.3                                              | 133         I       134         ení pro seřizování       135         pro seřízení       137         Základní nastavení       137         Konfigurování snímačů       149         Nastavení měřicí aplikace       151 |  |  |
| 9 | Seřiz<br>8.1<br>8.2<br>8.3<br>Rycl<br>9.1               | Přehled<br>Přihláše<br>Postup<br>8.3.1<br>8.3.2<br>8.3.3<br>Nlý start<br>Přehled                      | 133         I                                                                                                    |  |  |
| 9 | Seřiz<br>8.1<br>8.2<br>8.3<br><b>Rych</b><br>9.1<br>9.2 | 20Vani<br>Přehled<br>Přihláša<br>Postup<br>8.3.1<br>8.3.2<br>8.3.3<br>Nlý start<br>Přehled<br>Proveda | 133         I                                                                                                    |  |  |

| 10 Měření |      |         |                                    | 89  |
|-----------|------|---------|------------------------------------|-----|
|           |      |         |                                    |     |
|           | 10.1 | Přehled | I                                  | 90  |
|           | 10.2 | Přehled | I tolerancí                        | 91  |
|           |      |         |                                    |     |
|           | 10.3 | Snímán  | ıí měřicích bodů1                  | 93  |
|           |      | 10.3.1  | Snímání měřicích bodů bez snímače1 | 93  |
|           |      | 10.3.2  | Snímání měřicích bodů se snímačem1 | 96  |
|           | 10.4 | Proved  | ení měření                         | 01  |
|           |      | 10.1.4  |                                    | ••• |
|           |      | 10.4.1  | Priprava mereni                    | 01  |
|           |      | 10.4.2  | Vyrovnání měřeného objektu         | 05  |
|           |      | 10.4.3  | Měření prvku                       | 09  |
|           | 10.5 | Konstru | Jování prvků2                      | 11  |
|           |      | 10 5 1  | Přehlad tvnů konstrukce            | 11  |
|           |      | 10.5.1  |                                    | 11  |
|           |      | 10.5.2  | Konstruovani prvku                 | 37  |
|           | 10.6 | Definov | zání prvků2                        | 39  |
|           |      | 10.6.1  | Přehled definovatelných geometrií  | 39  |
|           |      | 10.6.2  | Definování prvku                   | 43  |
|           |      |         |                                    |     |
| 11        | Vvho | odnocen | ní měření                          | 45  |
|           |      |         |                                    |     |
|           | 11.1 | Přehled | l                                  | 46  |

11.2.1 11.2.2

11.3.1

11.3.2 11.3.3

| 12 | Prog | ramování2                                                         | 71         |
|----|------|-------------------------------------------------------------------|------------|
|    | 12.1 | Přehled2                                                          | 272        |
|    | 12.2 | Práce s programovým řízením2                                      | 274        |
|    | 12.3 | Zápis měřicího programu2                                          | 75         |
|    | 12.4 | Uložení měřicího programu do paměti 2                             | 75         |
|    | 12.5 | Spuštění měřicího programu 2                                      | 76         |
|    | 12.6 | Editace měřicího programu2                                        | 78         |
|    |      | 12.6.1Vložení programových kroků212.6.2Úprava programových kroků2 | 278<br>279 |
|    |      | 12.6.3 Nastavení a odstranění bodů zastavení2                     | :82        |

#### 13.3 Vytvoření měřicího protokolu......286 13.4.1 13.4.2 13.4.3 13.4.4 13.4.5 13.4.6

| 14 | Sprá | va souborů30                 | )3 |
|----|------|------------------------------|----|
|    | 14.1 | Přehled                      | )4 |
|    | 14.2 | Správa složek a souborů      | )5 |
|    | 14.3 | Zobrazení a otevření souborů | )7 |
|    | 14.4 | Exportovat soubory           | )9 |

13.4.7

| 15 | Nast | avení   |                                | 311         |
|----|------|---------|--------------------------------|-------------|
|    | 15.1 | Přehled | l                              | . 312       |
|    | 15.2 | Tovární | nastavení                      | 312         |
|    | 15.3 | Obecně  |                                | 313         |
|    | 10.0 | 15.3.1  | Informace zařízení             | 313         |
|    |      | 15.3.2  | Obrazovka a dotyková obrazovka | 313         |
|    |      | 15.3.3  | Displei                        | 314         |
|    |      | 15.3.4  | Zvuky                          | . 314       |
|    |      | 15.3.5  | Tiskárny                       | 315         |
|    |      | 15.3.6  | Datum a čas                    | .316        |
|    |      | 15.3.7  | Jednotky                       | 316         |
|    |      | 15.3.8  | Autorská práva                 | . 317       |
|    |      | 15.3.9  | Servisní informace             | .317        |
|    |      | 15.3.10 | Dokumentace                    | .317        |
|    | 15.4 | Snímač  | e                              | 318         |
|    | 455  |         |                                | 240         |
|    | 15.5 |         | ozpoznani nran (ved)           | .318        |
|    |      | 15.5.1  |                                | 318         |
|    |      | 15.5.2  |                                | .320        |
|    |      | 15.5.5  |                                | .321<br>207 |
|    |      | 15.5.4  | Natoceni kanery                | 328         |
|    |      | 15.5.5  |                                | 320         |
|    |      | 10.0.0  |                                | .020        |
|    | 15.6 | Prvky   |                                | 330         |
|    |      | 15.6.1  | Všeobecná nastavení            | .330        |
|    |      | 15.6.2  | Filtr měřicích bodů            | 330         |
|    |      | 15.6.3  | Measure Magic                  | .331        |
|    |      | 15.6.4  | Geometrie                      | . 332       |
|    | 15.7 | Rozhra  | ní                             | .333        |
|    |      | 15.7.1  | Síť                            | . 333       |
|    |      | 15.7.2  | Síťová jednotka                | 334         |
|    | 15.8 | Uživate |                                | .335        |
|    |      | 15.9.1  |                                | 325         |
|    |      | 15.8.2  | Upravnem uzivalele             | 332         |
|    |      | 15.8.2  |                                | 338         |
|    |      | 10.0.0  | Typ uzivaleie ULM              |             |

|    |       | 15.8.4<br>15.8.5 | Typ uživatele <b>Setup</b><br>Typ uživatele <b>Operator</b> | 336  |
|----|-------|------------------|-------------------------------------------------------------|------|
|    |       |                  | ·//                                                         |      |
|    | 15.9  | Osy              |                                                             | 337  |
|    |       | 15.9.1           | Obecna nastaveni                                            |      |
|    |       | 15.9.2           | Nastaveni os                                                | 34 I |
|    | 15.10 | Servis           |                                                             | 344  |
|    |       | 15.10.1          | Informace k firmwaru                                        | 344  |
|    |       | 15.10.2          | Zálohování a obnovení konfigurace                           | 346  |
|    |       | 15.10.3          | Firmware-Update                                             |      |
|    |       | 15.10.4          | Resetování na tovární nastavení                             | 350  |
|    |       | 15.10.5          | Oblast OEM                                                  | 351  |
|    |       | 15.10.6          | Dokumentace                                                 | 353  |
|    |       | 15.10.7          | Softwarové možnosti                                         | 354  |
|    |       |                  |                                                             |      |
| 16 | Serv  | is a údr         | žba                                                         | 355  |
|    |       |                  |                                                             |      |
|    | 16.1  | Přehled          |                                                             |      |
|    | 16.2  | Čištění.         |                                                             | 356  |
|    | 40.0  |                  |                                                             |      |
|    | 16.3  | Plan ud          | Irzby                                                       | 357  |
|    | 16.4  | Opětné           | uvedení do provozu                                          | 357  |
|    |       |                  |                                                             |      |
| 17 | Co d  | lělat kdv        | лž                                                          |      |
|    |       |                  | <b>7</b> 2                                                  |      |
|    | 17.1  | Přehled          |                                                             |      |
|    | 17 2  | Výnado           | k svstámu neho nanájení                                     | 360  |
|    | 17.2  | *ypauc           |                                                             |      |
|    | 17.3  | Poruchy          | у                                                           | 360  |
|    | 17 4  | Odstran          | nění poruch                                                 | 361  |
|    |       | ouotrui          |                                                             |      |
|    | _     |                  |                                                             |      |
| 18 | Dem   | ontáž a          | likvidace                                                   | 363  |
|    | 18.1  | Přehled          |                                                             |      |
|    |       |                  |                                                             |      |
|    | 18.2  | Demont           | iàż                                                         |      |
|    | 18.3  | Likvidad         | ce                                                          | 364  |
|    |       |                  |                                                             |      |
| 10 | Tech  | nické ú          | daie                                                        | 365  |
| 13 | Tech  |                  |                                                             |      |
|    | 19.1  | Údaje p          | řístroje                                                    | 366  |
|    | 19.2  | Rozměr           | v přístroje a připojovací rozměrv                           | 368  |
|    | 13.2  | NO211101         |                                                             |      |

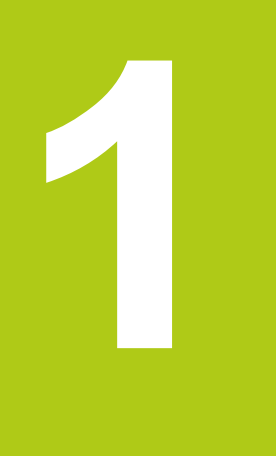

# Základy

### 1.1 O tomto návodu

Tento návod obsahuje všechny informace a bezpečnostní pokyny pro odbornou obsluhu přístroje.

### 1.2 Informace o produktu

| Označení výrobku | Číslo dílu | Verze firmwaru | Index |
|------------------|------------|----------------|-------|
| QUADRA-CHEK 30x4 | 1089174-xx | 826880.1.0.x   |       |

Typový štítek se nachází na zadní stěně přístroje. Příklad:

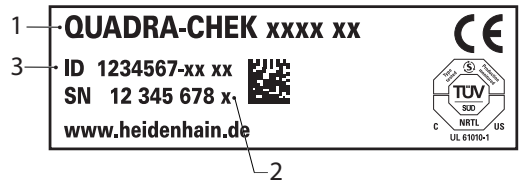

- 1 Označení výrobku
- 2 Rejstřík
- 3 Číslo dílce

#### Platnost dokumentace

Před použitím dokumentace a zařízení je nutno zkontrolovat, zda dokumentace a zařízení souhlasí.

- Porovnejte číslo dílu a index uvedený v dokumentaci s údaji na typovém štítku zařízení
- Porovnejte verzi firmwaru uvedenou v dokumentaci s verzí firmwaru v nabídce
  Polěť informace začízací il Stréaka 242

Další informace: "Informace zařízení", Stránka 313

> Jestliže čísla dílů a indexy, jakož i verze firmwaru souhlasí, je dokumentace platná.

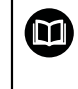

Jestliže čísla dílů a indexy, jakož i verze firmwaru nesouhlasí a dokumentace je tím pádem neplatná, vyhledejte aktuální dokumentaci k zařízení na stránkách www.heidenhain.de.

### 1.3 Pokyny pro čtení dokumentace

Následující tabulka obsahuje části dokumentace, seřazené podle jejich důležitosti při čtení.

### 

Nerespektováním dokumentace může dojít k nehodám s úmrtím, zraněním nebo věcným škodám!

Nebudete-li respektovat dokumentaci, může dojít k nehodám s úmrtím, zraněním nebo věcným škodám

- Pečlivě si přečtěte celou dokumentaci.
- Dokumentaci uložte k pozdějšímu používání.

| Dokumentace                                           | Popis                                                                                                    |
|-------------------------------------------------------|----------------------------------------------------------------------------------------------------|
| Přídavek                                              | Přídavek doplňuje nebo nahrazuje odpovídají-<br>cí obsah Návodu k obsluze a příp. také Insta-<br>lačního návodu. Je-li tento dokument obsažen<br>v dodávce, musí se přečíst jako první. Všechny<br>ostatní části dokumentace si zachovávají svoji<br>platnost.                                                                                                    |
| Instalační pokyny                                     | Instalační pokyny obsahují všechny informace<br>a bezpečnostní pokyny pro odbornou montáž a<br>instalaci přístroje. Každá dodávka ho obsahu-<br>je, jako výtah z Návodu k obsluze. Při čtení jsou<br>druhé nejdůležitější.                                                                                                    |
| Návod k obsluze                                       | Návod k obsluze obsahuje všechny informa-<br>ce a bezpečnostní pokyny pro odbornou obslu-<br>hu přístroje a používání k určenému účelu.<br>Při čtení je třetí nejdůležitější. Je obsažen na<br>dodaném paměťovém médiu a můžete si ji také<br>stáhnout na adrese <b>www.heidenhain.de</b> . Před<br>uvedením zařízení do provozu je nutno vytisk-<br>nout návod k obsluze. |
| Dokumentace připojených snímačů a ostatních periférií | Tyto dokumenty nejsou součástí dodávky.<br>Jsou součástí dodávky příslušných snímačů a<br>periferních zařízení                                                                                                    |

#### Přejete si změnu nebo jste zjistili chybu?

Neustále se snažíme o zlepšování naší dokumentace. Pomozte nám přitom a sdělte nám prosím vaše návrhy na změny na tuto e-mailovou adresu:

userdoc@heidenhain.de

# 1.4 Uložení a předávání dokumentace

Tento návod musí být uložen v bezprostřední blízkosti pracoviště a musí být vždy k dispozici celému personálu. Provozovatel musí informovat personál o místu uložení tohoto návodu. Pokud se stane návod nečitelným, tak si musí provozovatel obstarat u výrobce náhradu.

Při předání nebo prodeji zařízení na třetí osobu se musí předávat novému majiteli následující dokumenty:

- Přídavek, pokud byl dodaný
- Instalační návod
- Navod k obsluze

### 1.5 Cílová skupina návodu

Návod k obsluze a si musí přečíst a dodržovat každá osoba, která je pověřena některou z následujících prací:

- Montáž
- Instalace
- Uvedení do provozu
- Nastavení, programování a obsluha
- Servis, čištění a údržba
- Odstraňování poruch
- Demontáž
- Likvidace

#### 1.6 Všeobecné pokyny

#### Bezpečnostní pokyny

Dbejte na všechny bezpečnostní pokyny v tomto k obsluze a v dokumentaci dodané výrobcem stroje!

Bezpečnostní pokyny varují před nebezpečím při zacházení s přístrojem a poskytují pokyny jak se jim vyhnout. Jsou klasifikovány podle závažnosti nebezpečí a dělí se do následujících skupin:

### 

Nebezpečí označuje rizika pro osoby. Pokud nebudete postupovat podle pokynů pro zamezení nebezpečí, potom povede nebezpečí jistě k úmrtí nebo těžké újmě na zdraví.

## 

Varování signalizuje ohrožení osob. Pokud nebudete postupovat podle pokynů pro zamezení nebezpečí, potom povede nebezpečí pravděpodobně k úmrtí nebo těžké újmě na zdraví.

### **A**POZOR

**Upozornění** signalizuje ohrožení osob. Pokud nebudete postupovat podle pokynů pro zamezení nebezpečí, potom povede nebezpečí **pravděpodobně k lehké újmě na zdraví**.

# UPOZORNĚNÍ

Poznámka signalizuje ohrožení předmětů nebo dat. Pokud nebudete postupovat podle pokynů pro zamezení nebezpečí, potom povede nebezpečí pravděpodobně k věcným škodám.

#### Informační pokyny

i

Ö

Pro bezchybné a efektivní použití přístroje dbejte na všechny informační pokyny v této provozní příručce.

Jsou zde uvedeny následující informace:

Symbol Informace představuje Tip.

Tip uvádí důležité dodatečné či doplňující informace.

Symbol ozubeného kola vám ukazuje, že popsaná funkce **je závislá na** stroji, např:

- Váš stroj musí být vybaven potřebným softwarem nebo hardwarem
- Chování funkcí závisí na nastaveních stroje

Symbol knihy představuje **křížový odkaz** na externí dokumentaci, např. na dokumentaci vašeho výrobce stroje nebo třetí strany.

# 1.7 Textová označení

V tomto návodu se používají následující textová označení:

| Zobrazení | Význam                                                                                             |
|-----------|----------------------------------------------------------------------------------------------------|
| ►         | označuje určitý krok akce a výsledek akce                                                          |
| >         | Příklad:                                                                                           |
|           | Ťukněte v prvku na Uzavřít                                                                         |
|           | > Měřený obrys se zobrazí zeleně                                                                   |
| ·         | označuje výčet                                                                                     |
| •         | Příklad:                                                                                           |
| tučně     | označuje nabídky, karty a softwarová tlačítka, jakož i geometric-<br>ké prvky, funkce a parametry. |
|           | Příklad:                                                                                           |
|           | Navolení manuálního natočení                                                                       |
|           | Navolení Kružnice                                                                                  |

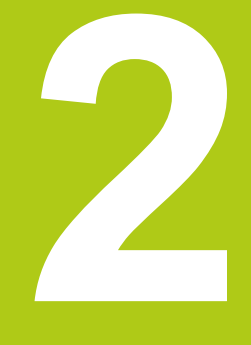

# Bezpečnost

# 2.1 Všeobecná bezpečnostní opatření

Pro provoz systému platí obecně uznávaná bezpečnostní opatření, která jsou potřeba zvláště pro manipulaci se zařízením pod proudem. Nedodržení těchto opatření může mít za důsledek poškození přístroje nebo zranění.

Bezpečnostní opatření se mohou v různých podnicích lišit. V případě rozporu mezi obsahem tohoto návodu a interními směrnicemi podniku, kde se tento přístroj používá, platí přísnější pravidla.

## 2.2 Použití k určenému účelu

Přístroje konstrukční řady QUADRA-CHEK 3000 jsou vysoce kvalitní elektronické vyhodnocovací přístroje pro pořizování 2D a 3D obrysových prvků v měřicích aplikacích. Tato zařízení se většinou používají v měřicích strojích, profilprojektorech a video měřicích strojích. Se softwarovou opcí QUADRA-CHEK 3000 NC1 lze měření plně automatizovat.

Přístroje konstrukční řady QUADRA-CHEK 3000

- smějí být používány pouze v komerčních aplikacích a v průmyslové oblasti
- musí být pro použití dle daného účelu namontovány na vhodném stojanu nebo držáku
- jsou určeny pro použití v interiéru a v prostředí, které je prosté vlhkosti, nečistot, oleje a maziv (viz technická data)

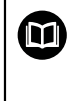

Přístroje konstrukční řady QUADRA-CHEK 3000 podporují použití mnoha periferních zařízení různých výrobců. HEIDENHAIN nemůže uvést k používání těchto přístrojů dle určeného účelu žádné stanovisko. Je nutno dodržovat informace pro používání dle určeného účelu, uvedené v příslušné dokumentaci.

### 2.3 Použití v rozporu s daným účelem

Při použití přístrojů se softwarovou opcí QUADRA-CHEK 3000 NC1 pro automatické měření nesmí dojít k žádnému ohrožení osob. Pokud existují taková ohrožení, musí být provozovatelem provedena vhodná opatření.

Nepřípustné jsou zejména následující aplikace:

- Použití a skladování v rozporu s technickými daty
- Použití v exteriéru
- Použití v prostředí ohrožených výbuchem
- Použití přístrojů konstrukční řady QUADRA-CHEK 3000 jako součást bezpečnostní funkce

#### 2.4 Kvalifikace personálu

Personál pro montáž, instalaci, obsluhu, servis a demontáž musí mít odpovídající kvalifikaci pro tyto práce a musí se dostatečně informovat pomocí dokumentace zařízení a připojených periferních zařízení.

Požadavky na personál, které jsou potřeba pro jednotlivé činnosti na přístroji, jsou uvedené v příslušných kapitolách tohoto návodu.

Dále jsou uvedené skupiny osob, které jsou pověřené montáží, instalací, obsluhou, údržbou a demontáží, z hlediska jejich kvalifikace a úkolů.

#### Obsluha

Obsluha využívá a obsluhuje přístroj v rámci použití k určenému účelu. Provozovatel ho musí informovat o speciálních úkolech a z nich vyplývajících rizicích při neodborném chování.

#### Odborný personál

Odborný personál vyškolí provozovatel pro rozšířenou obsluhu a nastavování parametrů. Odborný personál je schopen na základě svého vzdělání, znalostí a zkušeností, jakož i znalostí platných směrnic, schopen provádět svěřené práce z daných aplikací a samostatně rozpoznávat a bránit vzniku nebezpečí.

#### Odborný elektrikář

Odborný elektrikář je schopen na základě svého odborného vzdělání, znalostí a zkušeností, jakož i znalostí platných norem a směrnic, schopen provádět práce na elektrickém zařízení a samostatně rozpoznávat a bránit vzniku možných nebezpečí. Elektrikář má speciální vzdělání pro pracovní prostředí, v němž je činný.

Elektrikář musí splňovat nařízení platných zákonných předpisů o bezpečnosti práce.

### 2.5 Povinnosti provozovatele

Provozovatel vlastní přístroj a periferní zařízení nebo si oboje pronajal. Je vždy zodpovědný za použití k určenému účelu.

Provozovatel musí:

- pověřit různými úkoly na přístroji kvalifikovaný, vhodný a autorizovaný personál,
- prokazatelně poučit personál o oprávněních a úkolech
- dát k dispozici veškeré prostředky, které personál používá ke splnění jemu přidělených úkolů.
- zajistit, aby byl přístroj provozován výlučně v technicky bezvadném stavu
- zajistit, aby byl přístroj chráněn proti neoprávněnému použití

# 2.6 Všeobecné bezpečnostní pokyny

# UPOZORNĚNÍ

Poškození operačního systému!

Jestliže zapnutý přístroj odpojíte od elektrického napájení, může dojít k poškození operačního systému přístroje.

- Vypínejte přístroj pomocí nabídky Vypnout na dotykovém displeji.
- Dokud je přístroj zapnutý, neodpojujte jej od napájecího zdroje.
- Teprve po vypnutí přístroje jej můžete odpojit ze zásuvky.

# UPOZORNĚNÍ

Ztráta nebo poškození konfiguračních dat!

Vytvoření zálohy konfiguračních dat pro jejich obnovení.

Další informace: "Zálohování a obnovení konfigurace", Stránka 346

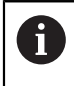

M

Odpovědnost za každý systém, ve kterém je tento výrobek používán, má montér nebo instalatér tohoto systému.

Přístroj podporuje používání řady periferních přístrojů od různých výrobců. HEIDENHAIN nemůže uvést ke specifickým bezpečnostním pokynům těchto přístrojů žádné stanovisko. Bezpečnostní pokyny z příslušné dokumentace se musí dodržovat. Pokud nejsou k dispozici, musí se získat od výrobců.

Specifické bezpečnostní pokyny, které jsou potřeba pro jednotlivé činnosti na přístroji, jsou uvedené v příslušných kapitolách tohoto návodu.

### 2.6.1 Symboly v příručce

V tomto návodu se používají následující bezpečnostní symboly:

| Zobrazení   | Význam                                                    |
|-------------|-----------------------------------------------------------|
| $\triangle$ | označuje pokyny pro zamezení škodám na zdraví osob        |
|             | označuje elektrostaticky ohrožené konstrukční prvky (EGB) |
|             | náramek ESD pro uzemnění osob                             |

### 2.6.2 Symboly na přístroji

Přístroj je označen následujícími symboly

| Symbol na přístroji | Význam                                                                                                    |
|---------------------|----------------------------------------------------------------------------------------------------|
| $\triangle$         | Před připojením přístroje respektujte bezpečnostní pokyny týkající se elektřiny a připojení k rozvodné síti. |
|                     | Přípojka uzemnění dle IEC/EN 60204-1. Věnujte pozor-<br>nost pokynům pro instalaci.                          |
|                     | Pečeť výrobku. Poškozením nebo odstraněním pečeti<br>výrobku zaniká záruka.                                  |

#### 2.6.3 Bezpečnostní doporučení ohledně elektrického proudu

### 

Při otevření přístroje hrozí nebezpečí dotyku s vodivými součástmi.

Následkem může být elektrický šok, popáleniny nebo úmrtí.

- V žádném případě skříňku neotevírejte.
- Zákroky nechte provádět pouze od výrobce.

### UPOZORNĚNÍ

Poškození vnitřních součástí přístroje!

Otevřením přístroje zaniká záruka.

- V žádném případě skříňku neotevírejte.
- Zákroky nechte provádět pouze výrobcem přístroje.

# 

Při přímém či nepřímém dotyku se součástmi pod napětím hrozí nebezpečí průchodu elektrického proudu tělem.

Následkem může být elektrický šok, popáleniny nebo úmrtí.

- Práce na elektrickém zařízení nechte provádět pouze vyškoleným odborníkem.
- Pro připojení k síti a pro všechny přípojky rozhraní používejte výhradně normované kabely a konektory.
- ▶ Vadné elektrické komponenty nechte okamžitě vyměnit od výrobce.
- Pravidelně kontrolujte všechny přípojné kabely a konektory přístroje. Nedostatky, jako jsou volná spojení, popř. spálené kabely, se musí ihned odstranit.

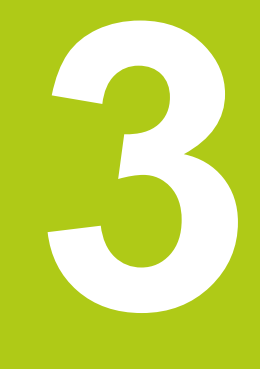

Přeprava a skladování

### 3.1 Přehled

Tato kapitola obsahuje všechny informace jakož i o obsahu dodávky a příslušenství přístroje.

### 3.2 Vybalení přístroje

- Obal otevřete nahoře.
- Odstraňte obalový materiál.
- Vyjměte obsah.
- Zkontrolujte úplnost dodávky.
- Zkontrolujte dodávku, zda nebyla poškozená při dopravě.

### 3.3 Obsah dodávky a příslušenství

#### Obsah dodávky

Dodávka zahrnuje tyto položky:

- Přístroj
- Instalační návod
- Paměťové médium s návodem k obsluze
- Dodatek (volitelně)
   Další informace: "Pokyny pro čtení dokumentace", Stránka 13
- Součástka 2D-Demo

#### Příslušenství

Dále uvedené příslušenství lze volitelně objednat u firmy HEIDENHAIN:

| Příslušenství                                                                             | Číslo dílu |
|-------------------------------------------------------------------------------------------|------------|
| <b>Stojan Duo-Pos</b><br>pro pevnou montáž, se sklonem 20° nebo 45°                       | 1089230-02 |
| <b>Stojan Multi-Pos</b><br>pro plynule nastavitelnou montáž, rozsah sklonu<br>90°         | 1089230-03 |
| <b>Držák Multi-Pos</b><br>pro upevnění na rameno, plynulé nastavení,<br>rozsah sklonu 90° | 1089230-04 |
| <b>USB propojovací kabel</b><br>konektor typu A na konektor typu B                        | 354770-xx  |
| Měřicí normál                                                                             | 681047-01  |
| Součástka 2D-Demo                                                                         | 681047-02  |
| Adaptérový konektor<br>HEIDENHAIN-TTL na RSF-TTL a RENISHAW-<br>TTL                       | 1089210-01 |

A

Následující softwarové opce nejsou ve standardním firmwaru přístroje uvolněné. Použitelnost následujícího hardwarového příslušenství závisí na zvoleném provozním režimu. Příslušenství, uvedené k softwarovým opcím, lze používat pouze ve spojení s danou softwarovou opcí.

| Pì | ŕíslušenství                                                                                                    | Číslo dílu                                                   |
|----|----------------------------------------------------------------------------------------------------|--------------------------------------------------------------|
| S  | oftwarová opce QUADRA-CHEK 3000 VED<br>Zobrazení, vyhodnocování a archivace živých<br>obrazů digitálních kamer        | 1089229-02                                                   |
|    | ruční nebo automatické pořizování měřicích<br>bodů prostřednictvím videodetekce hran<br>samostatná regulace osvětlení |                                                              |
|    | Softwarová opce QUADRA-CHEK 3000 AF                                                                                   | 1089229-03                                                   |
|    | Softwarová opce QUADRA-CHEK 3000 Z                                                                                    | 1089229-04                                                   |
| S  | oftwarová opce QUADRA-CHEK 3000 OED                                                                                   | 1089229-08                                                   |
|    | <b>Optický kabel</b><br>s úhlovým zakončením                                                                          | 681049-xx                                                    |
|    | <b>Spojka optického kabelu</b><br>dva konektory SMA                                                                   | 681049-xx                                                    |
|    | <b>Držák</b><br>s otvorem pro upevnění optických kabelů s<br>úhlovým zakončením                                       | 681050-xx                                                    |
| S  | oftwarová opce QUADRA-CHEK 3000 TP                                                                                    | 1089229-09                                                   |
|    | Součástka 3D-Demo                                                                                                    | 681048-01                                                    |
|    | Součástka 3D-Demo pro<br>snímání Multisensory                                                                         | 681048-02                                                    |
|    | <b>Kabel adaptéru přípojky dotykové sondy DIN<br/>5pinová zdířka</b> k připojení dotykových sond<br>Renishaw          | 1095709-xx                                                   |
|    | Dotyková sonda TS 248                                                                                                 | Kabelový výstup:<br>axiální: 683110-xx<br>radiální 683112-xx |
|    | Dotyková sonda KT 130                                                                                                 | 283273-xx                                                    |
| S  | oftwarová opce QUADRA-CHEK 3000 AEI1<br>Odpojení přídavného vstupu snímače                                            | 1089229-01                                                   |
| S  | oftwarová opce QUADRA-CHEK 3000 NC1                                                                                   | 1089229-07                                                   |
|    |                                                                                                    |                                                              |

<sup>1)</sup> Pouze ve spojení se softwarovou opcí QUADRA-CHEK 3000 VED

<sup>2)</sup> Pouze ve spojení se softwarovou opcí QUADRA-CHEK 3000 OED

<sup>3)</sup> Pouze ve spojení se softwarovou opcí QUADRA-CHEK 3000 TP

Přístroj podporuje pouze kamery od výrobce IDS Imaging Development Systems GmbH. Přístroj podporuje pouze kamery s rozlišením maximálně 2,0 Megapixely.

HEIDENHAIN doporučuje pro připojení propojovací kabel USB od výrobce IDS Imaging Development Systems GmbH.

#### HEIDENHAIN doporučuje následující kamery od výrobce IDS Imaging Development Systems GmbH.

| Obj.č.: | Typové označení: | Rozlišení:      |
|---------|------------------|-----------------|
| AB00795 | UI-1240LE-C-HQ   | 1,31 Megapixely |
| AB00796 | UI-1240LE-M-GL   | 1,31 Megapixely |
| AB00799 | UI-1250LE-C-HQ   | 1,92 Megapixely |
| AB00800 | UI-1250LE-M-GL   | 1,92 Megapixely |
| AB00797 | UI-1240SE-C-HQ   | 1,31 Megapixely |
| AB00798 | UI-1240SE-M-GL   | 1,31 Megapixely |
| AB00801 | UI-1250SE-C-HQ   | 1,92 Megapixely |
| AB00802 | UI-1250SE-M-GL   | 1,92 Megapixely |

## 3.4 Došlo-li k poškození během dopravy

- Nechte si potvrdit poškození od dopravce.
- Uschovejte obalový materiál ke kontrole.
- Informujte odesílatele o poškození.

A

Pro náhradní díly kontaktujte obchodníka společnosti

Při poškození během dopravy:

- Uschovejte obalový materiál k vyšetření.
- HEIDENHAIN nebo výrobce stroje

To platí rovněž pro poškození náhradních dílů během dopravy.

### 3.5 Opětovné zabalení a skladování

Přístroj zabalte a skladujte obezřetně a v souladu se zde uvedenými podmínkami.

#### Zabalení přístroje

Nové balení by mělo co nejvíce odpovídat původnímu balení.

- Všechny doplňkové díly a protiprachové krytky upevněte na přístroj tak, jak byly upevněné při dodávce přístroje nebo je zase zabalte tak, jak byly zabalené.
- Přistroj zabalte tak, aby byly nárazy a otřesy během dopravy utlumeny.
- Přistroj zabalte tak, aby do něho nemohl vniknout prach a vlhkost.
- Všechny společně dodané díly příslušenství vložte do obalu
   Další informace: "Obsah dodávky a příslušenství", Stránka 24
- Přiložte dodatky (pokud byly dodány), návod pro instalaci a provozní příručku Další informace: "Uložení a předávání dokumentace", Stránka 14

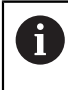

Odeslání přístroje do opravy v servisu:

Zašlete přístroj bez příslušenství, snímačů a periferních zařízení.

#### Skladování přístroje

- Zabalte přístroj jak bylo výše popsáno.
- Respektujte předpisy týkající se okolních podmínek
- Po každé přepravě a delším skladování přístroj zkontrolujte, zda není poškozený.

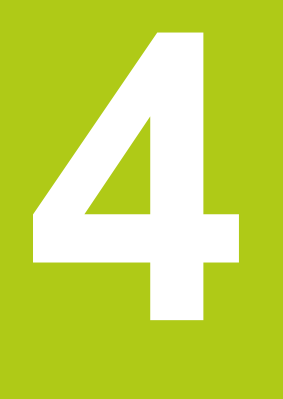

# Montáž

### 4.1 Přehled

Tato kapitola obsahuje informace o montáži přístroje.

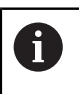

Následující postupy smí provádět pouze odborný personál. Další informace: "Kvalifikace personálu", Stránka 19

### 4.2 Sestavení přístroje

#### Všeobecné montážní pokyny

Úchyty montážních variant se nachází na zadní straně přístroje. Přípojka je kompatibilní se standardem VESA 100 mm x 100 mm.

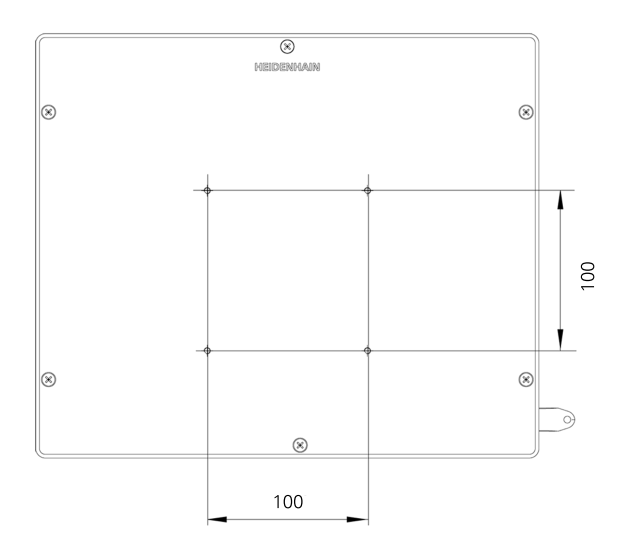

Materiál pro uchycení montážních variant k přístroji je přiložen k příslušenství. Dodatečně použijte:

- Šroubovák Torx T20
- Šroubovák Torx T25
- Inbusový klíč SW 2,5 (Stand Duo-Pos)
- Materiál pro upevnění na pracovní plochu

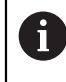

Pro použití v souladu s daným účelem musí být přístroj upevněn na stojanu nebo v držáku.

#### 4.2.1 Montáž na stojánek Duo-Pos

Stojan Duo-Pos lze na přístroj našroubovat buď se sklonem 20° nebo se sklonem 45°.

Pro upevnění pomocí dvou závitových děr na zadní straně přístroje použijte dva inbusové šrouby M4 x 8 ISO 7380, které jsou součástí dodávky. Přípustný dotahovací moment je 2,5 Nm.

Stojan lze pomocí montážních drážek (šířka = 4,5 mm) přišroubovat na plochu.

Kabely se společně uloží zezadu skrze obě opěrky stojánku a poté se vedou přes boční otvory k přípojkám.

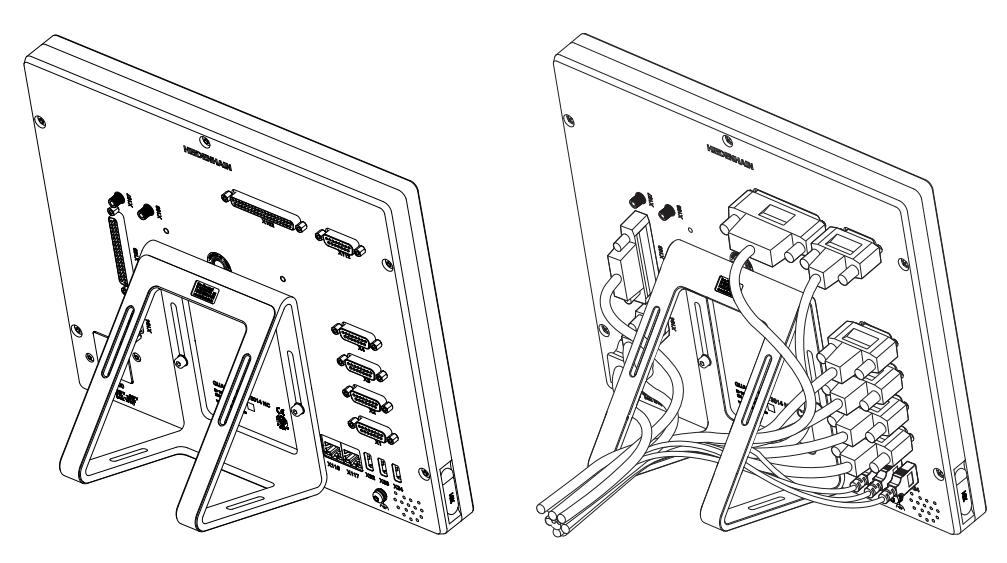

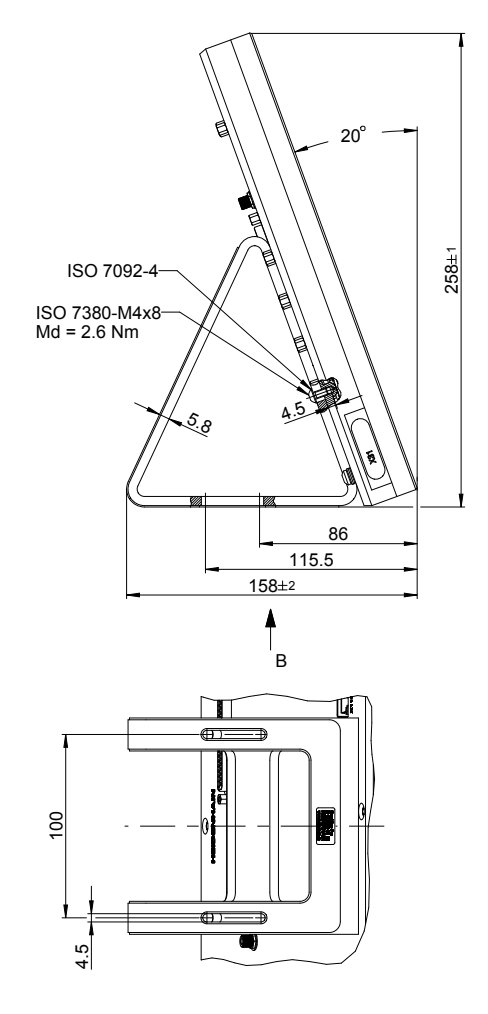

#### Rozměry stojánku Duo-Pos

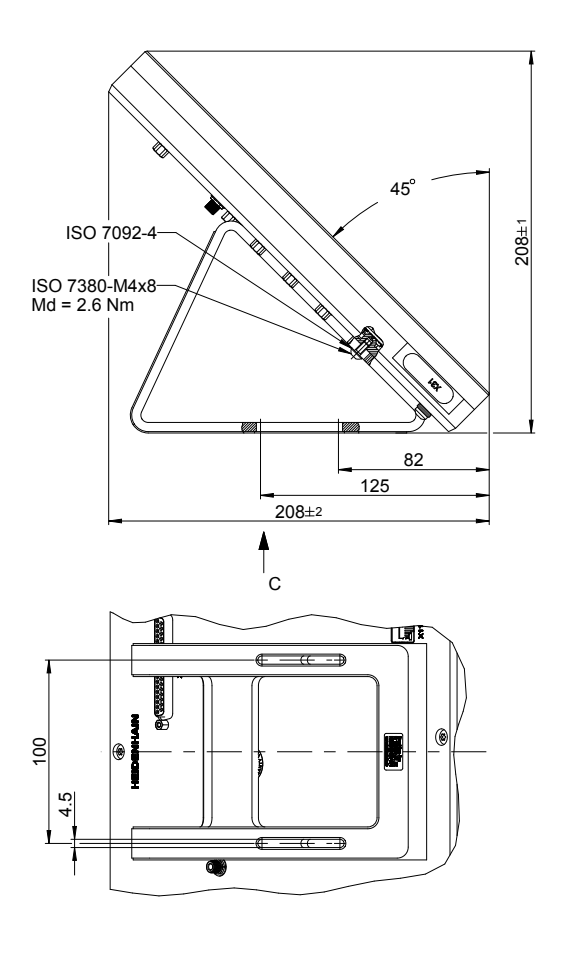

#### 4.2.2 Montáž ke stojánku Multi-Pos

Pro upevnění pomocí dvou závitových děr na zadní straně přístroje použijte čtyři zápustné šrouby M4 x 8 ISO 14581 (černé), které jsou součástí dodávky. Přípustný dotahovací moment je 2,5 Nm.

Stojan lze pomocí dvou šroubů M5 přišroubovat zespoda na plochu. Úhel sklonu stojanu lze nastavit libovolně v rozsahu 90°. Doporučený utahovací moment šroubu T25 činí 5,0 Nm. Maximální přípustný utahovací moment šroubu T25 činí 15,0 Nm.

Kabely se společně uloží zezadu skrze otvor ve stojánku a poté se vedou pod kloubem bočně k přípojkám.

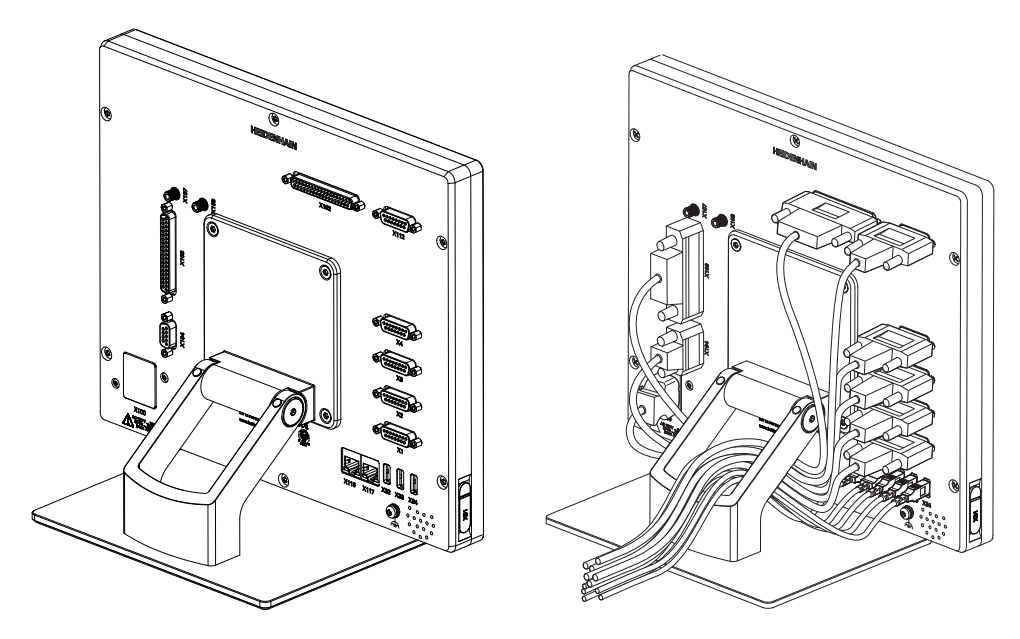

#### Rozměry stojanu Multi-Pos

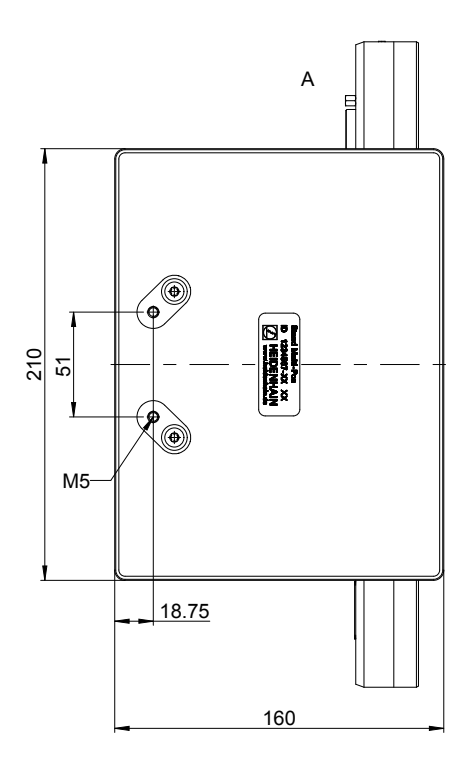

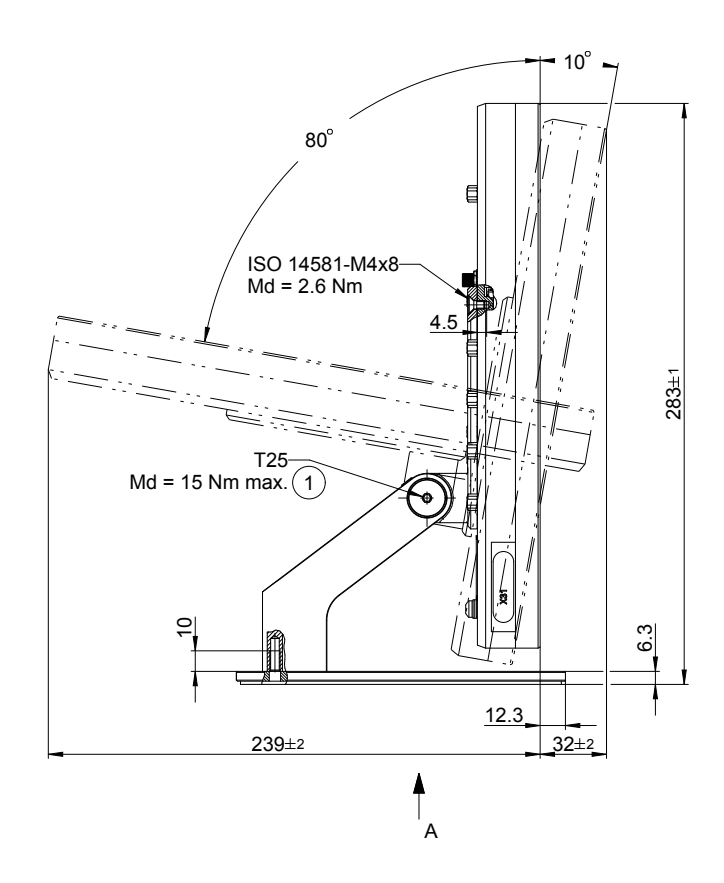

#### 4.2.3 Montáž ke stojanu Multi-Pos

Pro upevnění pomocí dvou závitových děr na zadní straně přístroje použijte čtyři zápustné šrouby M4 x 8 ISO 14581 (černé), které jsou součástí dodávky. Přípustný dotahovací moment je 2,5 Nm.

Úhel sklonu držáku lze nastavit libovolně v rozsahu 90°. Doporučený utahovací moment šroubu T25 činí 5,0 Nm. Maximální přípustný utahovací moment šroubu T25 činí 15,0 Nm.

Kabely se uloží společně zezadu otvorem v držáku, bočně k přípojkám.

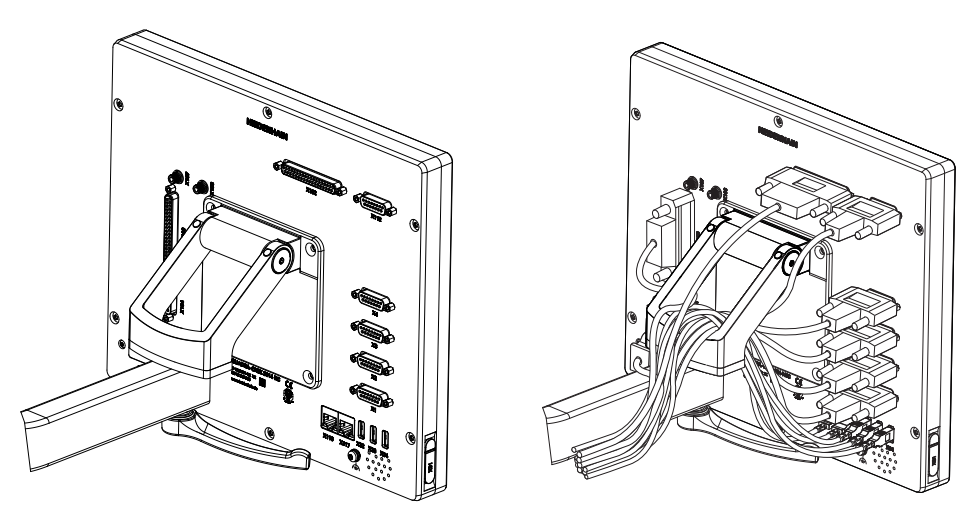

#### Rozměry držáku Multi-Pos

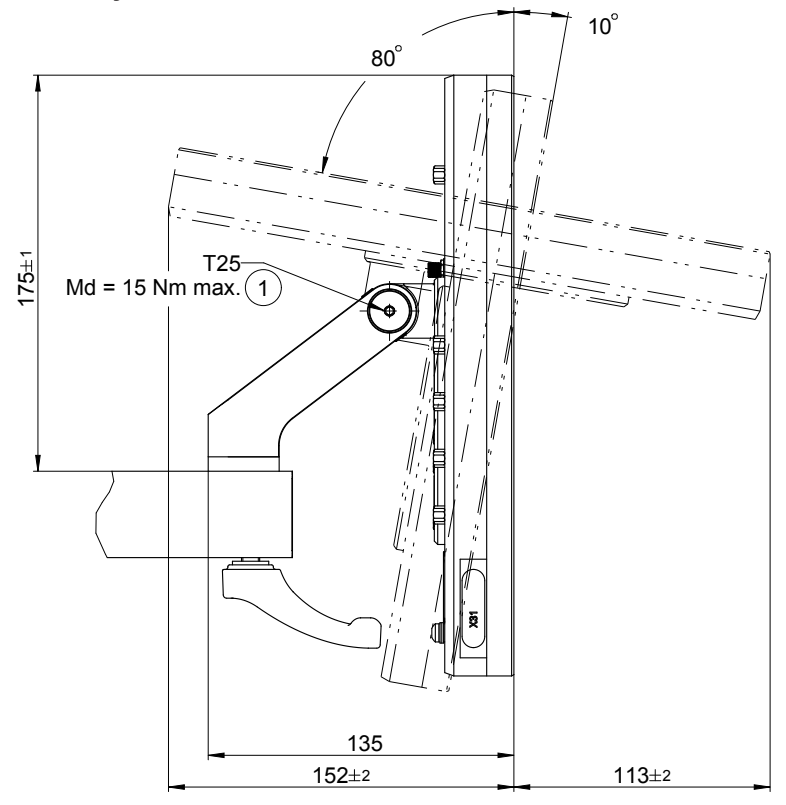
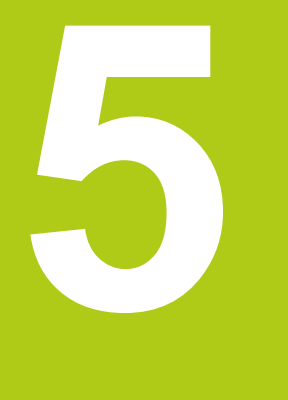

# Instalace

### 5.1 Přehled

Tato kapitola obsahuje informace o instalaci přístroje.

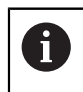

Následující postupy smí provádět pouze odborný personál. Další informace: "Kvalifikace personálu", Stránka 19

### 5.2 Všeobecné pokyny

### UPOZORNĚNÍ

Rušení od zdrojů silných elektromagnetických emisí!

Periferní zařízení jako jsou měniče kmitočtu nebo pohony mohou způsobovat rušení.

Pro zvýšení odolnosti proti elektromagnetickým vlivům:

- Použijte volitelnou přípojku (funkčního) uzemnění dle IEC/EN 60204-1.
- Používejte pouze USB periferie s průběžným stíněním např. kovovou fólií a kovovým pletivem nebo s kovovým pouzdrem. Pokrytí stínicím pletivem musí činit 85% nebo více. Stínění musí být napojeno po celém obvodu konektoru (napojení 360°).

## UPOZORNĚNÍ

Spojování a rozpojování konektorů!

Nebezpečí poškození vnitřních součástek!

Konektory spojujte nebo rozpojujte pouze při vypnutém přístroji!

## UPOZORNĚNÍ

Elektrostatický výboj (ESD)!

Výrobek obsahuje součástky, které mohou být zničeny elektrostatickým výbojem.

- Respektujte bezpečnostní opatření pro zacházení se součástkami citlivými na elektrostatický výboj.
- Nikdy se nedotýkejte přípojných kolíčků bez řádného uzemnění.
- Při pracích na přípojkách přístroje používejte uzemněný ESD-náramek.

## 5.3 Přehled přístroje

Přípojky na zadní straně přístroje jsou chráněny krytkami proti zašpinění a poškození.

## UPOZORNĚNÍ

Znečištění a poškození kvůli chybějícím protiprachovým krytkám!

Funkce připojovacích kontaktů může být omezena, případně mohou být zničeny.

- Krytky sundávejte pouze pro připojení snímačů nebo periferních přístrojů.
- Po odpojení snímače nebo periferního zařízení nasaďte na přípojku opět ochrannou krytku.

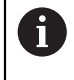

Druh přípojek pro snímače se může lišit v závislosti na provedení přístroje.

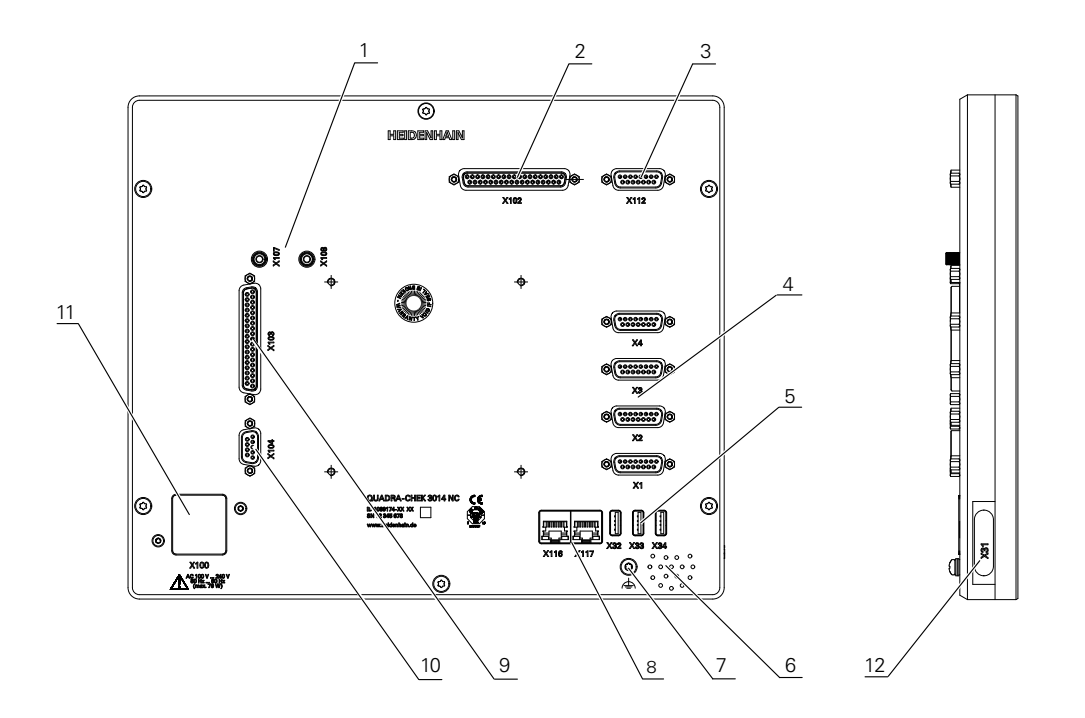

#### Zadní strana přístroje

Přípojky nezávislé na softwarových opcích:

4 Konektory Sub-D pro měřidla, standardně se 2 volnými vstupy, opčně lze povolit 2 další vstupy

**X1-X4**: Varianta přístroje s 15pinovými konektory Sub-D pro snímače s rozhraním 1  $V_{ss}$ 

**X21-X24**: Varianta přístroje s 9pinovými konektory Sub-D pro měřidla s TTL-rozhraním

- 5 Přípojky USB, USB 2.0 Hi-Speed (typ A)
   X32: Přípojka pro digitální kameru, tiskárnu nebo velkokapacitní paměť USB
   X33-X34: Přípojka pro tiskárnu nebo velkokapacitní paměť USB
- 6 Reproduktor
- 7 Přípojka uzemnění dle IEC/EN 60204-1.
- 8 Ethernetové přípojky RJ45
   X116: Přípojka pro komunikaci a výměnu dat s následujícími systémy, resp. počítačem
- 11 X100: Síťový vypínač a přípojka

Přípojky závislé na softwarových opcích:

- Přípojky pro optický snímač hran ke zjištění měřicích bodů
   X107: Referenční vstup pro optický vodič ze zdroje světla
   X108: Vstup pro optický vodič z projekční obrazovky
- 2 X102: 37pinový konektor Sub-D pro digitální TTL-rozhraní (8 vstupů, 16 výstupů)
- 3 X112: 15pólový konektore Sub-D pro snímací systémy (např. snímací systém HEIDENHAIN)
- 8 Ethernetové přípojky RJ45X117: Přípojka pro digitální kameru
- **9** X103: 37pinový konektor Sub-D pro digitální nebo analogové rozhraní (TTL 4 vstupy, 6 výstupů; analogové 3 vstupy, 10 výstupů)
- **10 X104**: 9pinový konektor Sub-D pro rozhraní univerzálního relé (2 kontakty střídavého proudu relé)

#### Levá strana přístroje

12 X31 (pod krytem): Přípojka USB 2.0 Hi-Speed (typ A) pro tiskárnu nebo velkokapacitní paměť USB

## 5.4 Připojení měřidel

6

Druh přípojek pro snímače se může lišit v závislosti na provedení přístroje.

- Sundejte protiprachové krytky a uložte je.
- Uložte kabel podle varianty montáže.
   Další informace: "Sestavení přístroje", Stránka 30
- Připojte měřidlo napevno k dané přípojce.
   Další informace: "Přehled přístroje", Stránka 39
- U konektorů se šrouby: nedotahujte šrouby příliš silně.

## UPOZORNĚNÍ

Chybné obsazení pinů!

Důsledkem mohou být závady nebo rušení přístroje!

Obsazujte výhradně použité piny nebo vodiče

#### Osazení přípojek X1-X4

| 1 V <sub>ss</sub> | $1 V_{ss}$            |    |                          |    |    |    |   |
|-------------------|-----------------------|----|--------------------------|----|----|----|---|
|                   | 12 11 10 9<br>0 0 0 0 |    |                          |    |    |    |   |
| 1                 | 2                     | 3  | 4                        | 5  | 6  | 7  | 8 |
| A                 | 0 V                   | В: | U <sub>P</sub>           | 1  | 1  | R- | 1 |
| 9                 | 10                    | 11 | 12                       | 13 | 14 | 15 |   |
| A-                | Senzor 0<br>V         | B- | Senzor<br>U <sub>P</sub> | /  | R+ | /  |   |

#### Osazení přípojek X21-X24

| 5 4<br>0 0<br>9 8<br>0 0 | $     \begin{array}{c}       3 & 2 & 1 \\       0 & 0 & 0 \\       7 & 6 & 0 \\       7 & 6 & 0 \\       0 & 0 & 0 \\       7 & 0 & 0 \\       0 & 0 & 0 \\       7 & 0 & 0 \\       0 & 0 & 0 \\       7 & 0 & 0 \\       0 & 0 & 0 \\       7 & 0 & 0 \\       7 & 0 & 0 \\       7 & 0 & 0 \\       7 & 0 & 0 \\       7 & 0 & 0 \\       7 & 0 & 0 \\       7 & 0 & 0 \\       7 & 0 & 0 \\       7 & 0 & 0 \\       7 & 0 & 0 \\       7 & 0 & 0 \\       7 & 0 & 0 \\       7 & 0 & 0 \\       7 & 0 & 0 \\       7 & 0 & 0 \\       7 & 0 & 0 \\       7 & 0 & 0 \\       7 & 0 & 0 \\       7 & 0 & 0 \\       7 & 0 & 0 \\       7 & 0 & 0 \\       7 & 0 & 0 \\       7 & 0 & 0 \\       7 & 0 & 0 \\       7 & 0 & 0 \\       7 & 0 & 0 \\       7 & 0 & 0 \\       7 & 0 & 0 \\       7 & 0 & 0 \\       7 & 0 & 0 \\       7 & 0 & 0 \\       7 & 0 & 0 \\       7 & 0 & 0 \\       7 & 0 & 0 \\       7 & 0 & 0 \\       7 & 0 & 0 \\       7 & 0 & 0 \\       7 & 0 & 0 \\       7 & 0 & 0 \\       7 & 0 & 0 \\       7 & 0 & 0 \\       7 & 0 & 0 \\       7 & 0 & 0 \\       7 & 0 & 0 \\       7 & 0 & 0 \\       7 & 0 & 0 \\       7 & 0 & 0 \\       7 & 0 & 0 \\       7 & 0 & 0 \\       7 & 0 & 0 \\       7 & 0 & 0 \\       7 & 0 & 0 \\       7 & 0 & 0 \\       7 & 0 & 0 \\       7 & 0 & 0 \\       7 & 0 & 0 \\       7 & 0 & 0 \\       7 & 0 & 0 \\       7 & 0 & 0 \\       7 & 0 & 0 \\       7 & 0 & 0 \\       7 & 0 & 0 \\       7 & 0 & 0 \\       7 & 0 & 0 \\       7 & 0 & 0 \\       7 & 0 & 0 \\       7 & 0 & 0 \\       7 & 0 & 0 \\       7 & 0 & 0 \\       7 & 0 & 0 \\       7 & 0 & 0 \\       7 & 0 & 0 \\       7 & 0 & 0 \\       7 & 0 & 0 \\       7 & 0 & 0 \\       7 & 0 & 0 \\       7 & 0 & 0 \\       7 & 0 & 0 \\       7 & 0 & 0 \\       7 & 0 & 0 \\       7 & 0 & 0 \\       7 & 0 & 0 \\       7 & 0 & 0 \\       7 & 0 & 0 \\       7 & 0 & 0 \\       7 & 0 & 0 \\       7 & 0 & 0 \\       7 & 0 & 0 \\       7 & 0 & 0 \\       7 & 0 & 0 \\       7 & 0 & 0 \\       7 & 0 & 0 \\       7 & 0 & 0 \\       7 & 0 & 0 \\       7 & 0 & 0 \\       7 & 0 & 0 \\       7 & 0 & 0 \\       7 & 0 & 0 \\       7 & 0 & 0 \\       7 & 0 & 0 \\       7 & 0 & 0 \\       7 & 0 & 0 \\ $ |                     |                 |                     |     |    |                     |                 |
|--------------------------|----------------------------------------------------------------------------------------------------|---------------------|-----------------|---------------------|-----|----|---------------------|-----------------|
| 1                        | 2                                                                                                    | 3                   | 4               | 5                   | 6   | 7  | 8                   | 9               |
| /                        | U <sub>a1</sub>                                                                                                    | $\overline{U_{a1}}$ | U <sub>a2</sub> | $\overline{U_{a2}}$ | 0 V | Up | $\overline{U_{a0}}$ | U <sub>a0</sub> |

## 5.5 Připojení spínacích vstupů a výstupů

## 

Nebezpečí při použití spínacích vstupů pro bezpečnostní funkce!

Použitím spínacích vstupů mechanických koncových spínačů pro bezpečnostní funkce může dojít k vážným zraněním nebo usmrcení.

Nepoužívejte spínací vstupy mechanických koncových spínačů pro bezpečnostní funkce.

### UPOZORNĚNÍ

Poškození přístroje způsobené nesprávným zapojením!

Při nesprávném zapojení spínacích vstupů nebo výstupů může dojít ke škodám na přístroji nebo periferních zařízeních.

Respektujte technická data přístroje
 Další informace: "Technické údaje", Stránka 365

Zařízení splňuje požadavky normy IEC 61010-1 pouze tehdy, když je periferie napájena ze sekundárního obvodu s omezením energie dle IEC 61010-1<sup>3. vydání</sup>, odstavec 9.4 nebo s omezením výkonu dle IEC 60950-1<sup>2. vydání</sup>, odstavec 2.5 nebo ze sekundárního obvodu třídy 2 dle UL1310.

Místo IEC 61010-1<sup>3. vydání</sup>, odstavec 9.4 lze použít též odpovídající odstavce norem DIN EN 61010-1, EN 61010-1, UL 61010-1 a CAN/ CSA-C22.2 č. 61010-1 resp. místo IEC 60950-1<sup>2. vydání</sup>, odstavec 2.5 odpovídající odstavce norem DIN EN 60950-1, EN 60950-1, UL 60950-1, CAN/CSA-C22.2 č. 60950-1.

A

i

V závislosti na připojovaném periferním zařízení bude možná nutné nastavení odborníkem.

Příklad: Překročení ochranného nízkého napětí (SELV).

### Osazení přípojek X102, X103

|                                                    | X1                                                          | 02                                                      |                                                  |         |        |         |         |
|----------------------------------------------------|-------------------------------------------------------------|---------------------------------------------------------|--------------------------------------------------|---------|--------|---------|---------|
| 19 18 17 16 1<br>0 0 0 0<br>37 36 35 34<br>0 0 0 0 | 5 14 13 12 11 1<br>0 0 0 0 0<br>33 32 31 30 29<br>0 0 0 0 0 | 0 9 8 7 6 9<br>0 0 0 0 0<br>28 27 26 25 24<br>0 0 0 0 0 | 5 4 3 2 1<br>6 0 0 0 0<br>23 22 21 20<br>0 0 0 0 |         |        |         |         |
| 1                                                  | 2                                                           | 3                                                       | 4                                                | 5       | 6      | 7       | 8       |
| ZEM                                                | Din 1                                                       | Din 3                                                   | Din 4                                            | Din 6   | ZEM    | Dout 0  | Dout 2  |
| 9                                                  | 10                                                          | 11                                                      | 12                                               | 13      | 14     | 15      | 16      |
| Dout 4                                             | ZEM                                                         | Dout 6                                                  | Dout 8                                           | Dout 10 | ZEM    | Dout 12 | Dout 14 |
| 17                                                 | 18                                                          | 19                                                      | 20                                               | 21      | 22     | 23      | 24      |
| 1                                                  | 1                                                           | ZEM                                                     | Din 0                                            | Din 2   | 5 V DC | Din 5   | Din 7   |
| 25                                                 | 26                                                          | 27                                                      | 28                                               | 29      | 30     | 31      | 32      |
| ZEM                                                | Dout 1                                                      | Dout 3                                                  | Dout 5                                           | ZEM     | Dout 7 | Dout 9  | Dout 11 |
| 33                                                 | 34                                                          | 35                                                      | 36                                               | 37      |        |         |         |
| ZEM                                                | Dout 13                                                     | Dout 15                                                 | /                                                | /       |        |         |         |

|                                                                                                    | X103    |         |         |         |            |         |         |
|----------------------------------------------------------------------------------------------------|---------|---------|---------|---------|------------|---------|---------|
| $ \begin{pmatrix} 19 & 18 & 17 & 16 & 15 & 14 & 13 & 12 & 11 & 10 & 9 & 8 & 7 & 6 & 5 & 4 & 3 & 2 & 1 \\ 0 & 0 & 0 & 0 & 0 & 0 & 0 & 0 & 0 & 0$ |         |         |         |         |            |         |         |
| 1                                                                                                    | 2       | 3       | 4       | 5       | 6          | 7       | 8       |
| ZEM (D)                                                                                                    | Din 1   | Din 3   | /       | Ain 1   | ZEM (A)    | Dout 0  | Dout 2  |
| 9                                                                                                    | 10      | 11      | 12      | 13      | 14         | 15      | 16      |
| Dout 4                                                                                                    | ZEM (D) | Aout 0  | Aout 2  | Aout 4  | ZEM (A)    | Aout 6+ | Aout 7+ |
| 17                                                                                                    | 18      | 19      | 20      | 21      | 22         | 23      | 24      |
| 8+                                                                                                    | Aout 9+ | ZEM (A) | Din 0   | Din 2   | 5 V DC (D) | ) Ain 0 | Ain 2   |
| 25                                                                                                    | 26      | 27      | 28      | 29      | 30         | 31      | 32      |
| ZEM (A)                                                                                                    | Dout 1  | Dout 3  | Dout 5  | ZEM (D) | Aout 1     | Aout 3  | Aout 5  |
| 33                                                                                                    | 34      | 35      | 36      | 37      |            |         |         |
| ZEM (A)                                                                                                    | Aout 6- | Aout 7- | Aout 8- | Aout 9- |            |         |         |

#### Osazení přípojky X104

| 5 4<br>0 0<br>9 8<br>0 0 |           |   |           |           |           |   |   |           |
|--------------------------|-----------|---|-----------|-----------|-----------|---|---|-----------|
| 1                        | 2         | 3 | 4         | 5         | 6         | 7 | 8 | 9         |
| R-0<br>NO                | R-0<br>NC | / | R-1<br>NO | R-1<br>NC | R-0<br>CO | / | / | R-1<br>CO |

CO - Change Over

NO - Normally Open NC - Normally Closed

## 5.6 Připojení digitální kamery

#### Připojení digitální kamery USB

- Sundejte protiprachové krytky a uložte je.
- Uložte kabel podle varianty montáže
   Další informace: "Sestavení přístroje", Stránka 30
- Připojte kameru k přípojce X32 USB typu A. Zástrčka USB-kabelu musí být úplně zasunutá

Další informace: "Přehled přístroje", Stránka 39

#### Osazení přípojky X32

| 1      | 2        | 3        | 4   |
|--------|----------|----------|-----|
| 5 V DC | Data (-) | Data (+) | ZEM |

#### Připojení digitální kamery Ethernet

- Sundejte protiprachové krytky a uložte je.
- Uložte kabel podle varianty montáže
   Další informace: "Sestavení přístroje", Stránka 30
- Připojte kameru běžným kabelem CAT.5 k přípojce Ethernetu X117. Zástrčka kabelu musí pevně zaskočit do konektoru
   Další informace: "Přehled přístroje", Stránka 39

#### Osazení přípojky X117

| 1            | 2            | 3            | 4   | 5   | 6            | 7   | 8   |
|--------------|--------------|--------------|-----|-----|--------------|-----|-----|
| D1+<br>(TX+) | D1-<br>(TX-) | D2+<br>(RX+) | D3+ | D3- | D2-<br>(RX-) | D4+ | D4- |

### 5.7 Připojení optického dotykové sondy (senzoru hran)

Sundejte krytky a uložte je.

Uložte optický kabel podle varianty montáže
 Další informace: "Sestavení přístroje", Stránka 30

 Dodržujte pokyny výrobce ohledně minimálního poloměru ohnutí použitého optického kabelu.

- Připojte optický kabel od zdroje (reference) k přípojce X107.
- Připojte optický kabel od projekční obrazovky k přípojce X108.

Další informace: "Přehled přístroje", Stránka 39

#### Osazení přípojek X107 a X108

| <b>O</b> 1 |    |  |
|------------|----|--|
|            | 1  |  |
|            | In |  |

## 5.8 Připojení tiskárny

#### Připojení tiskárny USB

- Sundejte protiprachové krytky a uložte je.
- Uložte kabel podle varianty montáže
   Další informace: "Sestavení přístroje", Stránka 30
- Připojte tiskárnu USB k některé z přípojek X31-X34 USB typu A. Zástrčka USBkabelu musí být úplně zasunutá
   Další informace: "Přehled přístroje", Stránka 39

#### Osazení přípojek X31-X34

| 1      | 2        | 3        | 4   |
|--------|----------|----------|-----|
| 5 V DC | Data (-) | Data (+) | ZEM |

#### Připojení ethernetové tiskárny

- Sundejte protiprachové krytky a uložte je.
- Uložte kabel podle varianty montáže
   Další informace: "Sestavení přístroje", Stránka 30
- Připojte ethernetovou tiskárnu běžným kabelem CAT.5 k přípojce Ethernetu X116. Zástrčka kabelu musí pevně zaskočit do konektoru Další informace: "Přehled přístroje", Stránka 39

#### Obsazení přípojky X116

| 1            | 2            | 3            | 4   | 5   | 6            | 7   | 8   |
|--------------|--------------|--------------|-----|-----|--------------|-----|-----|
| D1+<br>(TX+) | D1-<br>(TX-) | D2+<br>(RX+) | D3+ | D3- | D2-<br>(RX-) | D4+ | D4- |

### 5.9 Připojení síťové periferie

#### Připojení síťové periferie

- Sundejte protiprachové krytky a uložte je.
- Uložte kabel podle varianty montáže
   Další informace: "Sestavení přístroje", Stránka 30
- Připojte periferní zařízení běžným kabelem CAT.5 k přípojce Ethernetu X116. Zástrčka kabelu musí pevně zaskočit do konektoru Další informace: "Přehled přístroje", Stránka 39

#### Obsazení přípojky X116

| 1            | 2            | 3            | 4   | 5   | 6            | 7   | 8   |
|--------------|--------------|--------------|-----|-----|--------------|-----|-----|
| D1+<br>(TX+) | D1-<br>(TX-) | D2+<br>(RX+) | D3+ | D3- | D2-<br>(RX-) | D4+ | D4- |

## 5.10 Připojení síťového napětí

## **A** VAROVÁNÍ

Nebezpečí úrazu elektrickým proudem!

Nesprávně uzemněná zařízení mohou způsobit vážné zranění nebo smrt elektrickým proudem.

- Zásadně používejte 3vodičový síťový kabel.
- Zajistěte správné připojení ochranného vodiče k instalaci budovy.

## 

Při použití napájecích kabelů, které nesplňují národní požadavky na místo instalace hrozí nebezpečí požáru.

Nesprávně uzemněná zařízení mohou způsobit vážné zranění nebo smrt elektrickým proudem.

- Používejte pouze napájecí kabely, které splňují minimálně národní požadavky na místo instalace.
- Připojte síťovou přípojku síťovým napájecím kabelem do zásuvky s ochranným vodičem

Další informace: "Přehled přístroje", Stránka 39

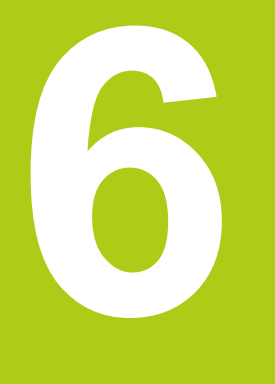

Všeobecná obsluha

### 6.1 Přehled

Přístroj se ovládá výhradně prostřednictvím dotykového displeje (Touchscreen).

- V této kapitole budou popsány následující funkce a ovládací prvky přístroje:
- Dotykový displej a gesta
- Uživatelské rozhraní
- Všeobecné náhledy a funkce
- Přizpůsobit osvětlení
- Práce v pracovní oblasti
- Práce s Inspektorem
- Obsluha měřicích přístrojů
- Zapínání a vypínání přístroje
- Přihlášení a odhlášení uživatele
- Hlášení a akustická zpětná vazba

## 6.2 Dotykový displej a gesta

### 6.2.1 Dotykový displej

Přístroj se ovládá výhradně ovládacími prvky na dotykovém displeji. Ovládací prvky lze aktivovat, přepínat nebo přemísťovat různými gesty. Data se zadávají z klávesnice na dotykovém displeji

## UPOZORNĚNÍ

Chybná funkce dotykového displeje způsobená vlhkostí nebo působením vody!

 Chraňte dotykový displej před vlhkostí a působením vody Další informace: "Údaje přístroje", Stránka 366

### 6.2.2 Gesta

### Ťuknutí

Ťuknutím označujeme krátký dotyk dotykového displeje.

Ťuknutí na dotykový displej aktivuje, mimo jiné, následující akce:

- Volba nabídek, prvků nebo parametrů
- Zadávání znaků z klávesnice na obrazovce
- Zavření dialogu
- Přemístění měřicích nástrojů v pracovní oblasti
- Zobrazení a skrytí Hlavní nabídky v nabídce Měření
- Zobrazení a skrytí Inspektoru v nabídce Měření

#### Podržení

Podržením označujeme delší dotyk dotykového displeje.

Podržení měřicího přístroje v nabídce **Měření** aktivuje následující funkce:

Při měření s měřicím nástrojem Nitkový kříž se v pracovním prostoru otevře lupa

#### Tažení

Tažením označujeme pohyb prstu po dotykovém displeji, při kterém je jednoznačně definován nejméně počáteční bod pohybu.

Tažení ovládacího prvku aktivuje, mimo jiné, následující akce:

- Otevření dialogu Detaily v Inspektoru
- Polohování měřicích nástrojů
- Rolování v seznamech a textech

#### Tažení dvěma prsty

Jako tažení dvěma prsty označujeme pohyb dvěma prsty po dotykovém displeji, při kterém je jednoznačně definován nejméně počáteční bod pohybu.

Tažení dvěma prsty v nabídce **Měření** aktivuje v pracovním prostoru následující akce:

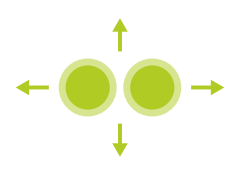

 Posunutí výřezu obrazu zorného pole kamery v pracovní oblasti
 Další informace: "Přesunout výřez obrazu", Stránka 76

## 6.3 Uživatelské rozhraní

### 6.3.1 Uživatelské rozhraní po zapnutí

### Uživatelské rozhraní ve stavu při expedici

Zobrazené uživatelské rozhraní představuje jeho stav při expedici přístroje. Toto uživatelské rozhraní se také zobrazí také po resetování přístroje na tovární nastavení.

| △ 0        |                                   |
|------------|-----------------------------------|
| 20:35      |                                   |
|            | HEIDENHAIN<br>QUADRA-CHEK 3014 NC |
|            |                                   |
| ĥ          | Not logged in Operator            |
|            | Password                          |
|            |                                   |
| 4          |                                   |
| ŝ          |                                   |
| $\bigcirc$ |                                   |

V nabídce **Přihlášení uživatele** se na přístroji přihlašujete a odhlašujete jako uživatel. Přístroj je vybaven několika úrovněmi oprávnění, které definují rozsáhlou nebo omezenou správu a obsluhu uživatelem.

Další informace: "Oprávnění uživatele", Stránka 335

#### Přihlášení uživatele

- V rozevíracím seznamu vyberte uživatele, který má být přihlášen
- Ťukněte do zadávacího pole Heslo
- Zadejte heslo uživatele
   Další informace: "Tovární nastavení", Stránka 312

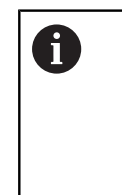

Jestliže heslo nesouhlasí se standardním nastavením, musí být zjištěno u zřizovatele (**Setup**) nebo výrobce stroje (**OEM**). Pokud již heslo není známé, kontaktujte servisní pobočku HEIDENHAIN.

Zadání potvrďte s RET.

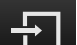

- Ťukněte na Přihlásit
- Uživatel bude přihlášen a zobrazí se nabídka Měření.

6

Když je po spuštění zařízení hledání referenčních značek aktivní, jsou všechny funkce zařízení blokované, dokud hledání referenčních značek úspěšně neskončí.

Další informace: "Zapnutí hledání referenční značky", Stránka 112

#### Hledání referenčních značek po spuštění

- Po přihlášení postupujte podle pokynů v Asistentu.
- Po úspěšném hledání referenčních značek se barva zobrazení polohy os změní z červené na bílou.

#### Nastavit jazyk

Jazykem uživatelského rozhraní ve stavu při expedici je angličtina. Jazyk lze podle potřeby uživatele změnit.

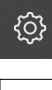

Ťukněte v hlavní nabídce na Nastavení.

|   | C      | 7            |
|---|--------|--------------|
| ſ | $\sim$ | $\checkmark$ |
| ſ | (      | 2            |

- Ťukněte na Uživatel
- > Přihlášený uživatel je označen zaškrtnutím.
- Vyberte přihlášeného uživatele
- Uživatelem zvolený jazyk bude v rozevíracím seznamu označen odpovídajícím příznakem.
- V rozevíracím seznamu Jazyk vyberte příznak požadovaného jazyka.
- Uživatelské rozhraní se okamžitě zobrazí ve zvoleném jazyku.

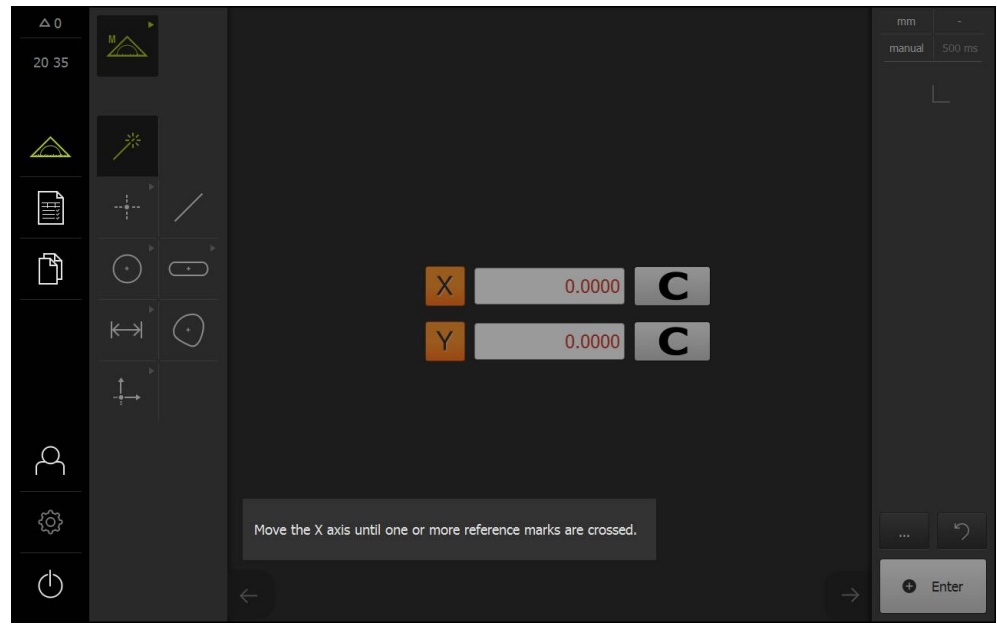

#### Uživatelské rozhraní bez aktivovaných softwarových opcí

Když je aktivní automatické přihlašování uživatele, zobrazí přístroj po spuštění nabídku **Měření** s pracovní oblastí a Inspektorem.

Další informace: "Nabídka Měření", Stránka 64

Jestliže není aktivní automatické přihlašování uživatele, zobrazí přístroj po spuštění nabídku **Přihlášení uživatele**.

Další informace: "Nabídka Přihlášení uživatele", Stránka 72

Když je po spuštění zařízení hledání referenčních značek aktivní, jsou všechny funkce zařízení blokované, dokud hledání referenčních značek úspěšně neskončí.

Další informace: "Zapnutí hledání referenční značky", Stránka 112

#### Hledání referenčních značek po spuštění

i

- Po přihlášení postupujte podle pokynů v Asistentu.
- Po úspěšném hledání referenčních značek se barva zobrazení polohy os změní z červené na bílou.

#### Nastavit jazyk

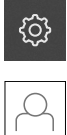

- Ťukněte v hlavní nabídce na Nastavení.
- Ťukněte na Uživatel
- > Přihlášený uživatel je označen zaškrtnutím.
- Vyberte přihlášeného uživatele
- Uživatelem zvolený jazyk bude v rozevíracím seznamu označen odpovídajícím příznakem.
- V rozevíracím seznamu Jazyk vyberte příznak požadovaného jazyka.
- Uživatelské rozhraní se okamžitě zobrazí ve zvoleném jazyku.

# 

#### Uživatelské rozhraní se softwarovou opcí QUADRA-CHEK 3000 VED

Když je aktivní automatické přihlašování uživatele, zobrazí přístroj po spuštění nabídku **Měření** s aktivní softwarovou opcí, pracovní oblastí a Inspektorem.

Další informace: "Nabídka Měření", Stránka 64

Jestliže není aktivní automatické přihlašování uživatele, zobrazí přístroj po spuštění nabídku **Přihlášení uživatele**.

Další informace: "Nabídka Přihlášení uživatele", Stránka 72

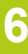

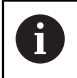

Když je aktivní softwarová opce QUADRA-CHEK 3000 VED, ale není připojena žádná kamera, bude použita virtuální kamera. V návodu k obsluze je zobrazována výhradně virtuální kamera.

Informace o aktivaci softwarových opcí jsou uvedeny v kapitole Uvedení do provozu.

Další informace: "Uvolnění softwarových opcí", Stránka 108

6

Když je po spuštění zařízení hledání referenčních značek aktivní, jsou všechny funkce zařízení blokované, dokud hledání referenčních značek úspěšně neskončí.

Další informace: "Zapnutí hledání referenční značky", Stránka 112

#### Hledání referenčních značek po spuštění

- Po přihlášení postupujte podle pokynů v Asistentu.
- Po úspěšném hledání referenčních značek se barva zobrazení polohy os změní z červené na bílou.

#### Nastavit jazyk

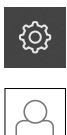

- Ťukněte v hlavní nabídce na Nastavení.
- Ťukněte na Uživatel
- > Přihlášený uživatel je označen zaškrtnutím.
- Vyberte přihlášeného uživatele
- Uživatelem zvolený jazyk bude v rozevíracím seznamu označen odpovídajícím příznakem.
- V rozevíracím seznamu Jazyk vyberte příznak požadovaného jazyka.
- Uživatelské rozhraní se okamžitě zobrazí ve zvoleném jazyku.

#### 6.3.2 Všeobecné náhledy a funkce

Nastavení a obsluhu přístroje umožňují následující ovládací prvky na dotykovém displeji.

- Klávesnice na obrazovce
- Zadávací políčka
- Přepínače
- Posuvné spínače
- Posuvník
- Rozevírací seznam
- Tlačítka

#### Klávesnice na obrazovce

Z klávesnice na obrazovce lze zadávat text do zadávacích polí uživatelského rozhraní. V závislosti na zadávacím poli se zobrazí numerická nebo alfanumerická klávesnice.

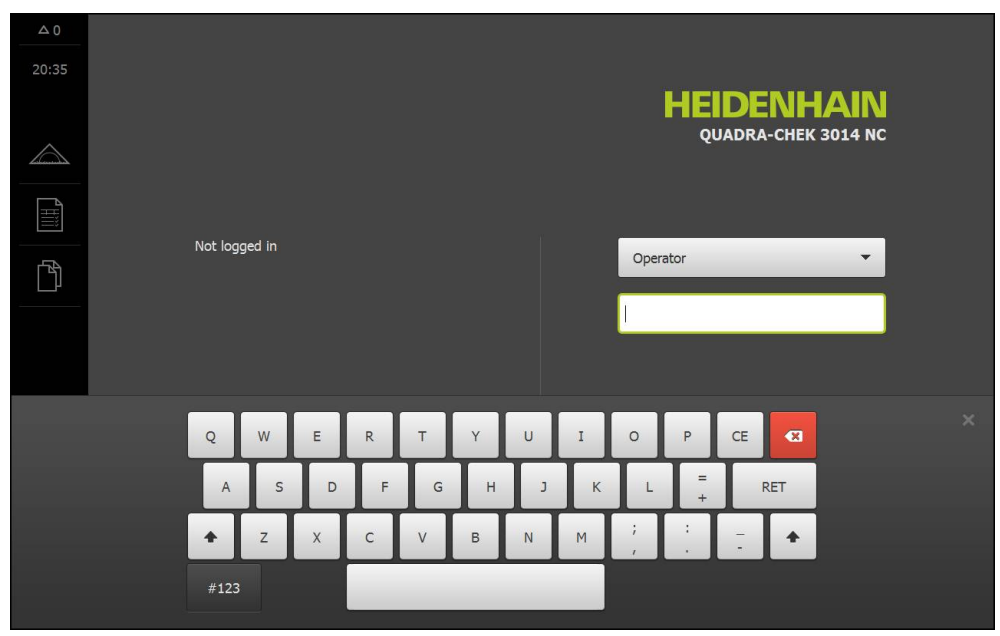

Příklad použití obrazovkové klávesnice

- Chcete-li zadat hodnotu, ťukněte do zadávacího pole
- > Zadávací pole se zvýrazní
- > Zobrazí se obrazovková klávesnice
- Zadejte text nebo čísla
- Správnost zadání v zadávacím poli je případně indikována zeleným zaškrtnutím.
- Neúplné zadání nebo zadání chybné hodnoty je případně indikováno červeným vykřičníkem. Zadání nelze ukončit
- Pro převzetí hodnot potvrďte zadání pomocí RET.
- > Hodnoty se zobrazí
- > Obrazovková klávesnice zmizí

#### Zadávací pole se softwarovými tlačítky plus a minus.

Číselné hodnoty je možno upravit softwarovými tlačítky plus "+" a minus "-" na obou stranách číselné hodnoty.

| - | 500 | + | ) |
|---|-----|---|---|
|   |     | · |   |

 Ťukejte na + nebo -, dokud se nezobrazí požadovaná hodnota.

- Podržením + nebo lze hodnoty měnit rychleji
- > Zvolená hodnota se zobrazí.

#### Přepínače

Přepínačem lze přepínat mezi dvěma funkcemi.

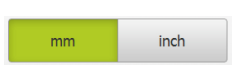

- Ťukněte na požadovanou funkci.
- > Aktivní funkce bude zobrazena zeleně.
- > Neaktivní funkce bude zobrazena světle-šedě.

#### Posuvné spínače

Posuvným spínačem lze určitou funkci zapnout nebo vypnout.

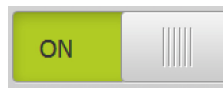

- Odtáhněte posuvný spínač do požadované pozice nebo na něj ťukněte.
- > Funkce se zapne nebo vypne.

#### Posuvník

Posuvníkem lze plynule měnit hodnoty.

- Odtáhněte posuvník do požadované pozice.
- Nastavená hodnota se zobrazí graficky nebo v procentech.

#### Rozevírací seznam

Softtlačítka s rozevíracími seznamy jsou označena trojúhelníčkem směřujícím dolů.

| 1 Vpp   | • |
|---------|---|
| 1 Vpp   |   |
| 11 µАрр |   |

- Ťukněte na softwarové tlačítko
- > Seznam se otevře
- > Aktivní záznam je označen zeleně

Ťukněte na požadovaný záznam.

> Požadovaný záznam se převezme.

#### Zpět

Poslední krok vykonaný softtlačítkem lze vrátit zpět. Již provedené postupy nelze vrátit zpět.

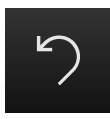

- Ťukněte na Zpět
- > Poslední krok bude vrácen zpět.

#### Přidat

Softtlačítko bude zobrazeno odlišně:

- tmavé na světlém podkladu
- světlé na tmavém podkladu
  - Chcete-li přidat další prvek, ťukněte na Přidat

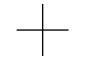

> Nový prvek bude přidán.

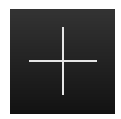

#### Zavřít

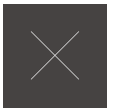

Chcete-li zavřít dialog, ťukněte na Zavřít.

Potvrdit

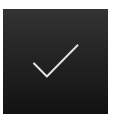

Chcete-li zavřít určitou akci, ťukněte na Potvrdit.

### 6.3.3 Hlavní nabídka uživatelského rozhraní

### Uživatelské rozhraní se softwarovou opcí QUADRA-CHEK 3000 VED

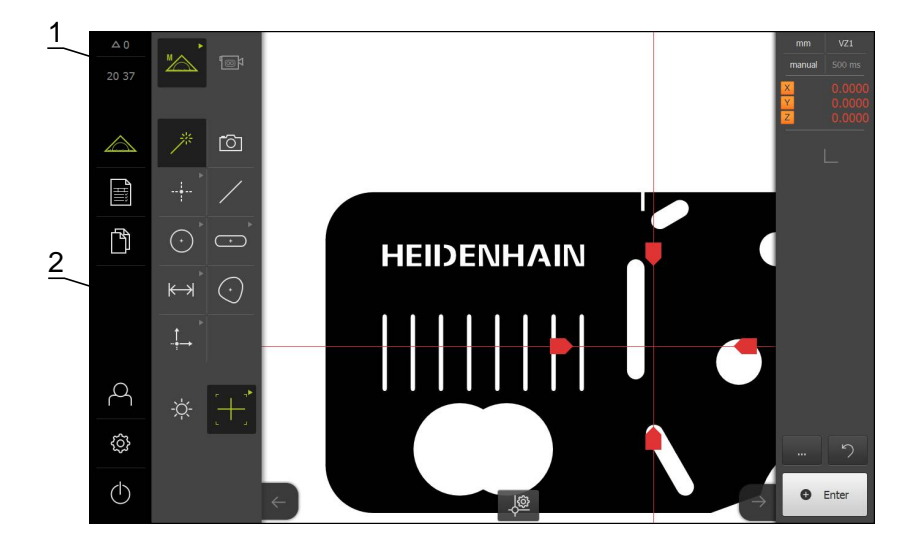

- 1 Indikační oblast Hlášení zobrazuje čas a počet uzavřených hlášení.
- 2 Hlavní nabídka s ovládacími prvky pro řízení a konfigurování přístroje

### Ovládací prvky hlavní nabídky

Hlavní nabídka se zobrazuje nezávisle na aktivních softwarových opcích.

| Ovládací prvek | Funkce                                                                                                    |  |
|----------------|----------------------------------------------------------------------------------------------------|--|
| △1             | Hlášení<br>Otevře přehled všech hlášení a zobrazí počet neuzavře-<br>ných hlášení.<br>Další informace: "Hlášení", Stránka 100                                                                                                    |  |
|                | Měření<br>Ruční měření, sestrojování nebo definování prvků pomocí<br>měřicích programů a předdefinovaných geometrií<br>Další informace: "Nabídka Měření", Stránka 64                                                                                                    |  |
|                | <b>Měřící protokol</b><br>Pořizování a správa měřicích protokolů podle předloh<br><b>Další informace:</b> "Nabídka Měřicí protokol", Stránka 68                                                                                                    |  |
|                | <ul> <li>Správa souborů</li> <li>Správa souborů, které má přístroj k dispozici</li> <li>K nim patří:</li> <li>Měřicí programy</li> <li>Předlohy měřicích protokolů</li> <li>Měřící protokoly</li> <li>Dokumentace</li> <li>Další informace: "Nabídka Správa souborů",<br/>Stránka 70</li> </ul> |  |
| A              | Přihlášení uživatele<br>Přihlašování a odhlašování uživatelů<br>Další informace: "Nabídka Přihlášení uživatele",<br>Stránka 72                                                                                                    |  |

| Ovládací prvek                          | Funkce                                                                                                    |
|-----------------------------------------|----------------------------------------------------------------------------------------------------|
|                                         | Nastavení                                                                                                 |
| රිදි                                    | Nastavení přístroje, jako např. zřizování uživatelů, konfigu-<br>rování snímačů nebo aktualizace firmwaru |
|                                         | Další informace: "Nabídka Nastavení", Stránka 73                                                          |
|                                         | Vypnutí                                                                                                   |
| Aktivace energeticky operačního systému | Aktivace energeticky úsporného režimu nebo vypnutí operačního systému                                     |
|                                         | Další informace: "Nabídka Vypnout", Stránka 74                                                            |

### 6.3.4 Nabídka Měření

#### Vyvolání

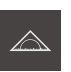

- Ťukněte v hlavní nabídce na Měření.
- Zobrazí se uživatelské rozhraní pro měření, konstruování a definování.

#### Nabídka Měření bez softwarových opcí

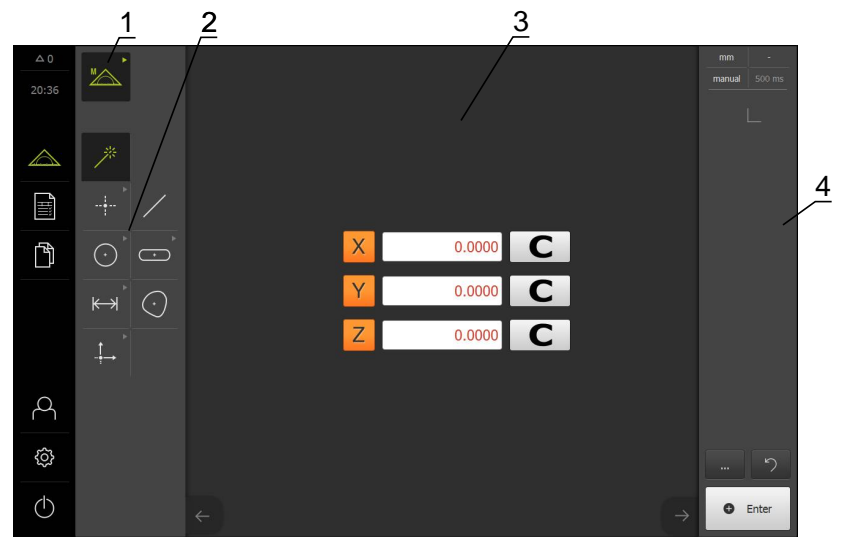

- 1 Paleta funkcí obsahuje funkce ručního měření, konstruování a definování. Zvolená funkce se zobrazí jako aktivní ovládací prvek.
- 2 Geometrická paleta obsahuje všechny geometrické prvky pro ruční měření, konstruování a definování. Geometrické prvky jsou částečně sdruženy do geometrických skupin. Zvolený geometrický prvek se zobrazí jako aktivní prvek. Rozsah geometrické palety je závislý na zvolené funkci.
- 3 Pracovní oblast zobrazuje např. aktuální pozici měřicího stolu nebo náhled prvků (grafické zobrazení prvků).
- 4 Inspektor obsahuje nabídky rychlého přístupu, náhled pozic nebo náhled prvků a seznam prvků nebo seznam kroků programu. Seznam prvků obsahuje změřené, zkonstruované nebo definované prvky.

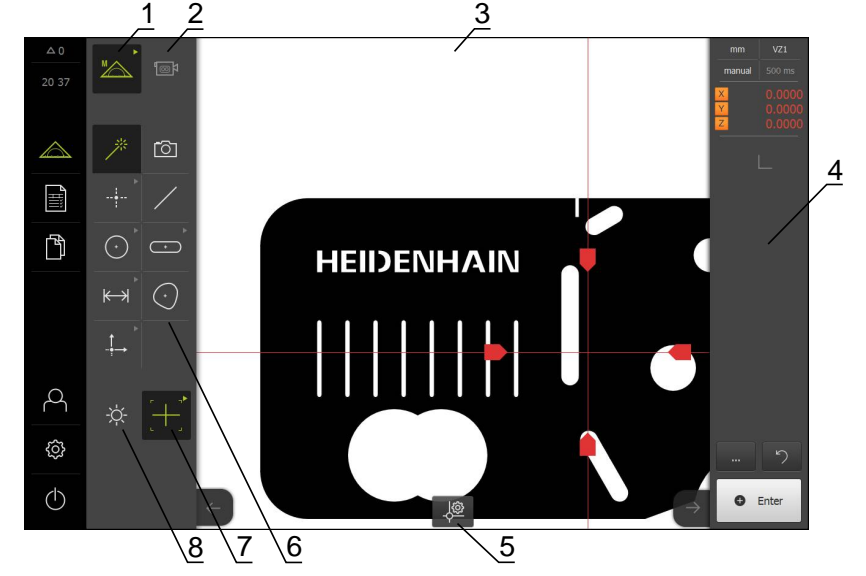

#### Nabídka Měření se softwarovou opcí QUADRA-CHEK 3000 VED

- 1 Paleta funkcí obsahuje funkce ručního měření, konstruování a definování. Zvolená funkce se zobrazí jako aktivní ovládací prvek.
- 2 Paleta snímačů obsahuje volitelné snímače, např. VED. Je viditelná pouze při aktivní softwarové opci.
- 3 Pracovní oblast zobrazuje např. živý (live) obraz nebo zadávací oblast pro konstruování a definování prvků.
- 4 Inspektor obsahuje nabídky rychlého přístupu, náhled pozic, náhled prvků a seznam prvků nebo seznam kroků programu. Seznam prvků obsahuje změřené, zkonstruované nebo definované prvky.
- 5 V pracovní oblasti se zobrazují nastavení a ovládací prvky, závislé na nástroji nebo snímači.
- 6 Geometrická paleta obsahuje všechny geometrické prvky pro ruční měření, konstruování a definování. Geometrické prvky jsou částečně sdruženy do geometrických skupin. Zvolený geometrický prvek se zobrazí jako aktivní prvek. Rozsah geometrické palety je závislý na zvolené funkci.
- 7 Paleta nástrojů obsahuje měřicí nástroje, které jsou potřebné k provedení zvoleného měření. Paleta nástrojů je zobrazena, pouze když je v pracovní oblasti zobrazen živý obraz snímače VED.
- 8 Paleta osvětlení je zobrazena, pouze když je aktivní optický snímač.

#### Ovládací prvky palety funkcí

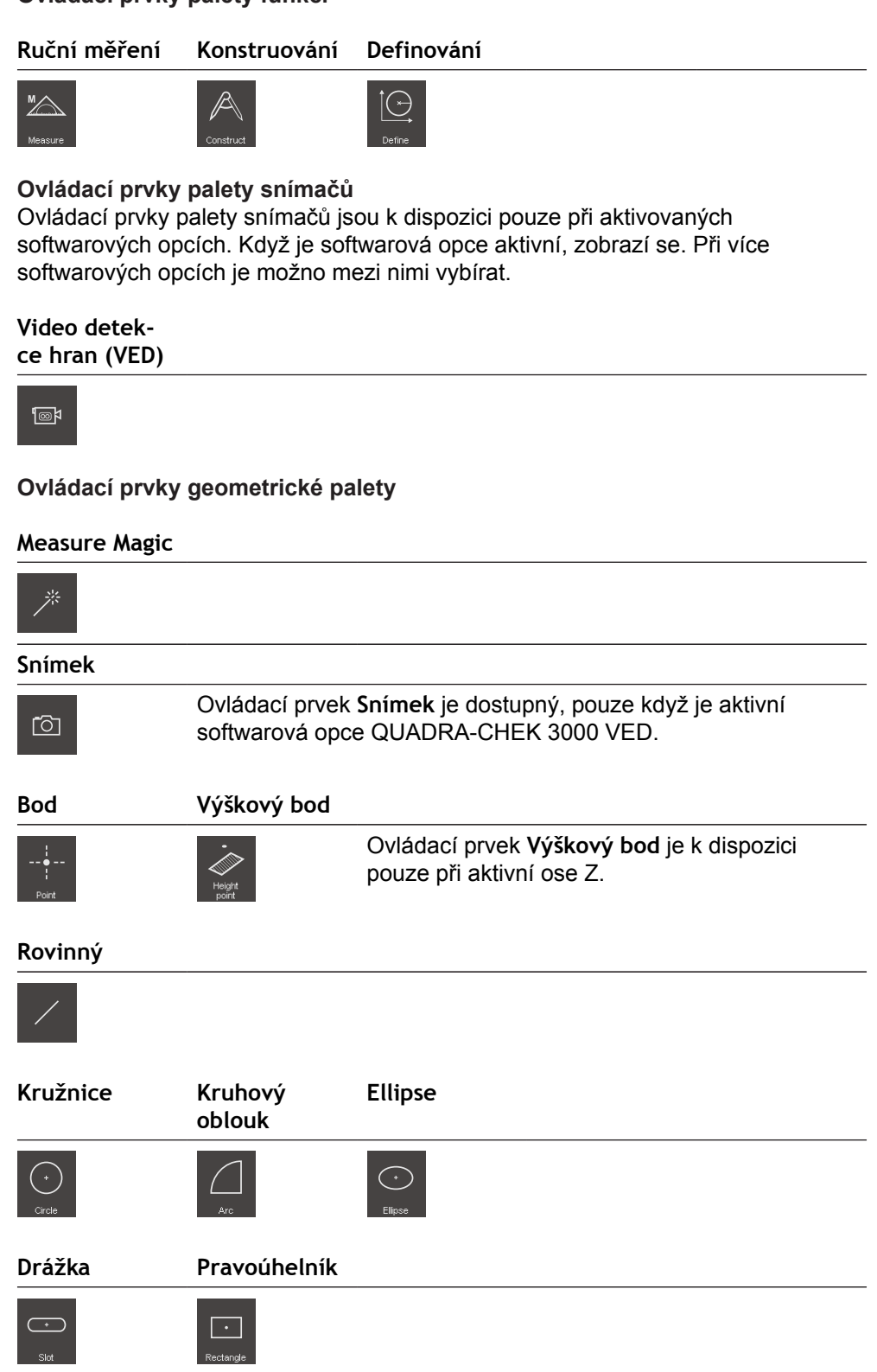

| Vzdálenost                                                                     | Úhel                                                                                      |                                                |                                                      |                                |
|--------------------------------------------------------------------------------|-------------------------------------------------------------------------------------------|------------------------------------------------|------------------------------------------------------|--------------------------------|
| <b>K→→</b><br>Distance                                                         | Angle                                                                                     |                                                |                                                      |                                |
| $\odot$                                                                        |                                                                                           |                                                |                                                      |                                |
| Nulový bod                                                                     | Zarovnání                                                                                 | Referenční<br>rovina                           |                                                      |                                |
| - <b>†</b> →<br>Zero point                                                     | Alignment                                                                                 | Ref. plane                                     | Ovládací prvek<br>rovina je k disp<br>aktivní ose Z. | Referenční<br>pozici pouze při |
| Paleta osvětlen                                                                | ń                                                                                         |                                                |                                                      |                                |
| -'Ċţ-                                                                          | Paleta osvětle<br>snímač.                                                                 | <b>ní</b> je k dispozici,                      | pouze když je ak                                     | tivní optický                  |
| <b>Ovládací prvky</b><br>Ovládací prvky<br>softwarových op<br>v pracovní oblas | y <b>palety nástrojů</b><br>palety nástrojů js<br>ocích. Jsou zobra<br>sti nachází živý o | ou k dispozici po<br>zeny pouze ve fu<br>braz. | uze při aktivovan<br>unkci Ruční měře                | ých<br>ní, když se např.       |
| Nitkový kříž                                                                   | Aktivní                                                                                   | Kružnice                                       | Vyrovnavaci                                          | Obrys                          |

| Nitkový kříž    | Aktivní<br>nitkový kříž | Kružnice                                                                                                    | Vyrovnavaci<br>pamet | Obrys |
|-----------------|-------------------------|----------------------------------------------------------------------------------------------------|----------------------|-------|
| []<br>Crosshair |                         | آر المعالم المعالم المعالم المعالم المعالم المعالم المعالم المعالم المعالم المعالم المعالم المعالم المعالم الم<br>Circle | Butter               |       |

### 6.3.5 Nabídka Měřicí protokol

#### Vyvolání

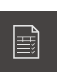

- Ťukněte v hlavní nabídce na Měřicí protokol
- Zobrazí se uživatelské rozhraní pro zobrazení a pořizování měřicích protokolů.

#### Stručný popis

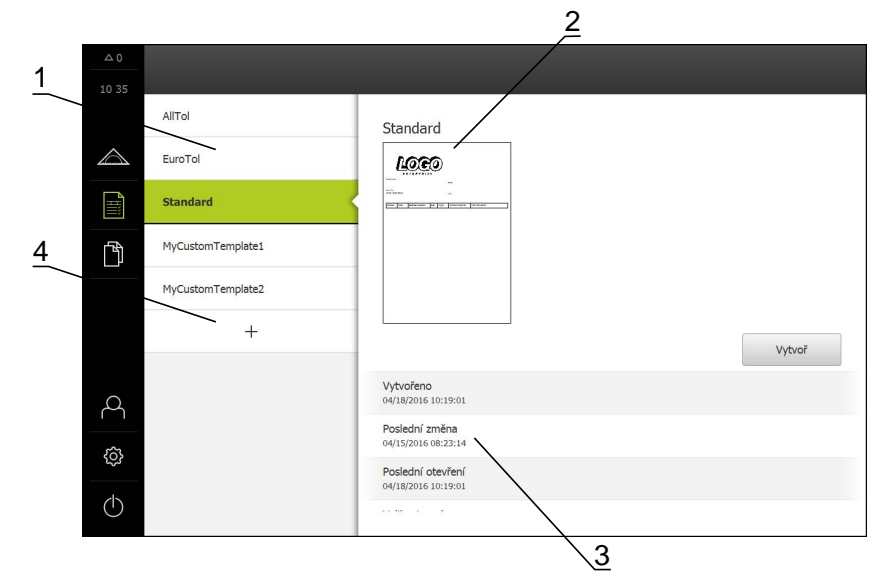

- 1 Seznam standardních předloh
- 2 Náhled zvolené předlohy
- 3 Zobrazení informace ke zvolené předloze
- 4 Seznam vlastních předloh

V nabídce **Měřicí protokol** lze volit existující předlohy protokolů a vytvářet vlastní předlohy. Seznam vytvořených předloh je uveden v levém sloupci. Náhled zvolených předloh bude zobrazen v pravém sloupci.

Další informace: "Měřící protokol", Stránka 283

#### Zobrazit ovládací prvky

| Ovládací prvek | Stručný popis                                                                                                    |
|----------------|----------------------------------------------------------------------------------------------------|
| -57            | Kopírovat předlohu                                                                                                    |
|                | Otevření dialogu pro kopírování zvolené předlohy. Po edita-<br>ci vlastností je možno kopii předlohy uložit pod novým<br>názvem a editovat kopii. |
|                | Editovat předlohu                                                                                                    |
|                | Otevření režimu editace vlastní vytvořené předlohy.                                                                                               |
|                | Standardní předlohy nelze editovat.                                                                                                    |
|                | Přejmenovat předlohu                                                                                                    |
|                | Otevření dialogu pro přejmenování předlohy.                                                                                                    |
|                | Standardní předlohy nelze přejmenovat.                                                                                                    |
|                | Smazat výběr                                                                                                    |
| TIII           | Otevření dialogu pro smazání vlastní vytvořené předlohy.                                                                                          |
|                | Standardní předlohy nelze smazat.                                                                                                    |

### 6.3.6 Nabídka Správa souborů

#### Vyvolání

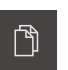

- Ťukněte v hlavní nabídce na Správa souborů
- Zobrazí se uživatelské rozhraní pro správu uložených souborů.

#### Stručný popis

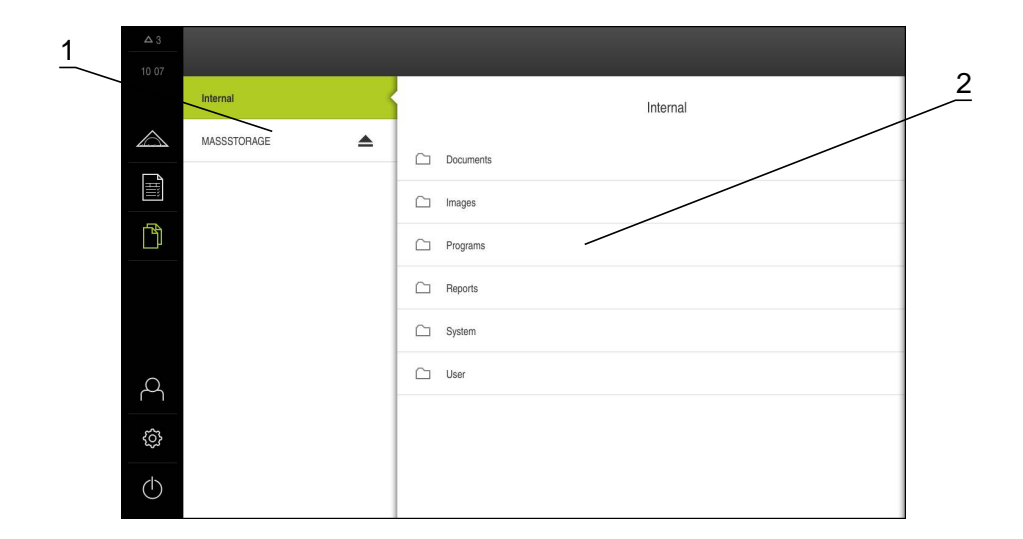

- 1 Seznam dostupných paměťových míst
- 2 Seznam adresářů ve zvoleném paměťovém místě

Nabídka **Správa souborů** zobrazuje přehled souborů uložených v paměti přístroje. V seznamu paměťových míst jsou zobrazeny případně připojené USB paměti a síťové mechaniky.

Připojené USB paměti a síťové mechaniky budou zobrazeny s názvem nebo s označením mechaniky.

Soubory v paměťovém místě Internal jsou uloženy ve složkách:

- Documents: Dokumenty s návody a servisními adresami
- Images: Snímky měřených objektů jako referenční materiál
- Programs: Uložené měřicí programy
- Reports: Uložené měřicí protokoly a předlohy měřicích protokolů
- System: Audio-soubory a systémové protokoly
- User: Uživatelská data

#### Zobrazení a otevření souborů

- Chcete-li otevřít složku, ťukněte na ni
- Chcete-li zobrazit vlastnosti souboru, ťukněte na soubor

Další informace: "Zobrazení a otevření souborů", Stránka 307

#### Zobrazit ovládací prvky

- Chcete-li zobrazit ovládací prvky, odtáhněte symbol složky nebo souboru doprava
- > Zobrazí se ovládací prvky

| Ovládací prvek   | Stručný popis                                    |
|------------------|--------------------------------------------------|
| $\sim$           | Vytvořte nový adresář                            |
| €□               | Vloží do zvolené složky novou složku             |
| $\sim$           | Přesunout složku                                 |
| <b>0</b> -1      | Otevření dialogu pro přesunutí složky            |
|                  | Kopírovat složku                                 |
|                  | Otevření dialogu pro přesunutí složky            |
| $\sim$           | Přejmenovat složku                               |
|                  | Otevření dialogu pro přejmenování složky         |
|                  | Přesunout soubor                                 |
| <b>0</b> ]       | Otevření dialogu pro přesunutí souboru           |
|                  | Kopírovat soubor                                 |
|                  | Otevření dialogu pro kopírování souboru          |
|                  | Přejmenovat soubor                               |
|                  | Otevření dialogu pro přejmenování souboru        |
|                  | Smazat výběr                                     |
|                  | Otevření dialogu pro smazání souboru nebo složky |
| Bezpečné odpojer | ní USB paměti                                    |

#### ezpecne odpojeni USB paměti

| Ď |
|---|
|---|

- Ťukněte v hlavní nabídce na Správa souborů
- Navigujte k seznamu paměťových míst

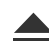

- Ťukněte na Bezpečně odpojit
- Vyjmout USB paměť

### 6.3.7 Nabídka Přihlášení uživatele

#### Vyvolání

- A
- Ťukněte v hlavní nabídce na Přihlášení uživatele
- Zobrazí se uživatelské rozhraní pro přihlášení a odhlášení uživatele

#### Stručný popis

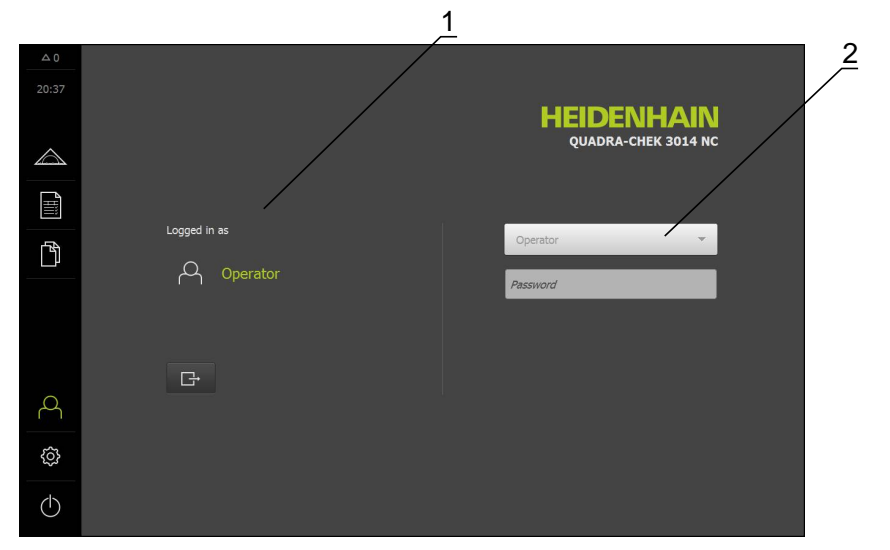

- 1 Indikace přihlášeného uživatele
- 2 Přihlášení uživatele

Nabídka **Přihlášení uživatele** zobrazí přihlášeného uživatele v levém sloupci. Přihlášení nového uživatele bude zobrazeno v pravém sloupci. Pro přihlášení nového uživatele se musí přihlášený uživatel odhlásit. **Další informace:** "Přihlášení a odhlášení uživatele", Stránka 98
## 6.3.8 Nabídka Nastavení

### Vyvolání

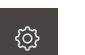

- Ťukněte v hlavní nabídce na Nastavení.
- > Zobrazí se uživatelské rozhraní pro nastavení přístroje.

### Stručný popis

|            |             | 1   | 2                              |   |
|------------|-------------|-----|--------------------------------|---|
| △ 0        |             |     | Obecně                         |   |
| 20 38      | Obecně      | @ < | Informace zařízení             | * |
|            | Sensors     | ۲   | Obrazovka a dotyková obrazovka | + |
| Ĩ          | Vlastnosti  | œ.  | Displej                        | + |
| ĥ          | Rozhraní    | ٥   | Zvuky                          | • |
|            | Uživatel    | പ   | Tiskámy                        | • |
|            | Osy         | \$  | Datum a čas                    | + |
|            | Servis      | Ľ   | Jednotky                       | • |
| 4          | Run-In Test | Ì   | Autorská práva                 | + |
| Ø          |             |     | Servisní informace             | • |
| $\bigcirc$ |             |     | Dokumentace                    | × |

- 1 Seznam možností nastavení
- 2 Seznam parametrů nastavení

Nabídka **Správa souborů** zobrazuje všechny možnosti pro konfigurování přístroje. Pomocí parametrů nastavení přizpůsobíte přístroj požadavkům na místě použití. **Další informace:** "Nastavení", Stránka 311

# 6.3.9 Nabídka Vypnout

### Vyvolání

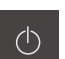

- Ťukněte v hlavní nabídce na Vypnout
- Zobrazí se ovládací prvky pro vypnutí operačního systému a pro aktivaci energeticky úsporného režimu.

### Stručný popis

Nabídka Vypnout zobrazuje obě následující možnosti:

| Ovládací prvek | Funkce                                             |  |
|----------------|----------------------------------------------------|--|
| $\bigcirc$     | <b>Vypnout</b><br>Vypne operační systém přístroje. |  |
| Ś              | Energeticky úsporný režim<br>Displej se vypne.     |  |

Další informace: "Zapínání a vypínání přístroje", Stránka 96

# 6.4 Práce v pracovní oblasti

Pracovní oblast je dostupná pouze v nabídce Měření.

### Vyvolání

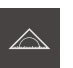

- Ťukněte v hlavní nabídce na Měření.
- Zobrazí se uživatelské rozhraní pro ruční měření, konstruování a definování.

## 6.4.1 Přizpůsobit zobrazení pracovní oblasti

Potlačením hlavní nabídky nebo Inspektoru v nabídce Měření lze pracovní oblast zvětšit.

### Zobrazení nebo skrytí hlavní nabídky

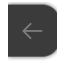

- Ťukněte na jazýček
- > Hlavní nabídka zmizí
- > Šipka změní směr
- Ťuknutím na jazýček se hlavní nabídka zobrazí.

### Zobrazení nebo skrytí Inspektoru

Inspektor lze zobrazit nebo skrýt pouze ve funkci Ruční měření .

- $\rightarrow$
- Ťukněte na jazýček
- > Inspektor zmizí
- > Šipka změní směr
- Ťuknutím na jazýček se Inspektor zobrazí.

## 6.4.2 Ovládací prvky v pracovní oblasti

### Ovládací prvky funkce Ruční měření

Ovládací prvky v pracovní oblasti jsou k dispozici pouze při aktivovaném optickém snímači.

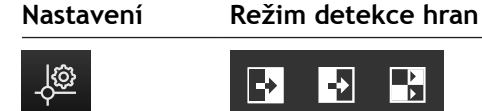

### Ovládací prvky funkce Konstruovat

V pracovní oblasti jsou k dispozici ovládací prvky pro přizpůsobení náhledu prvků.

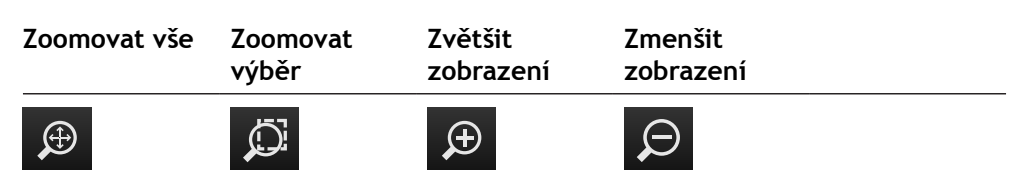

### Ovládací prvky funkce Definovat

V pracovní oblasti se, v závislosti na zvolené geometrii, zobrazí zadávací pole nutná pro definování.

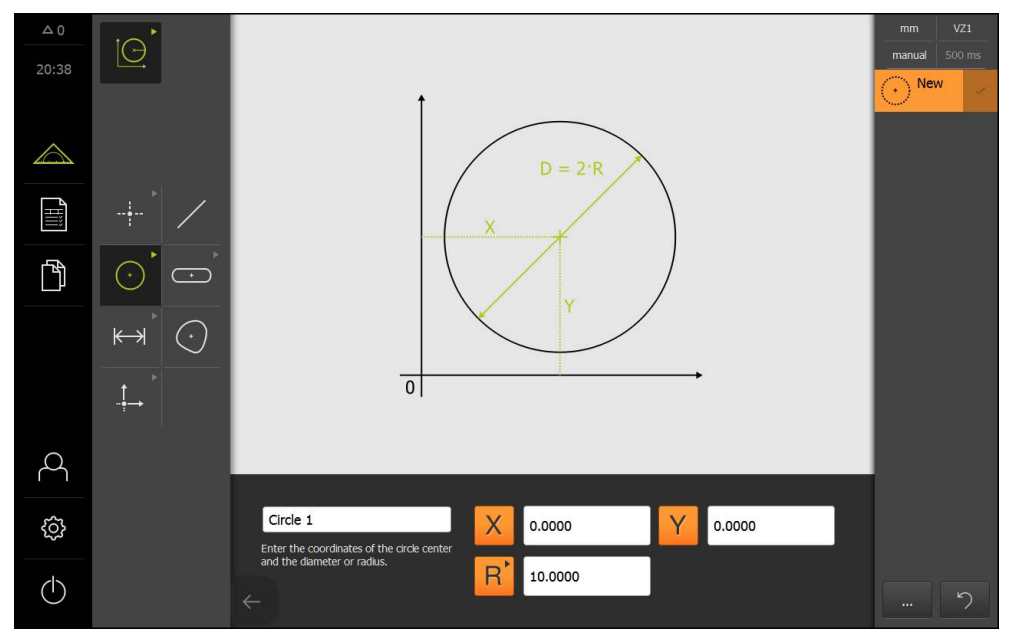

Příklad: Zadávací pole v pracovní oblasti pro geometrii Kružnice

#### Přesunout výřez obrazu 6.4.3

i

Živý obraz lze přesunout, pouze když je aktivní softwarová opce QUADRA-CHEK 3000 VED a navolena funkce Ruční měření .

Živým obrazem lze pohybovat pouze v rámci zorného pole, protože zorné pole kamery je větší než výřez obrazu v pracovní oblasti.

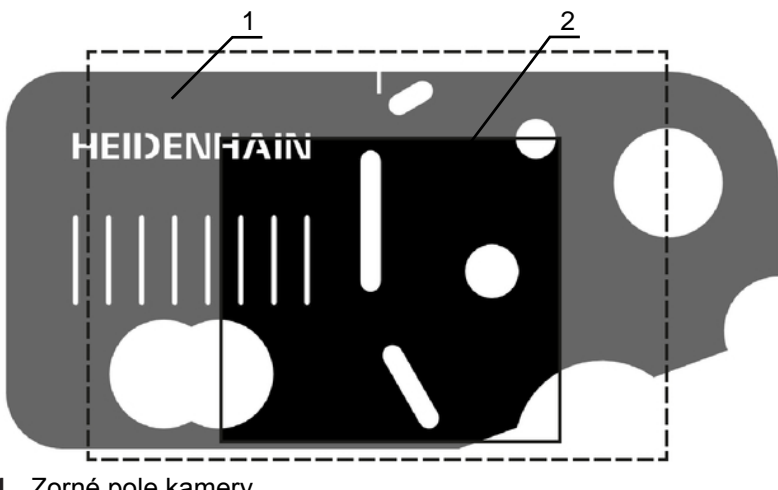

- 1 Zorné pole kamery
- 2 Výřez obrazu (živý obraz)
- Odtáhněte výřez obrazu dvěma prsty do požadované pozice v pracovní oblasti. ►
- > Výřez obrazu se posune v rámci zorného pole kamery.

# 6.5 Práce s Inspektorem

Inspektor je dostupný pouze v nabídce Měření.

Vyvolání

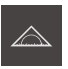

- Ťukněte v hlavní nabídce na Měření
- Zobrazí se uživatelské rozhraní pro měření, konstruování a definování.

# 6.5.1 Ovládací prvky Inspektoru

Inspektor obsahuje následující oblasti a ovládací prvky:

- Nabídka rychlého přístupu
- Náhled pozice (dostupný pouze ve funkci Ruční měření)
- Náhled prvku (dostupný pouze ve funkcích Ruční měření a Definování)
- Náhled živého (Live) obrazu (dostupný pouze ve funkci Ruční měření a při aktivní softwarové opci QUADRA-CHEK 3000 VED)
- Seznam prvků nebo seznam programových kroků
- Přídavné funkce
- Zpět (dostupná pouze ve funkci Ruční měření)
- Enter (dostupná pouze ve funkci Ruční měření)

| Ovládací prvek                         | Stručný popis                                                                                                    |  |  |
|----------------------------------------|----------------------------------------------------------------------------------------------------|--|--|
| mm x1<br>manual 500ms                  | <ul> <li>Nabídka rychlého přístupu</li> <li>Nabídka rychlého přístupu zobrazuje aktuální nastavení pro ruční měření, konstrukci a definování:</li> <li>Měrná jednotka lineárních hodnot (milimetry nebo palce)</li> <li>Zvolené zvětšení</li> <li>Způsob snímání měřicích bodů</li> <li>Mrtvý čas automatického snímání měřicích bodů</li> <li>Chcete-li přizpůsobit nastavení v nabídce rychlého přístup, ťukněte na nabídku.</li> </ul>                                                                        |  |  |
| X 0.000000<br>Y 0.000000<br>Z 0.000000 | <ul> <li>Náhled pozice</li> <li>Náhled pozice je dostupný pouze ve funkci Ruční měření.</li> <li>Zobrazí se aktuální pozice os.</li> <li>Při hledání chybějících referenčních značek jsou pozice os zobrazeny červeně.</li> <li>Další informace: "Hledání referenční značky", Stránka 202</li> <li>Chcete-li zobrazit náhled pozic v pracovní oblasti, ťukněte na Náhled pozic.</li> <li>Náhled pozice se zobrazí v pracovní oblasti.</li> <li>Aktuální obsah pracovní oblasti se v Inspektoru změní.</li> </ul> |  |  |

6

| Náhled prvků<br>Náhled prvků je dostupný pouze ve funkci Měření.<br>V náhledu prvků jsou změřené, zkonstruované a defino-<br>vané prvky zobrazeny zmenšeně. Aktuální výřez živého<br>obrazu je zvýrazněn. |
|----------------------------------------------------------------------------------------------------|
| Chcete-li zobrazit náhled prvků v pracovní oblasti,<br>ťukněte na Náhled prvků.                                                                                                    |
| > Náhled prvků se zobrazí v pracovní oblasti.                                                                                                    |
| > Aktuální obsah pracovní oblasti se v Inspektoru změní.                                                                                                    |
| Náhled živého (Live) obrazu                                                                                                    |
| Náhled živého obrazu je dostupný pouze ve funkci Ruční<br>měření.                                                                                                    |
| Náhled živého (Live) obrazu znázorní živý obraz ve<br>zmenšeném zobrazení. Náhled živého (Live) obrazu se<br>zobrazí, když je v pracovní oblasti zobrazen Náhled pozice<br>nebo Náhled prvku              |

Stručný popis

- Chcete-li zobrazit náhled živého obrazu v pracovní oblasti, ťukněte na Náhled živého obrazu.
- > Náhled živého obrazu se zobrazí v pracovní oblasti.
- > Aktuální obsah pracovní oblasti se v Inspektoru změní.

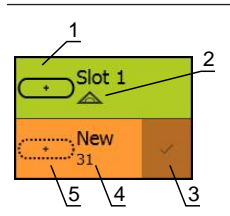

Ovládací prvek

### Seznam prvků

V seznamu prvků je seznam všech změřených, zkonstruovaných nebo definovaných prvků. Seznam prvků zobrazuje následující informace:

- 1: Změřené prvky se symbolem, názvem a průběžným číslováním
- 2: Funkce, s níž byl prvek vytvořen
- 3: Ukončení snímání měřicích bodů
- 4: Počet sejmutých měřicích bodů
- **5:** Nově přijatý prvek se symbolem

Každý prvek obsahuje podrobnosti k naměřeným výsledkům, jakož i nastavitelné tolerance.

- Chcete-li přizpůsobit tolerance nebo zobrazit měřené hodnoty, odtáhněte prvek do pracovní oblasti.
- Chcete-li prvek smazat, odtáhněte jej doprava, ven z Inspektoru.

| Ovládací prvek                                                                                                    | Stručný popis                                                                                                    |  |  |
|----------------------------------------------------------------------------------------------------|----------------------------------------------------------------------------------------------------|--|--|
| Initialization<br>Not startedAuto enter<br>Not startedMagnification<br>Not startedUnits<br>Not startedStart VED probe<br>Not startedCalculate Slot 1<br>Not startedStart VED probe<br>Not startedStart VED probe<br>Not started | Seznam kroků programu<br>Seznam programových kroků zobrazuje všechny akce,<br>které se vyskytly během měření. Zobrazí se v Inspektoru<br>místo seznamu prvků.<br>Programové kroky lze uložit sdruženě jako měřicí progra-<br>my.<br>Další informace: "Programování", Stránka 271                                                         |  |  |
|                                                                                                    | <ul> <li>Přídavné funkce</li> <li>Přídavné funkce obsahují následující funkce:</li> <li>Přepínání zobrazení mezi seznamem prvků a seznamem programových kroků</li> <li>Založení a uložení programu</li> <li>Vyvolání programového řízení v pracovní oblasti</li> <li>Smazání zvolených prvků nebo všech prvků v seznamu prvků</li> </ul> |  |  |
| \rm Enter                                                                                                    | <ul> <li>Enter (ENT)</li> <li>Při vypnutém automatickém snímání měřicích bodů se<br/>měřicí body snímají ručně.</li> <li>Při aktivním automatickém snímání měřicích bodů je v<br/>ovládacím prvku zobrazen červený bod.</li> </ul>                                                                                                    |  |  |

# 6.5.2 Úpravy nastavení v nabídce s rychlým přístupem

V nabídce s rychlým přístupem můžete přizpůsobit tato nastavení:

- Měrná jednotka lineárních hodnot (Milimetry nebo Palce)
- Měrná jednotka úhlových hodnot (Radiant, Desítkové stupně nebo Stupněminuty-vteřiny)
- Druh souřadného systému (Kartézský nebo Polární)
- Zvětšení
- Způsob snímání měřicích bodů (Automatické zadání)
- Časová prodleva automatického snímání měřicích bodů (Automatické zadání časové prodlevy [ms])

### Nastavení měrných jednotek

Před zahájením měření musí být v nabídce s rychlým přístupem Inspektoru nastaveny požadované měrné jednotky.

| mm     |  |
|--------|--|
| manual |  |

- Ťukněte v Inspektoru na Nabídku s rychlým přístupem.
- Zvolte požadovanou Jednotka lineárních hodnot
   Zvolte požadovanou Jednotka úhlových hodnot
- Chcete-li zavřít nabídku rychlého přístupu, ťukněte na Zavřít.
- Zvolené měrné jednotky se zobrazí v Nabídce s rychlým přístupem.

### Volba souřadného systému

V závislosti na měřicí úloze je možno v nabídce s rychlým přístupem Inspektoru zvolit druh souřadného systému.

| mm     | <b>x1</b> |
|--------|-----------|
| manual | 30ms      |
|        |           |

- Ťukněte v Inspektoru na Nabídku s rychlým přístupem.
- Zvolte požadovaný Typ souřadného systému
- Chcete-li zavřít nabídku rychlého přístupu, ťukněte na Zavřít.
- Pozice jsou podle zvoleného souřadného systému zobrazeny v Náhledu pozic

#### Nastavení zvětšení

Když je aktivní optický snímač, je možno brát v úvahu optické zvětšení měřeného objektu např. optikou kamery. Pro tento účel vyberte v nabídce rychlého přístupu zvětšení vhodné k optice kamery. Počet faktorů zvětšení, které jsou k dispozici, závisí na konfiguraci měřicího stroje.

Zvětšení optiky kamery se musí shodovat se zvětšením nastaveným na přístroji. Pro zaostření živého obrazu v pracovní oblasti je v případě potřeby nutné přizpůsobit vzdálenost mezi měřeným objektem a kamerou.

- mmx1Ťukněte v Inspektoru na Nabídku s rychlým přístupem.manual500msZvolte požadované zvětšení vhodné pro optiku kamery.
  - Případně přizpůsobte odpovídající zvětšení a zaostření optiky kamery.
  - Chcete-li zavřít nabídku rychlého přístupu, ťukněte na Zavřít.
  - > Zvolené zvětšení se zobrazí v Nabídce s rychlým přístupem.

6

A

V případě, že zvolené zvětšení ještě není nastaveno, je nutno stanovit velikost pixelu snímače v nabídce **Nastavení** 

Další informace: "Definovat velikosti pixelů", Stránka 129

#### Nastavení automatického snímání měřicích bodů

Měřicí body lze snímat automaticky, nebo jednotlivě ručně. Automatické snímání (Auto-Enter) nastavuje měřicí body automaticky, jakmile se měřicí nástroj krátce zastaví nad měřicím bodem. Tito funkci lze zapnout nebo vypnout a nastavit klidovou dobu ("mrtvý čas").

| mm     | x1   |
|--------|------|
| manual | 30ms |
| 🖨 Er   | nter |

- Ťukněte v Inspektoru na Nabídku s rychlým přístupem.
- Zapnout nebo vypnout Automatické zadání
- Při aktivním Automatické zadání je v softlačítku zobrazen červený bod Enter
- Nastavení Automatické zadání časové prodlevy [ms]
- Jakmile měřicí nástroj stojí nad měřicím bodem déle než je zvolený interval, měřicí nástroj automaticky nastaví jeden nebo více měřicích bodů.

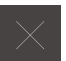

- Chcete-li zavřít nabídku rychlého přístupu, ťukněte na Zavřít.
- Zvolená časová prodleva zobrazí v Nabídce s rychlým přístupem.

# 6.5.3 Přizpůsobení přídavných funkcí Inspektoru

**Přepínání mezi seznamem prvků a seznamem programových kroků** Seznam prvků zobrazuje sejmuté prvky; seznam programových kroků zobrazuje programové kroky měřicího programu.

Další informace: "Programování", Stránka 271

- Ťukněte v Inspektoru na Přídavné funkce.
- Zvolte zobrazení Seznam vlastností nebo Seznam kroků programu
- Při aktivaci seznamu programových kroků se aktivuje také zobrazení programového řízení v pracovní oblasti.
- Chcete-li zavřít nabídku Přídavných funkcí, ťukněte na Zavřít.

### Založení nebo uložení měřicího programu

V rámci přídavných funkcí Inspektoru je možno založit nový měřicí program, nebo uložit již sejmuté prvky jako měřicí program.

Další informace: "Programování", Stránka 271

- Ťukněte v Inspektoru na Přídavné funkce.
- Chcete-li založit nový měřicí program, ťukněte na Nový
- Ťukněte v dialogu na OK
- > Založí se nový měřicí program a přídavné funkce se zavřou.
- Chcete-li již sejmuté prvky uložit jako měřicí program, ťukněte na Uložit jako
- Ťukněte v dialogu na zadávací pole a zadejte název měřicího programu.
- Zadání potvrďte s RET.
- Ťukněte na OK
- > Měřicí program se uloží
- > Přídavné funkce se zavřou

#### Smazat prvky

V přídavných funkcích Inspektoru je možno smazat více prvků současně.

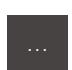

- Vyberte prvky v seznamu prvků.
- Ťukněte v Inspektoru na Přídavné funkce.
- Chcete-li zvolené prvky smazat ze seznamu prvků, ťukněte na Smazat výběr
- Chcete-li všechny prvky smazat ze seznamu prvků, ťukněte na Smazat vše

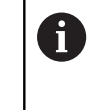

Vztažné prvky jako je nulový bod, vyrovnání a vztažná rovina nelze smazat, dokud se k nim vztahují další prvky.

Chcete-li zavřít nabídku Přídavných funkcí, ťukněte na Zavřít.

# 6.6 Obsluha měřicích přístrojů

Ovládací prvky v paletě nástrojů jsou k dispozici pouze při aktivovaném optickém snímači. Jsou zobrazeny pouze ve funkci Ruční měření, když se např. v pracovní oblasti nachází živý obraz.

#### Vyvolání

A

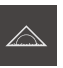

- Ťukněte v hlavní nabídce na Měření
- Zobrazí se uživatelské rozhraní pro měření, konstruování a definování.

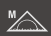

- Navolení Ručního měření
- Ťukněte případně na Náhled živého obrazu v Inspektoru
- > Živý obraz se zobrazí v pracovní oblasti.
- Ťukněte na Paletu nástrojů
- > Zobrazí se měřicí nástroje v paletě nástrojů

# 6.6.1 Měřicí nástroje

V závislosti na optickém snímači jsou k dispozici různé měřicí nástroje pro snímání měřicích bodů. Měřicí nástroje lze ovládat gesty v pracovní oblasti. **Další informace:** "Práce s měřicími nástroji VED", Stránka 87

### Měřicí nástroje VED

| Symbol     | Měřicí nástroj       | Funkce a vlastnosti                                                                                                    |
|------------|----------------------|----------------------------------------------------------------------------------------------------|
| Crosshair  | Nitkový kříž         | <ul> <li>Ruční snímání jednotlivých měřicích bodů</li> <li>Žádné automatické měření přechodů světlo-tma</li> <li>Připojitelná lupa pro pixelově přesné polohování</li> <li>Nastavitelné vyrovnání a pozice</li> </ul>                                                                                                    |
| Single dge | Aktivní nitkový kříž | <ul> <li>Aktivní měřicí nástroj</li> <li>Automatické snímání jednotlivých měřicích bodů</li> <li>Snímání přechodů světlo-tma</li> <li>Nastavitelná velikost oblasti vyhledávání</li> <li>Nastavitelné vyrovnání a pozice</li> </ul>                                                                                                    |
| Circle     | Kružnice             | <ul> <li>Aktivní měřicí nástroj</li> <li>Snímání více měřicích bodů např. na kružnicích a obloucích</li> <li>Snímání přechodů světlo-tma</li> <li>Nastavitelná velikost oblasti vyhledávání</li> <li>Nastavitelný směr skenování</li> <li>Nastavitelný úhel rozevření oblasti vyhledávání</li> <li>Nastavitelná pozice</li> </ul>                           |
| Butter     | Puffer               | <ul> <li>Aktivní měřicí nástroj</li> <li>Automatické snímání více měřicích bodů na hranách</li> <li>Snímání přechodů světlo-tma</li> <li>Nastavitelná velikost oblasti vyhledávání</li> <li>Nastavitelné vyrovnání a pozice</li> </ul>                                                                                                    |
| Contour    | Obrys                | <ul> <li>Aktivní měřicí nástroj</li> <li>Automatické snímání více měřicích bodů na obrysech</li> <li>Snímání přechodů světlo-tma</li> <li>Nezávislé polohování počátečního a koncového bodu oblasti vyhledávání</li> <li>Nastavitelná velikost oblasti vyhledávání</li> <li>Nastavitelný směr skenování</li> <li>Nastavitelné vyrovnání a pozice</li> </ul> |

# 6.6.2 Nastavení měřicího nástroje VED

Všechny funkce lze nastavit pro každý měřicí nástroj samostatně. Při opuštění dialogu přístroj uloží všechna vaše zadání.

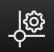

- Vyberte v Paletě nástrojů požadovaný měřicí nástroj
- Ťukněte na Nastavení na dolním kraji pracovní oblasti
- Otevře se dialog Nastavení pro zvolený měřicí nástroj
- Dostupné parametry jsou nezávislé na zvoleném měřicím nástroji.
- Nastavení parametrů
- Chcete-li zavřít dialog Nastavení, ťukněte na Zavřít.
- > Zvolené parametry pro měřicí nástroj se uloží.

| Ovládací prvek | Parametry                 | Funkce                                                                                                    |
|----------------|---------------------------|----------------------------------------------------------------------------------------------------|
| ON             | Rozšířený mod<br>nástroje | Rozšíření nitkového kříže, aktivního nitkového kříže a pufferu                                                                                                    |
|                |                           | Nitkový kříž: čáry nitkového kříže budou prodlouženy<br>až ke kraji pracovní oblasti. Prodloužení lze použít pro<br>vyrovnání a jemné polohování zpomaleným pohybem. |
|                |                           | Aktivní nitkový kříž: oblast vyhledávání se nitkovým křížem rozšíří. Rozšířený nástrojový režim lze použít pro vyrovnání a jemné polohování zpomaleným pohybem.      |
|                |                           | <b>Puffer:</b> oblast vyhledávání se nitkovým křížem rozšíří.<br>Rozšířený nástrojový režim lze použít pro vyrovnání.                                                |
|                | Režim detekce hran        | Režim automatického snímání měřicích bodů                                                                                                    |
|                |                           | Aktivní režim určuje směr snímání pro přechodu<br>světlo-tma na hraně (tma→světlo; světlo → tma; tma<br>nebo světlo → světlo nebo tma).                              |
|                | Barva                     | Barva měřicího nástroje                                                                                                    |
| <b>-</b> _     | Typ čáry                  | Druh čáry měřicího nástroje                                                                                                    |
| 1:10 👻         | Zpomalení pohybu          | Funkce měřicího nástroje Nitkový kříž                                                                                                    |
|                | lupy                      | Zpomalení pohybu lupy v poměru 1:10 nebo 1:5.<br>Volbou 1:1 se zpomalení vypíná                                                                                      |
|                |                           | Zpomalení pohybu platí pro posun lupy v živém<br>obrazu.                                                                                                    |
|                |                           | Zpomalení pohybu lupy je nezávislé na zpomalení<br>pohybu rozšířeného režimu nástroje.                                                                               |
| - 22 +         | Maximální počet           | Funkce měřicích nástrojů Kružnice aPuffer                                                                                                    |
|                | měřených bodů             | Maximální počet měřicích bodů, které lze snímat jedním zadáním ( <b>Enter</b> ).                                                                                     |
| - 22 +         | Vzdálenost měřených       | Funkce měřicího nástroje Obrys                                                                                                    |
|                | bodů                      | Odstup měřicích bodů, které lze snímat jedním<br>zadáním ( <b>Enter</b> ).                                                                                           |

| Ovládací prvek | Parametry                   | Funkce                                                                                                    |
|----------------|-----------------------------|----------------------------------------------------------------------------------------------------|
| - 22 +         | Počet měřených bodů         | Funkce měřicího nástroje Obrys                                                                                                    |
|                |                             | <b>Počet měřených bodů</b> je zohledněna pouze tehdy,<br>když je v parametru <b>Vzdálenost měřených bodů</b><br>nastavena <b>"0</b> ". |
|                |                             | Počet měřicích bodů, které lze snímat jedním zadáním<br>( <b>Enter</b> ).                                                              |
| Reset          | Rozměr a poloha<br>nástroje | Reset měřicího nástroje na standardní velikost, standardní vyrovnání a standardní pozici.                                              |
|                |                             | Standardní pozice je střed zorného pole kamery.                                                                                        |

# 6.6.3 Práce s měřicími nástroji VED

| Zobrazení | Význam                                                                                                    |
|-----------|----------------------------------------------------------------------------------------------------|
|           | Oblast vyhledávání                                                                                                    |
|           | Měřicí nástroje <b>Aktivní nitkový kříž, Kružnice</b> a <b>Puffer</b><br>mají okraj, který označuje oblast vyhledávání nástroje. |
|           | Okraj měřicího nástroje <b>Obrys</b> označuje koncový bod<br>snímání měřicího bodu.                                              |
|           | Směr skenování oblasti vyhledávání je zobrazen šipkou.                                                                           |
|           | Úchyty                                                                                                    |
|           | Úchyty leží na kraji nebo na osách měřicích nástrojů.                                                                            |
|           | Aktivní úchyty jsou zobrazeny s dvojitým obrysem.                                                                                |
|           | Směr pohybu aktivního úchytu je zobrazen šipkou vedle<br>úchytu.                                                                 |

# Nitkový kříž

| Zobrazení | Akce                                                                                                    |
|-----------|----------------------------------------------------------------------------------------------------|
|           | <ul> <li>Přemístění nitkového kříže</li> <li>Ťukněte na požadovanou funkci v<br/>živém obrazu.</li> <li>Nitkový kříž přeskočí na zvolenou<br/>pozici.</li> </ul> |
|           | Posunutí nitkového kříže                                                                                                    |
|           | Dotkněte se určitého místa v živém<br>obrazu a odtáhněte nitkový kříž na<br>požadovanou pozici.                                                                  |

| Zobrazení | Akce                                                                                                    |
|-----------|----------------------------------------------------------------------------------------------------|
|           | <ul> <li>Zobrazit lupu</li> <li>Pro přesné polohování měřicího<br/>nástroje lze bezprostřední okolí nitko-<br/>vého kříže zobrazit zvětšeně jako<br/>"lupou".</li> <li>Přidržte nitkový kříž nebo jeho okolí<br/>jedním prstem.</li> <li>Odtáhněte lupu s nitkovým křížem<br/>na požadovanou pozici.</li> <li>Nitkový kříž se pohybuje<br/>zpomaleně.</li> <li>Chcete-li zavřít lupu, ťukněte na X<br/>na kraj lupy</li> <li>Zpomalení pohybu lupy je možno<br/>změnit v nastavení měřicího nástroje.</li> <li>Posunutí nitkového kříže na ose</li> <li>Dotkněte se osy nitkového kříže a<br/>odtáhněte nitkový kříž se pohybuje</li> <li>Nitkový kříž se pohybuje</li> </ul> |
|           | <ul> <li>Vyrovnání nitkového kříže</li> <li>Dotkněte se určitého úchytu nitkového kříže a odtáhněte nitkový kříž do požadovaného vyrovnání.</li> </ul>                                                                                                    |

#### Aktivní nitkový kříž

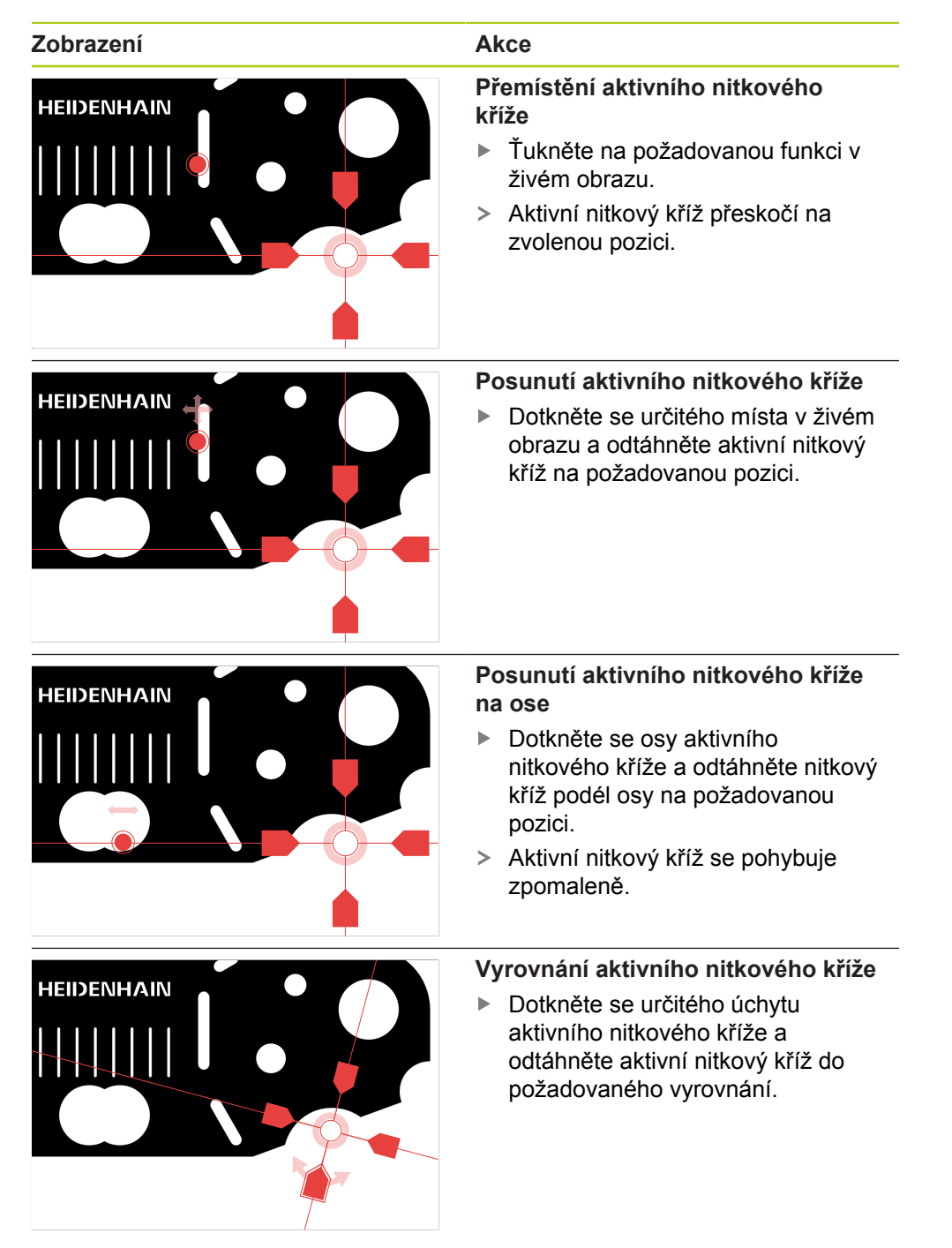

### Kružnice

| Zobrazení | Akce                                                                                                    |
|-----------|----------------------------------------------------------------------------------------------------|
|           | <ul> <li>Přemístění kružnice</li> <li>Ťukněte na požadovanou funkci v<br/>živém obrazu.</li> <li>Kružnice přeskočí na zvolenou<br/>pozici.</li> </ul>                                                                                                    |
|           | <ul> <li>Posunutí kružnice</li> <li>Dotkněte se určitého místa v živém<br/>obrazu a odtáhněte kružnici na<br/>požadovanou pozici.</li> </ul>                                                                                                    |
|           | <ul> <li>Nastavení velikosti oblasti vyhledá-<br/>vání</li> <li>Dotkněte se vnějšího okraje oblasti<br/>vyhledávání a odtáhněte ji na<br/>požadovanou velikost.</li> <li>Velikost vnitřního okraje se zvětší<br/>ve stejném poměru.</li> <li>Dotkněte se vnitřního okraje oblasti<br/>vyhledávání a odtáhněte ji na<br/>požadovanou velikost.</li> <li>Obrácení směru skenování oblasti<br/>vyhledávání</li> <li>Dotkněte se vnitřního okraje oblasti<br/>vyhledávání</li> <li>Dotkněte se vnitřního okraje oblasti<br/>vyhledávání</li> <li>Dotkněte se vnitřního okraje oblasti<br/>vyhledávání</li> <li>Šipky zobrazí změněný směr<br/>skenování.</li> </ul> |
|           | <ul> <li>Přizpůsobit úhel rozevření</li> <li>Pro omezení oblasti vyhledávání lze přizpůsobit úhel rozevření. Tím lze např. snímat měřicí body na kruhovém oblouku.</li> <li>Dotkněte se úchytu na kružnici a odtáhněte úchyt podél vnějšího okraje.</li> <li>Oblast vyhledávání leží uvnitř kruhového oblouku, který je</li> </ul>                                                                                                    |

omezen úchyty.

#### Puffer

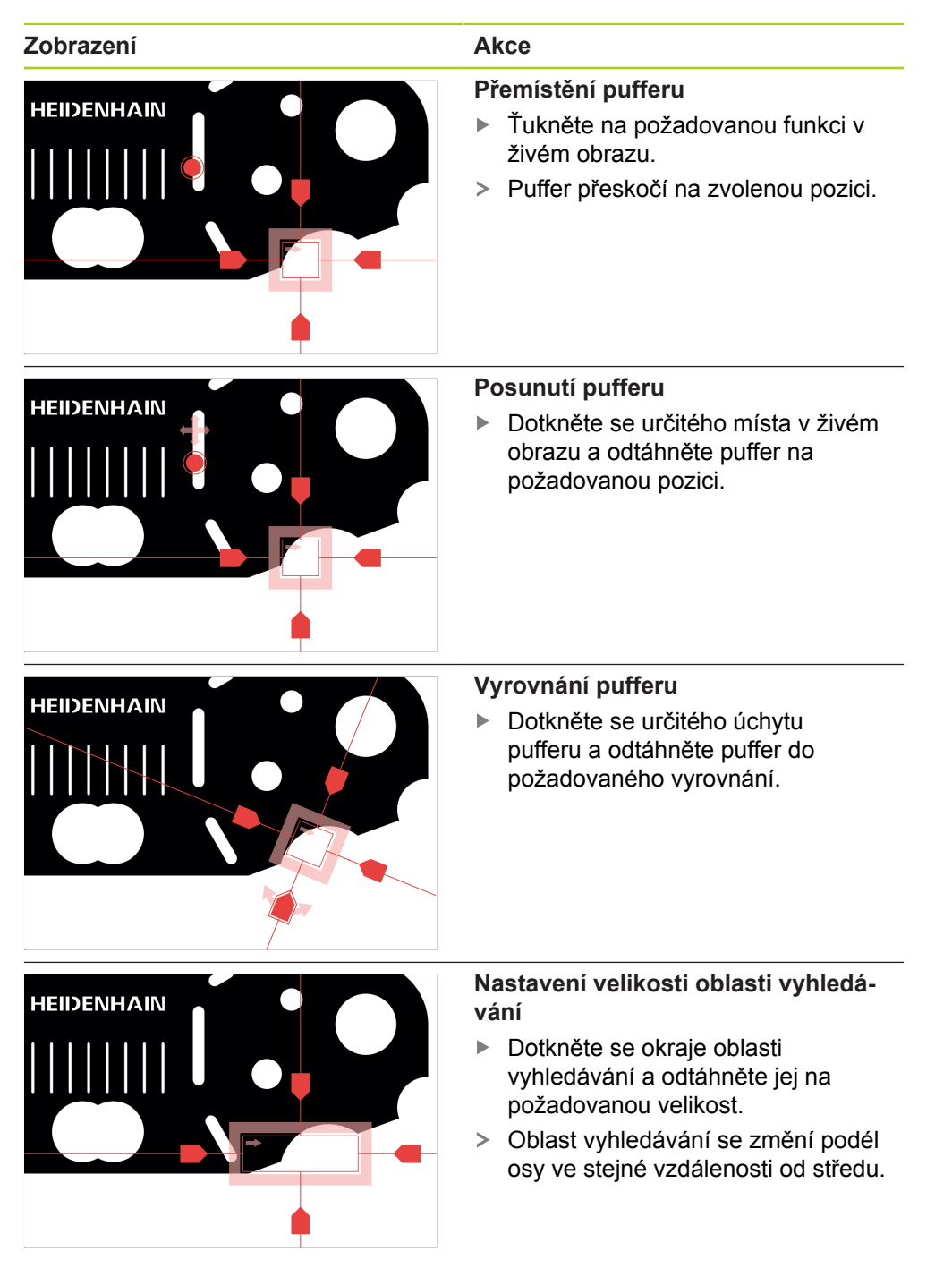

# Obrys

| Zobrazení | Akce                                                                                                    |
|-----------|----------------------------------------------------------------------------------------------------|
|           | <ul> <li>Přemístění obrysu</li> <li>Ťukněte na požadovanou funkci v<br/>živém obrazu.</li> <li>&gt; Obrys přeskočí na zvolenou pozici.</li> </ul>                                                                                                    |
|           | <ul> <li>Posouvání obrysu</li> <li>Dotkněte se určitého místa v živém obrazu a odtáhněte obrys na požadovanou pozici.</li> </ul>                                                                                                    |
|           | <ul> <li>Vyrovnání obrysu</li> <li>Dotkněte se určitého úchytu<br/>obrysu a odtáhněte obrys do<br/>požadovaného vyrovnání.</li> </ul>                                                                                                    |
|           | <ul> <li>Nastavení velikosti obrysu</li> <li>Dotkněte se určitého úchytu obrysu<br/>a odtáhněte obrys na požadovanou<br/>velikost.</li> <li>Obrys se změní podél osy ve stejné<br/>vzdálenosti od středu.</li> </ul>                                                                                                    |
|           | <ul> <li>Oddělení počátečního a koncového bodu</li> <li>Pro měření obrysu lze počáteční a koncový bod snímání měřicích bodů oddělit. Měřicí body budou snímány mezi obrysem a okrajem kružnice, v závislosti na směru vyhledávání.</li> <li>Dotkněte se okraje oblasti vyhledávání (kružnice) a odtáhněte ji na požadovanou pozici.</li> </ul> |

> Obrys zůstane na původní pozici.

| Zo | b | ra | Z        | er | ηί |  |
|----|---|----|----------|----|----|--|
|    |   |    | <u> </u> |    | •• |  |

HEIDENHAIN

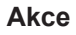

### Přizpůsobit směr vyhledávání

Praporek na obrysu označuje směr vyhledávání podél měřeného objektu pro snímání měřicích bodů. Měřicí body budou snímány mezi obrysem jako počátečním bodem a kružnicí jako koncovým bodem.

- Dotkněte se praporku na obrysu a odtáhněte praporek na druhou stranu obrysu.
- Směr vyhledávání pro snímání měřicích bodů se změní.

# 6.7 Přizpůsobit osvětlení

Paleta osvětlení je k dispozici, pouze když je aktivní optický snímač. Výběr a rozsah funkcí je přitom závislý na nastavení přístroje a připojené osvětlovací jednotce.

K přístroji lze připojit a individuálně nastavit dva různé zdroje světla a jeden laserpointer.

- Procházející světlo: světelný zdroj pod měřeným objektem (osvětlení pozadí)
- Dopadající světlo: světelný zdroj se čtyřmi samostatně zapínatelnými segmenty.
- Laserpointer: bodové světlo, které lze použít jako pomůcku pro polohování nad měřicím objektem.

### Zobrazit paletu osvětlení

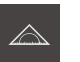

i

- Ťukněte v hlavní nabídce na Měření
- Zobrazí se uživatelské rozhraní pro měření, konstruování a definování.

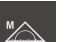

- Navolení Ručního měření
- Ťukněte případně na Náhled živého obrazu v Inspektoru
- Živý obraz se zobrazí v pracovní oblasti.

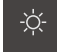

- Ťukněte na Paleta osvětlení
- > Zobrazí se ovládací prvky palety osvětlení

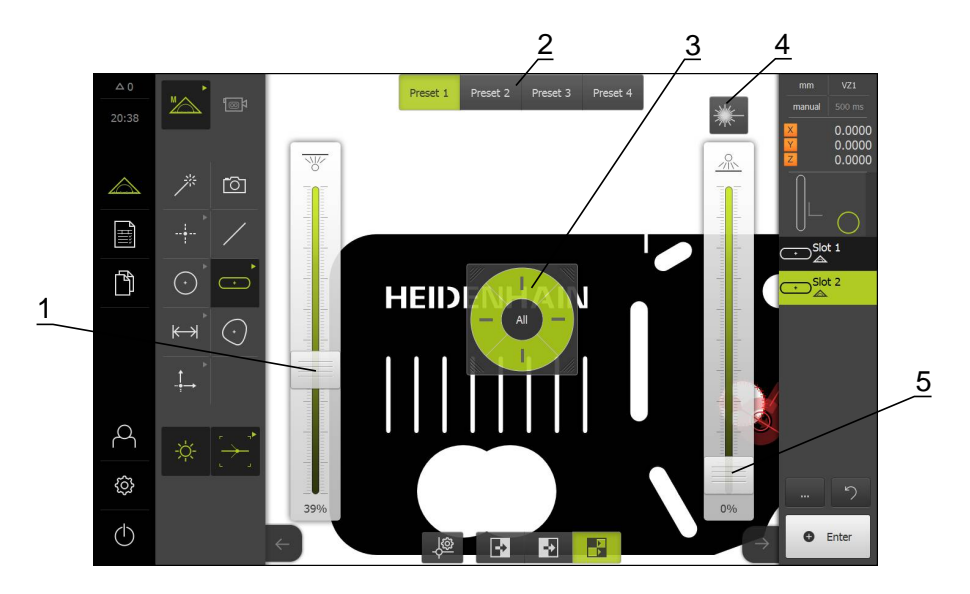

- 1 Posuvník pro procházející světlo
- 2 Ovládací prvky předvolby
- 3 Segmentový spínač dopadajícího světla
- 4 Laserpointer

i

5 Posuvník pro segmenty dopadajícího světla

Nastavení osvětlení je závislé na charakteristice daného měřicího objektu.

| Ovládací prvek                                                             | Stručný popis                                                                                                    |
|----------------------------------------------------------------------------|----------------------------------------------------------------------------------------------------|
| 900<br>                                                                    | Posuvník <b>Procházející světlo</b> pro nastavení intenzity procházejícího světla                                                                        |
| Preset 1 Preset 2 Preset 3 Preset 4                                        | Přepínač <b>Preset</b> pro volbu a uložení požadovaných předna-<br>stavení. Aktivní předvolba je zobrazena zeleně.                                       |
| *                                                                          | Ovládací prvek Laserpointer pro zapnutí a vypnutí připoje-<br>ného laserpointeru. Když je laserpointer zapnutý, je ovláda-<br>cím prvek zobrazen zeleně. |
| 2000<br>1<br>2<br>2<br>2<br>2<br>2<br>2<br>2<br>2<br>2<br>2<br>2<br>2<br>2 | Posuvník <b>Dopadající světlo</b> pro nastavení intenzity dopadajícího světla                                                                            |
|                                                                            | Segmentový spínač pro volbu aktivních prvků dopadajícího světla. Pomocí All lze aktivovat všechny segmenty. Aktivní segmenty jsou zobrazeny zeleně.      |

Další informace: "Nastavit osvětlení", Stránka 124

# 6.8 Zapínání a vypínání přístroje

# 6.8.1 Zapnutí přístroje

i

Před vlastním použitím přístroje je nutno provést postup pro uvedení do provozu a pro nastavení. V závislosti na účelu použití může být nutné konfigurování přídavných parametrů nastavení. Další informace: "Uvedení do provozu", Stránka 103

- Zapněte síťový vypínač
   Síťový vypínač se nachází na zadní straně přístroje.
- > Přístroj se spustí. To může chvíli trvat.
- Když je aktivní automatické přihlašování uživatele, zobrazí s uživatelské rozhraní nabídky Měření
   Další informace: "Nabídka Měření", Stránka 64
- Když není aktivní automatické přihlašování uživatele, zobrazí se nabídka
   Přihlášení uživatele
   Další informace: "Přihlášení a odhlášení uživatele", Stránka 98

# 6.8.2 Aktivace a deaktivace režimu úspory energie

Jestliže nebudete přístroj přechodně používat, měli byste aktivovat režim úspory energie. Přístroj přitom přejde do neaktivního stavu, aniž by bylo přerušeno napájení. V tomto stavu je displej vypnutý.

### Aktivace režimu úspory energie

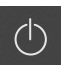

Ťukněte v hlavní nabídce na Vypnout

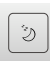

- Ťukněte na Režim úspory energie
- > Displej se vypne.

### Deaktivace režimu úspory energie

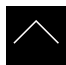

- Ťukněte na libovolné místo dotykového displeje.
- > Na dolním okraji se zobrazí šipka.
- Odtáhněte šipku nahoru
- Displej se zapne a objeví se posledně zobrazené uživatelské rozhraní.

## 6.8.3 Vypnutí přístroje

# UPOZORNĚNÍ

Poškození operačního systému!

Jestliže zapnutý přístroj odpojíte od elektrického napájení, může dojít k poškození operačního systému přístroje.

- Vypínejte přístroj pomocí nabídky Vypnout na dotykovém displeji.
- Dokud je přístroj zapnutý, neodpojujte jej od napájecího zdroje.
- Teprve po vypnutí přístroje jej můžete odpojit ze zásuvky.
- $\bigcirc$
- Ťukněte v hlavní nabídce na Vypnout

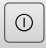

- Ťukněte na Vypnout
- > Operační systém se vypne.
- Čekejte, dokud se na displeji nezobrazí hlášení: Chcete-li zařízení restartovat, vypněte je a pak je znovu zapněte.
- Vypněte přístroj síťovým vypínačem.

# 6.9 Přihlášení a odhlášení uživatele

V nabídce **Přihlášení uživatele** se na přístroji přihlašujete a odhlašujete jako uživatel. Přístroj je vybaven několika úrovněmi oprávnění, které definují rozsáhlou nebo omezenou správu a obsluhu uživatelem.

Další informace: "Oprávnění uživatele", Stránka 335

### Vyvolání

2

## Ťukněte v hlavní nabídce na Přihlášení uživatele

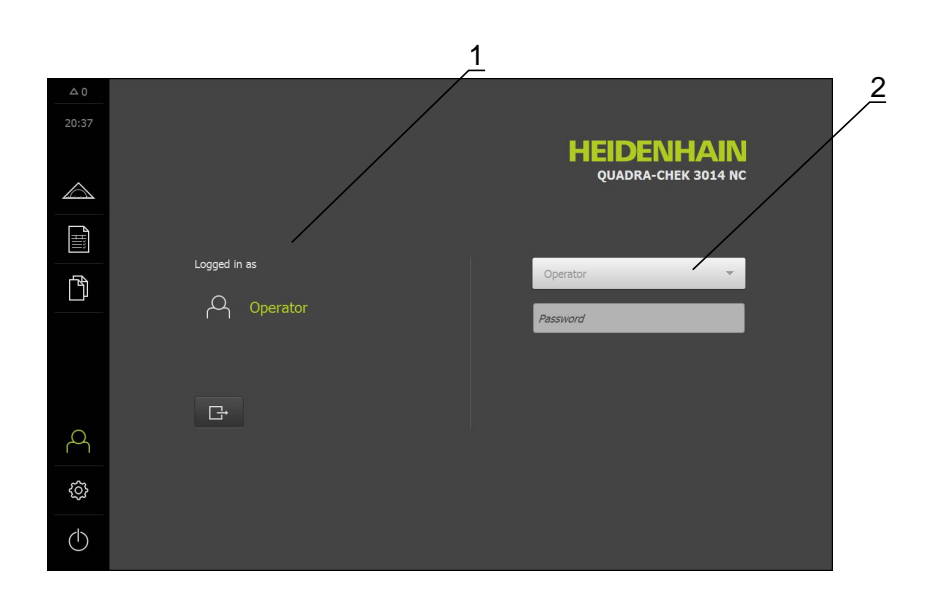

- 1 Indikace přihlášeného uživatele
- 2 Přihlášení uživatele

Na přístroji může být přihlášen pouze jeden uživatel. Přihlášený uživatel se zobrazí.

Pro přihlášení nového uživatele se musí přihlášený uživatel odhlásit.

### Přihlášení uživatele

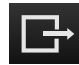

- Ťukněte na Odhlásit
- > Uživatel bude odhlášen
- > Funkce v hlavní nabídce jsou, vyjma Vypnout, neaktivní
- > Přístroj lze znovu obsluhovat až po přihlášení uživatele.

#### Přihlášení uživatele

- V rozevíracím seznamu vyberte uživatele, který má být přihlášen
- Ťukněte do zadávacího pole Heslo
- Zadejte heslo uživatele
   Další informace: "Tovární nastavení", Stránka 312

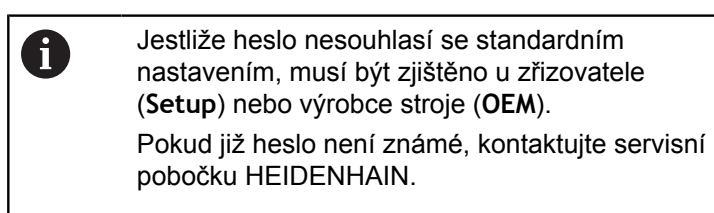

Zadání potvrďte s RET.

Ťukněte na Přihlásit

> Uživatel bude přihlášen a zobrazí se nabídka Měření.

Ð

# 6.10 Hlášení a akustická zpětná vazba

# 6.10.1 Hlášení

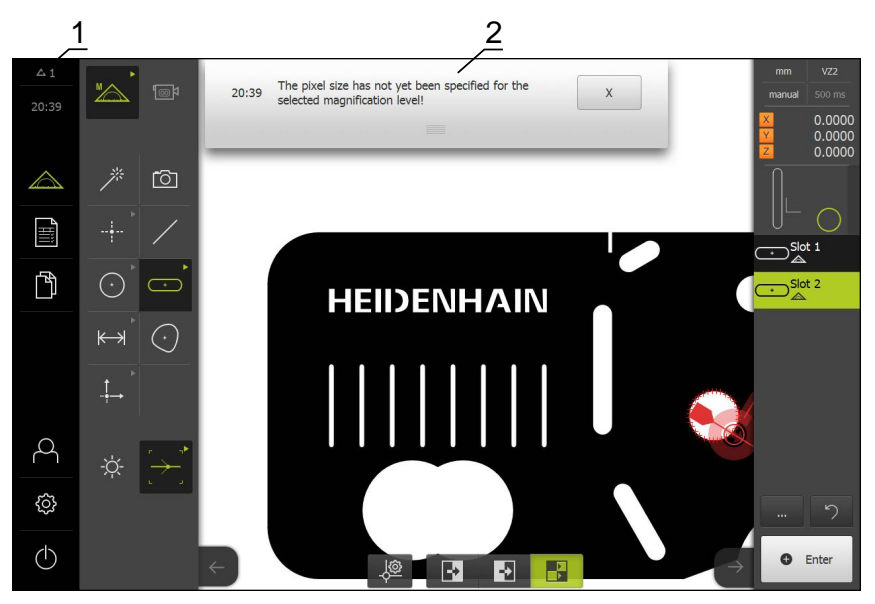

- 1 Oblast zobrazení hlášení zobrazuje čas a počet uzavřených hlášení.
- 2 Seznam hlášení

Hlášení na horním okraji pracovní oblasti mohou být iniciována např. chybou obsluhy, neukončenými procesy nebo úspěšně dokončenými měřicími programy. Hlášení se zobrazí po výskytu příčiny hlášení nebo ťuknutím na oblast zobrazení **Hlášení** na horním okraji obrazovky.

### Vyvolat hlášení

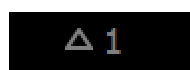

Ťukněte na Hlášení

> Otevře se seznam hlášení.

### Přizpůsobení oblasti zobrazení

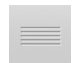

- Chcete-li oblast zobrazení zvětšit nebo zmenšit, táhněte úchop nahoru nebo dolů.
- Chcete-li oblast zobrazení zavřít, odtáhněte úchop nahoru mimo obrazovku.
- > Počet neuzavřených hlášení bude zobrazen v Hlášení

### Zavřít hlášení

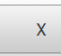

- Chcete-li zavřít hlášení, ťukněte na Zavřít.
- > Hlášení se již nebude zobrazovat.

## 6.10.2 Asistent

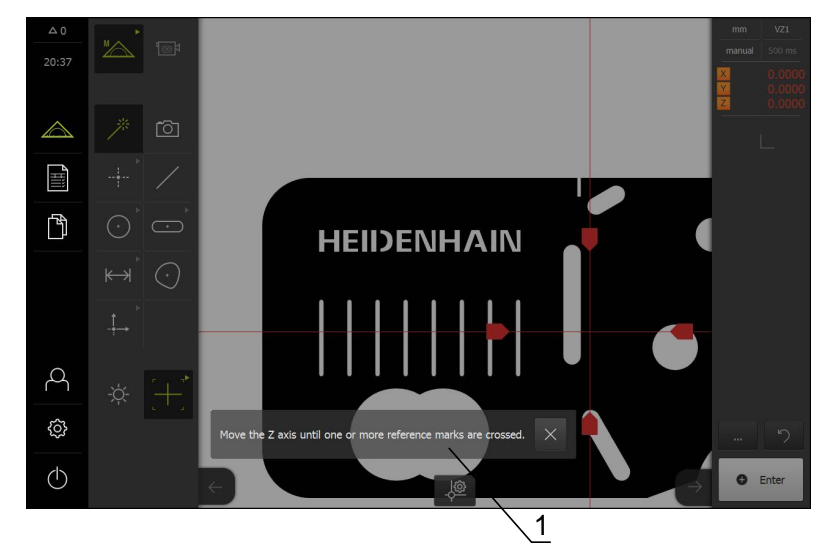

1 Asistent (příklad)

Asistent podporuje uživatele při provádění postupů učení, manipulačních procedur nebo při zpracovávání měřicích programů.

Asistenta lze v pracovní oblasti posouvat.

Ovládací prvky Asistenta se zobrazují v závislosti na pracovním kroku nebo postupu.

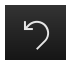

Chcete-li smazat poslední pracovní krok nebo postup zopakovat, ťukněte na Zpět

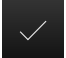

- Chcete-li zobrazený pracovní krok potvrdit, ťukněte na Potvrdit.
- > Asistent přejde k následujícímu kroku nebo ukončí postup.

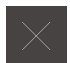

Chcete-li Asistent zavřít, ťukněte na Zavřít.

# 6.10.3 Akustická zpětná vazba

Přístroj může také vydávat akustické reakce, které signalizují akce obsluhy, uzavřené procesy nebo poruchy.

Dostupné tóny jsou sdruženy do tématických oblastí. V rámci jedné tématické oblasti se tóny liší.

Nastavení akustické zpětné vazby lze definovat v nabídce Nastavení. Další informace: "Zvuky", Stránka 314

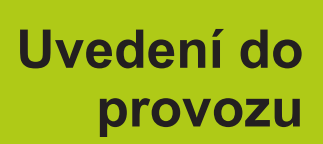

# 7.1 Přehled

Před prováděním dále popsaných akcí je nutno přečíst a pochopit informace v kapitole "Všeobecná obsluha". Další informace: "Všeobecná obsluha", Stránka 51

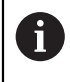

i

Následující postupy smí provádět pouze odborný personál. **Další informace:** "Kvalifikace personálu", Stránka 19

Během uvádění do provozu je přístroj technikem (**OEM**) výrobce stroje konfigurován pro použití na daném měřicím stroji.

Nastavení lze resetovat zpět na tovární nastavení.

Další informace: "Resetování na tovární nastavení", Stránka 350

### Zálohování konfigurace

Pro zajištění nastavení je možno po uvedení do provozu nebo po seřízení konfigurační data zálohovat. Tato konfigurační data lze na konstrukčně shodných zařízeních opětovně použít.

Pro obnovování zálohovaných konfiguračních dat na určitém zařízení musíte při zálohování na daném zařízení předem aktivovat příslušné softwarové opce.

Další informace: "Zálohování a obnovení konfigurace", Stránka 346

# 7.2 Přihlášení pro uvedení do provozu

V nabídce **Přihlášení uživatele** se na přístroji přihlašujete a odhlašujete jako uživatel. Přístroj je vybaven několika úrovněmi oprávnění, které definují rozsáhlou nebo omezenou správu a obsluhu uživatelem.

#### Přihlášení

Pro uvedení přístroje do provozu se musí uživatel OEM přihlásit.

- 2
- Ťukněte v hlavní nabídce na Přihlášení uživatele
- Odhlášení případně přihlášeného uživatele
- Volba OEM uživatele
- Ťukněte do zadávacího pole Heslo
- Zadejte heslo 'oem'

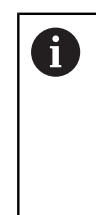

Jestliže heslo nesouhlasí se standardním nastavením, musí být zjištěno u zřizovatele (**Setup**) nebo výrobce stroje (**OEM**). Pokud již heslo není známé, kontaktujte servisní pobočku HEIDENHAIN.

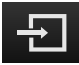

- Ťukněte na Přihlásit
- > Uživatel bude přihlášen a zobrazí se nabídka Měření.

### Hledání referenčních značek po spuštění

- Po přihlášení postupujte podle pokynů v Asistentu.
- Po úspěšném hledání referenčních značek se barva zobrazení polohy os změní z červené na bílou.

### Nastavit jazyk

Jazykem uživatelského rozhraní ve stavu při expedici je angličtina. Jazyk lze podle potřeby uživatele změnit.

Ťukněte v hlavní nabídce na Nastavení.

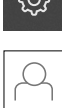

- Ťukněte na Uživatel
- > Přihlášený uživatel je označen zaškrtnutím.
- Vyberte přihlášeného uživatele
- Uživatelem zvolený jazyk bude v rozevíracím seznamu označen odpovídajícím příznakem.
- V rozevíracím seznamu Jazyk vyberte příznak požadovaného jazyka.
- Uživatelské rozhraní se okamžitě zobrazí ve zvoleném jazyku.

### Změnit heslo

Pro zamezení nežádoucí změně konfigurace je nutno změnit heslo. Heslo je důvěrné a nesmí být předáváno dále.

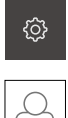

- Ťukněte v hlavní nabídce na Nastavení.
- Vyberte uživatele
- > Přihlášený uživatel je označen zaškrtnutím.
- Vyberte přihlášeného uživatele
- Ťukněte na Heslo
- Zadejte aktuální heslo
- Zadání potvrďte s RET.
- Zadejte nové heslo a zopakujte je
- Zadání potvrďte s RET.
- Ťukněte na OK
- Hlášení uzavřete s OK
- > Nové heslo je k dispozici při následujícím přihlášení

# 7.3 Jednotlivé kroky uvádění do provozu

Jednotlivé kroky uvádění do provozu by měly probíhat v pořadí dále uvedených úseků.

| Кар. 7.3.1:                                      | Кар. 7.3.2:                          |
|--------------------------------------------------|--------------------------------------|
| Základní nastavení                               | Konfigurování os                     |
| Nastavení data a času                            | Zapnutí hledání referenční značky    |
| Nastavení měrných jednotek                       | Nastavení parametrů os               |
| Vytvoření a konfigurování uživa-<br>tele a hesla | Konfigurování kompenzace chyby<br>os |
| Uvolnění softwarových opcí                       |                                      |

### Kap. 7.3.3:

Konfigurování snímačů VED Nastavit kameru Nastavit zvětšení Nastavit osvětlení Nastavit natočení kamery Přizpůsobit nastavení kontrastu Definovat velikosti pixelů

# UPOZORNĚNÍ

## Ztráta nebo poškození konfiguračních dat!

Vytvoření a uložení zálohy konfiguračních dat pro jejich obnovení.
 Další informace: "Zálohování a obnovení konfigurace", Stránka 346

## 7.3.1 Základní nastavení

Kap. 7.3.1:

Základní nastavení

Kap. 7.3.2: Konfigurování os Kap. 7.3.3:

Konfigurování snímačů VED

### Nastavení data a času

| 5    |  |
|------|--|
| 2023 |  |

Ťukněte v hlavní nabídce na Nastavení.

| <u>نې</u> |  |
|-----------|--|
|           |  |

- Ťukněte na Obecně
- Ťukněte na Datum a čas
- Pro nastavení data a času do prostřední řádky táhněte sloupce nahoru nebo dolů
- Pro potvrzení ťukněte na Nastavit
- Volba požadovaného Formát data v seznamu:
  - MM-DD-YYYY: Zobrazit jako Měsíc, Den, Rok
  - DD-MM-YYYY: Zobrazit jako Den, Měsíc, Rok
  - YYYY-MM-DD: Zobrazit jako Rok, Měsíc, Den
  - Další informace: "Datum a čas", Stránka 316

# Nastavení měrných jednotek

Na přístroji lze nastavit různé parametry pro jednotky, místa za desetinnou čárkou a zaokrouhlování.

Ťukněte v hlavní nabídce na Nastavení.

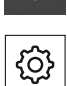

{<u>}</u>

- Ťukněte na Obecně
- Ťukněte na Jednotky
- Pro nastavení jednotek ťukněte na daný rozevírací seznam a vyberte jednotku.
- Chcete-li snížit nebo zvýšit počet zobrazených míst za desetinnou čárkou, ťukněte na - resp. +
   Další informace: "Jednotky", Stránka 316

# Uvolnění softwarových opcí

Přídavné softwarové opce se na zařízení aktivují prostřednictvím licenčního klíče.

### Přehled softwarových opcí

Na stránce přehledu si můžete ověřit, které softwarové opce jsou na přístroji aktivovány.

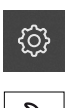

- Ťukněte v hlavní nabídce na Nastavení.
- Ťukněte na Servis
  - Otevřete postupně:
    - Softwarové možnosti
    - Přehled
  - > Zobrazí se seznam aktivovaných softwarových opcí

### Vyžádání licenčního klíče

Licenční klíč je možno vyžádat prostřednictvím následujících možností:

- Přečíst z paměti informace přístroje pro vyžádání licenčního klíče
- Vytvořte žádost pro vyžádání licenčního klíče
## Přečíst z paměti informace přístroje pro vyžádání licenčního klíče

Ťukněte v hlavní nabídce na Nastavení.

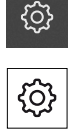

- Ťukněte na Obecně
- Ťukněte na Informace zařízení
- > Otevře se přehled informací přístroje
- Zde lze zjistit označení produktu, číslo dílu, sériové číslo a verzi firmware
- Kontaktujte servisní pobočku společnosti HEIDENHAIN a požádejte o licenční klíč k danému přístroji.
- Bude vygenerován licenční klíč a licenční soubor, které vám budou zaslány E-mailem.
- Licenční klíč lze do přístroje načíst pomocí dodaného licenčního souboru nebo jej můžete zadat ručně.

## Vytvořit žádost pro vyžádání licenčního klíče

Ťukněte v hlavní nabídce na Nastavení.

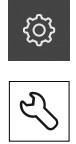

- Ťukněte na Servis
- Ťukněte na Softwarové možnosti
- Pro vyžádání placené softwarové opce ťukněte na Možnosti dotazu
- Pro vyžádání bezplatné testovací verze ťukněte na Požadavek možností pokusu
- Chcete-li zvolit softwarovou opci QUADRA-CHEK 3000 AEI1, navolte pomocí tlačítek - a + počet přídavných vstupů snímačů
- Chcete-li zvolit softwarovou opci QUADRA-CHEK 3000 VED, ťukněte na zaškrtnutí

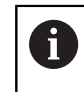

 Chcete-li zadání resetovat, ťukněte u dané softwarové opce na zaškrtnutí

- Ťukněte na Vytvoření požadavku
- Zvolte v dialogu paměťové místo, kam se má žádost o licenci uložit.
- Zadejte vhodný název souboru
- Zadání potvrďte s RET.
- Ťukněte na OK
- > Vytvoří se žádost o licenci a uloží se do zvolné složky.
- Žádost o licenci vytvořenou v přístroji přesuňte na připojený USB nosič dat nebo do síťové jednotky.
   Další informace: "Přemístění souboru", Stránka 306
- Kontaktujte servisní pobočku společnosti HEIDENHAIN a požádejte o licenční klíč k danému přístroji.
- Bude vygenerován licenční klíč a licenční soubor, které vám budou zaslány E-mailem.
- Licenční klíč lze do přístroje načíst pomocí dodaného licenčního souboru nebo jej můžete zadat ručně.

## Uvolnění licenčního klíče

Licenční klíč je možno uvolnit prostřednictvím následujících možností:

- Načtení licenčního klíče do přístroje z dodaného licenčního souboru
- Ruční zadání licenčního klíče do přístroje

## Načtení licenčního souboru

Ťukněte v hlavní nabídce na Nastavení.

| $\mathcal{L}$ |  |
|---------------|--|

{<u>}</u>

- Ťukněte na Servis
- Otevřete postupně:
  - Softwarové možnosti
  - Aktivovat možnosti
- Ťukněte na Číst licenční soubor
- V souborovém systému, na USB nosiči dat nebo v síťové jednotce vyberte licenční soubor
- ► Volbu potvrďte s **OK**
- Ťukněte na OK
- > Licenční klíč se aktivuje
- Ťukněte na OK
- > V závislosti na softwarové opci může být nutný restart.
- Restart potvrďte s **OK**.
- > Aktivovaná softwarová opce je k dispozici.

## Zadání licenčního klíče

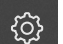

Ťukněte v hlavní nabídce na Nastavení.

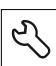

- Ťukněte na Servis
- Otevřete postupně:
  - Softwarové možnosti
  - Aktivovat možnosti
- Zadejte licenční klíč do zadávacího pole Licenční klíč.
- Zadání potvrďte s RET.
- Ťukněte na OK
- > Licenční klíč se aktivuje
- Ťukněte na OK
- > V závislosti na softwarové opci může být nutný restart.
- Restart potvrďte s OK.
- > Aktivovaná softwarová opce je k dispozici.

## 7.3.2 Konfigurování os

Kap. 7.3.1:

Základní nastavení

Kap. 7.3.2: Konfigurování os Kap. 7.3.3: Konfigurování snímačů VED

## Zapnutí hledání referenční značky

Aby bylo možné reprodukovat vztah poloh os a měřicího stolu, je třeba provést hledání referenční značky.

**Předpoklad:** Snímače vestavěné v měřicím stroji jsou opatřeny referenčními značkami, které se konfigurují v parametrech os.

Při zapnutém hledání referenční značky se po spuštění přístroje zobrazí Asistent s výzvou pro pohyb osami snímače.

Hledání referenční značky lze po spuštění přístroje přerušit, pouze když je přihlášen uživatel **OEM** nebo **Setup**. Uživatel typu **Operator** nemůže hledání referenční značky přerušit.

Ťukněte v hlavní nabídce na Nastavení.

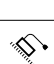

i

- Ťukněte na Osy
- Otevřete postupně:
  - Obecná nastavení
  - Referenční značky
- Posuvný přepínač uveďte do polohy ON.
- Referenční značky je nutno přejet při každém zapnutí přístroje.
- Veškeré funkce přístroje jsou přístupné až po vyhledání referenční značky.
- Po úspěšném hledání referenčních značek se barva zobrazení polohy os změní z červené na bílou.

Další informace: "Osy", Stránka 337

## Spuštění hledání referenčních značek

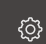

- Ťukněte v hlavní nabídce na Nastavení.
- Otevřete postupně:
  - Osy
  - Obecná nastavení
  - Referenční značky
- Ťukněte na Start
- > Existující referenční značky se smažou
- > Barva zobrazení polohy os změní z bílé na červenou.
- Postupujte podle pokynů v Asistentu.
- Po úspěšném hledání referenčních značek se barva zobrazení polohy os změní z červené na bílou.

## Nastavení parametrů os

### Lineární snímače polohy

Následující přehled obsahuje příklady možných lineárních snímačů polohy HEIDENHAIN, které lze připojit k přístroji.

| Snímače-Řada | Rozhraní          | perioda signalu | Referenční značka             | Maximální dráha<br>pojezdu |
|--------------|-------------------|-----------------|-------------------------------|----------------------------|
| LS 328C      | TTL               | 20 µm           | Kódováno / 1000               | 20 mm                      |
| AK LIDA 27   | TTL               | 20 µm           | Jedna                         | -                          |
|              |                   | 4 µm            |                               |                            |
|              |                   | 2 µm            |                               |                            |
| AK LIDA 47   | TTL               | 4 µm            | Jedna                         | -                          |
|              |                   | 4 µm            | Kódováno / 1000 <sup>*)</sup> | 20 mm                      |
|              |                   | 2 µm            | Jedna                         | -                          |
|              |                   | 2 µm            | Kódováno / 1000 <sup>*)</sup> | 20 mm                      |
| LS 388C      | 1 V <sub>ss</sub> | 20 µm           | Kódováno / 1000               | 20 mm                      |
| AK LIDA 28   | 1 V <sub>ss</sub> | 200 µm          | Jedna                         | -                          |
| AK LIDA 48   | 1 V <sub>ss</sub> | 20 µm           | Jedna                         | -                          |
| AK LIF 48    | 1 V <sub>ss</sub> | 4 µm            | Jedna                         | -                          |

\*) "Kódováno / 1000" pouze ve spojení s pravítkem LIDA 4x3C

### Úhlové snímače

Následující přehled obsahuje příklady možných úhlových snímačů HEIDENHAIN, které lze připojit k přístroji.

| Snímače-Řada | e-Řada Rozhraní Dělení/ Referenční zna<br>Výstupních<br>signálů na<br>otáčku |       | Referenční značk | Základní interval |  |
|--------------|------------------------------------------------------------------------------|-------|------------------|-------------------|--|
| RON 225      | TTLx2                                                                        | 18000 | Jedna            | -                 |  |
| RON 285      | 1V <sub>ss</sub>                                                             | 18000 | Jedna            | -                 |  |
| RON 285C     | 1V <sub>ss</sub>                                                             | 18000 | Kódováno / 1000  | 20°               |  |
| RON 785      | 1V <sub>ss</sub>                                                             | 18000 | Jedna            | -                 |  |
| RON 785 C    | 1V <sub>ss</sub>                                                             | 18000 | Kódováno / 1000  | 20°               |  |
| RON 786      | 1V <sub>ss</sub>                                                             | 18000 | Jedna            | -                 |  |
| RON 786C     | 1V <sub>ss</sub>                                                             | 18000 | Kódováno/1000    | 20°               |  |
| ROD 220      | TTLx2                                                                        | 18000 | Jedna            | -                 |  |
| ROD 280      | 1V <sub>SS</sub>                                                             | 18000 | Jedna            | -                 |  |
| ROD 280C     | 1V <sub>SS</sub>                                                             | 18000 | Kódováno / 1000  | 20°               |  |

### Nastavení snímače

6

Postup nastavení je pro všechny osy stejný. Dále je popsáno pouze konfigurování osy X.

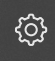

Ťukněte v hlavní nabídce na Nastavení.

Ś

- Ťukněte na Osy
- Ťukněte na X
- V rozevíracím seznamu Název osy vyberte osu
- Ťukněte na Snímač
- V rozevíracím seznamu Vstup snímače definujte přípojku (X1 - X4) pro odpovídající snímač
- V rozevíracím seznamu Inkrementální signál případně vyberte typ inkrementálního signálu:
  - 1 Vpp: sinusový napěťový signál
  - 11 µA: sinusový proudový signál
- V rozevíracím seznamu Typ snimace polohy vyberte typ snímače:
  - Lineární snímač: lineární osa
  - Úhlový snímač: rotační osa
- V závislosti na tom, zda se jedná o lineární snímač nebo úhlový snímač, zadejte v zadávacím poli Perioda signálu nebo Počet řádků
- Zadání potvrďte s RET.
- V rozevíracím seznamu Referenční značka vyberte referenční značku:
  - Žádný: referenční značka není k dispozici
  - Jeden: snímač má jednu referenční značku
  - Kódováno: snímač má distančně kódované referenční značky
- Pokud má lineární snímač distančně kódované referenční značky, zadejte Maximální dráha přejetí
- Zadání potvrďte s RET.
- Pokud má úhlový snímač kódované referenční značky, zadejte Jmenovitý inkrement
- Zadání potvrďte s RET.
- V rozevíracím seznamu Frekvence analogového filtru vyberte frekvenci dolní propusti pro potlačení vysokofrekvenčních rušivých signálů:
  - 33 kHz: potlačení rušivých frekvencí nad 33 kHz
  - 400 kHz: potlačení rušivých frekvencí nad 400 kHz
- Ukončovací odpor zapnout nebo vypnout

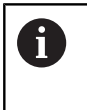

Pro inkrementální signály typu proudový signál (11  $\mu A_{SS}$ ) se ukončovací odpor automaticky deaktivuje.

- V rozevíracím seznamu Monitor chyb vyberte druh monitorování chyb:
  - Vyp.: monitorování chyb není aktivní
  - **Znečištění**: monitorování chyb amplitudy signálu
  - Frekvence: monitorování chyb frekvence signálu
  - Četnost znečištění: monitorování chyb amplitudy a frekvence signálu
- V rozevíracím seznamu Směr načítání vyberte požadovaný směr načítání:
  - Positivní: směr pohybu odpovídá směru načítání snímače
  - Negativní: směr pohybu neodpovídá směru načítání snímače

Další informace: "Nastavení os", Stránka 341

## Konfigurování kompenzace chyb v ose

Osy měřicího stroje jsou ovlivňovány mechanickými vlivy, jako např. chybami vedení, sklopení v koncových polohách, tolerancemi dosedací plochy nebo též nevhodnou montáží (Abbeho chyba). Pro kompenzaci těchto vlivů disponují přístroje možností, provádět vedle lineární kompenzace chyb (LEC) v celém rozsahu měření také kompenzaci chyb lineární segmentace (SLEC). Tím lze též kompenzovat nelineární průběhy chyb až na poměrně malou zbytkovou chybu. Pro obě metody je nutno přesně zjistit skutečný průběh chyby osy po celé kompenzované dráze např. pomocí porovnávacího měřidla nebo kalibračního normálu.

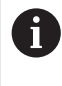

Lineární kompenzaci chyb (LEC) nebo kompenzaci chyb lineární segmentace (SLEC) se provádí pro každou lineární osu. Postup je pro všechny osy identický.

## Konfigurování lineární kompenzace chyby (LEC)

K provedení lineární kompenzace chyby (LEC) je osa definována pomocí dvou opěrných bodů jako dráha v celém rozsahu měření. Odchylka mezi délkou dráhy a skutečnou dráhou pojezdu udává hodnotu kompenzace, která kompenzuje mechanické vlivy na ose. Hodnota kompenzace vychází z odečtení skutečné dráhy pojezdu od délky dráhy.

Pro lineární kompenzaci chyby (LEC) je v lineární kompenzaci chyby po úsecích (SLEC) osa definována pomocí dvou opěrných bodů jako dráha v celém rozsahu měření. Tím je osa lineárně kompenzována po celé dráze.

ŝ

\$

i

- Ťukněte v hlavní nabídce na Nastavení.
- Ťukněte na Osy
- Zvolte osu
- Otevřete postupně:
  - Kompenzace chyb
  - Kompenzace chyby lineární segmentace (SLEC)
- Deaktivujte Kompenzace posuvným přepínačem ON/OFF
- Ťukněte na Create table of supporting points
- Ťuknutím na + nebo nastavte Počet kompenzačních bodů
- Zadejte Interval kompenzačních bodů
- Zadání potvrďte s RET.
- Zadejte Vychozí bod
- Zadání potvrďte s RET.
- Pro vytvoření tabulky opěrných bodů ťukněte na Vytvoř
- > Vytvoří se tabulka opěrných bodů
- V tabulce opěrných bodů se zobrazí pozice opěrných bodů
   (P) a hodnoty kompenzace (D) daných segmentů dráhy
- Zadejte hodnotu kompenzace (D) "0,0" pro opěrný bod 0
- Zadání potvrďte s RET.
- Zadejte zjištěnou hodnotu kompenzace (D) pro opěrný bod 1
- Zadání potvrďte s RET.
- Pro přepnutí Kompenzace chyby lineární segmentace (SLEC) ťukněte na Tabulka kompenzačních bodů
- Ťukněte na Create table of supporting points
- Aktivujte Kompenzace posuvným přepínačem ON/OFF
- > Pro osu bude použita lineární kompenzace chyby

**Další informace:** "Kompenzace chyby lineární segmentace (SLEC)", Stránka 343

## Konfigurování kompenzace chyby lineární segmentace (LEC)

K provedení kompenzace chyby lineární segmentace je osa pomocí opěrných bodů (max. 200 opěrných bodů) rozdělena na libovolně krátké dráhy. Odchylka skutečné dráhy pojezdu od délky dráhy v každém segmentu dráhy udává hodnoty kompenzace, která kompenzuje mechanické vlivy na ose. Hodnota kompenzace vychází z odečtení skutečné dráhy pojezdu od délky dráhy.

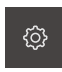

Ťukněte v hlavní nabídce na Nastavení.

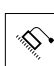

- Ťukněte na Osy
- Zvolte osu
- Otevřete postupně:
  - Kompenzace chyb
  - Kompenzace chyby lineární segmentace (SLEC)
- Deaktivujte Kompenzace posuvným přepínačem ON/OFF
- Ťukněte na Create table of supporting points
- Ťuknutím na + nebo nastavte Počet kompenzačních bodů
- Zadejte Interval kompenzačních bodů
- Zadání potvrďte s RET.
- Zadejte Vychozí bod
- Zadání potvrďte s RET.
- Pro vytvoření tabulky opěrných bodů ťukněte na Vytvoř
- > Vytvoří se tabulka opěrných bodů
- V tabulce opěrných bodů se zobrazí pozice opěrných bodů
   (P) a hodnoty kompenzace (D) daných segmentů dráhy
- Zadejte hodnotu kompenzace (D) "0,0" pro opěrný bod 0
- Zadání potvrďte s RET.
- Zadejte zjištěné hodnoty kompenzace do zadávacího pole Hodnota kompenzace (D) pro daný opěrný bod
- Zadání potvrďte s RET.
- Pro přepnutí Kompenzace chyby lineární segmentace (SLEC) ťukněte na Tabulka kompenzačních bodů
- Ťukněte na Create table of supporting points
- Aktivujte Kompenzace posuvným přepínačem ON/OFF
- > Pro osu bude použita lineární kompenzace chyby

Další informace: "Kompenzace chyby lineární segmentace (SLEC)", Stránka 343

## Editace stávající Tabulka kompenzačních bodů

Když byla vytvořena tabulka opěrných bodů pro lineární kompenzaci chyby nebo kompenzaci chyby lineární segmentace, lze ji v případě potřeby editovat.

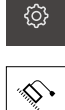

Ťukněte v hlavní nabídce na Nastavení.

| \$ |
|----|

- Ťukněte na Osy
- Zvolte osu
  - Otevřete postupně:
    - Kompenzace chyb
    - Kompenzace chyby lineární segmentace (SLEC)
- Deaktivujte Kompenzace posuvným přepínačem ON/OFF
- Ťukněte na Tabulka kompenzačních bodů
- V tabulce opěrných bodů se zobrazí pozice opěrných bodů (P) a hodnoty kompenzace (D) daných segmentů dráhy
- Přizpůsobení hodnoty kompenzace (D) opěrným bodům
- Zadání potvrďte s RET.
- Pro přepnutí Kompenzace chyby lineární segmentace (SLEC) ťukněte na Tabulka kompenzačních bodů
- Aktivujte Kompenzace posuvným přepínačem ON/OFF
- > Pro osu bude použita přizpůsobená lineární kompenzace chyby

Další informace: "Kompenzace chyby lineární segmentace (SLEC)", Stránka 343

#### 7.3.3 Konfigurování snímačů VED

| Кар. 7.3.1:        |   | Kap. 7.3.2:      |   | Кар. 7.3.3:                  |
|--------------------|---|------------------|---|------------------------------|
| Základní nastavení | • | Konfigurování os | • | Konfigurování snímačů<br>VED |

Když je aktivní softwarová opce QUADRA-CHEK 3000 VED, musí být konfigurován VED snímač. Konfigurování je popsáno v tomto oddílu.

## Nastavit kameru

i

Přístroj podporuje používání jedné připojené kamery. Připojení více kamer může vést k chybným nastavením nebo výsledkům měření.

Když není rozpoznána žádná kamera, přístroj přepne na virtuální kameru. V živém obrazu je v tomto případě zobrazen 2D demo díl.

### Nastavit USB kameru

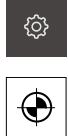

- Ťukněte v hlavní nabídce na Nastavení.
- Ťukněte na Snímače
- Otevřete postupně:
  - Video detekce hran (VED)
  - Kamera
- > Zobrazí se seznam dostupných kamer
- > U USB kamer je na konci označení zobrazeno (USB)
- Ťukněte na požadovanou USB kameru
- Chcete-li případně aktivovat neaktivní kameru, ťukněte nejdříve na Aktivovat
- > Kamera se aktivuje
- > V prvních řádcích se zobrazí údaje kamery.
- V rozevíracím seznamu Pixelový formát vyberte požadovaný pixelový formát
- Pro nastavení Frekvence pixelů (MHz) ťukněte na nebo +
- Pro nastavení Obrazová frekvence ťukněte na nebo +
- Pro nastavení Detail: Šířka ťukněte na nebo +
- Pro nastavení Detail: Výška ťukněte na nebo +
- Pro nastavení Detail: Poloha X ťukněte na nebo +
- Pro nastavení Detail: Poloha Y ťukněte na nebo +
- Pro přizpůsobení Celkové zesílení odtáhněte posuvník do požadované polohy
- Pro přizpůsobení Zesílení červené odtáhněte posuvník do požadované polohy
- Pro přizpůsobení Zesílení zelené odtáhněte posuvník do požadované polohy
- Pro přizpůsobení Zesílení modré odtáhněte posuvník do požadované polohy
- Pro nastavení Expoziční čas (µs) ťukněte na nebo +
- > Pro kameru budou použita nová nastavení

Další informace: "Kamera", Stránka 318

### Nastavit Ethernetovou kameru

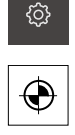

- Ťukněte na Snímače
- Otevřete postupně:
  - Video detekce hran (VED)
  - Kamera
- > Zobrazí se seznam dostupných kamer

Ťukněte v hlavní nabídce na Nastavení.

- U Ethernetových kamer je na konci označení zobrazeno (GigE)
- Ťukněte na požadovanou Ethernetovou kameru
- Chcete-li případně aktivovat neaktivní kameru, ťukněte nejdříve na Aktivovat
- > Kamera se aktivuje
- > V prvních řádcích se zobrazí údaje kamery.
- V rozevíracím seznamu Pixelový formát vyberte požadovaný pixelový formát
- Ťukněte na Nastavení sítě
- > Otevře se dialog Nastavení sítě
- V závislosti na síťovém prostředí aktivujte nebo deaktivujte DHCP posuvným přepínačem ON/OFF
- Zadejte v dialogu použitou Adresa IPv4 a Maska podsítě IPv4
- Zadání potvrďte s RET.
- Nastavení v dialogu uložte pomocí OK
- > Dialog se uzavře
- Pro nastavení Frekvence pixelů (MHz) ťukněte na nebo +
- Pro nastavení Obrazová frekvence ťukněte na nebo +
- Pro nastavení Detail: Šířka ťukněte na nebo +
- Pro nastavení Detail: Výška ťukněte na nebo +
- Pro nastavení Detail: Poloha X ťukněte na nebo +
- Pro nastavení Detail: Poloha Y ťukněte na nebo +
- Pro přizpůsobení Celkové zesílení odtáhněte posuvník do požadované polohy
- Pro přizpůsobení Zesílení červené odtáhněte posuvník do požadované polohy
- Pro přizpůsobení Zesílení zelené odtáhněte posuvník do požadované polohy
- Pro přizpůsobení Zesílení modré odtáhněte posuvník do požadované polohy
- Pro nastavení Expoziční čas (µs) ťukněte na nebo +
- > Pro kameru budou použita nová nastavení

Další informace: "Kamera", Stránka 318

### Aktivace virtuální kamery

Pro osvojení příkladů popsaných v tomto návodu lze aktivovat virtuální kameru. Při použití virtuální kamery se v živém obrazu zobrazí 2D demo díl.

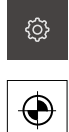

- Ťukněte v hlavní nabídce na Nastavení.
- Ťukněte na Snímače
- Otevřete postupně:
  - Video detekce hran (VED)
  - Kamera
- > Zobrazí se seznam dostupných kamer
- Ťukněte na požadovanou virtuální kameru
- Chcete-li případně aktivovat neaktivní kameru, ťukněte nejdříve na Aktivovat
- > Kamera se aktivuje

### Nahrazení živého obrazu virtuální kamery

Při použití virtuální kamery se v pracovní oblasti zobrazí obraz. Tento obraz můžete nahradit vlastním obrazem. Za předpokladu, že je geometrie v tomto obrazu známá a lze ji použít pro definování velikosti pixelu.

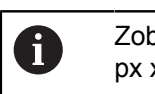

Zobrazit lze pouze obrazy ve formátu PNG nebo JPG a velikosti 1280 px x 1024 px:

{}}

- Ťukněte na Snímače
- Otevřete postupně:
  - Video detekce hran (VED)
  - Kamera
- > Zobrazí se seznam dostupných kamer

Ťukněte v hlavní nabídce na Nastavení.

- Ťukněte na požadovanou virtuální kameru
- Chcete-li případně aktivovat neaktivní kameru, ťukněte nejdříve na Aktivovat
- Pro zvolení zdroje obrazu zobrazeného v pracovní oblasti ťukněte na Adresář obrazů
- Zvolte adresář a potvrďte s OK
- > V pracovní oblasti se zobrazí obraz vybraný z adresáře

Další informace: "Kamera", Stránka 318

## Nastavit zvětšení

U kamerových systémů s nastavitelným optickým zvětšením je nutno definovat velikost pixelu pro všechna zvětšení. Tím bude při měření ustaven správný poměr zvětšení mezi živým obrazem a měřeným objektem. Aby bylo možné definovat velikosti pixelů pro zvětšení, musí být zvětšení dostupná na měřicím stroji uložena v přístroji.

**Další informace:** "Definovat velikosti pixelů", Stránka 129 Počet zvětšení závisí na měřicím stroji připojeném k přístroji.

## Přizpůsobit zvětšení

|          | <b>^</b> |
|----------|----------|
|          | _        |
|          | -        |
| - N      | $\sim r$ |
| <u>د</u> |          |
|          | •        |

Ťukněte v hlavní nabídce na Nastavení.

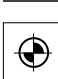

- Ťukněte na Snímače
- Otevřete postupně:
  - Video detekce hran (VED)
  - Zvětšení
- Nastavte na kamerovém systému nějaké zvětšení, např. 1,0
- Ťukněte např. na.VED Zoom 1
- Ťukněte do zadávacího pole Popis
- Přizpůsobte existující popis
- Zadání potvrďte s RET.
- Ťukněte do zadávacího pole Zkratka pro nabídku rychlého přístupu
- Přizpůsobte existující zkratku
- Zadání potvrďte s RET.
- Zvětšení se s přizpůsobenými informacemi zobrazí v seznamu zvětšení

Další informace: "Zvětšení", Stránka 320

122

1

### Vložit zvětšení

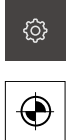

- Ťukněte v hlavní nabídce na Nastavení.
- Ťukněte na Snímače
- Otevřete postupně:
  - Video detekce hran (VED)
  - Zvětšení
- Nastavte na kamerovém systému nějaké zvětšení, např. 2.0

+

- Ťukněte na Přidat
- Ťukněte do zadávacího pole Popis
- Zadejte popis pro nastavené zvětšení
- Zadání potvrďte s RET.
- Ťukněte do zadávacího pole Zkratka pro nabídku rychlého přístupu
- Zadejte věrohodnou zkratku
- Zadání potvrďte s RET.
- Zkratka bude použita pro volbu zvětšení v nabídce s rychlým přístupem Inspektoru.
- Ťukněte na Přidat
- > Nové zvětšení se zobrazí v seznamu zvětšení

Další informace: "Zvětšení", Stránka 320

## Odstranit zvětšení

Zvětšení, která již nepoužíváte, můžete odstranit ze seznamu.

| 6       | Odstranit lze pouze neaktivní zvětšení.                                                                                    |
|---------|----------------------------------------------------------------------------------------------------|
|         | <ul> <li>Ťukněte v hlavní nabídce na Měření</li> <li>Ťukněte v hlavní nabídce na Měření</li> </ul>                         |
|         | <ul> <li>I uknete v inspektoru na nabidku s rycniym pristupem.</li> <li>Zvolte zvětšení, která se nemcjí smazat</li> </ul> |
| ŝ       | <ul> <li>Ťukněte v hlavní nabídce na Nastavení.</li> </ul>                                                                 |
| $\odot$ | <ul> <li>Ťukněte na Snímače</li> <li>Otevřete postupně:</li> </ul>                                                         |
|         | <ul> <li>Video detekce hran (VED)</li> <li>Zvětšení</li> </ul>                                                             |
|         | > Aktivní zvětšení je označeno zaškrtnutím.                                                                                |
|         | Ťukněte na neaktivní zvětšení, které se má smazat.                                                                         |
|         | Ťukněte na Odstranit                                                                                                    |
|         | <ul> <li>Odstranění potvrdíte, když v dialogu ťuknete na Odstranit</li> </ul>                                              |
|         |                                                                                                    |

> Zvětšení bude ze seznamu zvětšení odstraněno

## Nastavit osvětlení

## Řízení světla spřáhnout se zvětšením

S rostoucím zvětšením ubývá intenzita světla, které dopadá na VED snímač např. optikou kamery. Pro vyrovnání ztráty jasu lze osvětlení spřáhnout se zvětšením.

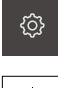

Ťukněte v hlavní nabídce na Nastavení.

|--|

- Ťukněte na Snímače
- Otevřete postupně:
  - Video detekce hran (VED)
  - Osvětlení
- Ťukněte na Obecná nastavení
- Chcete-li aktivovat nebo deaktivovat spřažení osvětlení se zvětšením, přetáhněte posuvný přepínač ON / OFF do požadované polohy.
- Při aktivním spřažení se uloží nastavení světla vhodná pro dané zvětšení.
- Při neaktivním spřažení je nutno osvětlení před změnou zvětšení upravit ručně.

## Konfigurace osvětlení

Rozsah funkcí řízení světla závisí na osvětlovací jednotce připojení k měřicímu stroji.

Přístroj podporuje následující konfigurace:

A procházející světlo + 4x AD odražené světlo

A procházející světlo + 4x AD odražené světlo + D laserový ukazatel Další informace: "Osvětlení", Stránka 321

Nastavte osvětlení A procházející světlo + 4x AD odražené světlo

- <u>ۇ</u>
- Ťukněte v hlavní nabídce na Nastavení.
- $\odot$
- Ťukněte na Snímače
- Otevřete postupně:
  - Video detekce hran (VED)
  - Osvětlení
- > Zobrazí se seznam dostupných osvětlení
- Ťukněte na A procházející světlo + 4x AD odražené světlo
- Chcete-li případně aktivovat neaktivní osvětlení, ťukněte na Aktivovat
- V rozevíracím seznamu Analogový výstup pro procházející světlo vyberte požadovaný analogový výstup
- V rozevíracím seznamu Analogový výstup pro odražené světlo vyberte požadovaný analogový výstup
- V rozevíracím seznamu Digitální výstup pro přední segment vyberte požadovaný digitální výstup
- V rozevíracím seznamu Digitální výstup pro zadní segment vyberte požadovaný digitální výstup
- V rozevíracím seznamu Digitální výstup pro levý segment vyberte požadovaný digitální výstup
- V rozevíracím seznamu Digitální výstup pro pravý segment vyberte požadovaný digitální výstup
- > Osvětlení lze nyní nastavit pomocí Palety osvětlení.

Další informace: "Osvětlení", Stránka 321

Nastavte osvětlení A procházející světlo + 4x AD odražené světlo + D laserový ukazatel

- ු
- Ťukněte v hlavní nabídce na Nastavení.
- $\odot$
- Ťukněte na Snímače
- Otevřete postupně:
  - Video detekce hran (VED)
  - Osvětlení
- > Zobrazí se seznam dostupných osvětlení
- Ťukněte na A procházející světlo + 4x AD odražené světlo + D laserový ukazatel
- Chcete-li případně aktivovat neaktivní osvětlení, ťukněte na Aktivovat
- V rozevíracím seznamu Analogový výstup pro procházející světlo vyberte požadovaný analogový výstup
- V rozevíracím seznamu Analogový výstup pro přední segment vyberte požadovaný analogový výstup
- V rozevíracím seznamu Analogový výstup pro zadní segment vyberte požadovaný analogový výstup
- V rozevíracím seznamu Analogový výstup pro levý segment vyberte požadovaný analogový výstup
- V rozevíracím seznamu Analogový výstup pro pravý segment vyberte požadovaný analogový výstup
- V rozevíracím seznamu Digitální výstup pro laserový ukazatel vyberte požadovaný digitální výstup
- > Osvětlení lze nyní nastavit pomocí Palety osvětlení.

Další informace: "Osvětlení", Stránka 321

## Nastavit natočení kamery

Lehká natočení kamery k měřicímu stolu měřicího stroje lze v malém rozsahu kompenzovat pomocí natočení kamery.

Pokud nelze natočení kompenzovat prostřednictvím přístroje, je nutno provést mechanické vyrovnání.

• Ťukněte v hlavní nabídce na Nastavení.

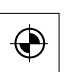

<u>نې</u>

i.

- Ťukněte na Snímače
- Otevřete postupně:
  - Video detekce hran (VED)
  - Orientace kamery
- Ťukněte na Start
- > Spustí se postup učení
- > V nabídce Měření se zobrazí Asistent.
- Postupujte podle pokynů v Asistentu.
- > Zobrazí se úspěšné měření natočení kamery
- Chcete-li zjištěné natočení kamery potvrdit, ťukněte na Potvrdit.
- > Zjištěná hodnota se zobrazí v položce Naklonění kamery
- > Hodnotu můžete upravit přímým zadáním.
- Chcete-li postup učení zopakovat, ťukněte na Zpět.

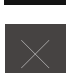

Chcete-li Asistent zavřít, ťukněte na Zavřít.

Další informace: "Natočení kamery", Stránka 327

## Přizpůsobit nastavení kontrastu

Stávající prahovou hodnotu kontrastu přístroje může být nutné přizpůsobit měnicímu se jasu okolního prostředí, např. změnám denního světla. Prahovou hodnotou kontrastu je definováno, od kdy je přechod světlo-tma přístrojem akceptován jako přechod.

Změněný jas může způsobit, že přechody světlo-tma, tedy hrany, jsou detekovány dříve či později, což znehodnocuje měření.

| ු |
|---|
|   |
|   |

Ťukněte v hlavní nabídce na Nastavení.

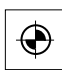

- Ťukněte na Snímače
- Otevřete postupně:
  - Video detekce hran (VED)
  - Nastavení kontrastu
- Zvolte Algoritmus hrany pro rozpoznání hran
- Ťukněte na Start
- > Spustí se postup učení a zobrazí se nabídka Měření.
- Postupujte podle pokynů v Asistentu.
- Zvolte Paletu osvětlení
- Pomocí posuvníků nastavte co nejvyšší kontrast na hraně
- Chcete-li polohování měřicího nástroje a nastavení osvětlení potvrdit, ťukněte na Potvrdit.
- > Postup učení je ukončen.
- Chcete-li postup učení zopakovat, ťukněte na Zpět.
- Chcete-li Asistent zavřít, ťukněte na Zavřít.

Další informace: "Nastavení kontrastu", Stránka 328

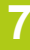

## Definovat velikosti pixelů

Při měření s VED snímačem se měří v živém obrazu v přístroji. Pro vzájemný souhlas velikosti živého obrazu s měřeným objektem je nutno definovat velikost pixelu pro každé zvětšení.

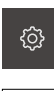

 $\odot$ 

- Ťukněte v hlavní nabídce na Nastavení.
- Ťukněte na
- Otevřete postupně:
  - Video detekce hran (VED)
  - Velkosti pixelů
- Ťukněte na Zvětšení
- Vyberte požadované zvětšení.
- Pod položkou přeneste protokolovaný průměr požadované kružnice kalibračního normálu.
- Zadání potvrďte s RET.
- Ťukněte na Start
- Spustí se postup učení a v nabídce Měření se zobrazí Asistent.
- Postupujte podle pokynů v Asistentu.
- Chcete-li provedení pokynů potvrdit, ťukněte na Potvrdit.
- > Postup učení je ukončen.
- Chcete-li postup učení zopakovat, ťukněte na Zpět.

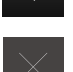

- Chcete-li Asistent zavřít, ťukněte na Zavřít.
- Opakujte postup a definujte velikost pixelů pro všechna dostupná zvětšení.

Další informace: "Velikosti pixelů", Stránka 329

#### 7.4 **Oblast OEM**

V oblasti OEM má technik, provádějící uvedení do provozu možnost, instalovat do přístroje vlastní informace:

- Dokumentace: OEM-Dokumentace, např. servisní pokyny
- Spouštěcí obrazovka: přizpůsobení obrazovky např. vlastním firemním logem

#### 7.4.1 Vložení dokumentace OEM

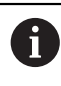

Vložit lze pouze dokumenty ve formátu PDF. Jiné dokumenty se nezobrazí.

Ťukněte v hlavní nabídce na Nastavení.

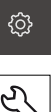

- Ťukněte na Servis
- Otevřete postupně:
  - OEM oblast
  - Dokumentace
  - Vyberte dokumentaci
- Zasuňte případně do USB rozhraní přístroje USB nosič dat.
- Chcete-li se dostat k požadovanému souboru, ťukněte na odpovídající paměťové místo.

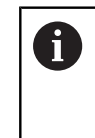

Pokud se při volbě adresáře spletete, můžete navigovat zpět k původnímu adresáři. Ťukněte na název souboru, který je zobrazen nad seznamem.

- Navigujte k adresáři se souborem
- Ťukněte na název souboru
- Ťukněte na OK ►
- Dokument se zkopíruje do přístroje a zobrazí se v oblasti Servisní pokyny.
- Úspěšný přenos potvrďte s OK

## Bezpečné odpojení USB paměti

Ťukněte v hlavní nabídce na Správa souborů

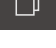

- Navigujte k seznamu paměťových míst
- Ťukněte na Bezpečně odpojit
- Vyjmout USB paměť

## 7.4.2 Přizpůsobení spouštěcí obrazovky

Na přístroji lze zobrazit spouštěcí obrazovku, na které je např. název firmy nebo firemní logo K tomu účelu je třeba uložit do přístroje odpovídající obraz.

### Předpoklady

- Formát souboru: PNG nebo JPG
- Rozlišení: 96 ppi
- Formát obrazu: 16:10 Obrazy odlišných formátů jsou proporcionálně odstupňovány
- Velikost obrazu: max. 1280 x 800 px

## Vložení úvodního obrazu

Ťukněte v hlavní nabídce na Nastavení.

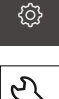

- Ťukněte na Servis
- Otevřete postupně:
  - OEM oblast
  - Spouštěcí obrazovka
  - Vyberte spouštěcí obrazovku
- Zasuňte případně do USB rozhraní přístroje USB paměť.
- Chcete-li se dostat k požadovanému souboru, ťukněte na odpovídající paměťové místo.

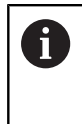

Pokud se při volbě adresáře spletete, můžete navigovat zpět k původnímu adresáři. Ťukněte na název souboru, který je zobrazen nad seznamem.

- Navigování k adresáři se souborem
- Ťukněte na název souboru
- Ťukněte na OK
- Obraz se zkopíruje do přístroje a zobrazí se při příštím spuštění.
- Úspěšný přenos potvrďte s OK

### Bezpečné odpojení USB paměti

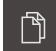

- Ťukněte v hlavní nabídce na Správa souborů
- Navigujte k seznamu paměťových míst

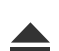

- Ťukněte na Bezpečně odpojit
- Vyjmout USB paměť

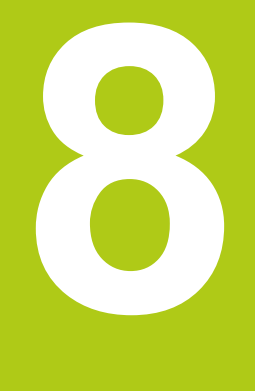

# Seřizování

## 8.1 Přehled

Před prováděním dále popsaných akcí je nutno přečíst a pochopit informace v kapitole "Všeobecná obsluha". Další informace: "Všeobecná obsluha", Stránka 51

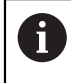

i

Následující postupy smí provádět pouze odborný personál. Další informace: "Kvalifikace personálu", Stránka 19

Během seřizování nakonfiguruje seřizovač (**Setup**) přístroj pro použití s měřicím strojem v daných měřicích aplikacích. K tomu například patří seřizování obsluhujícím personálem, tvorba měřicích protokolů nebo tvorba měřicích programů.

## Zálohování konfigurace

Pro zajištění nastavení je možno po uvedení do provozu nebo po seřízení konfigurační data zálohovat. Tato konfigurační data lze na konstrukčně shodných zařízeních opětovně použít.

Pro obnovování zálohovaných konfiguračních dat na určitém zařízení musíte při zálohování na daném zařízení předem aktivovat příslušné softwarové opce.

Další informace: "Zálohování a obnovení konfigurace", Stránka 346

## 8.2 Přihlášení pro seřizování

V nabídce **Přihlášení uživatele** se na přístroji přihlašujete a odhlašujete jako uživatel. Přístroj je vybaven několika úrovněmi oprávnění, které definují rozsáhlou nebo omezenou správu a obsluhu uživatelem.

### Přihlášení

Pro seřízení přístroje se musí uživatel Setup přihlásit.

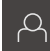

- Ťukněte v hlavní nabídce na Přihlášení uživatele
- Případně odhlaste přihlášeného uživatele
- Volba Setup uživatele
- Ťukněte do zadávacího pole Heslo a zadejte heslo 'setup'.

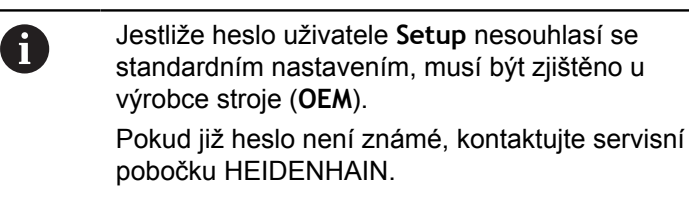

- Zadání potvrďte s RET.
- Ťukněte na Přihlásit

## Hledání referenčních značek po spuštění

- Po přihlášení postupujte podle pokynů v Asistentu.
- Po úspěšném hledání referenčních značek se barva zobrazení polohy os změní z červené na bílou.

### Nastavit jazyk

Jazykem uživatelského rozhraní ve stavu při expedici je angličtina. Jazyk lze podle potřeby uživatele změnit.

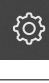

Ťukněte v hlavní nabídce na Nastavení.

|   | ( | ) |
|---|---|---|
| ſ | ~ | 1 |

- Ťukněte na Uživatel
- > Přihlášený uživatel je označen zaškrtnutím.
- Vyberte přihlášeného uživatele
- Uživatelem zvolený jazyk bude v rozevíracím seznamu označen odpovídajícím příznakem.
- V rozevíracím seznamu Jazyk vyberte příznak požadovaného jazyka.
- Uživatelské rozhraní se okamžitě zobrazí ve zvoleném jazyku.

## Změnit heslo

Pro zamezení nežádoucí změně konfigurace je nutno změnit heslo. Heslo je důvěrné a nesmí být předáváno dále.

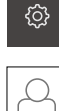

- Ťukněte v hlavní nabídce na Nastavení.
- Vyberte uživatele
- > Přihlášený uživatel je označen zaškrtnutím.
- Vyberte přihlášeného uživatele
- Ťukněte na Heslo
- Zadejte aktuální heslo
- Zadání potvrďte s RET.
- Zadejte nové heslo a zopakujte je
- Zadání potvrďte s RET.
- Ťukněte na OK
- Hlášení uzavřete s OK
- > Nové heslo je k dispozici při následujícím přihlášení

## 8.3 Postup pro seřízení

Jednotlivé kroky seřizování by měly probíhat v pořadí dále uvedených úseků.

| Кар. 8.3.1:                                         | Кар. 8.3.2:                                                   | Kap. 8.3.3:                               |
|-----------------------------------------------------|---------------------------------------------------------------|-------------------------------------------|
| Základní nastavení                                  | Konfigurování snímačů                                         | Nastavení měřicí aplikace                 |
| Nastavení data a času<br>Nastavení měrných jednotek | Přizpůsobit nastavení kontrastu<br>Definovat velikosti pixelů | Konfigurování snímání měřeného<br>bodu    |
| Vytvoření a konfigurování uživa-<br>tele a hesla    |                                                               | Vytvoření předloh měřicích proto-<br>kolů |
| Konfigurace sítě<br>Seřízení tiskárny               |                                                               | Vyhotovení měřicích protokolů             |

## 8.3.1 Základní nastavení

| Кар. 8.3.1:        |   | Кар. 8.3.2:           | Кар. 8.3.3:               |
|--------------------|---|-----------------------|---------------------------|
| Základní nastavení | ľ | Konfigurování snímačů | Nastavení měřicí aplikace |

## Nastavení data a času

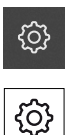

- Ťukněte v hlavní nabídce na Nastavení.
- Ťukněte na Obecně
- Ťukněte na Datum a čas
- Pro nastavení data a času do prostřední řádky táhněte sloupce nahoru nebo dolů
- Pro potvrzení ťukněte na Nastavit
- Volba požadovaného Formát data v seznamu:
  - MM-DD-YYYY: Zobrazit jako Měsíc, Den, Rok
  - DD-MM-YYYY: Zobrazit jako Den, Měsíc, Rok
  - YYYY-MM-DD: Zobrazit jako Rok, Měsíc, Den

Další informace: "Datum a čas", Stránka 316

## Nastavení měrných jednotek

Na přístroji lze nastavit různé parametry pro jednotky, místa za desetinnou čárkou a zaokrouhlování.

Ťukněte v hlavní nabídce na Nastavení.

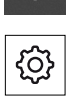

<u>@</u>}

- Ťukněte na Obecně
- Ťukněte na Jednotky
- Pro nastavení jednotek ťukněte na daný rozevírací seznam a vyberte jednotku.
- Chcete-li snížit nebo zvýšit počet zobrazených míst za desetinnou čárkou, ťukněte na - resp. + Další informace: "Jednotky", Stránka 316

## Vytvoření a konfigurování uživatelů

Ve stavu při dodání přístroje jsou předem vytvoření tři uživatelé s různým oprávněním:

- OEM
- Setup
- Operator

Další informace: "Uživatel", Stránka 335

### Vytvoření uživatele a hesla

Předpoklad: Uživatel OEM nebo Setup je přihlášen.

Pro identifikaci uživatele a heslo lze použít všechny znaky. Rozlišují se malá a velká písmena.

| ŝ |
|---|
|   |
| Q |

- Ťukněte v hlavní nabídce na Nastavení.
- Ťukněte na Uživatel
  - Ťukněte na Vložit
  - Ťukněte do zadávacího pole ID uživatele

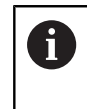

ID uživatele se zobrazí pro volbu uživatele, např.
 v přihlášení uživatele.
 ID uživatele nelze dodatečně změnit.

- Zadejte identifikace uživatele
- Zadání potvrďte s RET.
- Ťukněte do zadávacího pole Jméno
- Zadejte jméno nového uživatele
- Zadání potvrďte s RET.
- Ťukněte do zadávacího pole Heslo
- Zadejte libovolné heslo
- Zadání potvrďte s RET.
- Do zadávacího pole Zopakujte heslo zadejte znovu heslo
- Zadání potvrďte s RET.

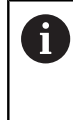

Na obsah obou polí hesla můžete nahlížet v nekódovaném textu a opět je skrýt:

- Zobrazení nebo skrytí posuvným přepínačem ON / OFF.
- Ťukněte na OK
- > Zobrazí se hlášení
- Hlášení uzavřete s OK
- Uživatelský účet je založen se základními daty; další úpravy účtu může provést uživatel sám.

## Konfigurování uživatele

Po novém založení uživatelského účtu typu **Operator** můžete přidávat nebo měnit následující údaje:

- Jméno
- Jméno
- Oddělení
- Heslo
- Jazyk
- Automatické přihlášení

6

Když je aktivní automatické přihlášení jednoho nebo více uživatelů, bude po zapnutí přístroje automaticky přihlášen posledně přihlášený uživatel, aniž by musel zadávat identifikaci a heslo.

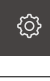

- Ťukněte v hlavní nabídce na Nastavení.
- Ťukněte na Uživatel
  - Vyberte uživatele
  - Ťukněte na zadávací pole jehož obsah chcete editovat: Jméno, Jméno, Oddělení
  - Editujte obsah(y) a potvrďte pomocí **RET**.
  - Chcete-li změnit heslo, ťukněte na Heslo
  - > Otevře se dialog Změnit heslo
  - Chcete-li změnit heslo přihlášeného uživatele, zadejte aktuální heslo
  - Zadání potvrďte s RET.
  - Zadejte nové heslo a zopakujte je
  - Zadání potvrďte s RET.
  - Ťukněte na OK
  - > Zobrazí se hlášení
  - Hlášení uzavřete s OK
  - Chcete-li změnit jazyk, vyberte v rozevíracím seznamu Jazyk příznak požadovaného jazyka.
  - Automatické přihlášení aktivujte nebo deaktivujte posuvným přepínačem ON/OFF

Další informace: "Uživatel", Stránka 335

## Vytvoření a konfigurování nových uživatelů

Noví uživatelé a nastavení oprávnění se vytvářejí při seřízení přístroje. **Další informace:** "Vytvoření a konfigurování uživatelů", Stránka 138

### Smazání uživatele

Nepoužívané uživatele typu **Operator** je možno smazat. **Předpoklad:** Uživatel **OEM** nebo **Setup** je přihlášen.

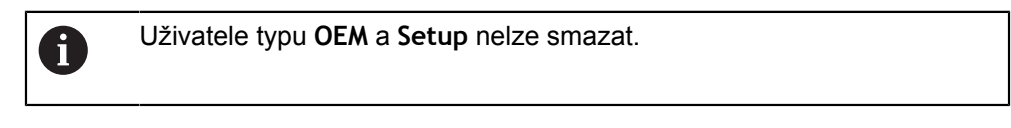

- ŝ
- Ťukněte v hlavní nabídce na Nastavení.
- $\bigcap$
- Ťukněte na Uživatel
- Ťukněte na uživatele, kterého chcete smazat.
- Ťukněte na Odstranit uživatelský účet
- Zadejte heslo oprávněného uživatele (OEM nebo Setup)
- Ťukněte na OK
- > Uživatel se vymaže.

## Konfigurace sítě

Údaje o nastavení sítě vám sdělí váš správce sítě.

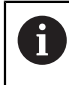

Konfigurace síťových nastavení je pro všechny síťové přípojky identická.

| ł | ŝ |
|---|---|
|   |   |

- Ťukněte v hlavní nabídce na Nastavení.
- ٩
- Ťukněte na Rozhraní
- Ťukněte na Síť
- Ťukněte na požadované rozhraní (X116 nebo X117)
- > MAC adresa bude automaticky rozpoznána.
- V závislosti na síťovém prostředí aktivujte nebo deaktivujte DHCP posuvným přepínačemON/OFF
- Při aktivovaném DHCP se nastavení sítě provede automaticky, jakmile byla přiřazena IP adresa.
- Při aktivním DHCP protokolu zadejte Adresa IPv4, Maska podsítě IPv4 a Standardní brána IPv4
- Zadání potvrďte s RET.
- V závislosti na síťovém prostředí aktivujte nebo deaktivujte IPv6 SLAAC posuvným přepínačemON/OFF
- Při aktivovaném IPv6 SLAAC se nastavení sítě provede automaticky, jakmile byla přiřazena IP adresa.
- Při aktivním protokolu IPv6 SLAAC zadejte Adresa IPv6, Délka předpony podsítě IPv6 a Standardní brána IPv6
- Zadání potvrďte s RET.
- Zadejte preferovaný DNS server a případně alternativní DNS server.
- Zadání potvrďte s RET.
- > Konfigurace síťové přípojky se převezme.

Další informace: "Síť", Stránka 333

## Konfigurování síťové jednotky

Údaje k síťové jednotce, jako je IP adresa nebo hostitelské jméno serveru, uvolněný adresář atd. obdržíte od vašeho správce sítě.

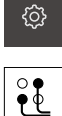

- Ťukněte v hlavní nabídce na Nastavení.
- ٩
- Ťukněte na Rozhraní
- Ťukněte na Síťová jednotka
- Zadejte údaje o síťové jednotce.
- Zadání potvrďte s RET.
- Zobrazit heslo aktivujte nebo deaktivujte posuvným přepínačem ON/OFF
- Případně navolte Možnosti ovladače sítě
- Ťukněte na Připojit
- Vytvoří se spojení k síťové jednotce

Další informace: "Síťová jednotka", Stránka 334

## Seřízení tiskárny

Předpoklad: Je připojená tiskárna. Další informace: "Připojení tiskárny", Stránka 48

## Přidat USB tiskárnu

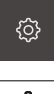

Ťukněte v hlavní nabídce na Nastavení.

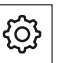

- Ťukněte na Obecně
- Ťukněte na Tiskárny
- Pokud ještě není nastavena standardní tiskárna, zobrazí se > hlášení

Х

V hlášení ťukněte na Zavřít.

- Otevřete postupně:
  - Přidat tiskárnu
  - Tiskárna USB
- > Připojené USB tiskárny budou automaticky rozpoznány
- Ťukněte na Lokalizované tiskárny
- > Zobrazí se seznam nalezených tiskáren
- Když je připojena pouze jedna tiskárna, bude automaticky zvolena
- Volba tiskárny
- Ťukněte znovu na Lokalizované tiskárny
- Do zadávacího pole Název zadejte požadovaný název tiskárny
- > Název tiskárny nesmí obsahovat znaky "/", "#" nebo mezery
- Zadání potvrďte s RET.
- Do zadávacího pole Popis zadejte volitelný popis tiskárny, např. "Barevná tiskárna"
- Zadání potvrďte s RET.
- Do zadávacího pole Umístění zadejte volitelné umístění, např. "Kancelář"
- Zadání potvrďte s RET.
- Do zadávacího pole Spojeni zadejte parametry spojení, pokud se tak nestalo automaticky
- Zadání potvrďte s RET.
- Ťukněte na Zvolit ovladač

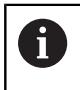

Tiskárnu lze aktivovat pouze s přiřazeným ovladačem.

- Vyberte vhodný ovladač pro tiskárnu.
- > Není-li vhodný ovladač uveden v seznamu, je nutno jej do přístroje zkopírovat.

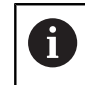

Vhodný ovladač bývá obvykle poskytnut výrobcem tiskárny.
Х

- Chcete-li do přístroje zkopírovat vlastní ovladač, ťukněte na Zvolit \*.ppd soubor
- Ťukněte na Zvolit soubor
- Chcete-li se dostat k požadovanému PPD souboru, ťukněte na odpovídající paměťové místo.
- Navigování k adresáři se PPD souborem
- Zvolte PPD soubor
- Ťukněte na OK
- > PPD soubor se zkopíruje do přístroje

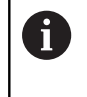

Použít lze pouze ovladače, které jsou platné pro Linux. Ovladače pro jiné operační systémy nebudou rozpoznány.

- Ťukněte na Pokračovat
- > Ovladač se aktivuje
- V hlášení ťukněte na Zavřít.
- Ťukněte na Nastavit výchozí hodnoty
- Pro nastavení rozlišení tiskárny ťukněte na Rozlišení
- Vyberte požadované rozlišení
- Ťukněte znovu na Rozlišení
- Pro nastavení formátu papíru ťukněte na Rozměr papíru
- Vyberte požadovaný formát papíru
- Rozlišení a formát papíru budou uloženy jako standardní hodnoty.
- > Tiskárna bude přidána a je možno ji používat.

Další informace: "Tiskárny", Stránka 315

8

## Přidat síťovou tiskárnu

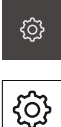

- Ťukněte v hlavní nabídce na Nastavení.
- Ťukněte na Tiskárny
  - Otevřete postupně:
    - Přidat tiskárnu

Ťukněte na Obecně

- Síťová tiskárna
- > Tiskárny existující v síti budou automaticky rozpoznány
- Ťukněte na Lokalizované tiskárny
- > Zobrazí se seznam nalezených tiskáren
- Když je připojena pouze jedna tiskárna, bude automaticky zvolena
- Volba tiskárny
- Ťukněte znovu na Lokalizované tiskárny
- Do zadávacího pole Název zadejte požadovaný název tiskárny
- > Název tiskárny nesmí obsahovat znaky "/", "#" nebo mezery
- Zadání potvrďte s RET.
- Do zadávacího pole Popis zadejte volitelný popis tiskárny, např. "Barevná tiskárna"
- Zadání potvrďte s RET.
- Do zadávacího pole Umístění zadejte volitelné umístění, např. "Kancelář"
- Zadání potvrďte s RET.
- Do zadávacího pole Spojeni zadejte parametry spojení, pokud se tak nestalo automaticky
- Zadání potvrďte s RET.
- Ťukněte na Zvolit ovladač

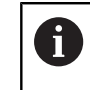

Tiskárnu lze aktivovat pouze s přiřazeným ovladačem.

- Vyberte vhodný ovladač pro tiskárnu
- Není-li vhodný ovladač uveden v seznamu, je nutno jej do přístroje zkopírovat.

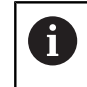

Vhodný ovladač bývá obvykle poskytnut výrobcem tiskárny.

- Chcete-li do přístroje zkopírovat vlastní ovladač, ťukněte na Zvolit \*.ppd soubor
- Ťukněte na Zvolit soubor
- Chcete-li se dostat k požadovanému PPD souboru, ťukněte na odpovídající paměťové místo.
- Navigování k adresáři se PPD souborem
- Zvolte PPD soubor
- Ťukněte na OK
- > PPD soubor se zkopíruje do přístroje

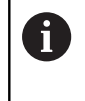

Použít lze pouze ovladače, které jsou platné pro Linux. Ovladače pro jiné operační systémy nebudou rozpoznány.

- Ťukněte na Pokračovat
- > Ovladač se aktivuje
- V hlášení ťukněte na Zavřít.
- Ťukněte na Nastavit výchozí hodnoty
- Pro nastavení rozlišení tiskárny ťukněte na Rozlišení
- Vyberte požadované rozlišení
- Ťukněte znovu na Rozlišení
- Pro nastavení formátu papíru ťukněte na Rozměr papíru
- Vyberte požadovaný formát papíru
- Rozlišení a formát papíru budou uloženy jako standardní hodnoty.
- > Tiskárna bude přidána a je možno ji používat.

Další informace: "Tiskárny", Stránka 315

Х

#### Nastavení rozlišení a formátu papíru

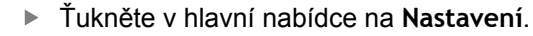

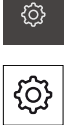

- Ťukněte na Obecně
- Ťukněte na Tiskárny
- Když je na přístroji nastaveno více standardních tiskáren, ► vyberte v rozevíracím seznamu Výchozí tiskárna požadovanou tiskárnu.
- Ťukněte na Vlastnosti
- Pro nastavení rozlišení tiskárny ťukněte na Rozlišení
- Zobrazí se rozlišení, která jsou v ovladači k dispozici
- Volba rozlišení
- Ťukněte znovu na Rozlišení
- Pro nastavení formátu papíru ťukněte na Rozměr papíru
- > Zobrazí se formáty papíru, která jsou v ovladači k dispozici
- Volba formátu papíru
- > Rozlišení a formát papíru budou uloženy jako standardní hodnoty.

Další informace: "Tiskárny", Stránka 315

#### Odstranění tiskárny

Tiskárny, které již nepoužíváte, můžete odstranit. Po odstranění již nebudou pro tisk měřicích protokolů nebo PDF souborů k dispozici.

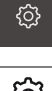

Ťukněte v hlavní nabídce na Nastavení.

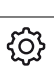

- Ťukněte na Obecně
- Otevřete postupně:
  - Tiskárny
  - Odstranit tiskárnu
- Tiskárny, které již nepoužíváte, vyberte z rozevíracího seznamu Tiskárny
- > Zobrazí se typ, umístění a připojení tiskárny.
- Ťukněte na Odstranit
- Zadání potvrďte s OK.
- Tiskárna bude odstraněna ze seznamu a nelze ji dále používat.

## 8.3.2 Konfigurování snímačů

| Кар. 8.3.1:        | Кар. 8.3.2:           |  | Кар. 8.3.3:               |
|--------------------|-----------------------|--|---------------------------|
| Základní nastavení | Konfigurování snímačů |  | Nastavení měřicí aplikace |

Když je aktivní softwarová opce QUADRA-CHEK 3000 VED, musí být konfigurovány snímače. Konfigurování je popsáno v tomto oddílu.

# Přizpůsobit nastavení kontrastu

Stávající prahovou hodnotu kontrastu přístroje může být nutné přizpůsobit měnicímu se jasu okolního prostředí, např. změnám denního světla. Prahovou hodnotou kontrastu je definováno, od kdy je přechod světlo-tma přístrojem akceptován jako přechod.

Změněný jas může způsobit, že přechody světlo-tma, tedy hrany, jsou detekovány dříve či později, což znehodnocuje měření.

| ۞ |  |
|---|--|
|   |  |
|   |  |

- Ťukněte v hlavní nabídce na Nastavení.
- $\odot$
- Ťukněte na Snímače
- Otevřete postupně:
  - Video detekce hran (VED)
  - Nastavení kontrastu
- Zvolte Algoritmus hrany pro rozpoznání hran
- Ťukněte na Start
- > Spustí se postup učení a zobrazí se nabídka Měření.
- Postupujte podle pokynů v Asistentu.
- Zvolte Paletu osvětlení
- Pomocí posuvníků nastavte co nejvyšší kontrast na hraně

Chcete-li postup učení zopakovat, ťukněte na Zpět.

- Chcete-li polohování měřicího nástroje a nastavení osvětlení potvrdit, ťukněte na Potvrdit.
- > Postup učení je ukončen.

5

Chcete-li Asistent zavřít, ťukněte na Zavřít.

Další informace: "Nastavení kontrastu", Stránka 328

►

# Definovat velikosti pixelů

Při měření s VED snímačem se měří v živém obrazu v přístroji. Pro vzájemný souhlas velikosti živého obrazu s měřeným objektem je nutno definovat velikost pixelu pro každé zvětšení.

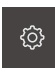

 $\odot$ 

- Ťukněte v hlavní nabídce na Nastavení.
- Ťukněte na
  - Otevřete postupně:
    - Video detekce hran (VED)
    - Velkosti pixelů
  - Ťukněte na Zvětšení
  - Vyberte požadované zvětšení.
  - Pod položkou přeneste protokolovaný průměr požadované kružnice kalibračního normálu.
- Zadání potvrďte s RET.
- Ťukněte na Start
- Spustí se postup učení a v nabídce Měření se zobrazí Asistent.
- Postupujte podle pokynů v Asistentu.
- Chcete-li provedení pokynů potvrdit, ťukněte na Potvrdit.
- > Postup učení je ukončen.
- Chcete-li postup učení zopakovat, ťukněte na Zpět.

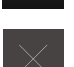

- Chcete-li Asistent zavřít, ťukněte na Zavřít.
- Opakujte postup a definujte velikost pixelů pro všechna dostupná zvětšení.

Další informace: "Velikosti pixelů", Stránka 329

# 8.3.3 Nastavení měřicí aplikace

| Kap. 8.3. | 1:        |
|-----------|-----------|
| Základní  | nastavení |

Konfigurování snímačů

Kap. 8.3.2:

Kap. 8.3.3: Nastavení měřicí aplikace

# Konfigurování snímání měřeného bodu

Pro měření prvků lze přizpůsobit např. požadovaný minimální počet měřicích bodů nastavení filtru měřicích bodů.

Přizpůsobit Obecná nastavení

- ي: ج
- Ťukněte v hlavní nabídce na Nastavení.

| ete na <b>Vlastnosti</b> |
|--------------------------|
| te na Vlastnost          |

- Ťukněte na Obecná nastavení
- Chcete-li pro snímání měřicích bodů nastavit pevný nebo volný počet měřicích bodů, nastavte v rozevíracím seznamu
   Počet měřicích bodů požadovanou volbu:
  - pevný: Snímání měřicích bodů bude po dosažení nastaveného minimálního počtu měřicích bodů geometrického prvku automaticky ukončeno.
  - Volné: Uživatel může po dosažení potřebného minimálního počtu měřicích bodů dále snímat libovolný počet dalších měřicích bodů. Po dosažení minimálního počtu měřicích bodů geometrického prvku lze snímání ručně ukončit.
- Chcete-li odstupy mezi měřicími body zobrazit absolutně nebo směrově závislé, vyberte v rozevíracím seznamu Vzdálenosti požadovanou hodnotu:
  - Se znaménkem: Odstup mezi měřicími body bude zobrazen v závislosti na směru měření.
  - Absolutně: Odstup mezi měřicími body bude zobrazen nezávisle na směru měření.

Další informace: "Všeobecná nastavení", Stránka 330

## Filtr měřicích bodů

Při měření je možno odfiltrovat měřicí body, které leží mimo definovaná kritéria.

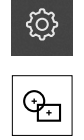

- Ťukněte v hlavní nabídce na Nastavení.
- Ťukněte na Vlastnosti
- Ťukněte na Filtr měřicích bodů
- Chcete-li aktivovat nebo deaktivovat filtr při snímání měřicích bodů, přetáhněte posuvný přepínač ON / OFF do požadované polohy.
- Do zadávacího pole Mez chyby zadejte toleranci filtru měřicích bodů.
- Do zadávacího pole Interval spolehlivosti (±xo) zadejte počat měřicích bodů, které smějí ležet mimo hranice chyby.
- Do zadávacího pole Minimální % podílu zachovaných bodů zadejte procentuální počet měřicích bodů, který musí být minimálně zahrnut do měření.

Další informace: "Filtr měřicích bodů", Stránka 330

#### **Measure Magic**

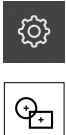

- Ťukněte v hlavní nabídce na Nastavení.
- Ťukněte na Vlastnosti
- Ťukněte na Measure Magic
- Pro definování maximálního poměru tvarové chyby k hlavnímu rozměru zadejte do zadávacího pole Maximální poměrná odchylka tvaru požadovanou hodnotu.
- Maximální poměr tvarové chyby bude vypočítán z tvarové chyby dělené velikostí prvku a definuje, od kdy byl prvek správně rozpoznán.
- Pro definování maximálního úhlu při rozpoznávání kruhového oblouku zadejte do zadávacího pole Minimální úhel pro oblouk požadovanou hodnotu.
- Pro definování maximálního úhlu při rozpoznávání kruhového oblouku zadejte do zadávacího pole Maximální úhel pro oblouk požadovanou hodnotu.
- Pro definování minimální délky úhlu při rozpoznávání přímky zadejte do zadávacího pole Minimální délka čáry požadovanou hodnotu.
- Pro definování hodnoty poměru výstřednosti k hlavní poloose elipsy zadejte do zadávacího pole Minimální numerická výstřednost elipsy požadovanou hodnotu.
- Numerická výstřednost popisuje s rostoucí hodnotou vzrůstající odchylku elipsy od kružnice.
- Hodnota "0" určuje kružnici, hodnota "1" určuje elipsu nataženou do přímky.

Další informace: "Measure Magic", Stránka 331

#### Prvky

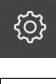

Ťukněte v hlavní nabídce na Nastavení.

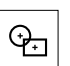

- Ťukněte na Vlastnosti
- Ťukněte na požadovaný prvek, např. Kružnice
- Chcete-li snížit nebo zvýšit minimální počet měřicích bodů, ťukněte na - resp. +

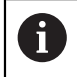

Počet bodů geometrického prvku nesmí být nižší než matematicky nutný minimální počet bodů.

Další informace: "Geometrie", Stránka 332

# Vytvoření předloh měřicích protokolů

V hlavní nabídce **Měřicí protokol** vytvoříte podrobné protokoly k měřicím úlohám. V měřicím protokolu lze dokumentovat jeden nebo více změřených prvků. Měřicí protokoly lze vytisknout, exportovat a uložit do paměti. Integrovaný Editor umožňuje tvorbu vlastních předloh protokolů a jejich přizpůsobení daným požadavkům.

# Vytvoření předlohy Editorem

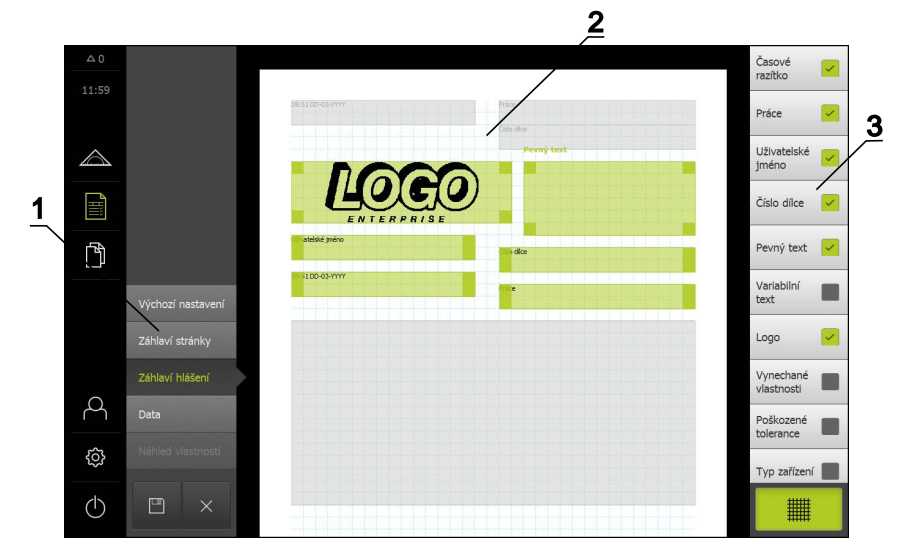

- 1 V nabídce editoru lze zpracovávat různé části předlohy.
- 2 Pole formuláře předlohy je možno přizpůsobit.
- 3 V seznamu jsou zobrazeny pole formuláře, která lze vložit do zvolené oblasti předlohy.

Tvorba předloh bude popsána v kapitole Měřicí protokol. **Další informace:** "Měřící protokol", Stránka 283

# Vyhotovení měřicích protokolů

Přístroj je schopný zapsat jednotlivé kroky měřicího postupu, zapsat je do paměti a sekvenčně je zpracovat dávkovým způsobem. Dávkové zpracování označujeme jako "měřicí program".

V měřicím programu tak jsou četné pracovní kroky jako je snímání měřicích bodů a použití tolerancí shrnuty do jediného procesu. Do zjednodušuje a standardizuje postup měření.

Můžete vytvářet měřicí programy pro měření na měřicím stroji a uložit je do přístroje.

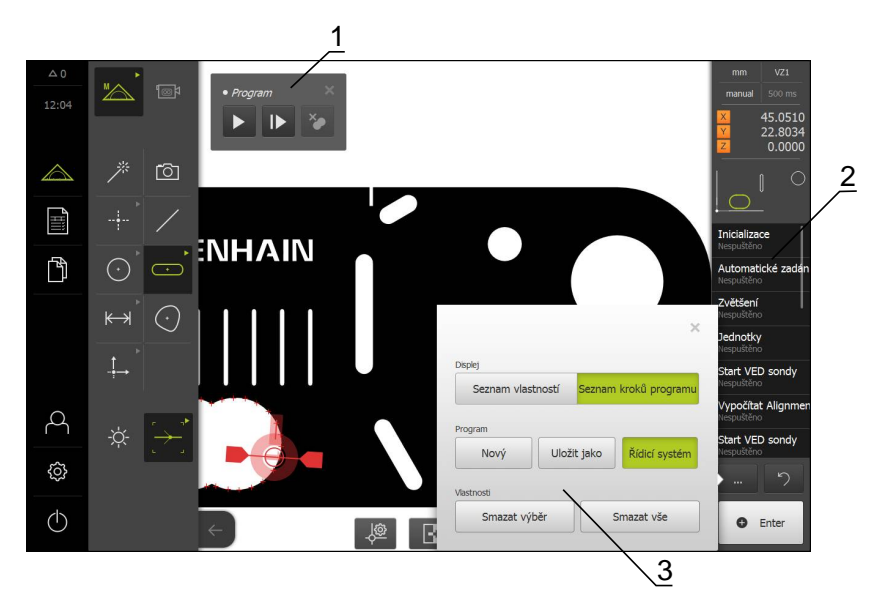

- 1 Řízení s ovládacími prvky
- 2 Seznam programových kroků
- 3 Přídavné funkce

Tvorba měřicích programů bude popsána v kapitole Programování. **Další informace:** "Programování", Stránka 271

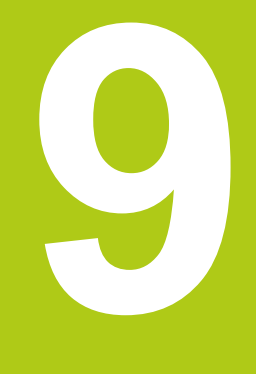

# Rychlý start

# 9.1 Přehled

V této kapitole je popsán principiální průběh měření na přístroji. K tomu patří např. vyrovnání měřeného objektu, měření prvků až po vytvoření měřicího protokolu. Podrobné popisy daných činností jsou uvedeny v kapitole **Měření** a v následujících kapitolách.

V závislosti na konfiguraci přístroje a aktivovaných softwarových opcích lze snímat měřicí body bez snímače nebo se snímačem. Sejmuté měřicí body přístroj rozpozná a zobrazí jako prvky.

Předpoklad: Uvedení do provozu a seřízení byly provedeny.

# 9.2 Provedení měření

Následně budou popsány typické kroky k provedení měření. Tento popis poskytuje pouze přehled; v závislosti na měřicím stroji nebo na dané měřicí aplikaci mohou být nutné další kroky.

| Kap. 9.2.1:<br>Příprava měření                                                                                                    | • | Kap. 9.2.2:<br>Měření bez snímače                                        | Kap. 9.2.3:<br>Měření s VED sníma-<br>čem                                | Kap. 9.2.4:<br>Vyhodnocení a doku-<br>mentování měření                                                                                               |
|----------------------------------------------------------------------------------------------------|---|--------------------------------------------------------------------------|--------------------------------------------------------------------------|----------------------------------------------------------------------------------------------------|
| <ul> <li>Příprava měřeného<br/>objektu a měřicího<br/>stroje</li> <li>Hledání referenční<br/>značky</li> <li>Proměření<br/>snímačů</li> </ul> |   | <ul> <li>Vyrovnání<br/>měřeného objektu</li> <li>Měření prvků</li> </ul> | <ul> <li>Vyrovnání<br/>měřeného objektu</li> <li>Měření prvků</li> </ul> | <ul> <li>Zobrazení a<br/>zpracování<br/>výsledků měření</li> <li>Vyhotovení<br/>měřicích protokolů</li> <li>Práce s měřicími<br/>programy</li> </ul> |

# 9.2.1 Příprava měření

| Кар. 9.2.1:     | Кар. 9.2.2:             | Kap. 9.2.3:                | Kap. 9.2.4:                              |
|-----------------|-------------------------|----------------------------|------------------------------------------|
| Příprava měření | Měření bez sní-<br>mače | Měření s VED sní-<br>mačem | Vyhodnocení a<br>dokumentování<br>měření |

## Čištění měřeného objektu a měřicího stroje

Nečistoty, jako jsou třísky, prach a zbytky oleje vedou k chybným výsledkům měření. Měřený objekt, upínací prvky měřeného objektu a snímač musí být před zahájením měření čisté.

Vyčistěte měřený objekt, upínací prvky měřeného objektu a snímač vhodným čisticím prostředkem.

#### Temperování měřeného objektu

Měřené objekty by měly být dostatečně dlouho uloženy u měřicího stroje, aby se přizpůsobily okolní teplotě. Vzhledem ke změnám rozměrů při měnící se teplotě je nutno měřené objekty temperovat.

Měření je díky tomu reprodukovatelné. Referenční teplota činí zpravidla 20 °C.

Temperujte měřené objekty dostatečně dlouho

### Snížení okolních vlivů

Měřicí stroj, snímače nebo měřené objekty mohou ovlivněny vnějšími vlivy, např. slunečním světlem, záchvěvy podlahy nebo vlhkostí vzduchu. To může zkreslovat výsledky měření. Určité vlivy, jako např. dopadající sluneční světlo, také negativně ovlivňuje nejistotu měření.

Okolní vlivy je nutno pokud možno potlačit nebo jim zamezit.

#### Fixování měřeného objektu.

Měřený objekt je nutno v závislosti na jeho velikost upevnit na měřicí stůl nebo do upínacího přípravku.

- Umístěte měřený objekt do středu oblasti měření.
- Malé objekty je možno fixovat např. plastelínou.
- Velké objekty se fixují pomocí upínacích systémů.
- Dbejte na to, aby nebyl měřený objekt upevněn volně nebo vzpříčeně.

# 9.2.2 Měření bez snímače

| Kap. 9.2.1:     | Кар. 9.2.2:             | Кар. 9.2.3:                | Кар. 9.2.4:                              |
|-----------------|-------------------------|----------------------------|------------------------------------------|
| Příprava měření | Měření bez sní-<br>mače | Měření s VED sní-<br>mačem | Vyhodnocení a<br>dokumentování<br>měření |

U přístrojů bez optických snímačů jsou k dispozici pouze geometrie a žádné měřicí nástroje. Pro vyrovnání a snímání měřicích bodů můžete např. použít externí displej a nitkový kříž. V nabídce pracovní oblasti uživatelského rozhraní bude zobrazena poloha měřicího stolu.

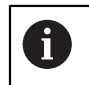

Měření, která jsou zde uvedena, jsou podrobně popsána v kapitole Měření.

Další informace: "Nabídka Měření bez softwarových opcí", Stránka 64

## Vyrovnání měřeného objektu

Pro vyhodnocení měřených bodů musí být měřený objekt vyrovnaný. Přitom je zjištěn souřadný systém měřeného objektu (souřadný systém obrobku), který je uveden v technickém výkresu.

Tak je možno změřené hodnoty porovnat s údaji v technickém výkresu a vyhodnotit.

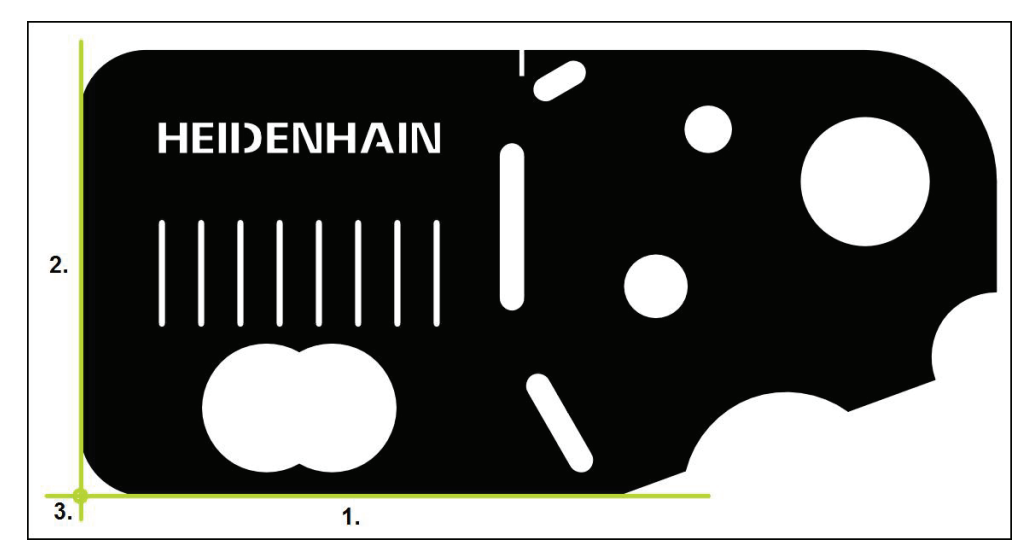

Měřené objekty se typicky vyrovnávají ve třech krocích:

- 1 Změřit vyrovnání
- 2 Změřit přímku
- 3 Zkonstruovat nulový bod

# Změřit vyrovnání

Definujte podle technického výkresu vztažnou hranu pro vyrovnání.

- Ťukněte v hlavní nabídce na Měření
- V paletě funkcí vyberte Ruční měření
- Zobrazí se pracovní oblast s polohami os.
- V paletě geometrie vyberte Zarovnání
- Umístěte první měřený bod na vztažnou hranu.
- Ťukněte v Inspektoru na Enter
- > V seznamu prvků Inspektoru se zobrazí nový prvek.

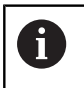

Rozdělte měřené body pokud možno po celé délce hrany. Tím minimalizujete úhlovou chybu.

- Umístěte druhý měřený bod na vztažnou hranu.
- Ťukněte v Inspektoru na Enter

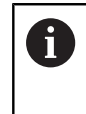

Podle konfigurace snímání měřicích bodů je možné pro vyrovnání sejmout i další měřené body. Tím se zvýší přesnost vyrovnání.

- Ťukněte v novém prvku na Uzavřít
- > Vyrovnání se zobrazí v seznamu prvků Inspektoru.

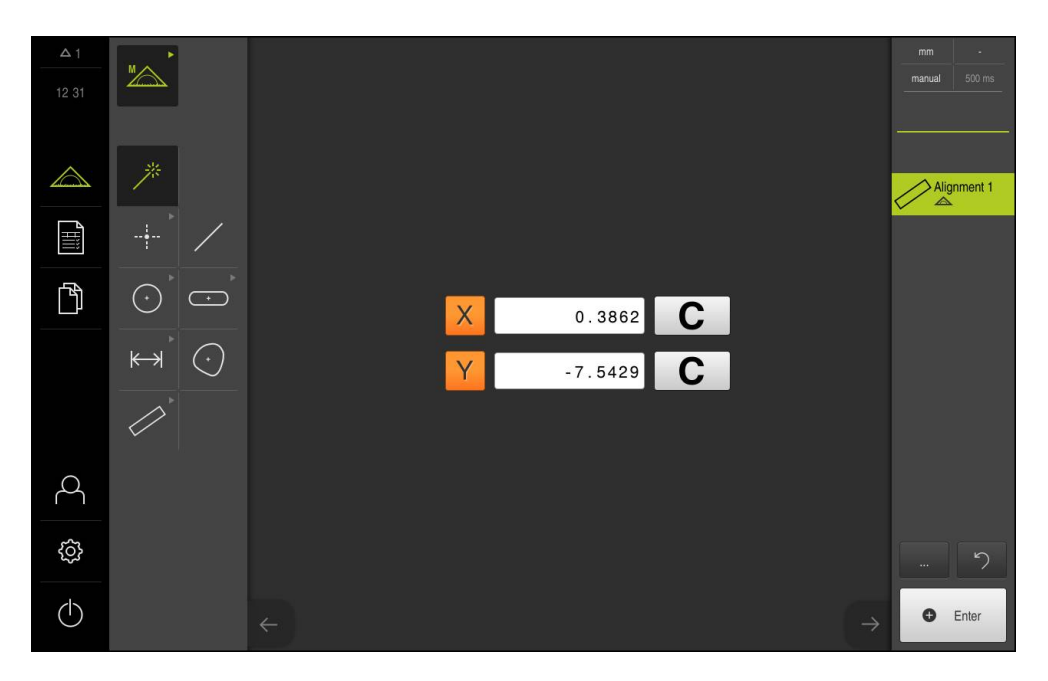

#### Změřit přímku

Jako druhá vztažná hrana se změří např. přímka.

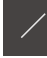

- V paletě geometrie vyberte Rovinný
- Umístěte první měřený bod na vztažnou hranu.
- Ťukněte v Inspektoru na Enter
- > V seznamu prvků Inspektoru se zobrazí nový prvek.

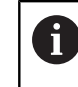

Rozdělte měřené body pokud možno po celé délce hrany. Tím minimalizujete úhlovou chybu.

- Umístěte druhý měřený bod na vztažnou hranu.
- Ťukněte v Inspektoru na Enter

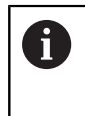

Podle konfigurace snímání měřicích bodů je možné pro přímku sejmout i další měřené body. Tím se zvýší přesnost.

- Ťukněte v novém prvku na Uzavřít
- > Přímka se zobrazí v seznamu prvků Inspektoru.

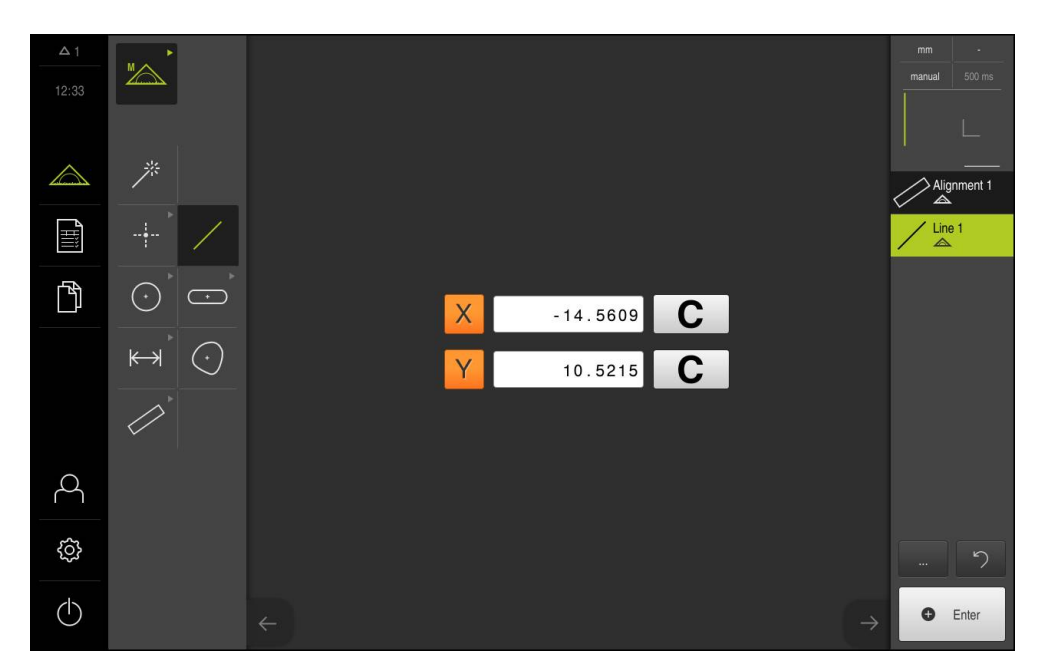

### Zkonstruovat nulový bod

Nulový bod se zkonstruuje z průsečíku vyrovnání a přímky.

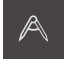

- V paletě funkcí vyberte Konstruovat
- > V seznamu prvků Inspektoru se zobrazí nový prvek.

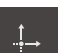

- V paletě geometrie vyberte Nulový bod
- V Inspektoru nebo v náhledu prvků zvolte položky Zarovnání a Rovinný
- > Zvolené prvky se zobrazí zeleně.

~

- Ťukněte v novém prvku na Uzavřít
- > Vytvoří se nulový bod
- > Souřadný systém obrobku pro měřený objekt byl zjištěn.
- V paletě funkcí vyberte Ruční měření
- Ťukněte na Náhled prvků
- > Souřadný systém se zobrazí v pracovní oblasti.

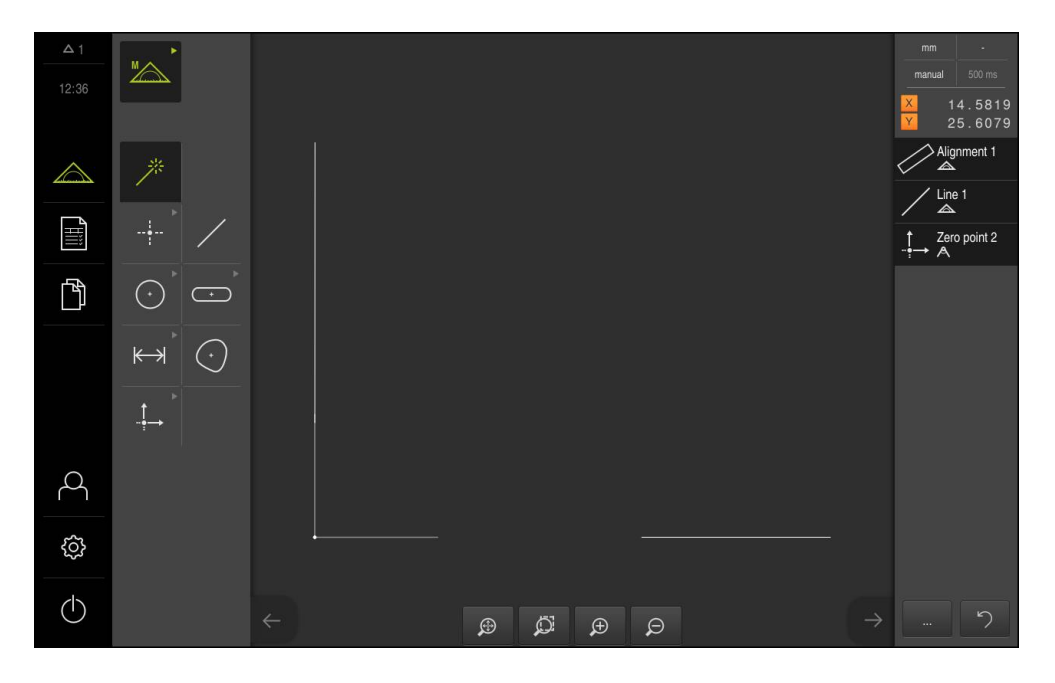

# Měření prvků

Pro měření prvků lze použít geometrie z palety geometrie nebo Measure Magic použít. Measure Magic může automaticky rozpoznat měřenou geometrii. **Další informace:** "Přehled tolerancí", Stránka 191

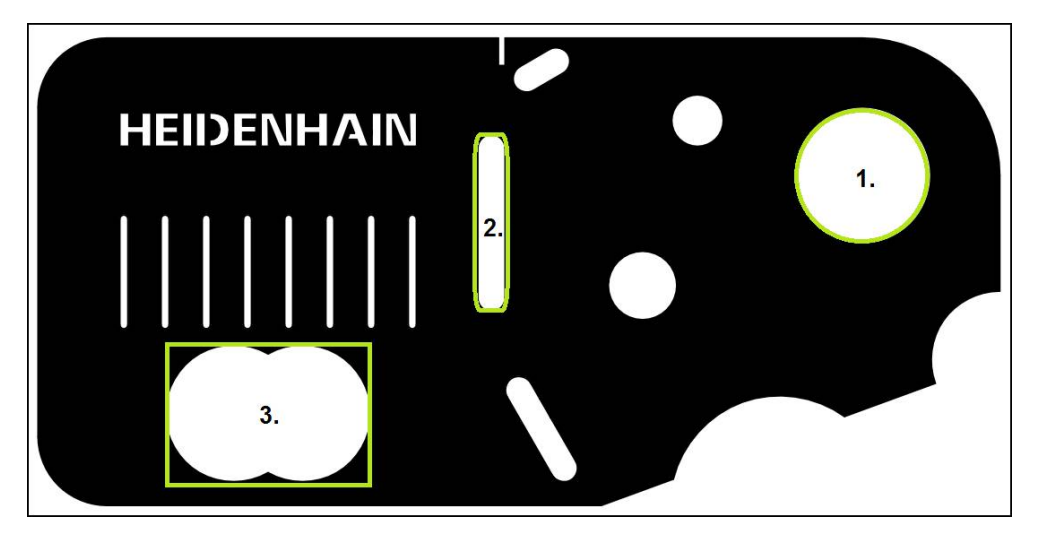

V tomto oddílu je popsán příklad měření tří různých prvků:

- 1 Kružnice
- 2 Drážka
- 3 Těžiště

# Měření kružnice

Pro měření kružnice jsou nutné nejméně tři body.

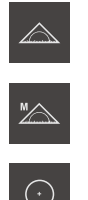

V paletě funkcí vyberte Ruční měření

Ťukněte v hlavní nabídce na Měření

- Zobrazí se pracovní oblast s polohami os.
- V paletě geometrie vyberte Kružnice
- Umístěte první měřený bod na obrys kružnice.
- Ťukněte v Inspektoru na Enter
- > V seznamu prvků se zobrazí nový prvek.
- Umístěte druhý měřený bod na obrys kružnice.

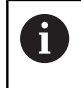

Měřené body rozmístěte na obrysu co nejpravidelněji.

- Ťukněte v Inspektoru na Enter
- Pro třetí bod zopakujte oba poslední kroky.
- Ťukněte v novém prvku na Uzavřít
- Ze sejmutých měřicích bodů a podle zvolené geometrie přístroj vypočítá nový prvek.
- > Změřená kružnice se zobrazí v seznamu prvků.
- > Měření je uzavřené.

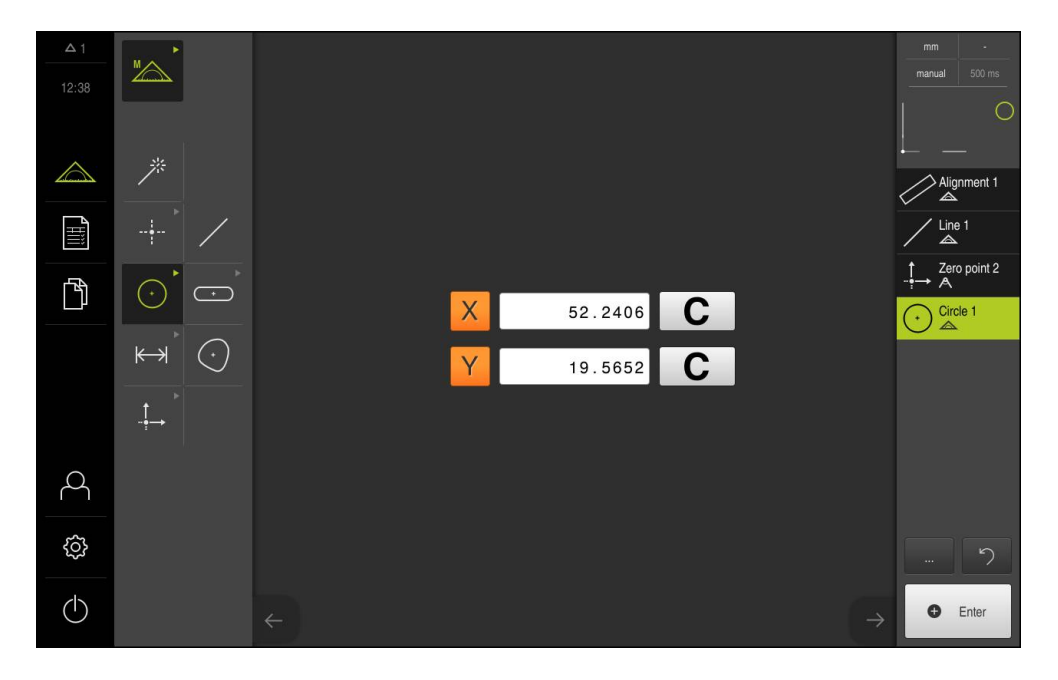

~

#### Měření drážky

Měření drážky vyžaduje nejméně pět měřicích bodů. Umístěte nejméně dva měřicí body na bok drážky a po jednom měřicím bodu na druhý bok a na oblouky drážky. Není nutno dodržovat žádné pořadí.

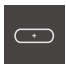

- V paletě geometrie vyberte Drážka
- Umístěte první měřený bod na obrys drážky.
- Ťukněte v Inspektoru na Enter
- > V seznamu prvků Inspektoru se zobrazí nový prvek.
- Umístěte druhý měřený bod na obrys drážky.

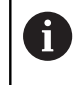

Rozdělte měřené body pokud možno po celé prvního boku.

- Ťukněte v Inspektoru na Enter
- Pro zbývající body obrysu zopakujte oba poslední kroky.
- Ťukněte v novém prvku na Uzavřít
- Ze sejmutých měřicích bodů a podle zvolené geometrie přístroj vypočítá nový prvek.
- > Změřená drážka se zobrazí v seznamu prvků.
- > Měření je uzavřené.

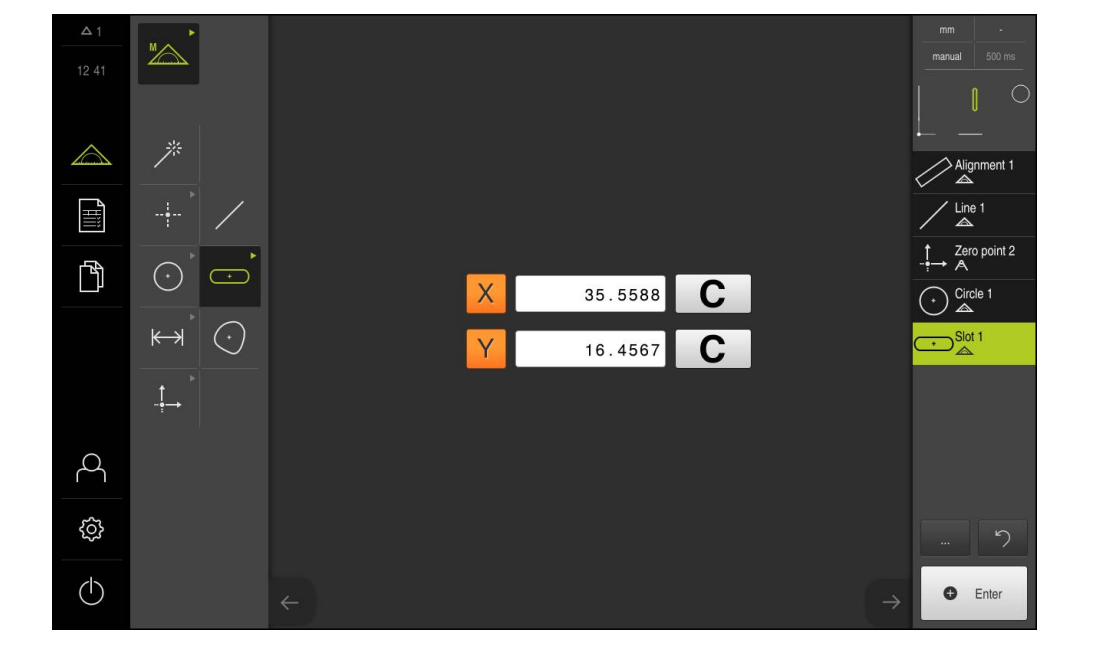

#### Měření těžiště

 $(\cdot)$ 

Pro změření těžiště jsou nutné nejméně tři body. Nastavte nejméně tolik měřicích bodů, aby mohl být přístrojem zjištěn obrys a stanoveno těžiště.

- V paletě geometrie vyberte Nepravidelný tvar
- Umístěte první měřený bod na obrys.
- Ťukněte v Inspektoru na Enter
- > V seznamu prvků Inspektoru se zobrazí nový prvek.
- Umístěte druhý měřený bod na obrys.

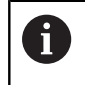

Měřené body rozmístěte na obrysu co nejpravidelněji.

- Ťukněte v Inspektoru na Enter
- Pro zbývající body obrysu zopakujte oba poslední kroky.

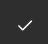

- Ťukněte v novém prvku na Uzavřít
- Ze sejmutých měřicích bodů a podle zvolené geometrie přístroj vypočítá nový prvek.
- > Změřené těžiště se zobrazí v seznamu prvků.
- > Měření je uzavřené.

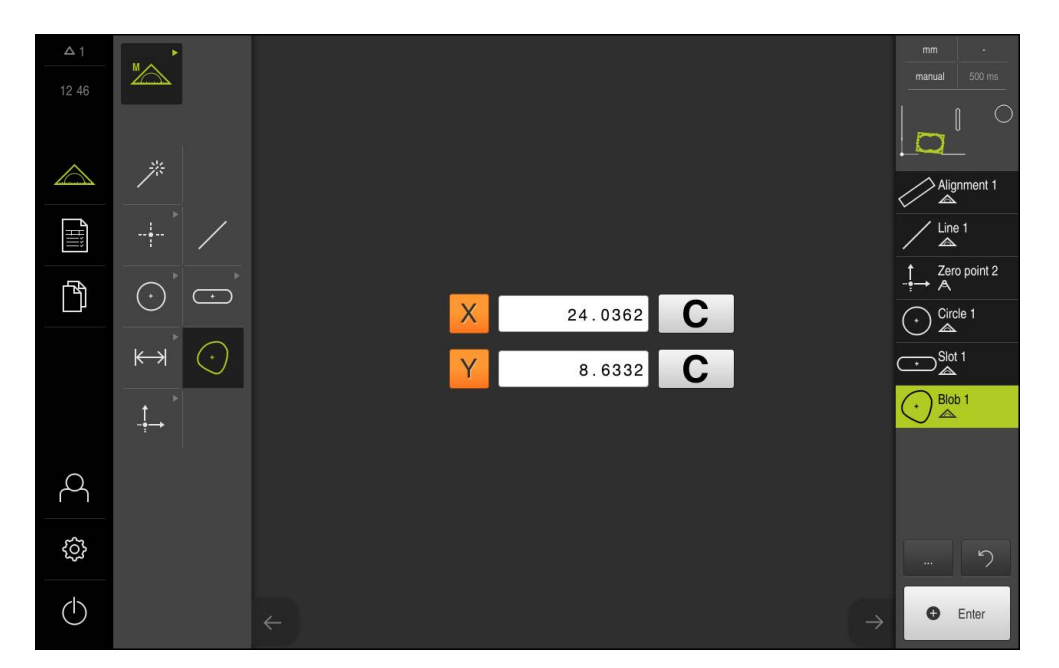

A

A

# 9.2.3 Měření s VED snímačem

| Кар. 9.2.1:     | Кар. 9.2.2:             | Кар. 9.2.3:                | Кар. 9.2.4:                              |
|-----------------|-------------------------|----------------------------|------------------------------------------|
| Příprava měření | Měření bez sní-<br>mače | Měření s VED sní-<br>mačem | Vyhodnocení a<br>dokumentování<br>měření |

Pro měření hran a obrysů se softwarovou opcí QUADRA-CHEK 3000 VED jsou pro sejmutí měřicích bodů v živém obrazu (Live-Bild) k dispozici různé měřicí nástroje. **Další informace:** "Měřicí nástroje", Stránka 84

Měření, která jsou zde uvedena, jsou podrobně popsána v kapitole Měření.

Pro měření popsaná v této kapitole se používá virtuální kamera (Virtual Camera (GigE)) se zobrazením 2D demo dílu, který je součástí dodávky.

Přizpůsobení specifická pro aplikaci během uvádění do provozu nebo seřizování mohou vést k odlišnému zobrazování.

Přepnutí na virtuální kameru je pro uživatele vždy **OEM** nebo **Setup** možné. Tak je možno zobrazené příklady zopakovat.

**Další informace:** "Nabídka Měření se softwarovou opcí QUADRA-CHEK 3000 VED", Stránka 65

# Vyrovnání měřeného objektu

| Kan  |  |
|------|--|
| nap. |  |

Vyrovnání měřeného objektu

Kap. :
 Měření prvků

Pro vyhodnocení měřených bodů musí být měřený objekt vyrovnaný. Přitom je zjištěn souřadný systém měřeného objektu (souřadný systém obrobku), který je uveden v technickém výkresu.

Tak je možno změřené hodnoty porovnat s údaji v technickém výkresu a vyhodnotit.

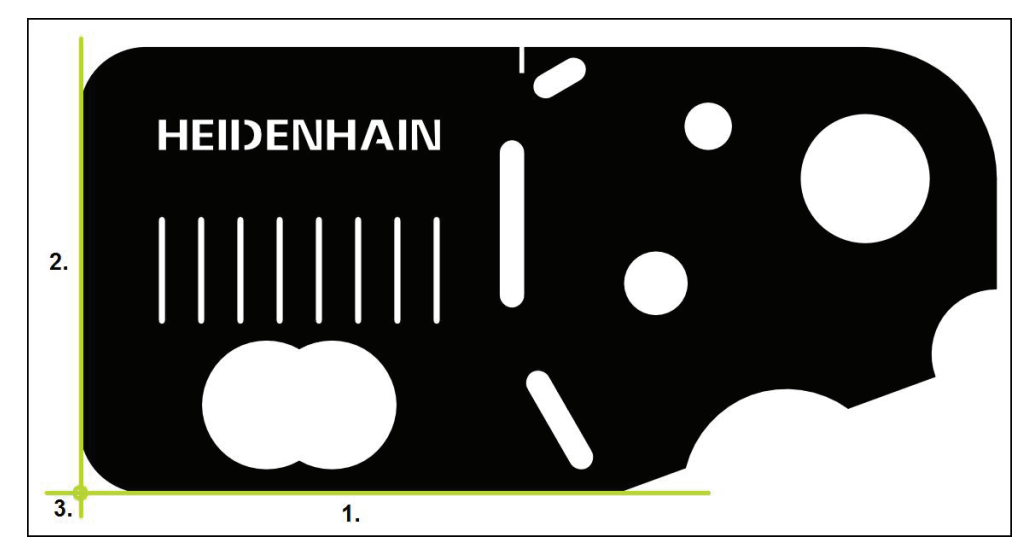

Měřené objekty se typicky vyrovnávají ve třech krocích:

- 1 Změřit vyrovnání
- 2 Změřit přímku
- 3 Zkonstruovat nulový bod

#### Změřit vyrovnání

Definujte podle technického výkresu vztažnou hranu pro vyrovnání.

| I |  |
|---|--|

¢@۱

- Ťukněte v hlavní nabídce na Měření
- V paletě funkcí vyberte Ruční měření
- Když je aktivováno více optických snímačů, vyberte v paletě snímačů VED snímač
- > Zobrazí se paleta geometrie a měřicí nástroje VED.
- > V pracovní oblasti se zobrazí živý obraz kamery.
- V nabídce rychlého přístupu vyberte zvětšení nastavené na měřicím stroji.
- V paletě funkcí geometrií vyberte Zarovnání

- V paletě nástrojů vyberte Puffer
- Umístěte měřicí nástroj nad vztažnou hranu.
- Protáhněte měřicí nástroj tak, aby oblast hledání zahrnovala co největší oblast hrany.
- Otáčejte měřicím nástrojem tak, aby směr skenování souhlasil s požadovaným směrem skenování.

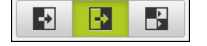

- Vyberte na dolním kraji pracovní oblasti režim detekce hrany.
- Ťukněte v Inspektoru na Enter
- > Podél hrany bude sejmuto více měřicích bodů.
- > V seznamu prvků Inspektoru se zobrazí nový prvek.

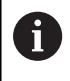

Rozdělte měřené body pokud možno po celé délce hrany. Tím minimalizujete úhlovou chybu.

- Pokud je hrana přerušená, nebo není zcela zobrazena v pracovní oblasti, přemístěte měřicí nástroj do nové polohy a snímejte další měřicí body.
- Ťukněte v novém prvku na Uzavřít
- > Vyrovnání se zobrazí v seznamu prvků Inspektoru.

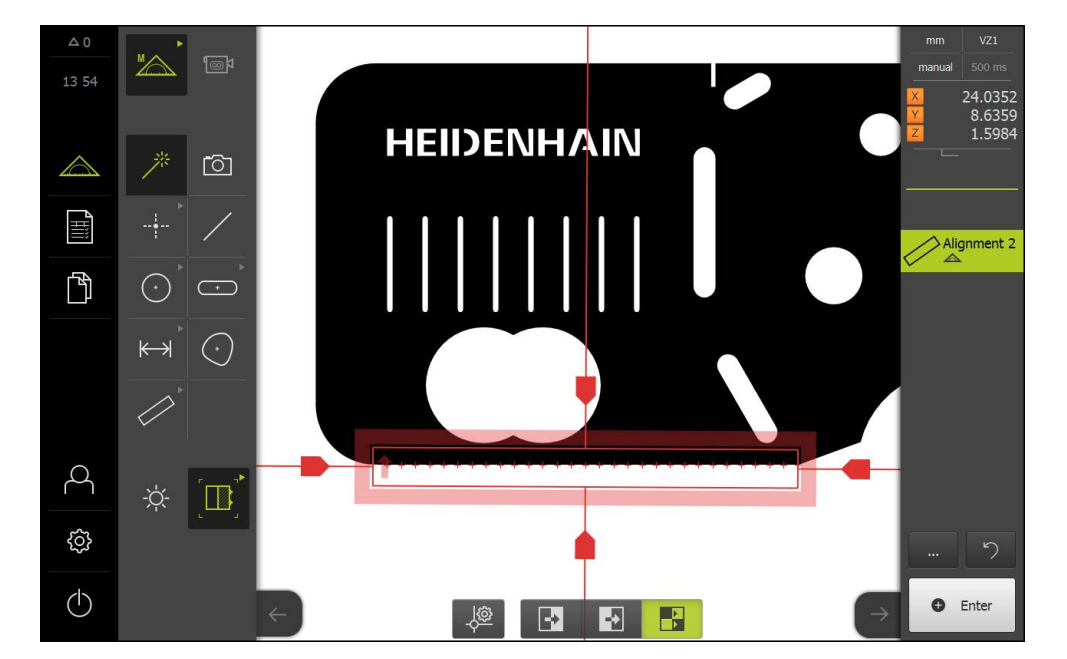

# Změřit přímku

Jako druhá vztažná hrana se změří např. přímka pomocí měřicího nástroje Puffer .

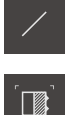

- V paletě geometrie vyberte Rovinný
- V paletě nástrojů vyberte Puffer ►
- Umístěte měřicí nástroj nad vztažnou hranu. ►
- Protáhněte měřicí nástroj tak, aby oblast hledání zahrnovala co největší oblast hrany.
- Otáčejte měřicím nástrojem tak, aby směr skenování ► souhlasil s požadovaným směrem skenování.

-> e, 

- Vyberte na dolním kraji pracovní oblasti režim detekce hrany. ►
- Ťukněte v Inspektoru na Enter
- > Podél hrany bylo sejmuto více měřicích bodů.
- > V seznamu prvků Inspektoru se zobrazí nový prvek.

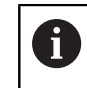

Rozdělte měřené body pokud možno po celé délce hrany. Tím minimalizujete úhlovou chybu.

- Pokud je hrana přerušená, nebo není zcela zobrazena v ► pracovní oblasti, přemístěte měřicí nástroj do nové polohy a snímejte další měřicí body.
- Ťukněte v novém prvku na Uzavřít
- > Přímka se zobrazí v seznamu prvků Inspektoru.

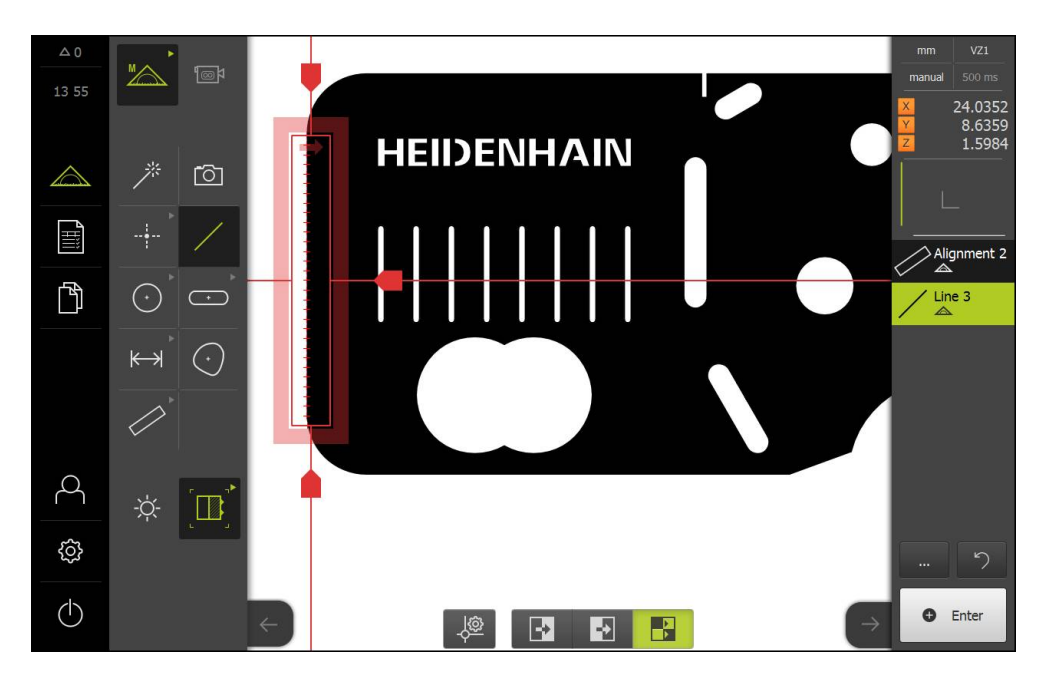

HEIDENHAIN | QUADRA-CHEK 3000 | Návod k obsluze | 6/2016

#### Zkonstruovat nulový bod

Nulový bod se zkonstruuje z průsečíku vyrovnání a přímky.

| $\land$ |  |
|---------|--|
|---------|--|

- V paletě funkcí vyberte Návrh.
- > V seznamu prvků Inspektoru se zobrazí nový prvek.

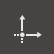

- V paletě geometrie vyberte Nulový bod
- V Inspektoru nebo v náhledu prvků zvolte položky Zarovnání a Rovinný
- > Zvolené prvky se zobrazí zeleně.

~

- Ťukněte v novém prvku na Uzavřít
- > Vytvoří se nulový bod
- > Souřadný systém obrobku pro měřený objekt byl zjištěn.
- V paletě funkcí vyberte Ruční měření
- Ťukněte na Náhled prvků
- > Souřadný systém se zobrazí v pracovní oblasti.

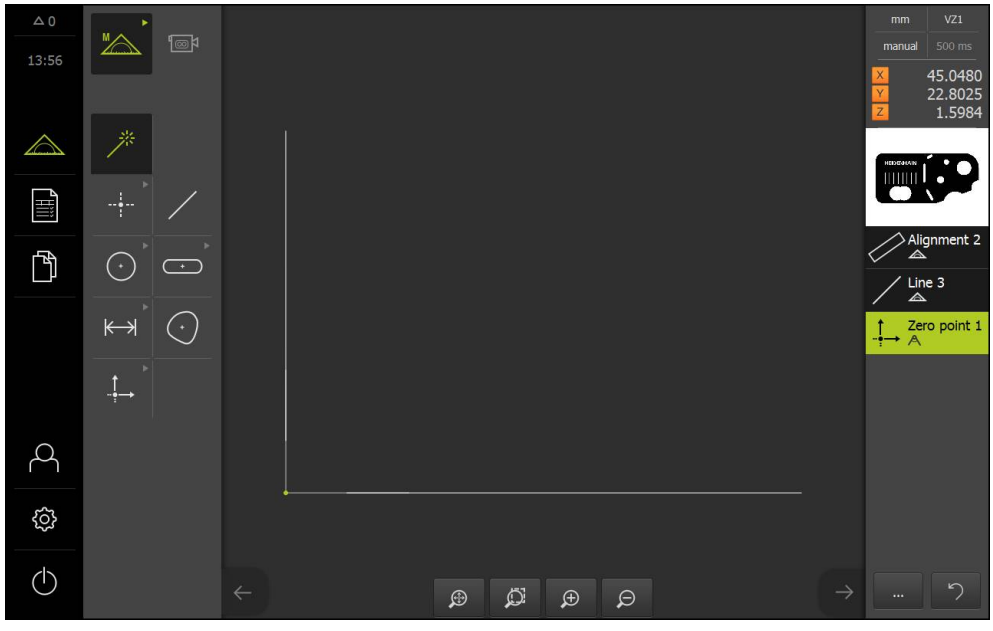

Souřadný systém měřeného objektu

# Měření prvků

Pro měření prvků lze použít geometrie z palety geometrie nebo Measure Magic použít. Measure Magic může automaticky rozpoznat měřenou geometrii. **Další informace:** "Přehled tolerancí", Stránka 191

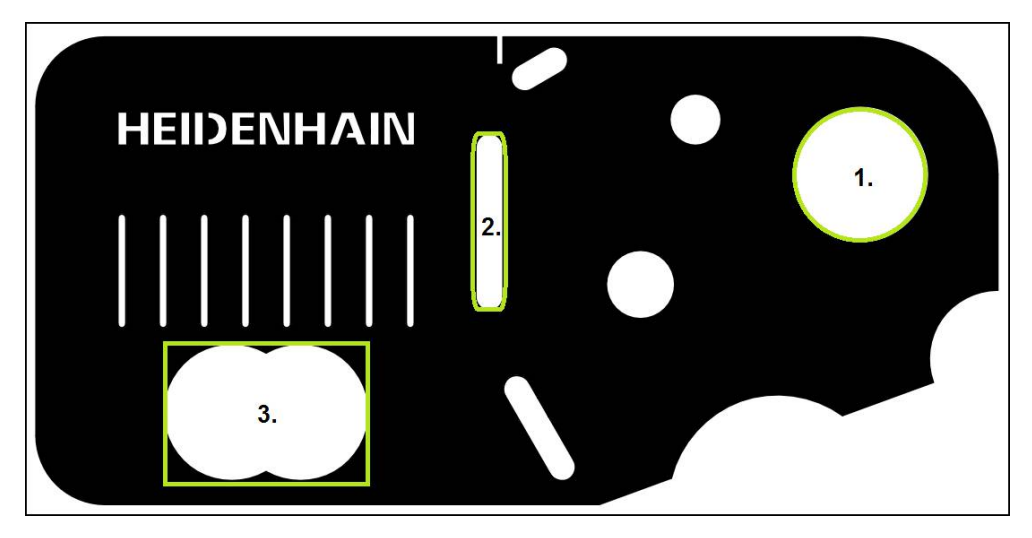

V tomto oddílu je popsán příklad měření tří různých prvků:

- 1 Kružnice
- 2 Drážka
- 3 Těžiště

## Měření kružnice

Pro měření kružnice jsou nutné nejméně tři body. Pro snímání měřicích bodů můžete použít např. měřicí nástroj **Kružnice**. Po celém obrysu bude v souladu s nastavením automaticky rozděleno více měřicích bodů.

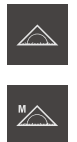

<del>ا</del>

- Ťukněte v hlavní nabídce na Měření
- V paletě funkcí vyberte Ruční měření
  - Kdužie aktivováno více optických snímačů vyberte
  - Když je aktivováno více optických snímačů, vyberte v paletě snímačů VED snímač
  - > Zobrazí se paleta geometrie a měřicí nástroje VED.
  - Ťukněte v Inspektoru na Náhled živého obrazu.
  - > V pracovní oblasti se zobrazí živý obraz kamery.
  - V nabídce rychlého přístupu vyberte zvětšení nastavené na měřicím stroji.

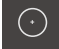

- V paletě geometrie vyberte Kružnice
- Měřený objekt polohujte pojížděním měřicího stolu.

| $\sim$       |
|--------------|
| $(\bigcirc)$ |
|              |
| . <u> </u>   |
|              |

- V paletě nástrojů vyberte Kružnice
- Umístěte měřicí nástroj na obrys.
- Upravte velikost obou kroužků měřicího nástroje tak, aby celý obrys ležel v oblasti hledání mezi vnitřním a vnějším kroužkem.

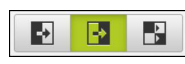

- Vyberte na dolním kraji pracovní oblasti režim detekce hrany.
- Ťukněte v Inspektoru na Enter
- > Podél obrysu bude sejmuto více měřicích bodů.
- > V seznamu prvků se zobrazí nový prvek.

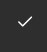

- Ťukněte v novém prvku na Uzavřít
- > Ze sejmutých měřicích bodů a podle zvolené geometrie přístroj vypočítá nový prvek.
- > Změřená kružnice se zobrazí v seznamu prvků.
- > Měření je uzavřené.

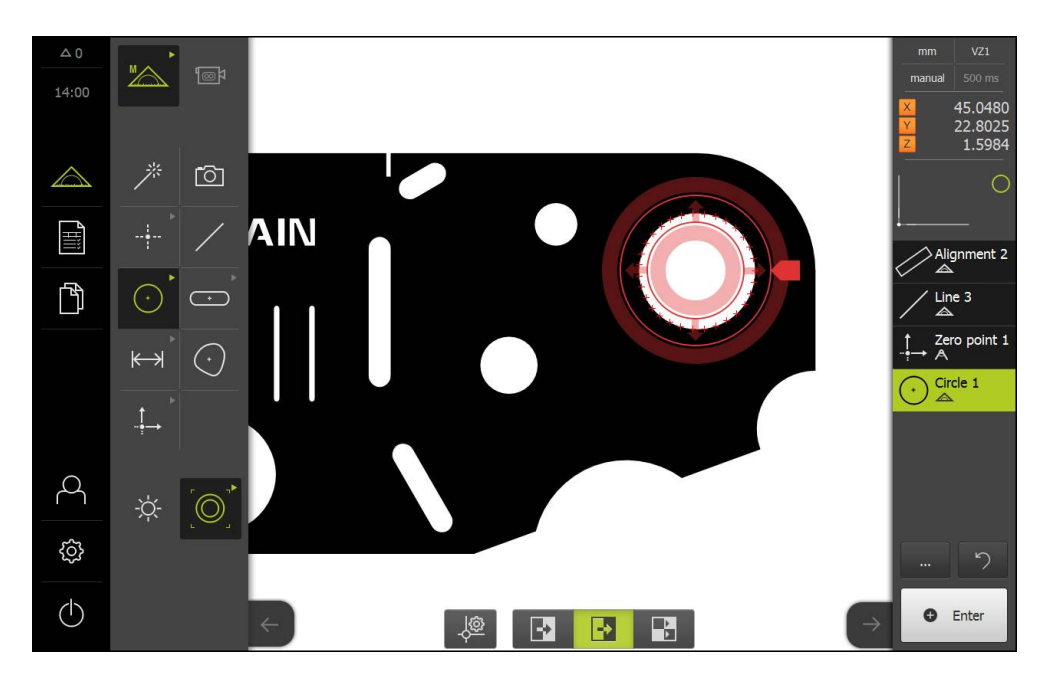

#### Měření drážky

Měření drážky vyžaduje nejméně pět měřicích bodů. Pro snímání měřicích bodů můžete použít např. měřicí nástroj **Aktivní nitkový kříž**. Umístěte nejméně dva měřicí body na první bok drážky a nejméně po jednom měřicím bodu na druhý bok a na oblouky drážky. Není nutno dodržovat žádné pořadí.

| C | •          | C |  |
|---|------------|---|--|
|   |            |   |  |
| r | <u>ل</u> ر |   |  |

ΓΥ ,

- V paletě geometrie vyberte Drážka
- V paletě nástrojů vyberte Aktivní nitkový kříž
- Umístěte oblast vyhledávání měřicího nástroje na obrys drážky.
- Nastavte velikost oblasti vyhledávání

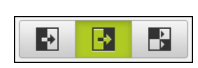

- Vyberte na dolním kraji pracovní oblasti režim detekce hrany.
- Ťukněte v Inspektoru na Enter
- > V seznamu prvků se zobrazí nový prvek.
- Umístěte měřicí nástroj pro sejmutí druhého měřeného bodu na obrys drážky.

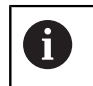

Rozdělte měřené body pokud možno po celé prvního boku.

- Ťukněte na Enter
- Pro zbývající tři body obrysu zopakujte oba poslední kroky.
- Ťukněte v novém prvku na Uzavřít
- Ze sejmutých měřicích bodů a podle zvolené geometrie přístroj vypočítá nový prvek.
- > Změřená drážka se zobrazí v seznamu prvků.
- > Měření je uzavřené.

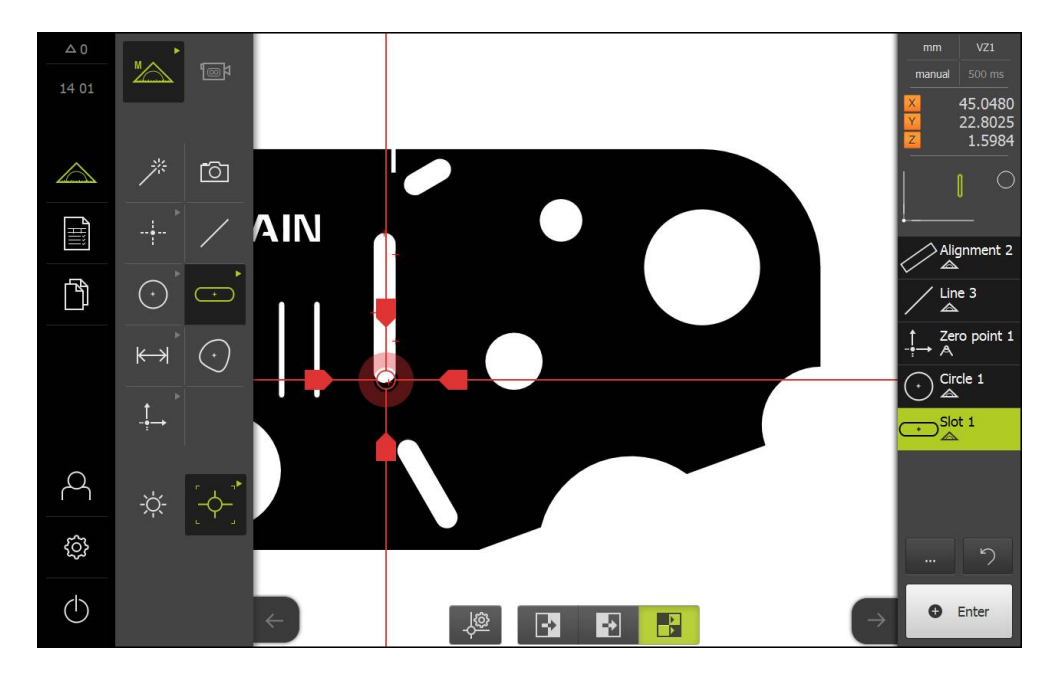

#### Měření těžiště

Pro změření těžiště jsou nutné nejméně tři body. Pro snímání měřicích bodů můžete použít např. měřicí nástroj **Obrys**. Po celém obrysu bude v souladu s nastavením automaticky rozděleno více měřicích bodů.

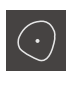

- V paletě geometrie vyberte Nepravidelný tvar
- $\left[ \rightarrow \right]$
- V paletě nástrojů vyberte Obrys
- Umístěte měřicí nástroj na libovolné místo obrysu.
- Upravte velikost oblasti vyhledávání tak, aby zahrnovala pouze jednu hranu.

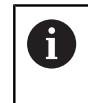

V oblasti vyhledávání měřicího nástroje nesmějí ležet žádné další hrany nebo obrysy.

| -2 |  |  |
|----|--|--|
|----|--|--|

- Vyberte na dolním kraji pracovní oblasti režim detekce hrany.
- Ťukněte v Inspektoru na Enter
- Měřicí body budou snímány podél hrany, dokud není znovu dosaženo počátečního bodu.
- > V seznamu prvků se zobrazí nový prvek.
- Ťukněte v novém prvku na Uzavřít
  - Ze sejmutých měřicích bodů a podle zvolené geometrie přístroj vypočítá nový prvek.
  - > Změřené těžiště se zobrazí v seznamu prvků.
  - > Měření je uzavřené.

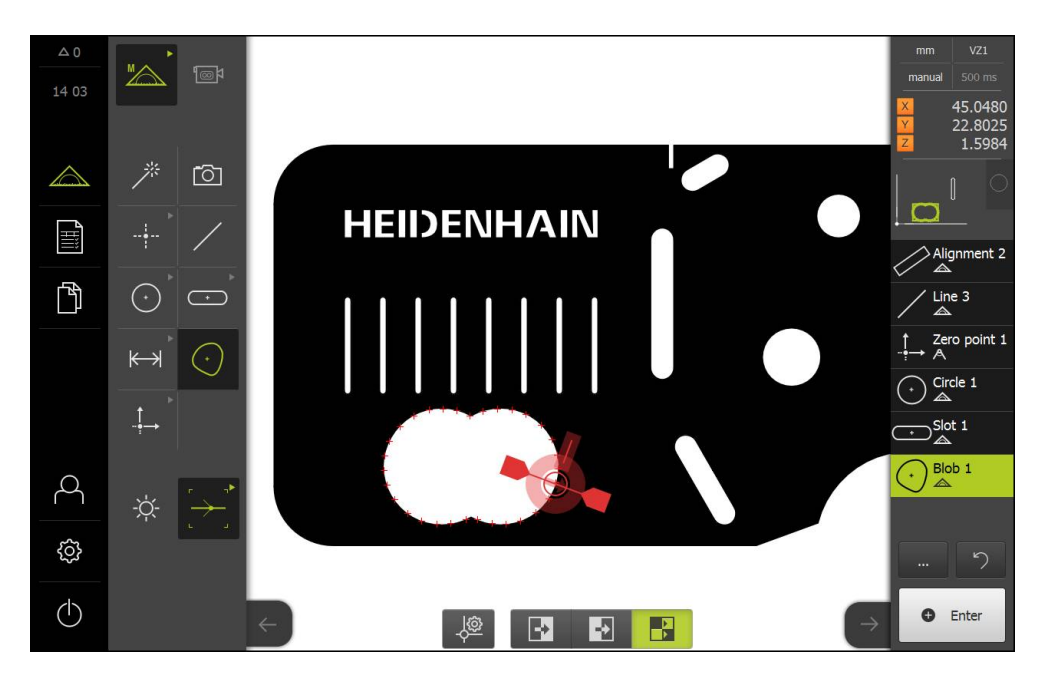

# 9.2.4 Vyhodnocení a dokumentování měření

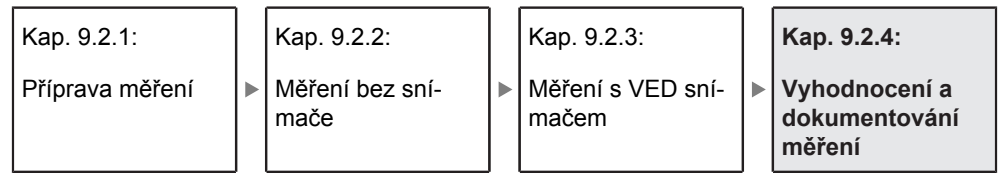

# Zobrazení a zpracování výsledků měření

Změřené prvky lze zpracovat bezprostředně po sejmutí měřicích bodů. **Další informace:** "Vyhodnocení měření", Stránka 245

# Vyvolání

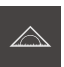

- Ťukněte v hlavní nabídce na Měření
- Zobrazí se uživatelské rozhraní pro měření, konstruování a definování.
- Odtáhněte prvek uzavřeného měření do pracovní oblasti.
- > Zobrazí se dialog **Detaily** s kartou **Přehled**.

# Stručný popis

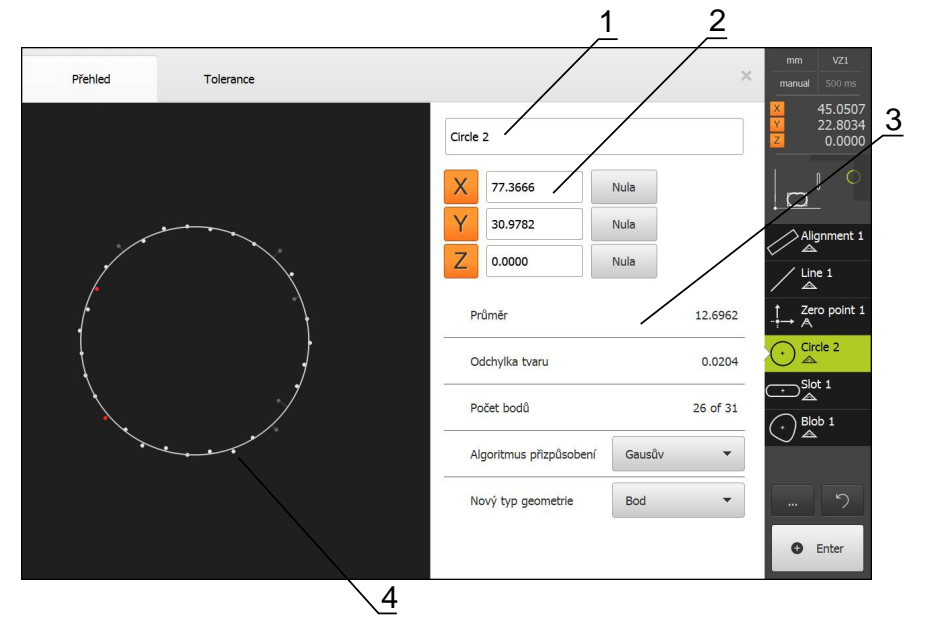

- 1 Název prvku
- 2 Osová poloha středu
- 3 Vlastnosti a parametry prvku
- 4 Náhled měřicích bodů a tvaru prvku

Přehled ukazuje následující detaily prvku:

- Název prvku
- Osová poloha středu
- Parametr prvku v závislosti na typu geometrie
- Počet měřicích bodů, které byly použity pro výpočet prvku.
- Postup vyrovnání, který byl použit pro výpočet prvku (v závislosti na geometrii a počtu měřicích bodů).
- Seznam geometrických typů, na které lze prvek přeměnit.

#### Přejmenování prvku

- Odtáhněte prvek uzavřeného měření do pracovní oblasti.
- > Zobrazí se dialog **Detaily** s kartou **Přehled**.
- Ťukněte na zadávací pole s aktuálním názvem.
- Zadejte název prvku.
- Zadání potvrďte s RET.
- > V seznamu prvků se zobrazí nový název.
- Chcete-li zavřít dialog, ťukněte na Zavřít.

#### Úprava postupu vyrovnání

V závislosti na měřeném prvku je možno upravit postup vyrovnání. Při výpočtu geometrie se zásadně používá Gaussovo vyrovnání.

Další informace: "Postup vyvážení", Stránka 248

- Odtáhněte prvek uzavřeného měření do pracovní oblasti.
- > Zobrazí se dialog Detaily s kartou Přehled.
- Zobrazí se použitý postup vyrovnání
- V rozevíracím seznamu vyberte požadovaný postup vyrovnání.
- > Prvek bude zobrazen podle zvoleného postupu vyrovnání. Další informace: "Zobrazení měřicích bodů a tvaru", Stránka 247
- Chcete-li zavřít dialog, ťukněte na Zavřít.

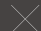

# Přeměna prvku

Prvek je možno přeměnit na jiný geometrický typ. Seznam možných geometrických typů je v náhledu prvků k dispozici jako rozevírací seznam.

- Odtáhněte prvek uzavřeného měření do pracovní oblasti.
- > Zobrazí se dialog **Detaily** s kartou **Přehled**.
- > Zobrazí se geometrický typ prvku.
- V rozevíracím seznamu Nový typ geometrie vyberte požadovaný geometrický typ.
- Prvek bude zobrazen v novém tvaru.
   Další informace: "Zobrazení měřicích bodů a tvaru", Stránka 247
- Chcete-li zavřít dialog, ťukněte na Zavřít.

### Úprava tolerancí

Chcete-li nastavit tolerance pro měřený geometrický prvek, zadejte hodnoty tolerance na kartě .

Další informace: "Definovat tolerance", Stránka 252

#### Vyvolání

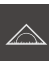

- Ťukněte v hlavní nabídce na Měření
- Zobrazí se uživatelské rozhraní pro měření, konstruování a definování.
- Odtáhněte prvek uzavřeného měření do pracovní oblasti.
- > Zobrazí se dialog **Detaily** s kartou **Přehled**.
- Ťukněte na kartu Tolerance
- > Zobrazí se karta pro tolerování zvoleného prvku.
### Stručný popis

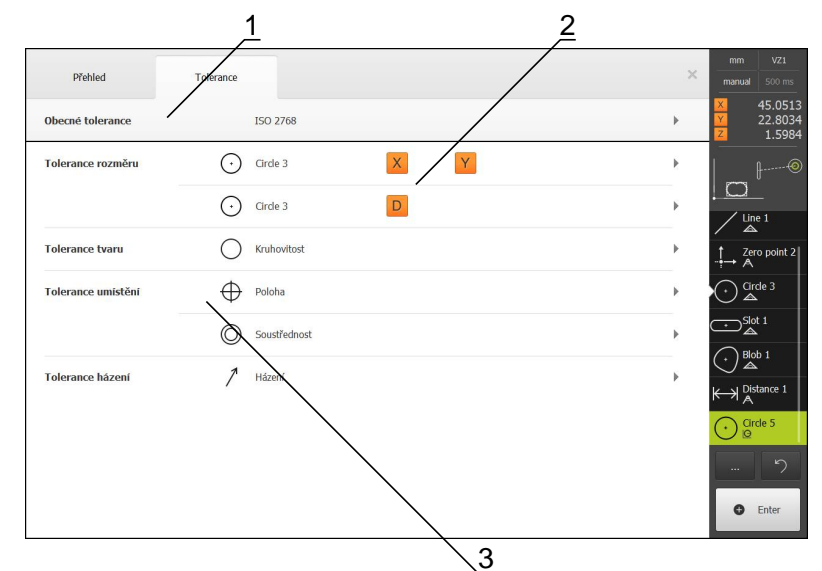

- 1 Zobrazení obecné tolerance
- 2 Seznam tolerancí, v závislosti na prvku
- 3 Stav tolerance: aktivní a v rámci tolerance nebo aktivní a mimo toleranci

Na kartě **Tolerance** můžete definovat geometrické tolerance měřených nebo konstruovaných prvků. Tolerance jsou sdruženy do skupin.

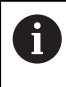

Pro vztažné prvky jako je nulový bod, vyrovnání a vztažná rovina nelze aplikovat tolerance.

V závislosti na zvoleném prvku lze definovat následující tolerance:

- Obecné tolerance, např. použití normy ISO 2768
- Tolerance rozměrů, např. průměr, šířka, délka a úhel hlavní osy
- Tolerance tvaru, např. kulatost
- Tolerance umístění, např. poloha, soustřednost
- Tolerance směru, např. sklon, rovnoběžnost, kolmost
- Tolerance házení

Tolerance lze aktivovat nebo deaktivovat.

Další informace: "Tolerování prvků", Stránka 258

### Vyhotovení měřicích protokolů

Měření lze vydat jako měřicí protokol. Tak je možno výsledky měření uložit do paměti a vytisknout.

Další informace: "Měřící protokol", Stránka 283

Měřicí protokol lze vytvořit v pěti krocích:

- Volba předlohy
- Volba prvků
- Zadání informací o měřicí úloze
- Volba nastavení dokumentu
- Uložení měřicího protokolu do paměti, tisk nebo exportování

### Předpoklad

Měření a vyhodnocení měření jsou uzavřené

### Vyvolání

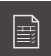

- Ťukněte v hlavní nabídce na Měřicí protokol
- Zobrazí se uživatelské rozhraní pro zpracování měřicích protokolů.
- Zvolte předlohu, např. Standard
- > Zobrazí se náhled zvolené předlohy.
- Pro vytvoření měřicího protokolu ťukněte na Vytvoř
- V nabídce Vlastnosti bude zobrazen seznam všech změřených, zkonstruovaných a definovaných prvků.
- Chcete-li zařadit prvek do měřicího protokolu, ťukněte na prvek.
- Zvolené prvky budou zobrazeny v seznamu a v náhledu prvků zeleně.
- Chcete-li zařadit všechny prvky do měřicího protokolu, ťukněte v rozevíracím seznamu Výběr na Označit vše.
- Všechny prvky budou v seznamu a v náhledu prvků aktivovány a zobrazeny zeleně.

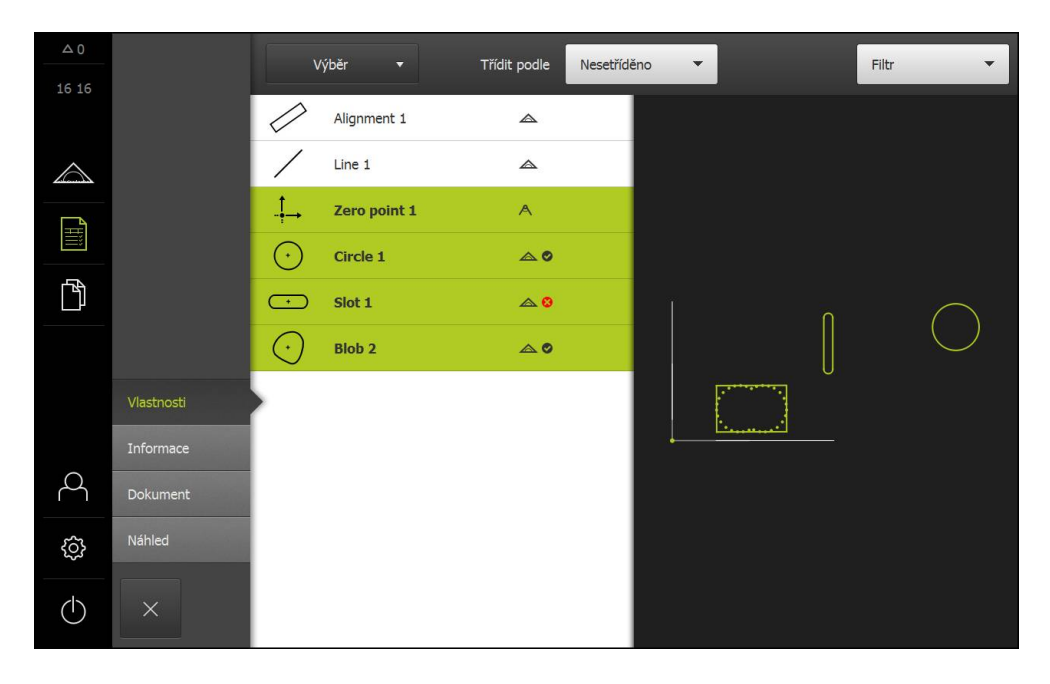

- Ťukněte na nabídku Informace
- Pro přizpůsobení data a času měřicímu protokolu vyberte v rozevíracím seznamu Časové razítko funkci Nastavit automaticky nebo Nastavit uživatelské časové razítko.
  - Nastavit uživatelské časové razítko: Při tvorbě protokolu bude zaznamenáno ručně zadané datum a ručně zadaný čas.
  - Nastavit automaticky: Při tvorbě protokolu bude zaznamenáno aktuální datum a čas systému.
- V rozevíracím seznamu Uživatelské jméno vyberte existujícího uživatele
- Má-li být v měřicím protokolu zobrazen jiný uživatel, vyberte položku Jiný uživatel
- Zadejte do zadávacího pole jméno uživatele.
- Zadání potvrďte s RET.
- ▶ Do zadávacího pole **Práce** zadejte číslo objednávky měření.
- Zadání potvrďte s RET.
- Do zadávacího pole Číslo dílce zadejte číslo dílce měřeného objektu.
- Zadání potvrďte s RET.

### Zadání informací o dokumentu

- Ťukněte na nabídku
- Chcete-li jednotku přizpůsobit lineárním naměřeným hodnotám, vyberte v rozevíracím seznamu Jednotka lineárních hodnot požadovanou jednotku
  - Milimetry: Indikace v milimetrech
  - Palce: Indikace v palcích
- Chcete-li snížit nebo zvýšit Desetinná místa lineárních hodnot ťukněte na nebo +
- Chcete-li jednotku přizpůsobit úhlovým hodnotám, vyberte v rozevíracím seznamu Jednotka úhlových hodnot požadovanou jednotku
  - Desítkové stupně: Indikace ve stupních
  - Radiant: Indikace v úhlové míře
- Chcete-li přizpůsobit formát data a času, zvolte v rozevíracím seznamu Formát data a času požadovaný formát
  - hh:mm DD-MM-YYYY: Čas a datum
  - hh:mm YYYY-MM-DD: Čas a datum
  - YYYY-MM-DD hh:mm: Datum a čas
- Ťukněte na nabídku Náhled
- > Zobrazí se náhled měřicího protokolu.

| △ 0              |            |                                                                                           |            |                       |                          |       |       |       |          |
|------------------|------------|-------------------------------------------------------------------------------------------|------------|-----------------------|--------------------------|-------|-------|-------|----------|
| 16:17            |            | ENTERPRISE                                                                                |            |                       |                          |       |       |       |          |
| $\bigtriangleup$ |            | Operator 661047-02                                                                        |            |                       |                          |       |       |       |          |
| <b>A</b> HIII    |            | 2016/04/01 16:17<br>2-D demo part                                                         |            |                       |                          |       |       |       |          |
| ſ                |            | Id      Type      Postion Cartesian      Size      Orientation      Point count      Form |            |                       |                          |       |       |       |          |
|                  |            | 3                                                                                         | Zero point | 0<br>0<br>0           | false<br>false<br>false  | false | false | false |          |
|                  | Vlastnosti | 4                                                                                         | Circle     | 77.372<br>30.975<br>0 | 12.703<br>false<br>6.351 | false | 31    | 0.044 |          |
|                  | Informace  |                                                                                           |            |                       |                          |       | -     |       |          |
| 2                | Dokument   | 5                                                                                         | SOL        | 42.571<br>26.504<br>0 | 16.486<br>false          | 90    | 2     | 3.332 |          |
| රා               | Náhled     |                                                                                           | Blob       | 21.645                | false                    | false | 31    | 0     |          |
| $\bigcirc$       | ×          | Ulož                                                                                      | t jako     | Tisk                  |                          |       |       | E     | Export 🔻 |

### Uložení měřicího protokolu

Měřicí protokoly se ukládají ve formátu XMR. Soubory uložené ve formátu XMR lze později zobrazit a znovu vytvořit.

- Ťukněte na Uložit jako
- Vyberte v dialogu místo uložení, např. Internal/Reports
- Zadejte název měřicího protokolu
- Zadání potvrďte s RET.
- Ťukněte na OK
- > Měřicí program se uloží

### Tisk měřicího protokolu

- Ťukněte na Tisk
- Měřicí protokol se vytiskne na nastavené tiskárně Další informace: "Seřízení tiskárny", Stránka 143

### Export měřicího protokolu

Měřicí protokoly lze exportovat jako soubory PDF nebo CSV. Exportované protokoly nelze znovu vytvořit.

- V rozevíracím seznamu Export vyberte požadovaný formát.
  - Exportovat jako PDF.: Měřicí protokol bude uložen v tisknutelném formátu PDF. Hodnoty již nelze dále editovat.
  - Exportovat jako CSV.: Hodnoty v měřicím protokolu jsou odděleny středníky. Hodnoty lze editovat v tabulkovém procesoru.
- Vyberte v dialogu místo uložení, např. Internal/Reports
- Zadejte název měřicího protokolu
- Zadání potvrďte s RET.
- Ťukněte na OK
- > Měřicí protokol bude exportován ve zvolném formátu a uložen na místo uložení.

### Přerušit měřicí protokol nebo po uložení uzavřít

 $\times$ 

i)

- Ťukněte na Zavřít
- Hlášení uzavřete s OK
- Měřicí program se uzavře

V hlavní nabídce Správa souborů lze uzavřené koly otevřít a zpracovávat.

Další informace: "Správa složek a souborů", Stránka 305

### Vytvoření a použití měřicích programů

Přístroj je schopný zapsat jednotlivé kroky měřicího postupu, zapsat je do paměti a sekvenčně je zpracovat dávkovým způsobem. Dávkové zpracování označujeme jako "měřicí program".

V měřicím programu tak jsou četné pracovní kroky jako je snímání měřicích bodů a použití tolerancí shrnuty do jediného procesu. Do zjednodušuje a standardizuje postup měření.

Měřicí programy mohou obsahovat následující pracovní kroky:

- Vyrovnání měřeného objektu
- Snímání měřicích bodů
- Konstruování a definování
- Vyhodnocení měření
- Tolerování rozměrů

Pracovní kroky měřicího programu označujeme jako programové kroky. Programové kroky se zobrazí v seznamu programových kroků v Inspektoru.

> Každý měřicí postup, resp. pracovní krok přístroje je zásadně zaznamenán jako programový krok, bez ohledu na aktuálním zobrazení v Inspektoru, seznamu prvků nebo seznamu programových kroků. Operátor může kdykoli přepínat mezi zobrazením seznamu prvků nebo seznamem programových kroků.

Další informace: "Programování", Stránka 271

### Uložení měřicího programu do paměti

Chcete-li určitý postup měření vícekrát zopakovat, musíte provedené pracovní kroky uložit jako měřicí program.

| ~        |
|----------|
|          |
|          |
| 20000000 |

i

Ťukněte v hlavní nabídce na Měření

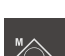

V paletě funkcí vyberte Ruční měření

- Ťukněte v Inspektoru na Přídavné funkce.
- v dialogu Přídavné funkce Ťukněte na Uložit jako
- Vyberte v dialogu místo uložení, např. Internal/Programs
- Zadejte název měřicího programu
- Zadání potvrďte s RET.
- Klikněte na OK
- > Měřicí program se uloží
- > Název programu se zobrazí v programovém řízení.

i

Х

### Spuštění měřicího programu

Právě zaznamenaný nebo právě probíhající měřicí program lze spustit přímo přes programové řízení. Programové kroky, které vyžadují zásah operátora, jsou podporovány asistentem. Zásahy operátora mohou být nutné např. za následujících podmínek:

- měřicí body leží mimo živý obraz (pouze když je aktivní softwarová opce QUADRA-CHEK 3000 VED a VED snímač)
- je nutno přizpůsobit nastavení optiky kamery, např. zvětšení
- měřený objekt je nutno ručně polohovat pomocí os měřicího stolu

Během přehrávání programu je uživatelské rozhraní pro operátora blokované. Používat lze pouze ovládací prvky programového řízení a Enter.

- V programovém řízení ťukněte na Provést.
- > Programové kroky budou zpracovány
- Programové kroky, které se právě provádějí nebo které vyžadují zásah operátora, budou zvýrazněny.
- > Když je nutný zásah operátora, měřicí program se zastaví.
- Proveďte potřebné zásahy operátora
- Programové kroky budou pokračovat až do příštího zásahu operátora nebo do konce.
- > Zobrazí se úspěšný průběh měřicího programu
- V hlášení ťukněte na Zavřít.
- > Prvky se zobrazí v náhledu prvků.

Další informace: "Spuštění měřicího programu", Stránka 276

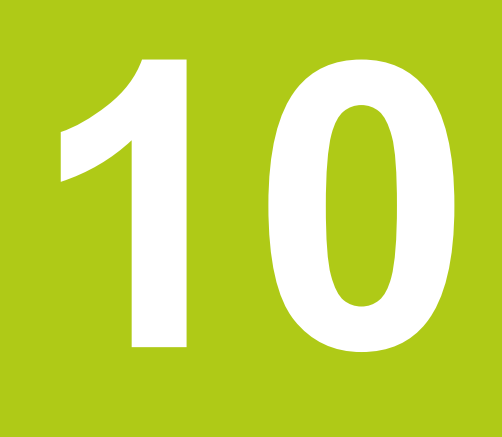

# Měření

### 10.1 Přehled

V této kapitole budou popsané tyto funkce:

- Přehled tolerancí
- Snímání měřicích bodů
- Provedení měření
- Konstruování prvků
- Definování prvků

6

Před prováděním dále popsaných akcí je nutno přečíst a pochopit informace v kapitole "Všeobecná obsluha". **Další informace:** "Všeobecná obsluha", Stránka 51

Předpoklad: Uvedení do provozu a seřízení byly provedeny.

### Stručný popis

V nabídce **Měření** změříte, zkonstruujete nebo definujete všechny prvky potřebné pro zjištění měřeného objektu. Kromě možností pro snímání měřicích bodů budou popsány také zásadní kroky k provedení měření. Měření prvků se provádí pomocí ručního snímání měřicích bodů a s předdefinovanými geometriemi.

Volitelně mohou být měřicí body snímány pomocí optických snímačů a různých měřicích nástrojů.

### 10.2 Přehled tolerancí

i

Přístroj je vybaven předdefinovanými geometriemi, které lze používat pro měření, konstruování nebo definování. Volba geometrie závisí na měřicí úloze.

Zvolená geometrie udává, který geometrický typ bude zjištěn ze sejmutých měřicích bodů.

Počet snímaných měřicích bodů lze přizpůsobit v nastavení přístroje. Počet bodů geometrického prvku nesmí být nižší než matematicky nutný minimální počet bodů.

#### Geometrie Jméno Vlastnosti Počet měřicích bodů Automaticky rozpozná ≥ 1 Measure měřenou geometrii. Magic Bod Nastaví libovolný měřicí bod ≥ 1 Výškový bod Nastaví výškový bod ≥ 1 Rovinný Zjistí přímku ≥2 Kružnice ≥ 3 Zjistí kružnici Kruhový Zjistí kruhový oblouk ≥ 3 oblouk Úhel rozevření je definován krajními měřicími body Ellipse Zjistí elipsu ≥ 5 Poloha a délka hlavní osy je definována měřicími body, které leží nejdále od sebe. Drážka Zjistí drážku ≥ 5 Poloha a délka hlavní osy je definována měřicími body, které leží nejdále od sebe. Zjistí pravoúhlý prvek s rovný-Pravoúhelník ≥ 5 mi čelními stranami. Poloha a délka hlavní osy je definována měřicími body, které leží nejdále od sebe. 2 Vzdálenost Zjistí odstup dvou měřicích ⊬→ bodů.

Další informace: "Geometrie", Stránka 332

| Geometrie        | Jméno                | Vlastnosti                                                                                | Počet<br>měřicích<br>bodů |
|------------------|----------------------|-------------------------------------------------------------------------------------------|---------------------------|
| $\bigtriangleup$ | Úhel                 | Zjistí dvě přímky, které se<br>protínají pod libovolným<br>úhlem.                         | ≥ 4                       |
|                  |                      | Z průsečíku a polohy obou<br>ramen je zjištěn úhel.                                       |                           |
|                  |                      | Měřicí body je nutno sejmout<br>nejdříve pro první rameno a<br>následně pro druhé rameno. |                           |
| $\odot$          | Nepravidelný<br>tvar | Zjistí těžiště plochy tvořené<br>všemi měřicími body.                                     | ≥ 3                       |

### Geometrie pro určení vztažného systému

| Geometrie     | Název                | Vlastnost                                                         | Počet<br>měřicích<br>bodů |
|---------------|----------------------|-------------------------------------------------------------------|---------------------------|
| _ <b>†</b> _→ | Nulový bod           | Nastaví nulový bod vztažného<br>systému měřeného objektu.         | ≥ 1                       |
|               | Zarovnání            | Nastaví vyrovnání osy X<br>vztažného systému měřeného<br>objektu. | ≥2                        |
| ج:<br>ج:      | Referenční<br>rovina | Zjistí sklon vztažné roviny<br>měřeného objektu.                  | ≥3                        |

i

### 10.3 Snímání měřicích bodů

Při měření měřeného objektu se zjišťují existující geometrie podle prvků. Pro zjištění prvku musí být sejmuty měřicí body tohoto prvku.

Měřicí bod je přitom bod v souřadném systému, jehož polohy je definována souřadnicemi. Podle poloh sejmutých měřicích bodů (shluk bodů) v souřadném systému může přístroj určit a vyhodnotit prvek. Pro snímání měřicích bodů je v přístroji k dispozici více volitelných možností:

- Bez snímače, např. pomocí nitkového kříže na měřicím mikroskopu nebo profilovém projektoru
- Se snímačem, např. v podobě kamery na měřicím stroji

### 10.3.1 Snímání měřicích bodů bez snímače

Při snímání měřicích bodů bez snímače je nutné, aby operátor mohl na připojeném měřicím stroji (např. měřicí mikroskop, profilový projektor) najet na požadovanou pozici na měřeném objektu např. nitkovým křížem. Po dosažení této pozice je aktivováno snímání měřicích bodů, podle konfigurace buď ručně operátorem nebo automaticky.

Přístroj sejme pro tento měřicí bod aktuální polohy os, které jsou zobrazeny v pracovní oblasti nebo v náhledu pozic. Souřadnice tohoto měřicího bodu tak vyplývají z aktuální polohy měřicího stolu. Ze sejmutých měřicích bodů přístroj podle zvolené geometrie zjistí prvek a zobrazí jej v seznamu prvků v Inspektoru.

Počet měřicích bodů, které je nutno sejmout pro určitý prvek, závisí na konfiguraci zvolené geometrie.

Snímání mařicích bodů bez snímače je pro všechny geometrie v zásadě stejná, a proto je v dodatku popsána pouze na příkladu geometrie "kružnice".

### Snímání měřicích bodů bez snímače

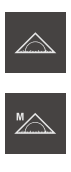

V paletě funkcí vyberte Ruční měření

Ťukněte v hlavní nabídce na Měření

- > Zobrazí se pracovní oblast s polohami os.
- V paletě geometrie vyberte Kružnice
- Najeďte měřicím strojem na požadovanou pozici měřeného objektu.
- Když je aktivováno automatické snímání měřicích bodů, je měřicí bod sejmut automaticky.
   Další informace: "Nastavení automatického snímání měřicích bodů", Stránka 81

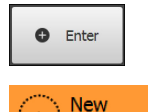

- Když není aktivováno automatické snímání měřicích bodů, ťukněte v Inspektoru na Enter.
- V seznamu prvků Inspektoru se zobrazí nový prvek. Symbol prvku odpovídá zvolené geometrii.
- > Vedle symbolu se zobrazí počet sejmutých měřicích bodů.
- Umístěte druhý měřený bod na obrys kružnice.

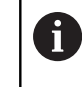

Měřené body rozmístěte na obrysu co nejpravidelněji.

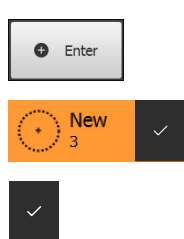

- Ťukněte v Inspektoru na Enter
- Pro třetí bod zopakujte oba poslední kroky.
- Jakmile je pro prvek sejmut dostatek měřicích bodů, zobrazí se vedle prvku v seznamu prvků zaškrtnutí.
- Chcete-li snímání prvků zavřít, ťukněte na Zavřít.
- Sejmutý prvek se zobrazí v seznamu prvků a v náhledu prvků.

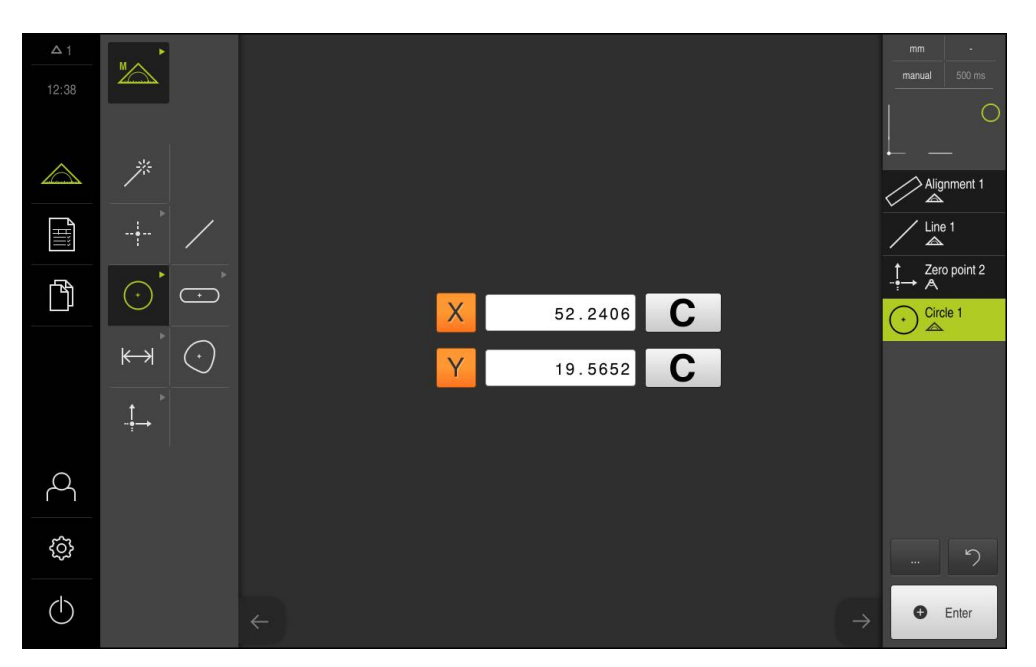

### 10.3.2 Snímání měřicích bodů se snímačem

Pro snímání měřicích bodů snímačem jsou v měřicí technice k dispozici různé druhy snímačů. Rozlišujeme mezi dotykovými a optickými snímači, které se používají podle dané mařicí úlohy.

Pro volbu vhodných snímačů je třeba brát v úvahu následující kritéria:

- Charakter měřeného objektu (např. na struktura povrchu, poddajnost).
- Velikost a uspořádání měřených prvků (např. přístupnost, tvar).
- Požadavky na přesnost měření.
- Hospodárnost a čas, který je pro měření k dispozici.

Když je aktivní softwarová opce QUADRA-CHEK 3000 VED, podporuje přístroj použití VED snímače (optický snímač). Snímač VED je USB kamera připojená k přístroji nebo síťová kamera.

Použití optických snímačů se vyznačuje následujícími kritérii:

- měření malých prvků
- vysoký počet bodů
- krátký čas měření
- poddajné měřené objekty

Když mají být měřicí body snímány VED snímačem, je v pracovní oblasti zobrazen živý obraz připojené kamery. Měřicí body jsou snímány měřicími nástroji VED v živém obrazu.

K tomuto účelu je měřený objekt polohován pojezdem měřicího stolu tak, aby byl měřený prvek měřeného objektu zobrazen v živém obrazu. Operátor umísti v živém obrazu měřicí nástroj VED na měřený objekt.

196

Kromě VED měřicího nástroje **nitkový kříž** přístroj nabízí také aktivní VED měřicí nástroje např. **aktivní nitkový kříž** nebo **kružnici**.

Při snímání měřicích bodů **nitkovým křížem** určuje operátor měřicí bod ručním polohováním měřicího nástroje v živém obrazu.

Aktivní VED měřicí nástroje umožňují objektivní snímání měřicích bodů, protože přístroj v rámci definované oblasti vyhledávání detekuje na základě vyhodnocování kontrastu přechody světlo-tma. V závislosti na konfiguraci je snímání měřicích bodů spouštěno buď operátorem nebo automaticky.

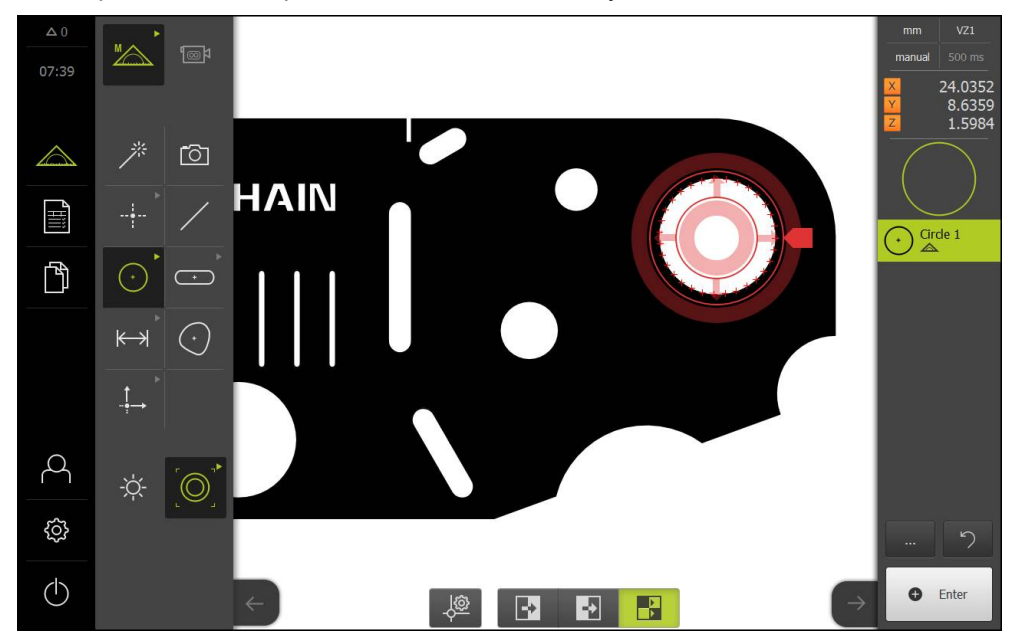

VED měřicí nástroj Kružnice se sejmutými měřicími body

Podle pozice VED měřicího nástroje v živém obrazu a podle polohy os sejme přístroj souřadnice měřicího bodu. Ze sejmutých měřicích bodů přístroj podle zvolené geometrie zjistí prvek. Nový prvek se zobrazí v seznamu prvků Inspektoru. Počet měřicích bodů, které je nutno sejmout pro určitý prvek, závisí na konfiguraci zvolené geometrie.

Další informace: "Přehled tolerancí", Stránka 191

i

Snímání měřicích bodů se snímačem je pro všechny geometrie v zásadě stejná, a proto je v dodatku popsána pouze na příkladu geometrie "kružnice".

## 10

### Snímání měřicích bodů měřicím nástrojem VED - nitkovým křížem

Ťukněte v hlavní nabídce na Měření

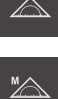

**™**\_\_\_\_\_\_

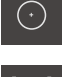

- V paletě geometrie vyberte Kružnice
- Měřený objekt polohujte pojížděním měřicího stolu.

V paletě funkcí vyberte Ruční měření wählen

- V paletě nástrojů vyberte Nitkový kříž
- Ťukáním umístěte měřicí nástroj v živém obrazu.
- Když je aktivováno automatické snímání měřicích bodů, je měřicí bod sejmut automaticky.
   Další informace: "Nastavení automatického snímání měřicích bodů", Stránka 81

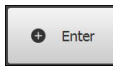

New

- Když není aktivováno automatické snímání měřicích bodů, ťukněte v Inspektoru na Enter.
- V seznamu prvků Inspektoru se zobrazí nový prvek. Symbol prvku odpovídá zvolené geometrii.
- > Vedle symbolu se zobrazí počet sejmutých měřicích bodů.
- Umístěte druhý měřený bod na obrys drážky.

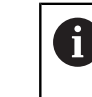

►

Měřené body rozmístěte na obrysu co nejpravidelněji.

| Enter |  |
|-------|--|
| New   |  |

- Ťukněte v Inspektoru na Enter
- Pro třetí bod zopakujte oba poslední kroky.
- Jakmile je pro prvek sejmut dostatek měřicích bodů, zobrazí se vedle prvku v seznamu prvků zaškrtnutí.
- Chcete-li snímání prvků zavřít, ťukněte na Zavřít.
- Sejmutý prvek se zobrazí v seznamu prvků a v náhledu prvků.

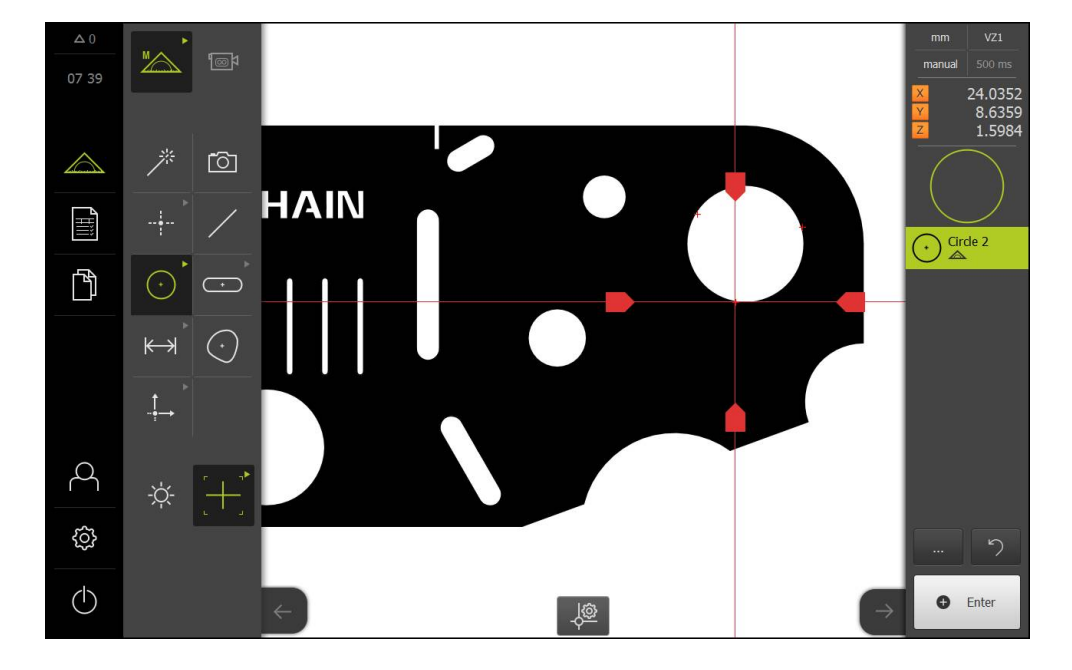

### Snímání měřicích bodů s aktivním měřicím nástrojem VED

Aktivní VED měřicí nástroje se liší podle oblastí použití a podle ovládání. Snímání měřicích bodů je pro všechny aktivní VED měřicí nástroje stejné.

Další informace: "Měřicí nástroje", Stránka 84

| MA |
|----|

ا ھا

- Ťukněte v hlavní nabídce na Měření
- V paletě funkcí vyberte Ruční měření
- Když je aktivováno více optických snímačů, vyberte v paletě snímačů VED snímač
- Zobrazí se paleta geometrie a měřicí nástroje VED.
- Ťukněte v Inspektoru na Náhled živého obrazu.
- V pracovní oblasti se zobrazí živý obraz kamery. >
- V nabídce rychlého přístupu vyberte zvětšení nastavené na měřicím stroji.
- V paletě geometrie vyberte Kružnice
- Vyberte v paletě nástrojů vhodný měřicí nástroj, např. Kružnici
- Umístěte měřicí nástroj na obrys. ►
- Upravte velikost obou kroužků měřicího nástroje tak, aby celý obrys ležel v oblasti hledání mezi vnitřním a vnějším kroužkem.
- Když je aktivováno automatické snímání měřicích bodů, jsou měřicí body snímány automaticky. Další informace: "Nastavení automatického snímání měřicích bodů", Stránka 81

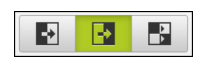

- Vyberte na dolním kraji pracovní oblasti režim detekce hrany.
- > V seznamu prvků se zobrazí nový prvek.

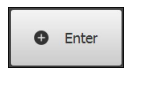

- Když není aktivováno automatické snímání měřicích bodů, ťukněte v Inspektoru na Enter.
- > Podél obrysu bude sejmuto více měřicích bodů.

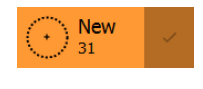

- > Když je v nastavení prvků počet měřicích bodů nastaven jako "volný", bude v seznamu prvků v Inspektoru nový prvek označen zaškrtnutím. Další informace: "Přizpůsobit Obecná nastavení", Stránka 151
- > Vedle symbolu se zobrazí počet sejmutých měřicích bodů.

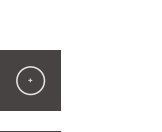

- Chcete-li snímání prvků zavřít, ťukněte na Zavřít.
- Ze sejmutých měřicích bodů a podle zvolené geometrie přístroj vypočítá nový prvek.
- Sejmutý prvek se zobrazí v seznamu prvků a v náhledu prvků.

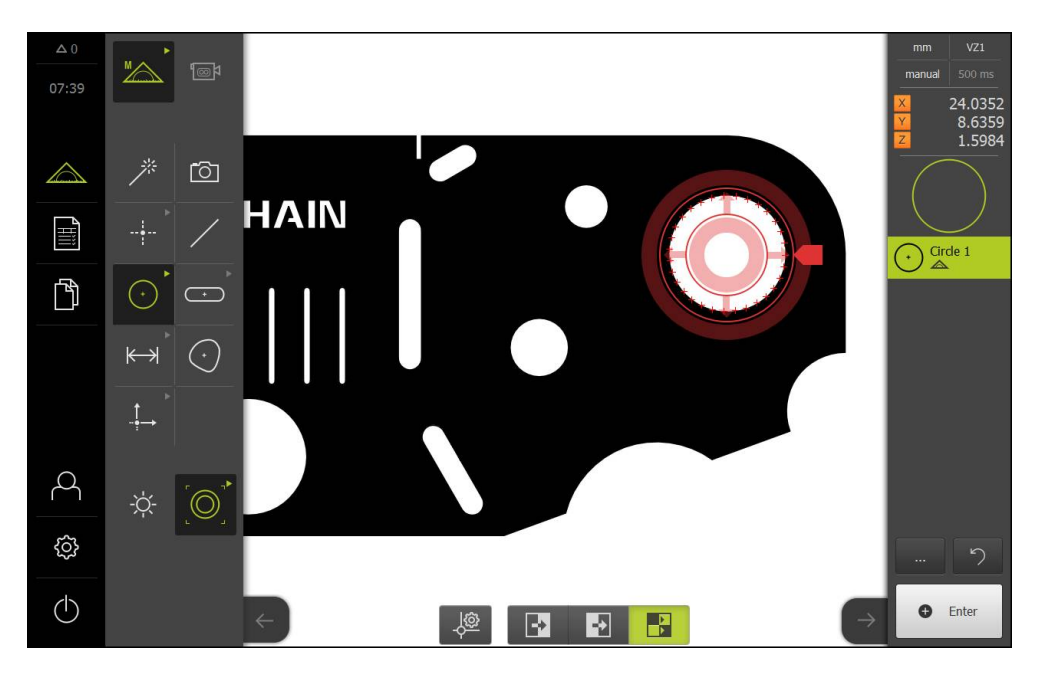

#### Provedení měření 10.4

Aby bylo možno změřit prvky na měřeném objektu, jsou mimo jiné nutné následující kroky.

| Кар. 10.4.1:    | Кар. 10.4.2:               |
|-----------------|----------------------------|
| Příprava měření | Vyrovnání měřeného objektu |

## .2:

- Změřit vyrovnání
- Změřit přímku
- Proměření snímačů

a měřicího stroje

Příprava měřeného objektu

Hledání referenční značky

Zkonstruovat nulový bod

Měření prvků je pro všechny geometrie v zásadě stejné a nezávislé na způsobu snímání měřicích bodů. Měření jsou v dodatku uvedeny jako příklad s aktivní softwarovou opcí QUADRA-CHEK 3000 VED.

#### 10.4.1 Příprava měření

A

Kap. 10.4.1: Příprava měření

| Кар. 10.4.2:                  |
|-------------------------------|
| Vyrovnání měřeného<br>obiektu |

Kap. 10.4.3:

Kap. 10.4.3:

Měření prvku

Volba geometrie

Snímání měřicích bodů

Měření prvku

### Čištění měřeného objektu a měřicího stroje

Nečistoty, jako jsou třísky, prach a zbytky oleje vedou k chybným výsledkům měření. Měřený objekt, upínací prvky měřeného objektu a snímač musí být před zahájením měření čisté.

Vyčistěte měřený objekt, upínací prvky měřeného objektu a snímač vhodným čisticím prostředkem.

### Temperování měřeného objektu

Měřené objekty by měly být dostatečně dlouho uloženy u měřicího stroje, aby se přizpůsobily okolní teplotě. Vzhledem ke změnám rozměrů při měnící se teplotě je nutno měřené objekty temperovat.

Měření je díky tomu reprodukovatelné. Referenční teplota činí zpravidla 20 °C.

Temperujte měřené objekty dostatečně dlouho

### Snížení okolních vlivů

Měřicí stroj, snímače nebo měřené objekty mohou ovlivněny vnějšími vlivy, např. slunečním světlem, záchvěvy podlahy nebo vlhkostí vzduchu. To může zkreslovat výsledky měření. Určité vlivy, jako např. dopadající sluneční světlo, také negativně ovlivňuje nejistotu měření.

Okolní vlivy je nutno pokud možno potlačit nebo jim zamezit.

#### Fixování měřeného objektu.

Měřený objekt je nutno v závislosti na jeho velikost upevnit na měřicí stůl nebo do upínacího přípravku.

- Umístěte měřený objekt do středu oblasti měření.
- Malé objekty je možno fixovat např. plastelínou.
- Velké objekty se fixují pomocí upínacích systémů.
- Dbejte na to, aby nebyl měřený objekt upevněn volně nebo vzpříčeně.

### Hledání referenční značky

Aby bylo možné reprodukovat vztah poloh os a měřicího stolu, je třeba provést hledání referenční značky.

Když je v přístroji aktivní hledání referenčních značek, je nutno po spuštění přejet referenční značky os. Všechny funkce v hlavní nabídce se aktivují až po úspěšném vyhledání referenčních značek.

Další informace: "Zapnutí hledání referenční značky", Stránka 112

### Hledání referenčních značek po spuštění

- Po přihlášení postupujte podle pokynů v Asistentu.
- Po úspěšném hledání referenčních značek se barva zobrazení polohy os změní z červené na bílou.

#### Ruční spuštění hledání referenční značky

Jestliže není po spuštění přístroje provedeno hledání referenčních značek, lze je dodatečně spustit ručně.

Další informace: "Spuštění hledání referenčních značek", Stránka 112

### Proměření VED snímače

### Volba snímače

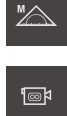

- Ťukněte na Ruční měření
- > Když je VED snímač uvolněn, bude automaticky aktivován
- Když je uvolněno více snímačů, ťukněte v paletě snímačů na VED snímač
- > V pracovní oblasti se zobrazí výřez obrazu VED snímače.
- Umístěte VED měřicí nástroj na výrazně kontrastní hranu měřeného objektu.
- Zaostřete optiku měřicího přístroje tak, aby byla hrana zobrazena co nejostřeji.

### Nastavení osvětlení

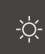

- Ťukněte na Paleta osvětlení
- Posuvníky v pracovní oblasti nastavte osvětlení tak, aby na hraně objektu vznikl co nejvyšší kontrast.

### Nastavení prahové hodnoty kontrastu

Stávající prahovou hodnotu kontrastu přístroje může být nutné přizpůsobit měnicímu se jasu okolního prostředí, např. změnám denního světla. Prahovou hodnotou kontrastu je definováno, od kdy je přechod světlo-tma přístrojem akceptován jako přechod.

Změněný jas může způsobit, že přechody světlo-tma, tedy hrany, jsou detekovány dříve či později, což znehodnocuje měření.

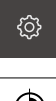

Ťukněte v hlavní nabídce na Nastavení.

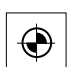

- Ťukněte na Snímače
- Otevřete postupně:
  - Video detekce hran (VED)
  - Nastavení kontrastu
- Zvolte Algoritmus hrany pro rozpoznání hran
- Ťukněte na Start
- > Spustí se postup učení a zobrazí se nabídka Měření.
- Postupujte podle pokynů v Asistentu.

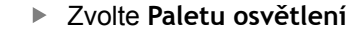

- Pomocí posuvníků nastavte co nejvyšší kontrast na hraně
- Chcete-li polohování měřicího nástroje a nastavení osvětlení potvrdit, ťukněte na Potvrdit.
- > Postup učení je ukončen.
- Chcete-li postup učení zopakovat, ťukněte na Zpět.
- Chcete-li Asistent zavřít, ťukněte na Zavřít.

Další informace: "Nastavení kontrastu", Stránka 328

### 10.4.2 Vyrovnání měřeného objektu

| Кар. 10.4.1:    | Kap. 10.4.2:                  | ſ |
|-----------------|-------------------------------|---|
| Příprava měření | Vyrovnání měřeného<br>objektu |   |

Kap. 10.4.3: Měření prvku

Pro vyhodnocení měřených bodů musí být měřený objekt vyrovnaný. Přitom je zjištěn souřadný systém měřeného objektu (souřadný systém obrobku), který je uveden v technickém výkresu.

Tak je možno změřené hodnoty porovnat s údaji v technickém výkresu a vyhodnotit.

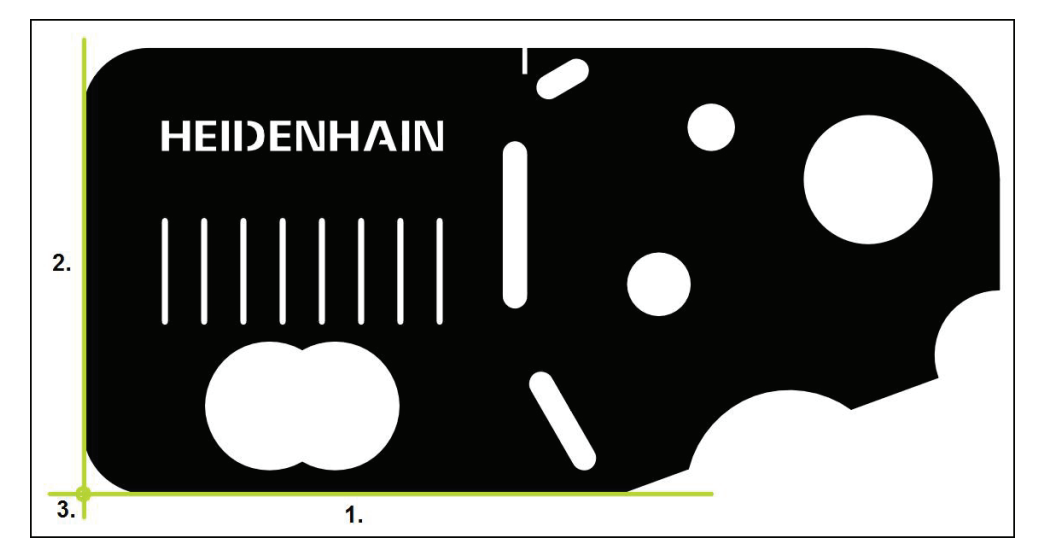

Měřené objekty se typicky vyrovnávají ve třech krocích:

- 1 Změřit vyrovnání
- 2 Změřit přímku
- 3 Zkonstruovat nulový bod

### Změřit vyrovnání

Definujte podle technického výkresu vztažnou hranu pro vyrovnání.

Ťukněte v hlavní nabídce na Měření

| T. |         |
|----|---------|
|    |         |
|    | "∕∧     |
|    | Zilunda |

- V paletě funkcí vyberte Ruční měření
- لھا ا
- Když je aktivováno více optických snímačů, vyberte v paletě snímačů VED snímač
- > Zobrazí se paleta geometrie a měřicí nástroje VED.
- > V pracovní oblasti se zobrazí živý obraz kamery.
- V nabídce rychlého přístupu vyberte zvětšení nastavené na měřicím stroji.
- $\square$
- V paletě funkcí geometrií vyberte Zarovnání

- V paletě nástrojů vyberte Puffer
- Umístěte měřicí nástroj nad vztažnou hranu.
- Protáhněte měřicí nástroj tak, aby oblast hledání zahrnovala co největší oblast hrany.
- Otáčejte měřicím nástrojem tak, aby směr skenování souhlasil s požadovaným směrem skenování.

| -2 | Þ |  |
|----|---|--|
|----|---|--|

- Vyberte na dolním kraji pracovní oblasti režim detekce hrany.
- Ťukněte v Inspektoru na Enter
- > Podél hrany bude sejmuto více měřicích bodů.
- > V seznamu prvků Inspektoru se zobrazí nový prvek.

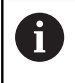

Rozdělte měřené body pokud možno po celé délce hrany. Tím minimalizujete úhlovou chybu.

- Pokud je hrana přerušená, nebo není zcela zobrazena v pracovní oblasti, přemístěte měřicí nástroj do nové polohy a snímejte další měřicí body.
- Ťukněte v novém prvku na Uzavřít
- > Vyrovnání se zobrazí v seznamu prvků Inspektoru.

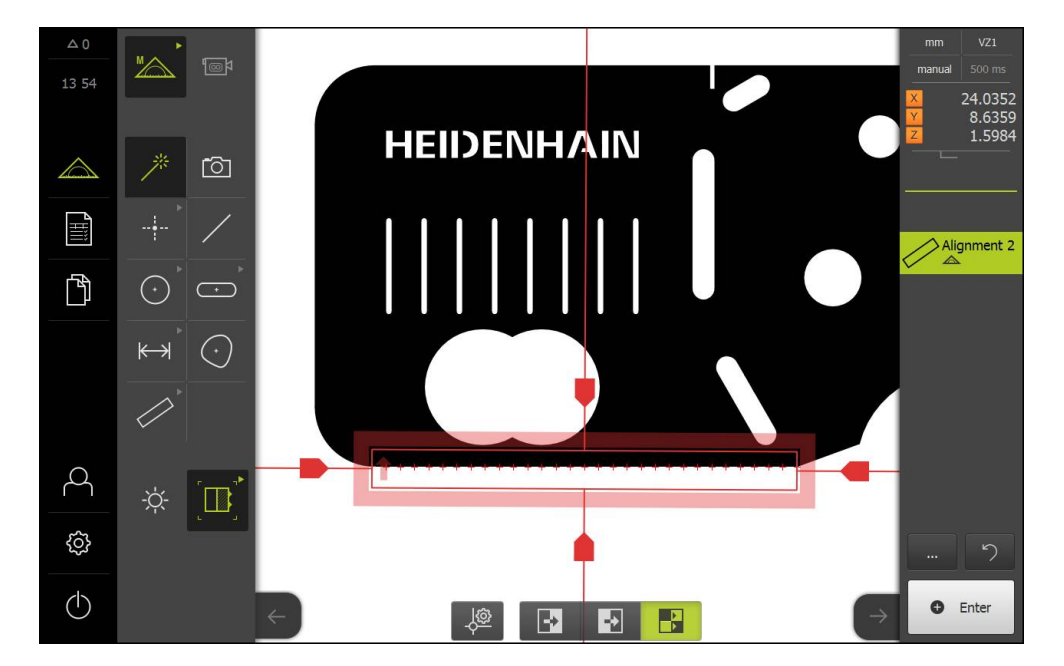

### Změřit přímku

Jako druhá vztažná hrana se změří např. přímka pomocí měřicího nástroje Puffer .

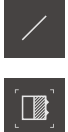

- V paletě geometrie vyberte Rovinný
- V paletě nástrojů vyberte Puffer
- Umístěte měřicí nástroj nad vztažnou hranu.
- Protáhněte měřicí nástroj tak, aby oblast hledání zahrnovala co největší oblast hrany.
- Otáčejte měřicím nástrojem tak, aby směr skenování souhlasil s požadovaným směrem skenování.

- Vyberte na dolním kraji pracovní oblasti režim detekce hrany.
- Ťukněte v Inspektoru na Enter
- > Podél hrany bylo sejmuto více měřicích bodů.
- > V seznamu prvků Inspektoru se zobrazí nový prvek.

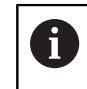

Rozdělte měřené body pokud možno po celé délce hrany. Tím minimalizujete úhlovou chybu.

- Pokud je hrana přerušená, nebo není zcela zobrazena v pracovní oblasti, přemístěte měřicí nástroj do nové polohy a snímejte další měřicí body.
- Ťukněte v novém prvku na Uzavřít
- > Přímka se zobrazí v seznamu prvků Inspektoru.

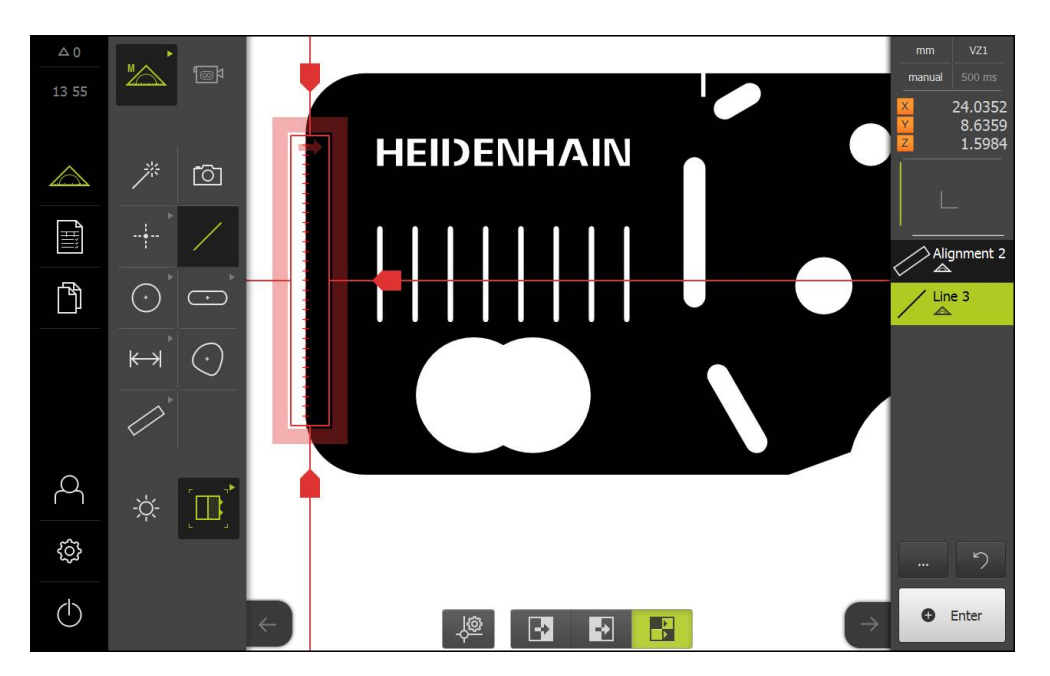

### Zkonstruovat nulový bod

Nulový bod se zkonstruuje z průsečíku vyrovnání a přímky.

| $\land$ |
|---------|
|---------|

- V paletě funkcí vyberte Návrh.
- > V seznamu prvků Inspektoru se zobrazí nový prvek.

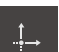

- V paletě geometrie vyberte Nulový bod
- V Inspektoru nebo v náhledu prvků zvolte položky Zarovnání a Rovinný
- > Zvolené prvky se zobrazí zeleně.

 $\checkmark$ 

- Ťukněte v novém prvku na Uzavřít
- > Vytvoří se nulový bod
- > Souřadný systém obrobku pro měřený objekt byl zjištěn.
- V paletě funkcí vyberte Ruční měření
- Ťukněte na Náhled prvků
- > Souřadný systém se zobrazí v pracovní oblasti.

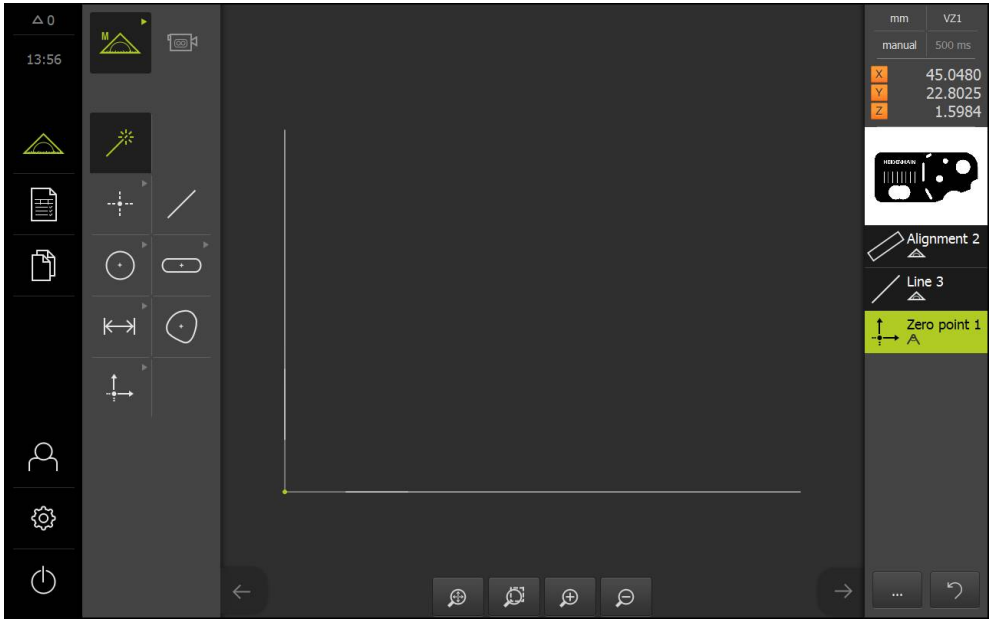

Souřadný systém měřeného objektu

### 10.4.3 Měření prvku

| Kap. 10.4.1:    | Кар. 10.4.2:                  | Кар. 10.4.3: |
|-----------------|-------------------------------|--------------|
| Příprava měření | Vyrovnání měřeného<br>objektu | Měření prvku |

Následně budou popsány typické kroky, potřebné k provedení měření. Tato ukázka poskytuje přehled. V závislosti na měřicím stroji nebo na dané měřicí aplikaci mohou být nutné další kroky.

Měření sestává z následujících prvků:

- Volba geometrie, která je vhodná pro měřený objekt
- Snímání měřicích bodů pomocí zvolené geometrie
  Další informace: "Snímání měřicích bodů", Stránka 193

Kroky, popsané v tomto oddílu, jsou pro každý postup měření identické. Postup je ukázkově proveden na geometrii "kružnice".

i

- Ťukněte v hlavní nabídce na Měření
- "∕\_\_\_\_\_
- Navolte Ruční měření
- V paletě geometrie vyberte geometrii Kružnice nebo Measure Magic.
- V případě potřeby zvětšete pracovní oblast skrytím hlavní nabídky nebo Inspektoru.
- Pohybujte měřeným objektem tak, aby se nacházel v pracovní oblasti.
- Aktivace nebo deaktivace automatického snímání měřicích bodů
   Další informaco: "Nastavení automatického snímání

Další informace: "Nastavení automatického snímání měřicích bodů", Stránka 81

- Zvolte měřicí nástroj Kružnice
- Umístěte měřicí nástroj na měřenou kružnici.
- Snímání měřicích bodů

- Ukončení snímání měřeného bodu
- > Měřený prvek se zobrazí v seznamu prvků.
- Prvek je možno navolit
  Další informace: "Vyhodnocení měření", Stránka 245

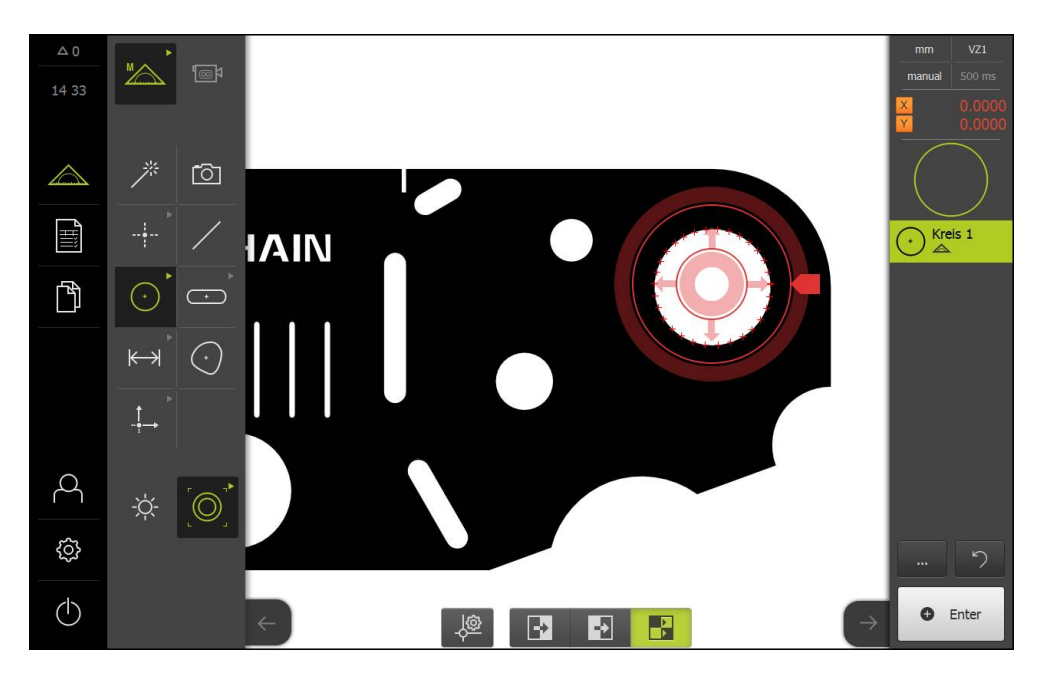

## 10.5 Konstruování prvků

Ze změřených, zkonstruovaných nebo definovaných prvků lze konstruovat nové prvky. Z existujících prvků jsou tak odvozeny nové prvky, např. posunutím nebo kopírováním.

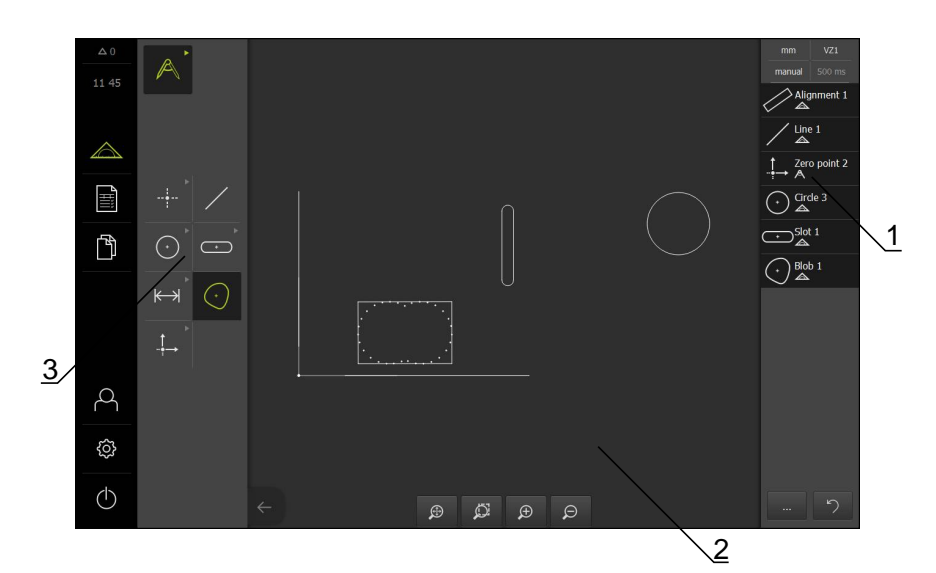

- 1 Seznam prvků v Inspektoru
- 2 Náhled prvků v pracovní oblasti
- 3 Paleta geometrií

### 10.5.1 Přehled typů konstrukce

Stávající prvky, použité ke konstrukci nových prvků, se nazývají "rodičovské prvky". Rodičovskými prvky mohou být změřené, zkonstruované nebo definované prvky.

V přehledu jsou zobrazeny rodičovské prvky a typy konstrukce, které lze použít pro konstrukci nového prvku.

### Bod / Nulový bod

| Rodičovský typ | Typ konstrukce | Zobrazení |  |
|----------------|----------------|-----------|--|
| Bod            | Kopírov.       |           |  |
|                |                |           |  |
|                |                | •         |  |
|                |                |           |  |
| Bod            | Max. bod Y     |           |  |
|                |                | •         |  |
|                |                |           |  |
|                |                | •         |  |

| Rodičovský typ | Typ konstrukce | Zobrazení |
|----------------|----------------|-----------|
| Bod            | Min. bod Y     |           |
|                |                | •         |
|                |                |           |
|                |                | •         |
|                |                |           |
| Rovinný        | Střed          |           |
|                |                |           |
|                |                |           |
|                |                |           |
|                |                |           |
| Rovinný        | Koncový bod 1  | •         |
|                |                |           |
|                |                |           |
|                |                |           |
| Bovinný        | Kancový bod 2  |           |
| Rovinity       |                |           |
|                |                |           |
|                |                |           |
|                |                |           |
| Rovinný        | Počátek        |           |
|                |                |           |
|                |                |           |
|                |                |           |
|                |                |           |
| Bod a Rovinný  | Kolmý bod      |           |
|                |                |           |
|                |                |           |
|                |                | •         |
|                |                | ```       |
| Kruhový oblouk | Střed          |           |
|                |                |           |
|                |                |           |
|                |                |           |
|                |                |           |

| Rodičovský typ           | Typ konstrukce | Zobrazení |
|--------------------------|----------------|-----------|
| Kruhový oblouk a Rovinný | Průsečík 1     |           |
| Kruhový oblouk a Rovinný | Průsečík 2     |           |
| Kruhový oblouk a Rovinný | Kolmý bod      |           |
| 2x Rovinný               | Průsečík       |           |
| Vzdálenost               | Koncový bod 1  |           |
| Vzdálenost               | Koncový bod 2  |           |
| Bod a Vzdálenost         | Posunutí       | •         |

| Rodičovský typ     | Typ konstrukce | Zobrazení |
|--------------------|----------------|-----------|
| Úhel               | Vrchol         |           |
| Kružnice           | Střed          |           |
| Kružnice a Rovinný | Průsečík 1     |           |
| Kružnice a Rovinný | Průsečík 2     |           |
| Kružnice a Rovinný | Kolmý bod      |           |
| 2x Kružnice        | Průsečík 1     |           |
| 2x Kružnice        | Průsečík 2     |           |

| Rodičovský typ   | Typ konstrukce                                                                                                    | Zobrazení |
|------------------|----------------------------------------------------------------------------------------------------|-----------|
| 2x Kružnice      | Střed                                                                                                    |           |
| Elipsa           | Střed                                                                                                    |           |
| Elipsa a Rovinný | Kolmý bod                                                                                                    |           |
| 2x Elipsa        | Střed                                                                                                    |           |
| Drážka           | Střed                                                                                                    |           |
| Pravoúhelník     | Střed                                                                                                    | •         |
| Více prvků       | Průměr z libovolného počtu<br>kombinací středů:<br>Bod<br>Drážka<br>Pravoúhelník<br>Kružnice<br>Kruhový oblouk<br>Elipsa | a O       |

### Rovinný / Zarovnání

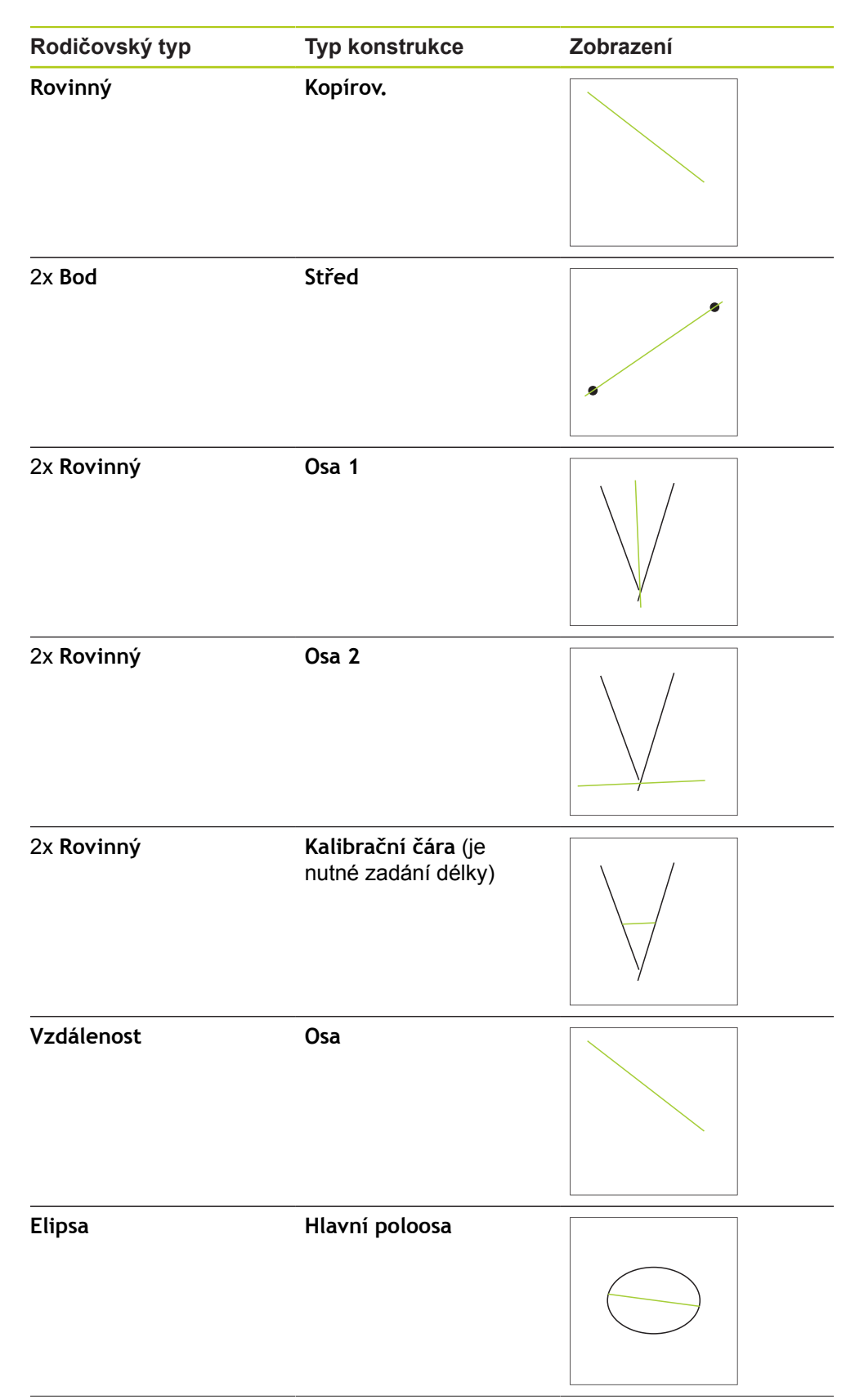
| Rodičovský typ       | Typ konstrukce | Zobrazení |
|----------------------|----------------|-----------|
| Bod a Rovinný        | Svisle         |           |
| Bod a Rovinný        | Paralelně      |           |
| Bod a Kruhový oblouk | Střed          | ~         |
| Bod a Kruhový oblouk | Tečna 1        |           |
| Bod a Kruhový oblouk | Tečna 2        |           |
| Bod a Kružnice       | Střed          | ~         |
| Bod a Kružnice       | Tečna 1        |           |

Rodičovský typ Typ konstrukce Zobrazení Tečna 2 Bod a Kružnice Bod a Elipsa Střed Střed Bod a Drážka Bod a Pravoúhelník Střed Rovinný a Kružnice Svisle Rovinný a Kružnice Paralelně Rovinný a Kruhový Svisle oblouk

| Rodičovský typ              | Typ konstrukce | Zobrazení                |
|-----------------------------|----------------|--------------------------|
| Rovinný a Kruhový<br>oblouk | Paralelně      |                          |
|                             |                |                          |
| Rovinný a Elipsa            | Svisle         |                          |
|                             |                |                          |
| Rovinný a Elipsa            | Paralelně      |                          |
|                             |                |                          |
| Rovinný a Vzdálenost        | Posunutí       |                          |
|                             |                |                          |
| Rovinný a Drážka            | Svisle         | $\overline{\mathcal{A}}$ |
|                             |                |                          |
| Rovinný a Drážka            | Paralelně      |                          |
| Rovinný a Pravoúhelník      | Svisle         |                          |
|                             |                |                          |

| Rodičovský typ         | Typ konstrukce | Zobrazení |
|------------------------|----------------|-----------|
| Rovinný a Pravoúhelník | Paralelně      |           |
| Rovinný a Úhel         | Rotace         |           |
| 2x Kružnice            | Střed          |           |
| 2x Kružnice            | Tečna 1        |           |
| 2x Kružnice            | Tečna 2        |           |
| 2x Kruhový oblouk      | Střed          |           |
| 2x Kruhový oblouk      | Tečna 1        |           |

| Rodičovský typ          | Typ konstrukce | Zobrazení |
|-------------------------|----------------|-----------|
| 2x Kruhový oblouk       | Tečna 2        |           |
| Kružnice a Elipsa       | Střed          |           |
| Kružnice a Elipsa       | Tečna 1        |           |
| Kružnice a Elipsa       | Tečna 2        |           |
| Kruhový oblouk a Elipsa | Střed          |           |
| Kruhový oblouk a Elipsa | Tečna 1        |           |
| Kruhový oblouk a Elipsa | Tečna 2        |           |

| Rodičovský typ               | Typ konstrukce | Zobrazení |
|------------------------------|----------------|-----------|
| Kružnice a Kruhový<br>oblouk | Střed          |           |
| Kružnice a Kruhový<br>oblouk | Tečna 1        |           |
| Kružnice a Kruhový<br>oblouk | Tečna 2        |           |
| Kružnice a Drážka            | Střed          |           |
| Kružnice a Pravoúhelník      | Střed          |           |
| Kruhový oblouk a<br>Drážka   | Střed          |           |
| Kruhový oblouk a<br>Drážka   | Tečna 1        |           |

| Rodičovský typ                   | Typ konstrukce | Zobrazení |
|----------------------------------|----------------|-----------|
| Kruhový oblouk a<br>Drážka       | Tečna 2        |           |
| Kruhový oblouk a<br>Pravoúhelník | Střed          |           |
| Kruhový oblouk a<br>Pravoúhelník | Tečna 1        |           |
| Kruhový oblouk a<br>Pravoúhelník | Tečna 2        |           |
| 2x Elipsa                        | Střed          |           |
| 2x Elipsa                        | Průsečík 1     |           |
| 2x Elipsa                        | Průsečík 2     |           |

| Rodičovský typ        | Typ konstrukce | Zobrazení |
|-----------------------|----------------|-----------|
| Drážka                | Osa            |           |
| Drážka a Elipsa       | Střed          |           |
| 2x Drážka             | Střed          | A         |
| Pravoúhelník          | Osa            |           |
| Pravoúhelník a Elipsa | Střed          |           |
| 2x Pravoúhelník       | Střed          |           |
| Drážka a Pravoúhelník | Střed          |           |

| Rodičovský typ        | Typ konstrukce                                                                                                    | Zobrazení  |  |
|-----------------------|----------------------------------------------------------------------------------------------------|------------|--|
| Více prvků            | Rovinný nebo Zarovná-<br>ní ze středů minimálně<br>dvou prvků a libovolné<br>kombinace:<br>Bod<br>Drážka<br>Kružnice<br>Kruhový oblouk<br>Elipsa |            |  |
| Kruznice              |                                                                                                    |            |  |
| Rodičovský typ        | Typ konstrukce                                                                                                    | Zobrazení  |  |
| Kružnice              | Kopírov.                                                                                                    |            |  |
| Kruhový oblouk        | <b>Kopírov.</b> (kružnice<br>kruhový oblouk)                                                                                                    | e překrývá |  |
| 2x Kružnice           | Průměr                                                                                                    |            |  |
| 2x Rovinný            | Kalibrační kružni                                                                                                    | ce         |  |
| Kružnice a Vzdálenost | Posunutí                                                                                                    |            |  |

| Rodičovský typ | Typ konstrukce                                                                                                    | Zobrazení |
|----------------|----------------------------------------------------------------------------------------------------|-----------|
| Více prvků     | Kružnice ze středů minimálně<br>tří prvků a libovolné kombinace:<br>Bod<br>Drážka<br>Kružnice<br>Kruhový oblouk<br>Elipsa |           |
| Kruhový oblouk |                                                                                                    |           |
| Rodičovský typ | Typ konstrukce                                                                                                    | Zobrazení |
| Kruhový oblouk | Kopírov.                                                                                                    |           |

| Kruhový oblouk |
|----------------|
|----------------|

Kruhový oblouk a Vzdálenost

| <b>Kruhový oblouk</b> ze středů<br>minimálně tří prvků a libovolné<br>kombinace: | PE                                                                                                    |
|----------------------------------------------------------------------------------|----------------------------------------------------------------------------------------------------|
| Bod                                                                              |                                                                                                    |
| Drážka                                                                           |                                                                                                    |
|                                                                                  | <ul> <li>Kruhový oblouk ze středů</li> <li>minimálně tří prvků a libovolné</li> <li>kombinace:</li> <li>Bod</li> <li>Drážka</li> </ul> |

Posunutí

- Drážka
- Pravoúhelník
- Kružnice
- Kruhový oblouk
- Elipsa

# Elipsa

| Rodičovský typ | Typ konstrukce | Zobrazení |  |
|----------------|----------------|-----------|--|
| Elipsa         | Kopírov.       |           |  |

(

| Rodičovský typ      | Typ konstrukce                                                                                                    | Zobrazení |  |
|---------------------|----------------------------------------------------------------------------------------------------|-----------|--|
| Elipsa a Vzdálenost | Posunutí                                                                                                    |           |  |
| Více prvků          | Elipsa ze středů minimálně pěti<br>prvků a libovolné kombinace:<br>Bod<br>Drážka<br>Pravoúhelník<br>Kružnice<br>Kruhový oblouk<br>Elipsa      |           |  |
| Drážka              |                                                                                                    |           |  |
| Rodičovský typ      | Typ konstrukce                                                                                                    | Zobrazení |  |
| Drážka              | Kopírov.                                                                                                    |           |  |
| Drážka a Vzdálenost | Posunutí                                                                                                    |           |  |
| Více prvků          | Drážka ze středů minimálně<br>pěti prvků a libovolné kombina-<br>ce:<br>Bod<br>Drážka<br>Pravoúhelník<br>Kružnice<br>Kruhový oblouk<br>Elipsa |           |  |

# Pravoúhelník

| Rodičovský typ            | Typ konstrukce                                                                                                    | Zobrazení |  |
|---------------------------|----------------------------------------------------------------------------------------------------|-----------|--|
| Pravoúhelník              | Kopírov.                                                                                                    |           |  |
| Pravoúhelník a Vzdálenost | Posunutí                                                                                                    |           |  |
| Více prvků                | Pravoúhelník ze středů<br>minimálně pěti prvků a libovol-<br>né kombinace:<br>Bod<br>Drážka<br>Pravoúhelník<br>Kružnice<br>Kruhový oblouk<br>Elipsa |           |  |
| Vzdálenost                |                                                                                                    |           |  |
| Rodičovský typ            | Typ konstrukce                                                                                                    | Zobrazení |  |
| Vzdálenost                | Κορίrον.                                                                                                    |           |  |
| Vzdálenost                | Změna směru                                                                                                    |           |  |
| 2x Bod                    | Střed                                                                                                    | •         |  |

| Rodičovský typ       | Typ konstrukce | Zobrazení |
|----------------------|----------------|-----------|
| Bod a Rovinný        | Střed          |           |
|                      |                |           |
| Bod a Kružnice       | Střed          | •         |
|                      |                |           |
| Bod a Kružnice       |                | •         |
|                      |                |           |
| Bod a Kružnice       |                | •         |
|                      |                |           |
| Bod a Kruhový oblouk | Střed          | •         |
|                      |                | $\sum$    |
| Bod a Kruhový oblouk |                | •         |
|                      |                |           |
| Bod a Kruhový oblouk |                | •         |
|                      |                |           |

Rodičovský typ Typ konstrukce Zobrazení Bod a Elipsa Střed Bod a Drážka Střed Bod a Pravoúhelník Střed Rovinný Délka 2x Rovinný Střed 2x Rovinný 2x Rovinný

| Rodičovský typ           | Typ konstrukce | Zobrazení |
|--------------------------|----------------|-----------|
| Rovinný a Kružnice       | Střed          |           |
| Rovinný a Kružnice       |                |           |
| Rovinný a Kružnice       |                |           |
| Rovinný a Kruhový oblouk | Střed          |           |
| Rovinný a Kruhový oblouk |                |           |
| Rovinný a Kruhový oblouk |                |           |
| Rovinný a Elipsa         | Střed          |           |

Rodičovský typ Typ konstrukce Zobrazení Rovinný a Drážka Střed Rovinný a Pravoúhelník Střed 2x Vzdálenost Součet 2x Vzdálenost Průměr 2x Vzdálenost 2x Vzdálenost 2x Kružnice Střed

| Rodičovský typ            | Typ konstrukce | Zobrazení |
|---------------------------|----------------|-----------|
| 2x Kružnice               |                |           |
| 2x Kružnice               |                |           |
| 2x Kruhový oblouk         | Střed          |           |
| 2x Kruhový oblouk         |                |           |
| 2x Kruhový oblouk         |                |           |
| 2x Elipsa                 | Střed          |           |
| Kružnice a Kruhový oblouk | Střed          |           |

| Rodičovský typ            | Typ konstrukce | Zobrazení       |
|---------------------------|----------------|-----------------|
| Kružnice a Kruhový oblouk |                |                 |
| Kružnice a Kruhový oblouk |                |                 |
| Kružnice a Elipsa         | Střed          |                 |
| Kružnice a Drážka         | Střed          | $\int$          |
| Kružnice a Pravoúhelník   | Střed          |                 |
| Kruhový oblouk a Elipsa   | Střed          |                 |
| Kruhový oblouk a Drážka   | Střed          | $(\mathcal{A})$ |

234

| Rodičovský typ                | Typ konstrukce | Zobrazení |
|-------------------------------|----------------|-----------|
| Kruhový oblouk a Pravoúhelník | Střed          |           |
| Drážka a Elipsa               | Střed          |           |
| 2x Drážka                     | Střed          | A         |
| Pravoúhelník a Elipsa         | Střed          |           |
| 2x Pravoúhelník               | Střed          |           |
| Drážka a Pravoúhelník         | Střed          |           |

# Úhel

| Rodičovský typ | Typ konstrukce | Zobrazení |
|----------------|----------------|-----------|
| Úhel           | Κορίrον.       |           |
| 2x Rovinný     | Vnitřní úhel   |           |
| 2x Rovinný     | 180° - úhel    |           |
| 2x Rovinný     | 180° + úhel    |           |
| 2x Rovinný     | 360° - úhel    |           |

## 10.5.2 Konstruování prvků

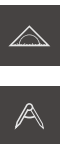

- Ťukněte v hlavní nabídce na Měření
- V paletě funkcí vyberte Konstruovat
- V paletě geometrií vyberte požadovanou geometrii, např. Vzdálenost
- V seznamu prvků vyberte požadované prvky.
- > Zvolené prvky se zobrazí zeleně.
- > Zobrazí se nový prvek se zvolenou geometrií.
- Ťukněte v novém prvku na Uzavřít

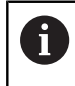

Jestliže prvek nelze uzavřít, je nutno v konstrukci zkontrolovat použití přípustných prvků.

 Zkonstruovaný prvek se zobrazí pracovní oblasti a v seznamu prvků.

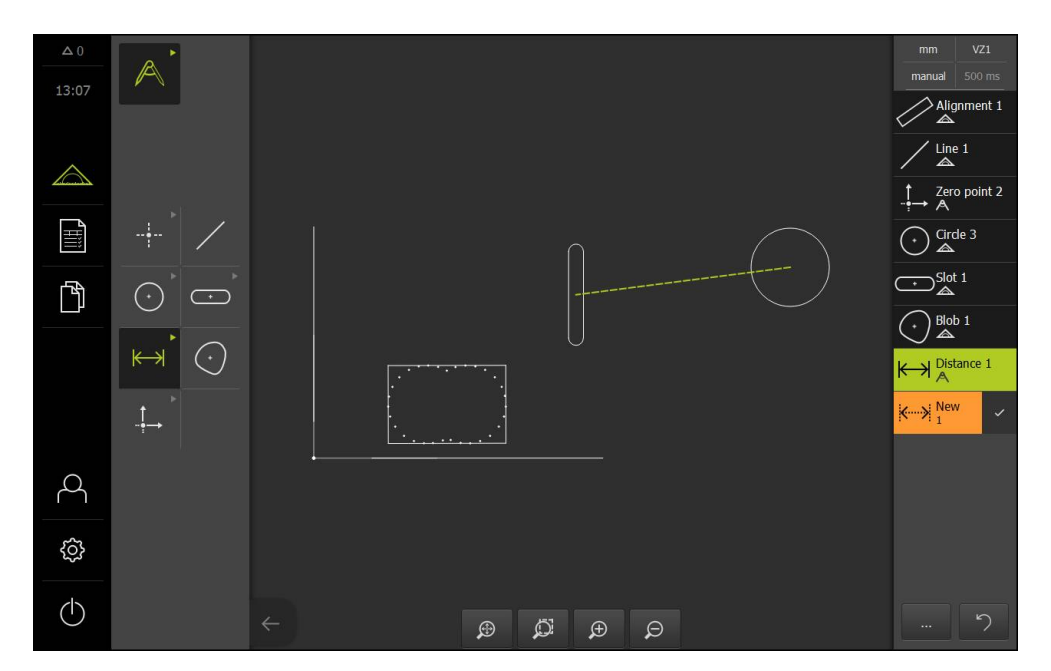

#### Přizpůsobení konstruovaného prvku

Zkonstruované prvky lze zpracovat bezprostředně po konstrukci. Typ konstrukce konstruovaného prvku lze přizpůsobit v závislosti na geometrii a rodičovských prvcích.

- Odtáhněte konstruovaný prvek ze seznamu prvků pracovní oblasti.
- > Zobrazí se dialog Detaily s kartou Přehled.
- Chcete-li změnit název prvku, ťukněte na zadávací pole s aktuálním názvem.
- Zadejte název prvku.
- Zadání potvrďte s RET.
- > V seznamu prvků se zobrazí nový název.
- Chcete-li změnit typ konstrukce prvku, vyberte v rozevíracím seznamu Typ konstrukce požadovaný typ pro konstrukci

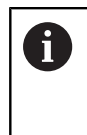

V závislosti na geometrii a rodičovských prvcích jsou k dispozici možné typy konstrukce. **Další informace:** "Přehled typů konstrukce", Stránka 211

- > Použije se nový typ konstrukce
- Chcete-li změnit typ geometrie, vyberte v rozevíracím seznamu Nový typ geometrie požadovaný typ geometrie.
- > Prvek bude zobrazen v novém tvaru.
- Chcete-li zavřít dialog, ťukněte na Zavřít.

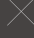

# 10.6 Definování prvků

V některých situacích je nutno prvky definovat. To ne např. v případě, když je v technickém výkresu uvažován vztah, který nelze na měřeném objektu vytvořit měřením nebo konstrukcí. Zde můžete vztah definovat na základě souřadného systému měřeného objektu.

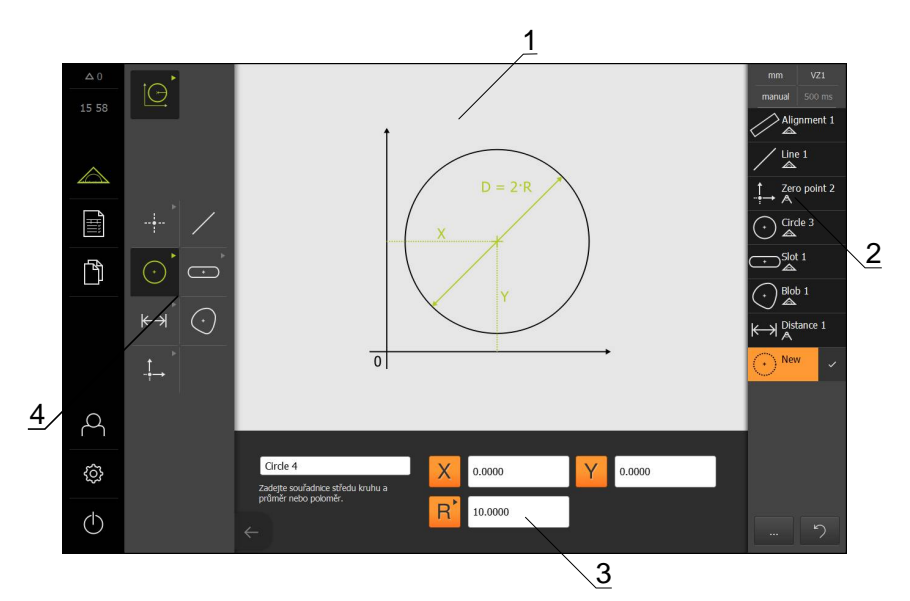

- 1 Zobrazeni geometrie
- 2 Seznam prvků v Inspektoru
- 3 Zadávací pole geometrických parametrů
- 4 Paleta geometrií

## 10.6.1 Přehled definovatelných geometrií

Přehled ukazuje definovatelné geometrie, jakož i potřebné geometrické parametry.

| Zobrazení | Geometrický parametr                                                                                |
|-----------|----------------------------------------------------------------------------------------------------|
| X + Y     | Bod<br>Prvek bude definován z následujících hodnot:<br>■ X: poloha na ose X<br>■ Y: poloha na ose Y |

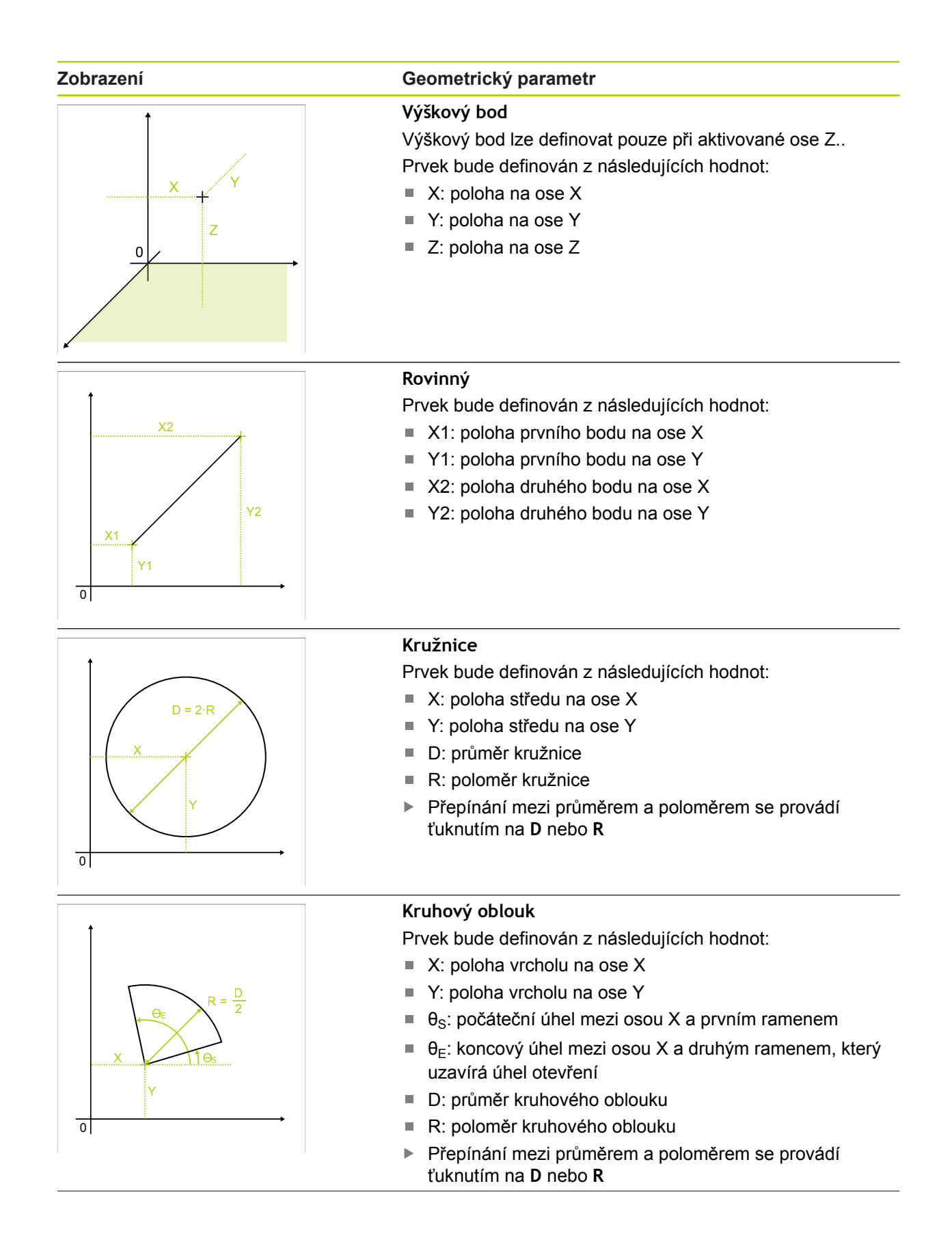

| Zobrazení                                                          | Geometrický parametr                                                                                                    |
|--------------------------------------------------------------------|----------------------------------------------------------------------------------------------------|
|                                                                    | <ul> <li>Ellipse</li> <li>Prvek bude definován z následujících hodnot:</li> <li>X: poloha středu na ose X</li> <li>Y: poloha středu na ose Y</li> <li>W: délka vedlejší osy</li> <li>L: délka hlavní osy</li> <li>θ: úhel mezi osou X a hlavní osou</li> </ul>               |
|                                                                    | <ul> <li>Drážka</li> <li>Prvek bude definován z následujících hodnot:</li> <li>X: poloha středu na ose X</li> <li>Y: poloha středu na ose Y</li> <li>W: Šířka drážky</li> <li>L: délka drážky (hlavní osa)</li> <li>θ: úhel mezi osou X a hlavní osou</li> </ul>             |
|                                                                    | <ul> <li>Pravoúhelník</li> <li>Prvek bude definován z následujících hodnot:</li> <li>X: poloha středu na ose X</li> <li>Y: poloha středu na ose Y</li> <li>W: Šířka obdélníku</li> <li>L: délka obdélníku (hlavní osa)</li> <li>θ: úhel mezi osou X a hlavní osou</li> </ul> |
| $\begin{array}{c} & \\ & \\ & \\ & \\ & \\ & \\ & \\ & \\ & \\ & $ | <ul> <li>Vzdálenost</li> <li>Prvek bude definován z následujících hodnot:</li> <li>X1: poloha prvního bodu na ose X</li> <li>Y1: poloha prvního bodu na ose Y</li> <li>X2: poloha druhého bodu na ose X</li> <li>Y2: poloha druhého bodu na ose Y</li> </ul>                 |

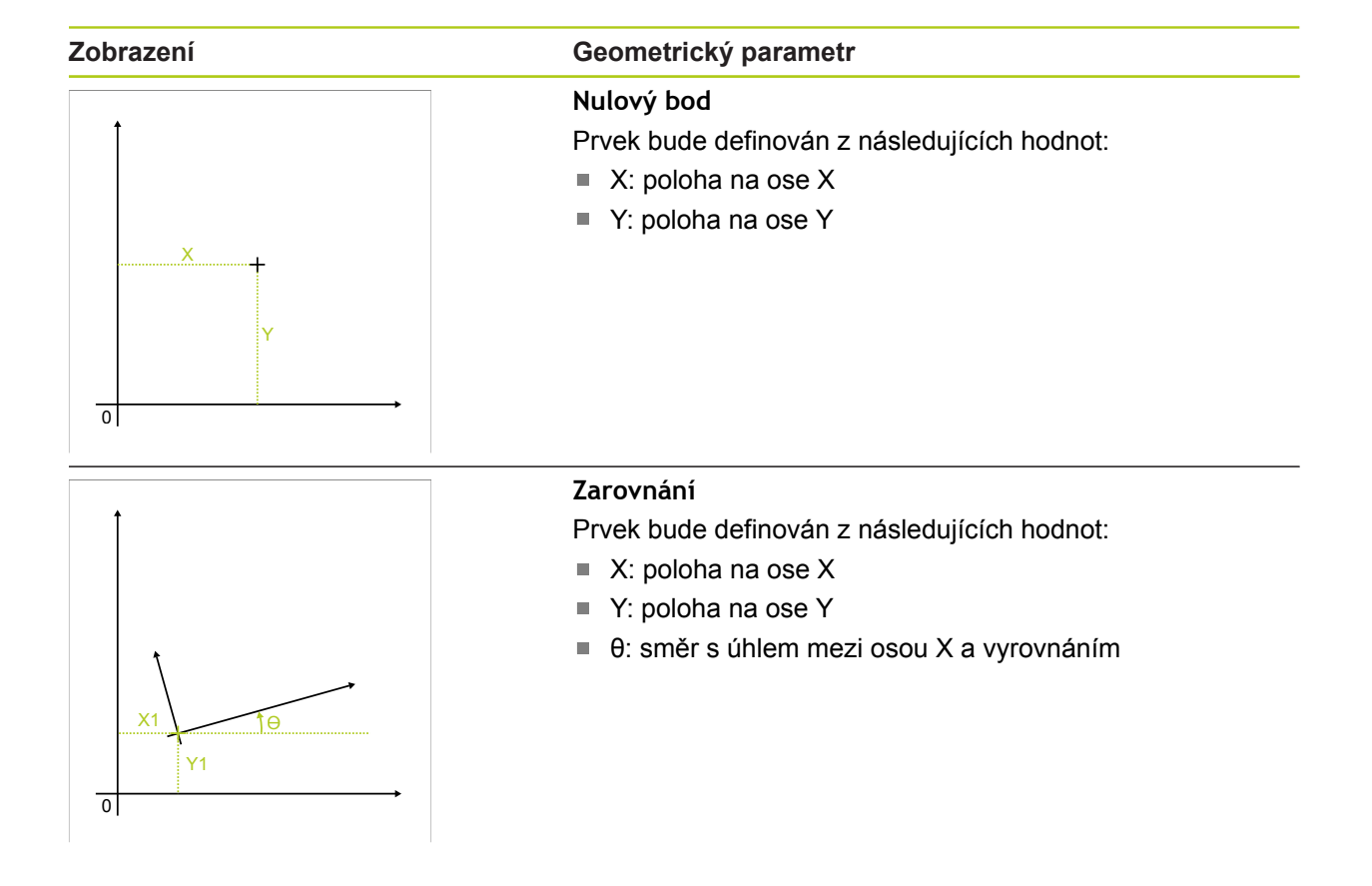

## 10.6.2 Definování prvku

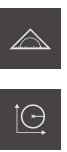

- Ťukněte v hlavní nabídce na Měření
- V paletě funkcí vyberte Definovat

 V paletě geometrií vyberte požadovanou geometrii
 Další informace: "Přehled definovatelných geometrií", Stránka 239

- V seznamu prvků bude vytvořen nový prvek a zobrazen v pracovní oblasti
- Zadání názvu prvku
- Zadání potvrďte s RET.
- Zadání geometrického parametru prvku
- Zadání potvrďte s RET.
- Ťukněte v novém prvku na Uzavřít
- > Definovaný prvek se zobrazí v seznamu prvků.

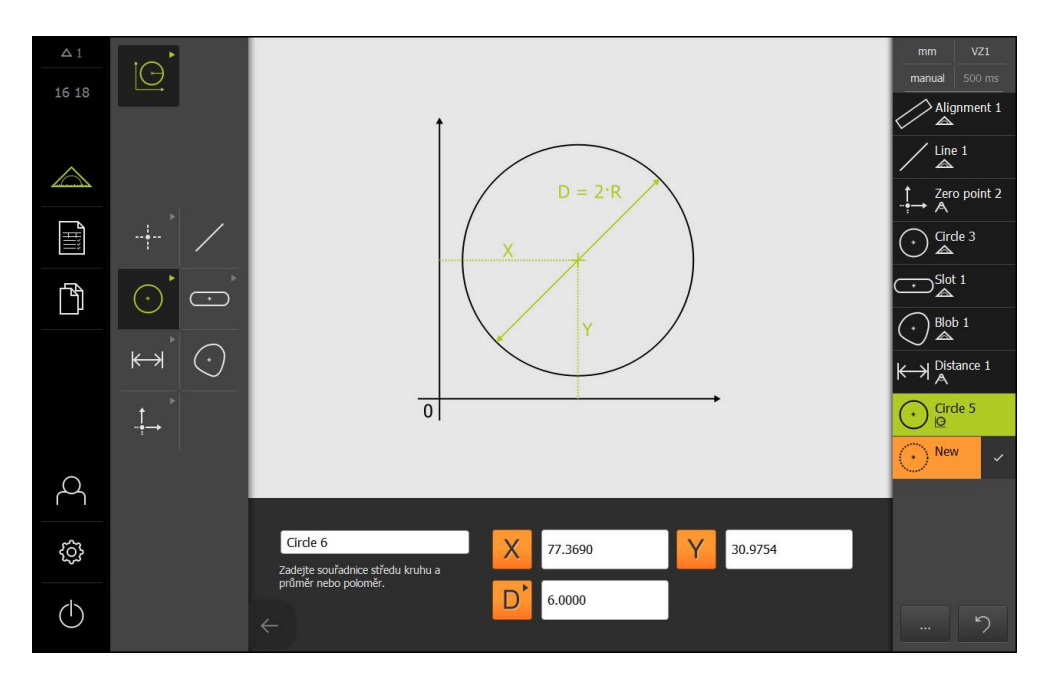

# 

Vyhodnocení měření

# 11.1 Přehled

V této kapitole budou popsané tyto funkce:

- Vyhodnocení měření
- Definovat tolerance

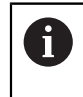

Před prováděním dále popsaných akcí je nutno přečíst a pochopit informace v kapitole "Všeobecná obsluha".

Další informace: "Všeobecná obsluha", Stránka 51

Vyhodnocení měření a tolerování budou v této kapitole provedeny podle prvků, které byly změřeny nebo zkonstruovány v kapitole Rychlý start. Použití tolerancí bude ukázáno na příkladu dodaného 2D demo dílu.

Další informace: "Rychlý start", Stránka 157

# 11.2 Vyhodnocení měření

Přístroj při měření identifikuje ze sejmutých měřicích bodů prvky. V závislosti na počtu sejmutých měřicích bodů se přitom pomocí postupu vyrovnání vypočítá odpovídající náhradní prvek, který se jako prvek zobrazí v seznamu prvků. Jako standardní vyrovnání se používá Gaussovo vyrovnání.

K dispozici jsou následující funkce:

- Změna postupu vyrovnání
- Přeměna geometrického typu

#### Vyvolání

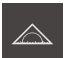

- Ťukněte v hlavní nabídce na Měření
- Zobrazí se uživatelské rozhraní pro měření, konstruování a definování.
- Odtáhněte prvek uzavřeného měření do pracovní oblasti.
- > Zobrazí se dialog Detaily s kartou Přehled.

## Stručný popis

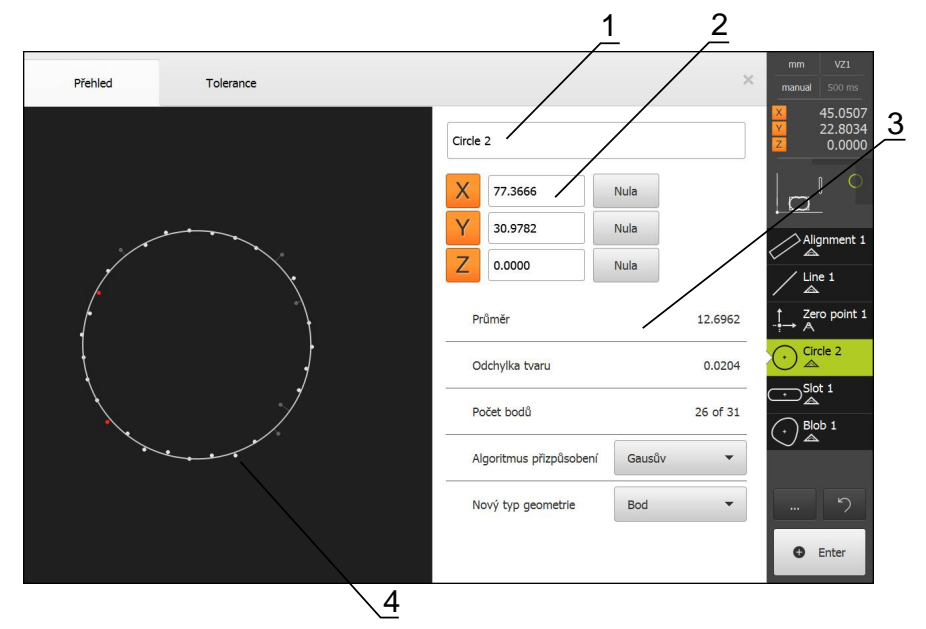

- 1 Název prvku
- 2 Osová poloha středu
- 3 Vlastnosti a parametry prvku
- 4 Náhled měřicích bodů a tvaru prvku

Přehled ukazuje následující detaily prvku:

- Název prvku
- Osová poloha středu
- Parametr prvku v závislosti na typu geometrie
- Počet měřicích bodů, které byly použity pro výpočet prvku.
- Postup vyrovnání, který byl použit pro výpočet prvku (v závislosti na geometrii a počtu měřicích bodů).
- Seznam geometrických typů, na které lze prvek přeměnit.

#### Zobrazení měřicích bodů a tvaru

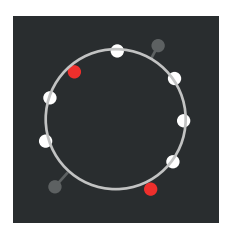

- Měřicí body s největšími odchylkami v rámci postupu vyrovnání se zobrazí červeně.
- Měřicí body, které v závislosti na nastaveném filtru měřicích bodů nebyly zahrnuty do postupu vyrovnání, se zobrazí šedě.
- Měřicí body, které byly zahrnuty do postupu vyrovnání, se zobrazí bíle.
- Příslušné odstupy měřicích bodů od vypočítaného tvaru jsou zobrazeny jako čáry.

## 11.2.1 Postup vyvážení

#### Stručný popis

Jestliže je při měření prvku sejmuto více bodů než je matematicky minimální počet bodů, je pro stanovení geometrie k dispozici více bodů, než je třeba. Geometrie je takto přeurčená. Proto se pomocí postupu vyrovnání vypočítá vhodný náhradní prvek.

K dispozici jsou následující postupy vyrovnání:

- Gaussovo vyrovnání
- Minimální vyrovnání
- Vyrovnání opsanou kružnicí
- Vyrovnání vepsanou kružnicí

Následně budou popsány postupy vyrovnání na příkladu kružnice:

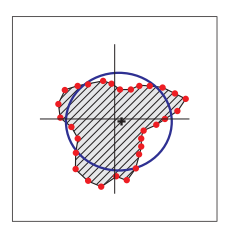

#### Gausův

Postup vyrovnání, s nímž je vypočítán náhradní prvek, který je co nejlépe centricky umístěn mezi všemi měřicími body.

Do výpočtu je zahrnuta statistická střední hodnota ze všech sejmutých měřicích bodů. Všechny měřicí body jsou váženy stejně.

Gaussovo vyrovnání je standardní nastavení.

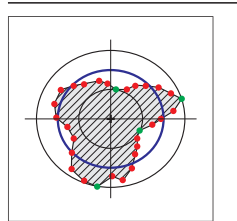

#### Minimální zóna

Postup vyrovnání, s nímž je vypočítána geometrie dvou referenčních kružnic. Jedna kružnice leží na obou krajních bodech. Druhá kružnice leží na obou nejvnitřnějších bodech. Obě kružnice mají stejný střed.

Náhradní prvek leží na poloviční vzdálenosti mezi oběmi kružnicemi.

Postup je vhodný pro měření tvarových odchylek.

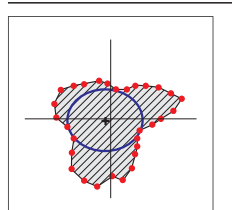

#### Max. vepsaná

Postup vyrovnání, s nímž je vypočítán náhradní prvek, který leží uvnitř všech měřicích bodů a je současně co největší. Postup je vhodný např. pro měření vrtaných děr při testová-

ní sdružených rozměrů.

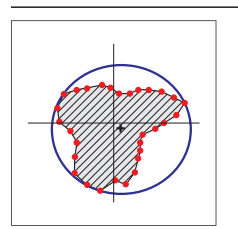

#### Min. opsaná

Postup vyrovnání, s nímž je vypočítán náhradní prvek, který leží vně všech měřicích bodů a je současně co nejmenší. Postup je vhodný např. pro měření čepů nebo hřídelů při

testování sdružených rozměrů.

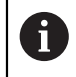

Střed vepsané kružnice není identický se středem opsané kružnice.

#### Přehled

Následující přehled ukazuje možné postupy vyrovnání prvků.

| Geometrie      | Postup vyrovnání |         |        |         |
|----------------|------------------|---------|--------|---------|
|                | Gauss            | Minimum | Opsaná | Vepsaná |
| Bod            | х                | -       | -      | -       |
| Přímka         | Х                | Х       | -      | -       |
| Kružnice       | Х                | Х       | Х      | Х       |
| Kruhový oblouk | Х                | Х       | -      | -       |
| Elipsa         | Х                | -       | -      | -       |
| Drážka         | Х                | -       | -      | -       |
| Obdélník       | Х                | -       | -      | -       |
| Vzdálenost     | Х                | _       | -      | -       |
| Úhel           | Х                | -       | -      | -       |
| Těžiště        | Х                | -       | -      | -       |
| Nulový bod     | Х                | -       | -      | -       |
| Vyrovnání      | х                | Х       | -      | -       |
| Vztažná rovina | Х                | -       | -      | -       |

## 11.2.2 Vyhodnocení prvku

#### Přejmenování prvku

- Odtáhněte prvek uzavřeného měření do pracovní oblasti.
- > Zobrazí se dialog Detaily s kartou Přehled.
- Ťukněte na zadávací pole s aktuálním názvem.
- Zadejte název prvku.
- Zadání potvrďte s RET.
- > V seznamu prvků se zobrazí nový název.
- Chcete-li zavřít dialog, ťukněte na Zavřít.

#### Úprava postupu vyrovnání

V závislosti na měřeném prvku je možno upravit postup vyrovnání. Při výpočtu geometrie se zásadně používá Gaussovo vyrovnání.

Další informace: "Postup vyvážení", Stránka 248

- Odtáhněte prvek uzavřeného měření do pracovní oblasti.
- > Zobrazí se dialog Detaily s kartou Přehled.
- > Zobrazí se použitý postup vyrovnání
- V rozevíracím seznamu vyberte požadovaný postup vyrovnání.
- Prvek bude zobrazen podle zvoleného postupu vyrovnání. Další informace: "Zobrazení měřicích bodů a tvaru", Stránka 247
- Chcete-li zavřít dialog, ťukněte na Zavřít.

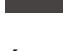

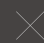

#### Přeměna prvku

Prvek je možno přeměnit na jiný geometrický typ. Seznam možných geometrických typů je v náhledu prvků k dispozici jako rozevírací seznam.

- Odtáhněte prvek uzavřeného měření do pracovní oblasti.
- > Zobrazí se dialog **Detaily** s kartou **Přehled**.
- > Zobrazí se geometrický typ prvku.
- V rozevíracím seznamu Nový typ geometrie vyberte požadovaný geometrický typ.
- Prvek bude zobrazen v novém tvaru.
   Další informace: "Zobrazení měřicích bodů a tvaru", Stránka 247
- Chcete-li zavřít dialog, ťukněte na Zavřít.

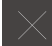

# 11.3 Definovat tolerance

V této oddílu budou popsané následující funkce:

- Přehled tolerancí
- Konfigurování obecných tolerancí
- Tolerování prvků

### Vyvolání

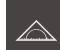

- Ťukněte v hlavní nabídce na Měření
- Zobrazí se uživatelské rozhraní pro měření, konstruování a definování.
- Odtáhněte prvek uzavřeného měření do pracovní oblasti.
- > Zobrazí se dialog Detaily s kartou Přehled.
- Ťukněte na kartu **Tolerance**
- > Zobrazí se karta pro tolerování zvoleného prvku.

## Stručný popis

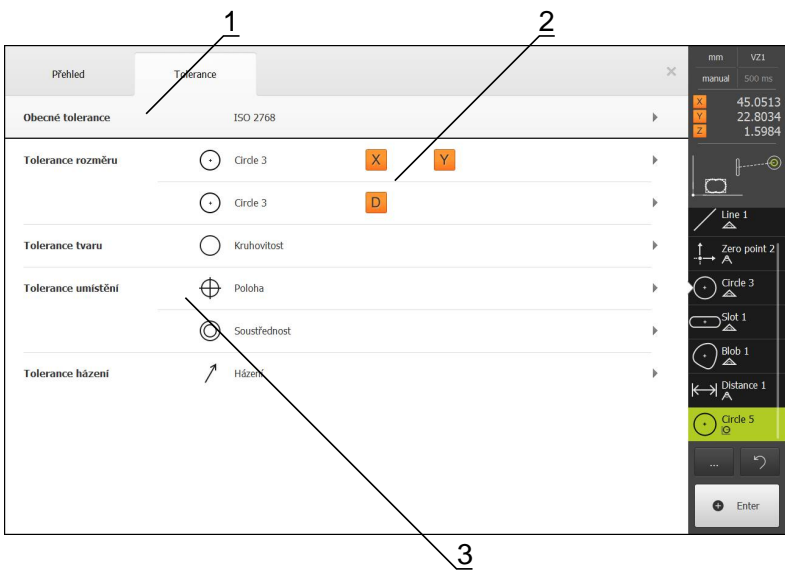

- 1 Zobrazení obecné tolerance
- 2 Seznam tolerancí, v závislosti na prvku
- 3 Stav tolerance: aktivní a v rámci tolerance nebo aktivní a mimo toleranci
Na kartě **Tolerance** můžete definovat geometrické tolerance měřených nebo konstruovaných prvků. Tolerance jsou sdruženy do skupin.

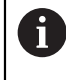

Pro vztažné prvky jako je nulový bod, vyrovnání a vztažná rovina nelze aplikovat tolerance.

V závislosti na zvoleném prvku lze definovat následující tolerance:

- Obecné tolerance, např. použití normy ISO 2768
- Tolerance rozměrů, např. průměr, šířka, délka a úhel hlavní osy
- Tolerance tvaru, např. kulatost
- Tolerance umístění, např. poloha, soustřednost
- Tolerance směru, např. sklon, rovnoběžnost, kolmost
- Tolerance házení

Tolerance lze aktivovat nebo deaktivovat.

Další informace: "Tolerování prvků", Stránka 258

#### Zobrazení tolerovaných prvků

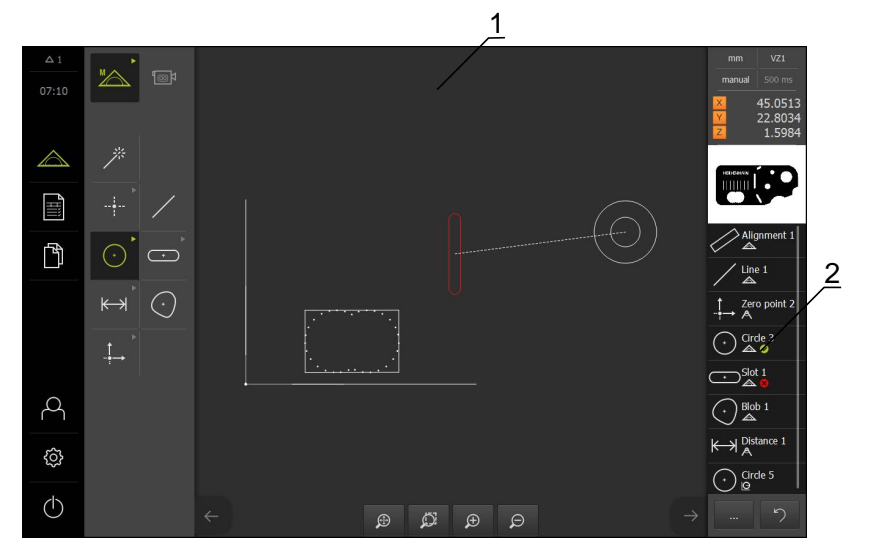

- 1 Prvek (červeně) s minimálně jednou překročenou hodnotou tolerance
- 2 Seznam prvků s tolerovanými prvky; jsou označeny symbolem

Náhled prvků v pracovní oblasti zobrazuje červeně prvky, u nichž byla překročena minimálně jedna mez tolerance.

Výsledky kontroly tolerancí jsou zobrazeny v seznamu prvků a na kartě **Tolerance** se symboly.

| Symbol | Význam                                                   |
|--------|----------------------------------------------------------|
| Ø      | Aktivní tolerance prvku byly dodrženy.                   |
|        | Minimálně jedna aktivní tolerance prvku byla překročena. |

## 11.3.1 Přehled tolerancí

Následující přehled ukazuje tolerance, které lze definovat pro prvek.

| Prvek             | Obecné<br>informace | Rozměr    | Tvar       | Místo      | Směr   | Chod |
|-------------------|---------------------|-----------|------------|------------|--------|------|
| Bod, nejvyšší bod | ISO 2768            |           | -          | $\oplus$   | -      | -    |
| Přímky            | ISO 2768            | /         |            | $\oplus$   | //     | -    |
|                   |                     |           |            |            | $\bot$ |      |
| Kružnice          | ISO 2768            | ÷         | $\bigcirc$ | $\oplus$   | -      | 1    |
|                   |                     |           |            | $\bigcirc$ |        |      |
| Kruhový oblouk    | ISO 2768            |           | $\bigcirc$ | $\oplus$   | -      | 1    |
|                   |                     |           |            | $\bigcirc$ |        |      |
| Elipsa            | ISO 2768            | t         | -          | $\oplus$   | -      | -    |
| Drážka            | ISO 2768            | +         | -          | $\oplus$   | -      | -    |
| Obdélník          | ISO 2768            | •         | -          | $\oplus$   | -      | -    |
| Vzdálenost        | ISO 2768            | ⊬→        | -          | -          | -      | -    |
| Úhel              | ISO 2768            |           | -          | -          | -      | -    |
| Těžiště           | ISO 2768            | $(\cdot)$ | -          | $\oplus$   | -      | -    |

## Přehled polohových tolerancí

| Symbol | Typ tolerance                                                                                                    |
|--------|----------------------------------------------------------------------------------------------------|
| ØØ     | Kruhová toleranční zóna                                                                                                    |
|        | Kolem požadovaného rozměru polohy prvku bude vytvořena kruhová toleranční zóna.<br>Poloha středu definuje polohu prvku.                                                                                                    |
|        | Střed prvku musí ležet uvnitř toleranční zóny.                                                                                                    |
| A      | Pravoúhlá zóna tolerance                                                                                                    |
|        | Kolem požadovaného rozměru polohy prvku bude vytvořena pravoúhlá toleranční<br>zóna. Horní a dolní meze tolerance definují toleranční zónu.                                                                                                    |
|        | Střed prvku musí ležet uvnitř toleranční zóny.                                                                                                    |
| AM     | Maximální materiálový požadavek (MMR)                                                                                                    |
|        | Maximální materiálový požadavek umožňuje vyrovnání tolerancí mezi tolerancí polohy<br>a rozměrovou tolerancí. Maximální materiálový požadavek se aplikuje na prvky typu<br>kružnice a kruhový oblouk. Toleruje prvek ve vztahu k určitému geometricky ideální-<br>mu protikusu pro kontrolu použitelnosti obrobku. |
|        | Minimální materiálový požadavek (LMR)                                                                                                    |
|        | Minimální materiálový požadavek toleruje požadavky na prvek pro minimální tloušťky<br>materiálu. Toleruje prvek ve vztahu k určitému geometricky ideálnímu protikusu, který<br>musí být prvkem zcela uzavřen.                                                                                                    |

## 11.3.2 Konfigurování obecných tolerancí

Tolerance lze pro prvky zadávat různými způsoby. Jednak lze pro každou hodnotu, např. rozměr nebo poloha tolerance definovat ručně, nebo lze použít obecné tolerance.

Obecné tolerance budou definovány jako přesahující. Obecné tolerance lze použít ve všech tolerovatelných prvcích. Jako obecné tolerance jsou v přístroji k dispozici např. tolerance ISO 2768 nebo tolerance desetinných míst.

Prvky opatřené obecnými tolerancemi budou vhledem k mezím tolerancí automaticky aktualizovány, jakmile se kdykoli nastavení obecné tolerance změní. Ručně nastavené tolerance jsou z tohoto automatického procesu vyloučeny.

- Odtáhněte prvek uzavřeného měření do pracovní oblasti.
- > Zobrazí se karta Přehled
- Ťukněte na kartu Tolerance
- > Zobrazí se karta pro tolerování zvoleného prvku.
- Ťukněte na Obecné tolerance

|   | Přehled           | Tolerance            |   |                                               |                                                   | × | mm<br>manual |                              |
|---|-------------------|----------------------|---|-----------------------------------------------|---------------------------------------------------|---|--------------|------------------------------|
| 4 | Obecné toleranc   | æ                    |   |                                               |                                                   |   | X<br>Y<br>Z  | 45.0513<br>22.8034<br>1.5984 |
|   | Žádné obecné tol  | erance               |   |                                               |                                                   |   |              | P                            |
|   | Obecná tolerance  | Standard<br>ISO 2768 | • | Délka, úhel, oblouk zaoblení a sražení<br>f 🗸 | Přímost, symetrie, házení, rovinnost a<br>kolmost |   | Ali<br>Ali   | gnment 1<br>le 1             |
|   | Tolerance desetin | iných míst           |   | X.X                                           | 0.02                                              |   |              | de 3                         |
|   |                   |                      |   | X.XX                                          | 0.01                                              |   |              | bb 1                         |
|   |                   |                      |   | X.XXXX                                        | 0.0005                                            |   |              | stance 1<br>rde 5            |
|   |                   |                      |   |                                               |                                                   |   |              | 5                            |

#### Volba obecných tolerancí

V přístroji jsou uložené tabulky tolerancí normy ISO 2768 pro všechny třídy tolerancí.

|  | _ |  |
|--|---|--|
|  |   |  |
|  |   |  |
|  |   |  |

- Pro aktivaci obecných tolerancí ťukněte na políčko před Obecná tolerance
- Pozadí aktivovaného políčka se zobrazí zeleně.
- V rozevíracím seznamu Standard vyberte požadovanou normu
- V rozevíracím seznamu Délka, úhel, oblouk zaoblení a sražení vyberte požadovanou třídu tolerancí
- V rozevíracím seznamu Přímost, symetrie, házení, rovinnost a kolmost vyberte požadovanou třídu tolerancí
- Ťukněte na Obecné tolerance
- > Zvolená obecná tolerance se zobrazí v kartě Tolerance

#### Definování tolerance desetinných míst

Toleranci lze definovat samostatně pro každé desetinné místo.

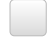

Chcete-li provádět toleranci desetinných míst, ťukněte na políčko před Tolerance desetinných míst

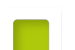

- > Pozadí aktivovaného políčka se zobrazí zeleně.
- Ťukněte do zadávacího pole
- Zadejte hodnotu meze tolerance
- Zadání potvrďte s RET.
- Pro další desetinná místa zopakujte poslední tři kroky.
- Ťukněte na Obecné tolerance
- > Tolerance desetinných míst se zobrazí v kartě Tolerance

### Deaktivace obecných tolerancí

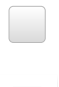

- Pro deaktivaci obecných tolerancí ťukněte na políčko před Žádné obecné tolerance
- > Pozadí aktivovaného políčka se zobrazí zeleně.
- Ťukněte na Obecné tolerance
- > V kartě Tolerance se nezobrazí žádná obecná tolerance

## 11.3.3 Tolerování prvků

Nastavení tolerancí podle změřených a zkonstruovaných prvků je příkladně uvedeno v kapitole Rychlý start.

## Nastavení rozměrových tolerancí

Rozměrové tolerance lze definovat pro následující geometrické parametry prvku:

- Osová poloha (X, Y) středu
- Úhel (θ) mezi osou X souřadného systému a hlavní osou
- Šířka (W) a délka (L) drážky a pravoúhelníku
- Délka (L) přímky a vzdálenosti
- Největší protažení (A) a nejmenší protažení (C) těžiště
- Poloměr (R) kružnice a kruhového oblouku
- Průměr (D) kružnice a kruhového oblouku

Nastavení rozměrových tolerancí je pro všechny prvky identické. Následně bude popsáno nastavení rozměrové tolerance osové polohy X kružnice.

- Odtáhněte prvek uzavřeného měření do pracovní oblasti.
- > Zobrazí se karta Přehled
- Ťukněte na kartu Tolerance

Ťukněte na rozměrovou toleranci X

- > Zobrazí se karta pro tolerování zvoleného prvku.
- X

i

- > Zobrazí se přehled zvolených rozměrových tolerancí
- Tolerování měřené hodnoty se aktivuje posuvným přepínačem ON/OFF
   Aktivuje se rozevírací seznam se zvolenou Obecná
- Aktivuje se rozevírací seznam se zvolenou Obecná tolerance ISO 2768 nebo Tolerance desetinných míst

X

| Přehled Tolerar | nce                             |         |                    |        | × | mm<br>manual                                     | VZ1<br>500 ms                |
|-----------------|---------------------------------|---------|--------------------|--------|---|--------------------------------------------------|------------------------------|
| Circle 3        | Y                               |         |                    |        |   | X<br>Y<br>Z                                      | 45.0513<br>22.8034<br>1.5984 |
|                 | Jmenovitý<br>rozměr<br>Skutečná | 77.3000 | Horní tolerance    | 0.0100 |   |                                                  | ()<br>)                      |
| ISO 2768-mH 🔻   | Odchylka                        | 0.0690  | tolerance          | 0.0100 |   | Ali                                              | gnment 1<br>ie 1             |
| Y               | Jmenovitý<br>rozměr             | 30.9754 | Horní tolerance    | 0.0100 |   | $\downarrow Zel$ $\downarrow A$ $\downarrow Cir$ | ro point 2<br>rde 3          |
| ISO 2768-mH 🔻   | Skutečná<br>hodnota<br>Odchylka | 0.0000  | Doiní<br>tolerance | 0.0100 |   |                                                  | it 1<br>bb 1                 |
|                 |                                 |         |                    |        |   | () Å<br>K→  Å                                    | tance 1                      |
|                 |                                 |         |                    |        |   |                                                  | de 5                         |

Nastavení Obecná tolerance ISO 2768

- > Zobrazí se jmenovitý a skutečný rozměr
- Pro zadání jmenovitého rozměru ťukněte do zadávacího pole Jmenovitý rozměr
- Zadejte požadovanou hodnotu.
- Zadání potvrďte s RET.
- Zobrazí se horní a dolní tolerance nebo největší a nejmenší rozměr.

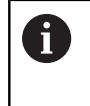

Podle jmenovitého rozměru a nastavené obecné tolerance budou automaticky zapsány meze tolerance.

- Pro přepínání zadávacích polí Horní tolerance a Horní mez ťukněte na Horní tolerance nebo Horní mez
- Jestliže jmenovitá hodnota leží vně tolerance, bude zobrazena červeně.
- Jestliže jmenovitá hodnota leží uvnitř tolerance, bude zobrazena zeleně.
- Ťukněte na Rozměrová tolerance
- > Zobrazí se karta Tolerance
- Výsledek kontroly tolerance se zobrazí pracovní oblasti a v seznamu prvků.

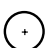

## Nastavení Obecná tolerance Tolerance desetinných míst

| Přehled    | Tolerance             |               |                    | \$     | mm VZ1<br>manual 500 m          |
|------------|-----------------------|---------------|--------------------|--------|---------------------------------|
| Circle 3   | X <sub>o</sub> Y      |               |                    |        | × 45.05:<br>✓ 22.80:<br>Z 1.598 |
| X          | Jmeno<br>rozmě        | ovitý 77.3000 | Horní tolerance    | 0.0200 |                                 |
| Dezimalste | len                   | čná 77.3690   | Dolní<br>tolerance | 0.0200 | Alignment                       |
|            | Odchy                 | ylka 0.0690   |                    |        | ✓ <u> </u>                      |
| Y          | OFF Jmeno<br>rozmě    | ovitý 30.9754 | Homí<br>tolerance  | 0.0005 | $ \stackrel{\uparrow}{} A $     |
| Dezimalste | len 👻 Skuter<br>hodno | čná 30.9754   | Dolní<br>tolerance | 0.0005 | Cirde 3                         |
|            | Odchy                 | ylka 0.0000   |                    |        |                                 |
|            |                       |               |                    |        | K→ Distance 1                   |
|            |                       |               |                    |        | Circle 5                        |
|            |                       |               |                    |        | b                               |

- > Zobrazí se jmenovitý a skutečný rozměr
  - Pro zadání jmenovitého rozměru ťukněte do zadávacího pole Jmenovitý rozměr
  - Zadejte požadovanou hodnotu.
  - Zadání potvrďte s RET.
  - Meze tolerance (počet desetinných míst) nastavte posuvníkem na Jmenovitý rozměr
  - Zobrazí se hodnoty horní a dolní meze tolerance nebo největší a nejmenší rozměr.

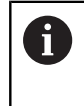

Podle jmenovitého rozměru a nastavené obecné tolerance budou automaticky zapsány meze tolerance.

- Pro přepínání zadávacích polí Horní tolerance a Horní mez ťukněte na Horní tolerance nebo Horní mez
- Jestliže jmenovitá hodnota leží vně tolerance, bude zobrazena červeně.
- Jestliže jmenovitá hodnota leží uvnitř tolerance, bude zobrazena zeleně.

 $(\cdot)$ 

- Ťukněte na Rozměrová tolerance
- > Zobrazí se karta Tolerance
- Výsledek kontroly tolerance se zobrazí pracovní oblasti a v seznamu prvků.

### Ruční nastavení mezí tolerance

Meze tolerance lze pro daný prvek nastavit ručně, odlišně od nastavené obecné tolerance. Změněné hodnoty tolerance jsou platné výhradně pro aktuálně otevřený prvek.

- Pro přepínání zadávacích polí Horní tolerance a Horní mez ťukněte na Horní tolerance nebo Horní mez
- Ťukněte do zadávacího pole Horní tolerance nebo Horní mez
- Zadejte požadovanou hodnotu.
- Zadání potvrďte s RET.
- > Upravená hodnota tolerance se převezme.
- Ťukněte do zadávacího pole Dolní tolerance nebo Dolní mez
- Zadejte požadovanou hodnotu.
- Zadání potvrďte s RET.
- > Upravená hodnota tolerance se převezme.
- Jestliže odchylka skutečného rozměru leží uvnitř toleranční zóny, bude hodnota zobrazena zeleně.
- Jestliže odchylka skutečného rozměru leží vně toleranční zóny, bude hodnota zobrazena červeně.
- Indikace v rozevíracím seznamu se po úpravě změní na Manualne
- Ťukněte na symbol rozměrové tolerance
- > Zobrazí se karta Tolerance
- Výsledek kontroly tolerance se zobrazí pracovní oblasti a v seznamu prvků.

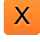

## Nastavení tolerancí tvaru

Tolerance tvaru lze definovat pro následující geometrické parametry prvku:

- Kruhovitost kružnic a kruhových oblouků
- Přímost přímek

6

Nastavení tolerancí tvaru je pro všechny prvky identické. Následně bude popsáno tolerování Kruhovitosti kružnice.

- Odtáhněte prvek uzavřeného měření do pracovní oblasti.
- > Zobrazí se karta **Přehled**
- Ťukněte na kartu Tolerance
- > Zobrazí se karta pro tolerování zvoleného prvku.
- Ťukněte na Kruhovitost

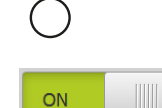

- > Zobrazí se přehled zvolených tolerancí tvaru
- Tolerování měřené hodnoty se aktivuje posuvným přepínačem ON/OFF
- > Aktivuje se rozevírací seznam se zvolenou Obecná tolerance ISO 2768 nebo Tolerance desetinných míst

#### Nastavení Obecná tolerance ISO 2768

- > Postup vyrovnání se aktivuje
- > Zobrazí se toleranční zóna zvolené obecné tolerance

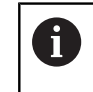

Podle nastavené obecné tolerance budou automaticky zapsány meze tolerance.

- > Zobrazí se odchylka od ideálního tvaru
- Zvolte požadovaný postup vyrovnání
- Jestliže odchylka leží uvnitř toleranční zóny, bude hodnota zobrazena zeleně.
- Jestliže odchylka leží vně toleranční zóny, bude hodnota zobrazena červeně.

- Ťukněte na Kruhovitost
- > Zobrazí se karta **Tolerance**
- Výsledek kontroly tolerance se zobrazí pracovní oblasti a v seznamu prvků.

## Ruční nastavení toleranční zóny

Toleranční zónu lze pro daný prvek nastavit ručně, odlišně od nastavené obecné tolerance. Změněné hodnoty tolerance jsou platné výhradně pro aktuálně otevřený prvek.

- Ťukněte do zadávacího pole Zóna tolerance
- Zadejte požadovanou hodnotu.
- Zadání potvrďte s RET.
- > Upravená hodnota tolerance se převezme.
- Jestliže odchylka leží uvnitř toleranční zóny, bude hodnota zobrazena zeleně.
- Jestliže odchylka leží vně toleranční zóny, bude hodnota zobrazena červeně.
- Indikace v rozevíracím seznamu se po úpravě změní na Manualne
- Ťukněte na Kruhovitost
- > Zobrazí se karta Tolerance
- Výsledek kontroly tolerance se zobrazí pracovní oblasti a v seznamu prvků.

## Nastavení tolerancí umístění

Tolerance umístění lze definovat pro následující geometrické parametry prvku:

- Poloha bodu, nejvyššího prvku, přímky, kružnice, kruhového oblouku, elipsy, drážky, pravoúhelníku a těžiště.
- Soustřednost kružnic a kruhových oblouků

Nastavení tolerancí polohy je pro všechny prvky identické. Následně bude popsáno nastavení tolerance umístění pro kružnici s kruhovou toleranční zónou.

- Odtáhněte prvek uzavřeného měření do pracovní oblasti.
- > Zobrazí se karta Přehled
- Ťukněte na kartu Tolerance
- > Zobrazí se karta pro tolerování zvoleného prvku.
- Ťukněte na Poloha
- > Zobrazí se přehled zvolených tolerancí polohy
- Zobrazí se přehled typů tolerancí polohy.
   Další informace: "Přehled polohových tolerancí", Stránka 255
- Tolerování měřené hodnoty se aktivuje posuvným přepínačem ON/OFF
  - > Aktivuje se rozevírací seznam se zvolenou Obecná tolerance ISO 2768 nebo Tolerance desetinných míst

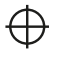

ON

i

## Nastavení Obecná tolerance ISO 2768

| Übersicht   | Toleranzen               |                  |              |       | × | mm<br>manual |                    |
|-------------|--------------------------|------------------|--------------|-------|---|--------------|--------------------|
| <           |                          |                  |              |       |   | × 2<br>× 2   |                    |
| ON          |                          |                  | ØĿ           |       |   |              | u<br><br>Isrichtun |
|             | Ausgleichs-<br>verfahren | Gauβ-Ausgleich ▼ |              |       |   | -<br>/ Ge    | erade 1            |
| ISO 2768-mH | ▼ Abweichung             | 0.0000           | Toleranzzone | 0.500 | 0 | -<br>I→ A    | illpunkt 1         |
| X           | Solmaß                   | 920.5572         |              |       |   |              | eis<br>hwerpun     |
|             | Istmaß                   | 920.5572         |              |       |   |              | -<br>it 4          |
|             | Abweichung               | 0.0000           |              |       |   |              |                    |
| Y           | Solmaß                   | 368.8061         |              |       |   |              | ຶ່ງ                |
|             | Istmaß                   | 368.8061         |              |       |   | •            | Enter              |

- V rozevíracím seznamu Algoritmus přizpůsobení vyberte postup vyrovnání pro tolerování
- ΦØ
- Ťukněte na Kruhová toleranční zóna
- Zobrazí se toleranční zóna.
- > Zobrazí se jmenovitý a skutečný rozměr
- Pro zadání jmenovitého rozměru pro X ťukněte do zadávacího pole Jmenovitý rozměr
- Zadejte požadovanou hodnotu.
- Zadání potvrďte s RET.
- Pro zadání jmenovitého rozměru pro Y ťukněte do zadávacího pole Jmenovitý rozměr
- Zadejte požadovanou hodnotu.
- Zadání potvrďte s RET.
- Toleranční zóna bude aktualizována podle zadaných jmenovitých hodnot.

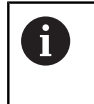

Podle jmenovitého rozměru a nastavené obecné tolerance budou automaticky zapsána toleranční zóna.

- Jestliže odchylka leží vně toleranční zóny, bude hodnota zobrazena červeně.
- > Jestliže odchylka leží uvnitř toleranční zóny, bude hodnota zobrazena zeleně.

 $\oplus$ 

- Ťukněte na Poloha
- > Zobrazí se karta Tolerance
- Výsledek kontroly tolerance se zobrazí pracovní oblasti a v seznamu prvků.

### Ruční nastavení toleranční zóny

Toleranční zónu lze pro daný prvek nastavit ručně, odlišně od nastavené obecné tolerance. Změněné hodnoty tolerance jsou platné výhradně pro aktuálně otevřený prvek.

- Pro ruční přizpůsobení toleranční zóny ťukněte do zadávacího pole Zóna tolerance
- Zadejte požadovanou hodnotu.
- Zadání potvrďte s RET.
- Jestliže odchylka leží uvnitř toleranční zóny, bude hodnota zobrazena zeleně.
- Jestliže odchylka leží vně toleranční zóny, bude hodnota zobrazena červeně.
- Indikace v rozevíracím seznamu se po úpravě změní na Manualne

 $\oplus$ 

- Ťukněte na Poloha
- > Zobrazí se karta Tolerance
- Výsledek kontroly tolerance se zobrazí pracovní oblasti a v seznamu prvků.

## Nastavení tolerance házení a tolerance směru

Pro nastavení tolerance házení a tolerance směru je zapotřebí jeden referenční prvek.

Nastavení tolerancí házení a tolerancí směru (rovnoběžnost a kolmost) je identické. Následně bude popsáno tolerování kolmosti pro jednu přímku. Pro tolerování bude zahrnuto vyrovnání jako referenční objekt.

- Odtáhněte prvek uzavřeného měření do pracovní oblasti.
- > Zobrazí se karta Přehled
- Ťukněte na kartu Tolerance
- > Zobrazí se karta pro tolerování zvoleného prvku.
- Ťukněte na Kolmost

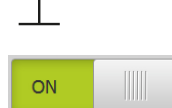

A

- > Zobrazí se přehled tolerancí kolmosti.
- Tolerování měřené hodnoty se aktivuje posuvným přepínačem ON/OFF
- > Aktivuje se rozevírací seznam se zvolenou Obecná tolerance ISO 2768 nebo Tolerance desetinných míst

| Přehled Tolerance |                         |   |                |        | × | mm<br>manual  | VZ1<br>500 ms                |
|-------------------|-------------------------|---|----------------|--------|---|---------------|------------------------------|
| Kolmost           |                         |   |                |        |   | X<br>Y<br>Z   | 45.0510<br>22.8034<br>1.5984 |
| ON                | Referenční<br>vlastnost | • | Zóna tolerance | 0.2000 |   |               | <b>_</b> 0                   |
| ISO 2768-mH 🔻     |                         |   |                |        |   |               | ignment 1                    |
|                   | Odchylka                |   |                |        |   | / Lin         | ne 1                         |
|                   |                         |   |                |        |   | .† Ze<br>-• A | ro point 1                   |
|                   |                         |   |                |        |   |               | rde 1<br>S                   |
|                   |                         |   |                |        |   |               | rde 2                        |
|                   |                         |   |                |        |   |               | rde 3                        |
|                   |                         |   |                |        |   |               | ot 1                         |
|                   |                         |   |                |        |   |               | っ                            |
|                   |                         |   |                |        |   | 0             | Enter                        |

Nastavení Obecná tolerance ISO 2768

- V rozevíracím seznamu Referenční vlastnost vyberte prvek Zarovnání
- > Zobrazí se odchylka.
- > Zobrazí se toleranční zóna.

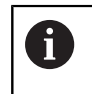

Podle nastavené obecné tolerance budou automaticky zapsány meze tolerance.

- Jestliže odchylka leží vně toleranční zóny, bude hodnota zobrazena červeně.
- Jestliže odchylka leží uvnitř toleranční zóny, bude hodnota zobrazena zeleně.
- Ťukněte na Kolmost
- > Zobrazí se karta Tolerance
- Výsledek kontroly tolerance se zobrazí pracovní oblasti a v seznamu prvků.

## Ruční nastavení toleranční zóny

Toleranční zónu lze pro daný prvek nastavit ručně, odlišně od nastavené obecné tolerance. Změněné hodnoty tolerance jsou platné výhradně pro aktuálně otevřený prvek.

- Pro ruční přizpůsobení toleranční zóny ťukněte do zadávacího pole Zóna tolerance
- Zadejte požadovanou hodnotu.
- Zadání potvrďte s RET.
- Jestliže odchylka leží uvnitř toleranční zóny, bude hodnota zobrazena zeleně.
- Jestliže odchylka leží vně toleranční zóny, bude hodnota zobrazena červeně.
- Indikace v rozevíracím seznamu se po úpravě změní na Manualne
- Ťukněte na Kolmost
- > Zobrazí se karta Tolerance
- Výsledek kontroly tolerance se zobrazí pracovní oblasti a v seznamu prvků.

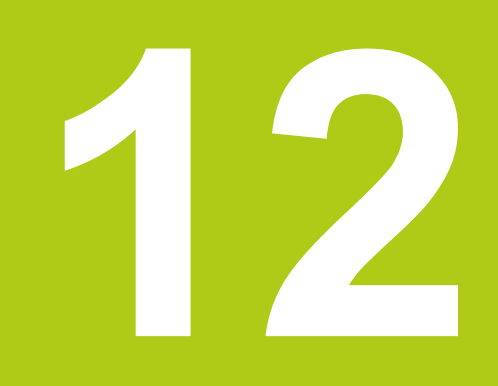

# Programování

## 12.1 Přehled

Tato kapitola popisuje jak se tvoří měřicí programy, jak se zpracovávají a jak je lze používat pro opakující se měřicí úlohy. Popsány budou následující funkce:

- Práce s programovým řízením
- Zápis měřicího programu
- Uložení měřicího programu do paměti
- Spuštění měřicího programu
- Editace měřicího programu

Před prováděním dále popsaných akcí je nutno přečíst a pochopit informace v kapitole "Všeobecná obsluha".

Další informace: "Všeobecná obsluha", Stránka 51

## Stručný popis

i

Přístroj je schopný zapsat jednotlivé kroky měřicího postupu, zapsat je do paměti a sekvenčně je zpracovat dávkovým způsobem. Dávkové zpracování označujeme jako "měřicí program".

V měřicím programu tak jsou četné pracovní kroky jako je snímání měřicích bodů a použití tolerancí shrnuty do jediného procesu. Do zjednodušuje a standardizuje postup měření.

Měřicí programy mohou obsahovat následující pracovní kroky:

- Vyrovnání měřeného objektu
- Snímání měřicích bodů
- Konstruování a definování
- Vyhodnocení měření
- Tolerování rozměrů

i

Pracovní kroky měřicího programu označujeme jako programové kroky. Programové kroky se zobrazí v seznamu programových kroků v Inspektoru.

Každý měřicí postup, resp. pracovní krok přístroje je zásadně zaznamenán jako programový krok, bez ohledu na aktuálním zobrazení v Inspektoru, seznamu prvků nebo seznamu programových kroků. Operátor může kdykoli přepínat mezi zobrazením seznamu prvků nebo seznamem programových kroků.

## Vyvolání

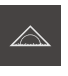

- Ťukněte v hlavní nabídce na Měření
- Zobrazí se uživatelské rozhraní pro měření, konstruování a definování.
- Ťukněte v Inspektoru na Přídavné funkce.
- Ťukněte v dialogu na Seznam kroků programu
- > V Inspektoru se zobrazí seznam programových kroků.
- > Programové řízení se zobrazí v pracovní oblasti.
- v dialogu Přídavné funkce Ťukněte na Zavřít

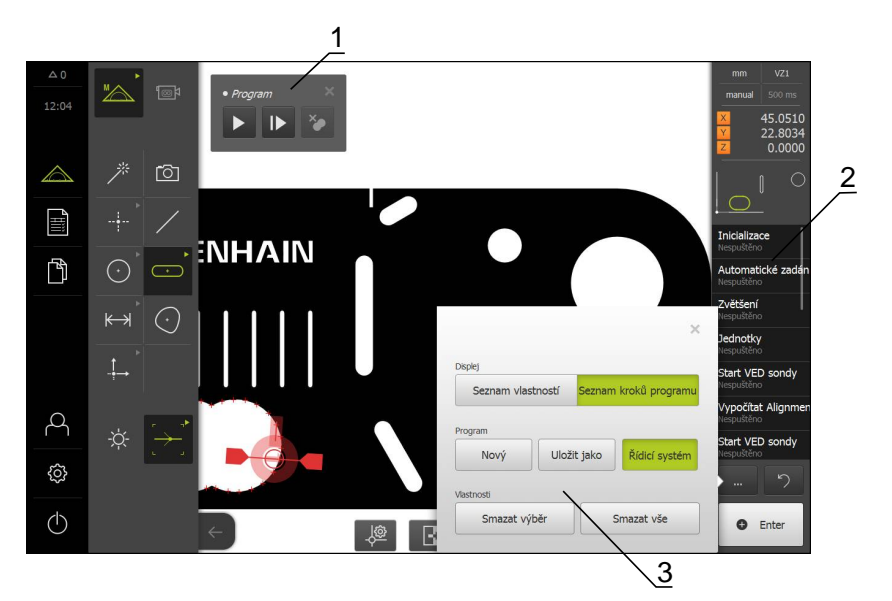

- 1 Řízení s ovládacími prvky
- 2 Seznam programových kroků
- 3 Přídavné funkce

# 12.2 Práce s programovým řízením

Průběh aktivního měřicího programu lze řídit přímo v pracovní oblasti.

## Vyvolání programového řízení

Není-li programové řízení zobrazeno v pracovní oblasti, lze je vyvolat následujícím způsobem.

- Ťukněte v Inspektoru na Přídavné funkce.
- Ťukněte v dialogu na Řídicí systém
- > Programové řízení se zobrazí v pracovní oblasti
- Chcete-li Programové řízení v pracovní oblasti přesunout, odtáhněte je do jiné polohy.

## Ovládací prvky programového řízení

| Ovládací prvek                                              | Stručný popis                                                                                                    |
|-------------------------------------------------------------|----------------------------------------------------------------------------------------------------|
| 123<br>• Program                                            | Programové řízení zobrazuje před zahájením měřicího programu následující informace:                                                             |
| 654                                                         | <ul> <li>1: Status měřicího programu<br/>Během zpracování programového kroku se zobrazuje<br/>čárkovaný kroužek.</li> </ul>                     |
|                                                             | <ul> <li>2: Název měřicího programu, např. Program</li> <li>Měřicí programy, které nejsou uloženy v paměti budou zobrazeny kurzívou.</li> </ul> |
|                                                             | <ul> <li>3: Zavřít<br/>Programové řízení se uzavře.</li> </ul>                                                                                  |
|                                                             | <ul> <li>4: Odstranit body zastavení<br/>Body zastavení, které byly nastaveny během zpracování<br/>měřicího programu, budou smazány.</li> </ul> |
|                                                             | <ul> <li>5: Jednotlivé kroky<br/>Měřicí program bude zpracováván po krocích.</li> </ul>                                                         |
|                                                             | <ul> <li>6: Provést</li> <li>Měřicí program bude proveden.</li> </ul>                                                                           |
| Z<br>• Program                                              | Programové řízení zobrazuje po zahájení měřicího progra-<br>mu následující informace:                                                           |
|                                                             | <ul> <li>7: Status měřicího programu</li> <li>Programové kroky budou probíhat.</li> </ul>                                                       |
|                                                             | <ul> <li>8: Odstranit body zastavení<br/>Body zastavení, které byly nastaveny během zpracování<br/>měřicího programu, budou smazány.</li> </ul> |
|                                                             | <ul> <li>9: Ukončit<br/>Měřicí program bude ukončen.</li> </ul>                                                                                 |
|                                                             | <ul> <li>10: Zastavit</li> <li>Měřicí program bude zastaven.</li> </ul>                                                                         |
| Zavření programov<br>Není-li žádný měřicí<br>řízení zavřít. | <b>ého řízení</b><br>program zpracován nebo prováděn, je možno programové                                                                       |

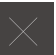

Chcete-li programové řízení zavřít, ťukněte na Zavřít.

## 12.3 Zápis měřicího programu

Všechny pracovní kroky měřicího postupu budou zaznamenány. Pracovní kroky se zobrazí jako programové kroky v seznamu programových kroků. Pro měřicí program lze použít každý pracovní krok.

Záznam nového měřicího programu se spustí následujícím postupem:

Neuložené pracovní kroky budou před záznamem nového měřicího programu smazány.

- Ťukněte v Inspektoru na Přídavné funkce.
- v dialogu Přídavné funkce Ťukněte na Nový
- Chcete-li stávající programové kroky smazat, potvrďte hlášení s OK
- > Všechny prvky a programové kroky budou smazány.
- V závislosti na volbě se zobrazí prázdný seznam prvků nebo nový seznam programových kroků.
- Proveďte postup měření na měřeném objektu, např. vyrovnání měřeného objektu, sejmutí a vyhodnocení prvků.
- Všechny programové kroky se zobrazí v seznamu programových kroků.

## 12.4 Uložení měřicího programu do paměti

Chcete-li určitý postup měření vícekrát zopakovat, musíte provedené pracovní kroky uložit jako měřicí program.

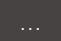

i

- Ťukněte v Inspektoru na Přídavné funkce.
- v dialogu Přídavné funkce Ťukněte na Uložit jako
- Vyberte v dialogu místo uložení, např. Internal/Programs
- Zadejte název měřicího programu
- Zadání potvrďte s RET.
- Klikněte na OK
- > Měřicí program se uloží
- > Název programu se zobrazí v programovém řízení.

# 12.5 Spuštění měřicího programu

i

Х

Právě zaznamenaný nebo právě probíhající měřicí program lze spustit přímo přes programové řízení. Programové kroky, které vyžadují zásah operátora, jsou podporovány asistentem. Zásahy operátora mohou být nutné např. za následujících podmínek:

- měřicí body leží mimo živý obraz (pouze když je aktivní softwarová opce QUADRA-CHEK 3000 VED a VED snímač)
- je nutno přizpůsobit nastavení optiky kamery, např. zvětšení
- měřený objekt je nutno ručně polohovat pomocí os měřicího stolu

## Spuštění měřicího programu

Během přehrávání programu je uživatelské rozhraní pro operátora blokované. Používat lze pouze ovládací prvky programového řízení a **Enter**.

- V programovém řízení ťukněte na Provést.
- > Programové kroky budou zpracovány
- Programové kroky, které se právě provádějí nebo které vyžadují zásah operátora, budou zvýrazněny.
- > Když je nutný zásah operátora, měřicí program se zastaví.
- Proveďte potřebné zásahy operátora
- Programové kroky budou pokračovat až do příštího zásahu operátora nebo do konce.
- Zobrazí se úspěšný průběh měřicího programu
- V hlášení ťukněte na Zavřít.
- > Prvky se zobrazí v náhledu prvků.

#### Spuštění měřicího programu ze Správy souborů

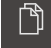

A

Х

- Ťukněte v hlavní nabídce na Správa souborů
- Zobrazí se uživatelské rozhraní pro správu uložených souborů a dokumentů.
- Navigujte k místu uložení, kde je uložen program, např. Internal/Programs
- Ťukněte na název programu
- > Zobrazí se přehled vlastností programu.
- Ťukněte na Otevřít
- Zobrazí se uživatelské rozhraní pro měření, konstruování a definování.
- Zobrazí se uživatelské rozhraní s programovými kroky měřicího programu.
- > Zvolený měřicí program se zobrazí v programovém řízení .

Během přehrávání programu je uživatelské rozhraní pro operátora blokované. Používat lze pouze ovládací prvky programového řízení a **Enter**.

- V programovém řízení ťukněte na Provést.
  - > Programové kroky budou zpracovány
  - Programové kroky, které se právě provádějí nebo které vyžadují zásah operátora, budou zvýrazněny.
  - > Když je nutný zásah operátora, měřicí program se zastaví.
  - Proveďte potřebné zásahy operátora
  - Programové kroky budou pokračovat až do příštího zásahu operátora nebo do konce.
  - > Zobrazí se úspěšný průběh měřicího programu
  - V hlášení ťukněte na Zavřít.
  - > Prvky se zobrazí v náhledu prvků.

## 12.6 Editace měřicího programu

Programové kroky právě zaznamenaného programu nebo uloženého měřicího programu je možno editovat v seznamu programových kroků.

## Otevření měřicího programu

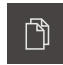

- Ťukněte v hlavní nabídce na Správa souborů
- Zobrazí se uživatelské rozhraní pro správu uložených souborů a dokumentů.
- Navigujte k místu uložení, kde je uložen program, např. Internal/Programs
- Ťukněte na název programu
- > Zobrazí se přehled vlastností programu.
- Ťukněte na Otevřít
- Zobrazí se uživatelské rozhraní pro měření, konstruování a definování.
- Zobrazí se uživatelské rozhraní s programovými kroky měřicího programu.
- > Zvolený měřicí program se zobrazí v programovém řízení .

## 12.6.1 Vložení programových kroků

i

Do existujícího měřicího programu lze vložit další pracovní kroky. Aby byly nové pracovní kroky převzaty do programu, musíte jej znovu uložit.

- Označte v seznamu programový kroků ten krok programu, za který má být vložen nový pracovní krok.
- Proveďte nový pracovní krok.
- Pracovní krok bude začleněn jako nový programový krok do seznamu programových kroků.

Když jsou v měřicím programu prováděny změny, musí být měřicí program znovu uložen.

Další informace: "Uložení měřicího programu do paměti", Stránka 275

## 12.6.2 Úprava programových kroků

Nastavení každého zaznamenaného programového kroku je možno upravit. Programové kroky měřicího programu patří do následujících kategorií:

- Nastavení Inspektoru, např. Jednotka
- Měřicí nástroje
- Osvětlení
- prvky

Úpravy programového kroku jsou po uzavření okamžitě účinné.

Aby byly změny převzaty do měřicího programu, musíte jej po úpravě znovu uložit.

## Úpravy nastavení

- V pracovní oblasti odtáhněte programový krok doleva.
- > Zobrazí se nastavení
- Úpravy nastavení
- Ťukněte v programovém kroku na Uzavřít
- > Nastavení budou převzata.

6

Když jsou v měřicím programu prováděny změny, musí být měřicí program znovu uložen.

Další informace: "Uložení měřicího programu do paměti", Stránka 275

## Úprava měřicího nástroje

- Programový krok měřicího nástroje odtáhněte v pracovní oblasti doleva.
- Zobrazí se měřicí nástroj
- Upravte měřicí nástroj, např. velikost a vyrovnání
- Na dolním okraji pracovní oblasti ťukněte na Nastavení
- Upravte nastavení měřicího nástroje

**Další informace:** "Nastavení měřicího nástroje VED", Stránka 85

A

<u>|</u>@

- Chcete-li nastavení měřicího nástroje zavřít, ťukněte na Zavřít.
- Ťukněte v programovém kroku na Uzavřít
- > Nastavení měřicího nástroje budou převzata.

Když jsou v měřicím programu prováděny změny, musí být měřicí program znovu uložen.

Další informace: "Uložení měřicího programu do paměti", Stránka 275

## Přizpůsobit osvětlení

- Programový krok pro nastavení osvětlení odtáhněte v pracovní oblasti doleva.
- > Zobrazí se nastavení osvětlení
- Přizpůsobit osvětlení

Další informace: "Přizpůsobit osvětlení", Stránka 94

- Ťukněte v programovém kroku na Uzavřít
- Nastavení osvětlení budou převzata.

6

Když jsou v měřicím programu prováděny změny, musí být měřicí program znovu uložen.

Další informace: "Uložení měřicího programu do paměti", Stránka 275

## Úprava prvku

- Programový krok prvku odtáhněte v pracovní oblasti doleva.
- > Zobrazí se karta Přehled a Tolerance
- Nastavení prvku upravte v kartě Přehled

Další informace: "Vyhodnocení prvku", Stránka 250

Tolerování prvku nastavte v kartě Tolerance

Další informace: "Definovat tolerance", Stránka 252

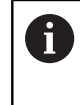

Pro všechny tolerance prvku budou použity obecné tolerance, dokud je ručně nepřepíšete nebo dokud nepoužijete tolerance ISO 286.

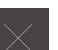

- Chcete-li zavřít dialog, ťukněte na Zavřít.
- > Zvolená nastavení a tolerance prvku se uloží.

6

Když jsou v měřicím programu prováděny změny, musí být měřicí program znovu uložen.

Další informace: "Uložení měřicího programu do paměti", Stránka 275

#### Smazání programového kroku

- Odtáhněte programový krok ze seznamu programových kroků doprava.
- Programový krok bude vymazán ze seznamu programových kroků.

Když jsou v měřicím programu prováděny změny, musí být měřicí program znovu uložen.

Další informace: "Uložení měřicího programu do paměti", Stránka 275

## Zavření programového kroku bez úprav

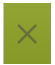

8

- Chcete-li programový krok zavřít bez úprav, ťukněte na Zavřít.
- > Změny se nepřevezmou.

## 12.6.3 Nastavení a odstranění bodů zastavení

Při nastavování nebo zpracování měřicího programu lze průběh programu cíleně zastavit. Program se po spuštění zastaví v bodu zastavení a buď musí pokračovat, nebo musí být zastaven. Bod zastavení je možno nastavit v každém programovém kroku měřicího programu.

Body zastavení nelze uložit do měřicího programu.

## Nastavení bodu zastavení

- Ťukněte na programový krok
- > Programový krok se zvýrazní
- > U programového kroku se zobrazí bod zastavení.

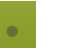

- > Před názvem programového kroku se zobrazí bod.
- > Bod zastavení je nastaven.

Ťukněte na Bod zastavení

### Odstranění bodu zastavení

- Ťukněte na programový krok s bodem zastavení.
- > Programový krok se zvýrazní
- > U programového kroku se zobrazí bod zastavení.
- Ťukněte na Bod zastavení
- > Bod u názvu programového kroku bude odstraněn.
- > Bod zastavení je odstraněn.

## Odstranění všech bodů zastavení

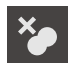

- V programovém řízení ťukněte na Odstranit body zastavení.
- > Všechny body zastavení budou odstraněny.

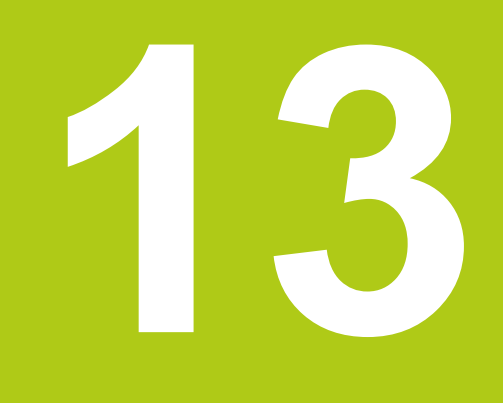

# Měřící protokol

## 13.1 Přehled

V této kapitole budou popsané následující funkce a činnosti:

- Správa předloh měřicích protokolů
- Vystavení měřicího protokolu
- Vytvoření a přizpůsobení předloh měřicích protokolů

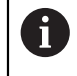

Před prováděním dále popsaných akcí je nutno přečíst a pochopit informace v kapitole "Všeobecná obsluha".

Další informace: "Všeobecná obsluha", Stránka 51

## Stručný popis

V hlavní nabídce **Měřicí protokol** vytvoříte podrobné protokoly k měřicím úlohám. V měřicím protokolu lze dokumentovat jeden nebo více změřených prvků. Měřicí protokoly lze vytisknout, exportovat a uložit do paměti.

Integrovaný Editor umožňuje tvorbu vlastních předloh protokolů a jejich přizpůsobení daným požadavkům.

Další informace: "Vytvoření a úprava předlohy", Stránka 291

### Vyvolání

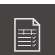

### Ťukněte v hlavní nabídce na Měřicí protokol

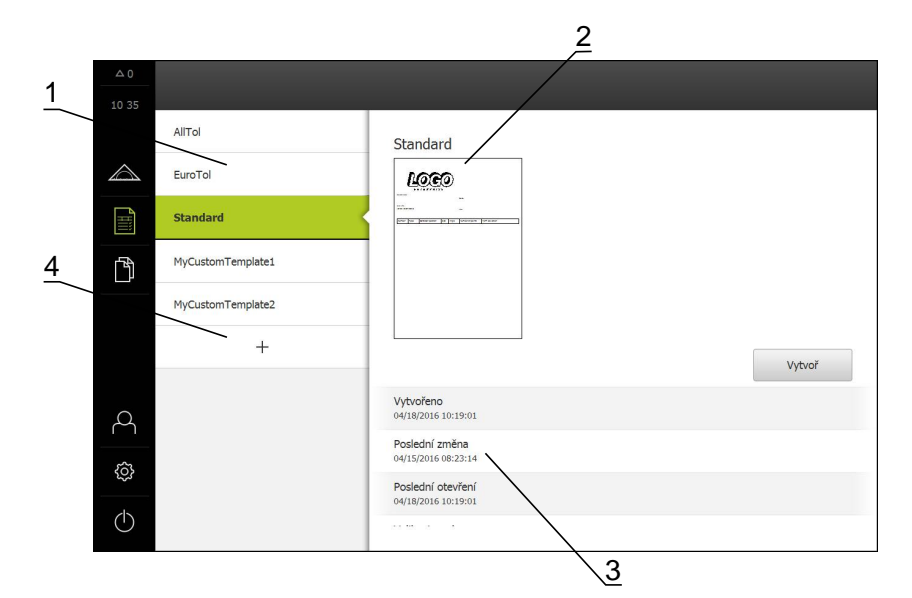

- 1 Seznam standardních předloh
- 2 Náhled zvolené předlohy
- 3 Zobrazení informace ke zvolené předloze
- 4 Seznam vlastních předloh

## 13.2 Správa předloh měřicích protokolů

Můžete kopírovat existující standardní předlohy nebo editovat, přejmenovat nebo mazat vlastní předlohy.

## Zobrazit ovládací prvky

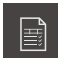

- Ťukněte v hlavní nabídce na Měřicí protokol
- Název předlohy odtáhněte v seznamu doprava
- > Zobrazí se ovládací prvky pro správu předloh

## Kopírovat předlohu

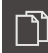

Ťukněte na Kopírovat do

Otevře se editor

- Další informace: "Vytvoření a úprava předlohy", Stránka 291
- Chcete-li předlohu duplikovat, ťukněte na Uložit jako
- > Zobrazí se dialog Uložit jako
- Vyberte místo uložení, např. Internal/Reports
- Zadejte název předlohy
- Zadání potvrďte s RET.
- ► Kopírování potvrďte s OK
- > Kopie předlohy se uloží

## Editovat předlohu

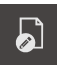

- Ťukněte na Editovat soubor
- Otevře se editor

Další informace: "Vytvoření a úprava předlohy", Stránka 291

## Přejmenovat předlohu

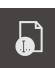

- Ťukněte na Přejmenovat soubor
- Přizpůsobit název souboru v dialogu
- Zadání potvrďte s RET.
- Ťukněte na OK

#### Smazat předlohu

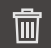

- Ťukněte na Smazat výběr
- Ťukněte na Vymazat
- > Předloha měřicího protokolu se smaže

## 13.3 Vytvoření měřicího protokolu

Měřicí protokol lze vytvořit v pěti krocích:

- Volba předlohy
- Volba prvků
- Zadání informací o měřicí úloze
- Volba nastavení dokumentu
- Uložení měřicího protokolu do paměti, tisk nebo exportování

#### Předpoklad

Měření a vyhodnocení měření jsou uzavřené

## Volba předlohy a prvků

- Ĩ
- Ťukněte v hlavní nabídce na Měřicí protokol
- > Zobrazí se uživatelské rozhraní pro zpracování měřicích protokolů.
- Zvolte předlohu, např. Standard
- > Zobrazí se náhled zvolené předlohy.
- Pro vytvoření měřicího protokolu ťukněte na Vytvoř
- V nabídce Vlastnosti bude zobrazen seznam všech změřených, zkonstruovaných a definovaných prvků.

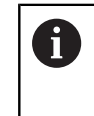

Seznam prvků lze filtrovat podle kritérií. Další informace: "Filtrování prvků", Stránka 290

- Chcete-li zařadit prvek do měřicího protokolu, ťukněte na prvek.
- Zvolené prvky budou zobrazeny v seznamu a v náhledu prvků zeleně.
- Chcete-li zařadit všechny prvky do měřicího protokolu, ťukněte v rozevíracím seznamu Výběr na Označit vše.
- Všechny prvky budou v seznamu a v náhledu prvků aktivovány a zobrazeny zeleně.

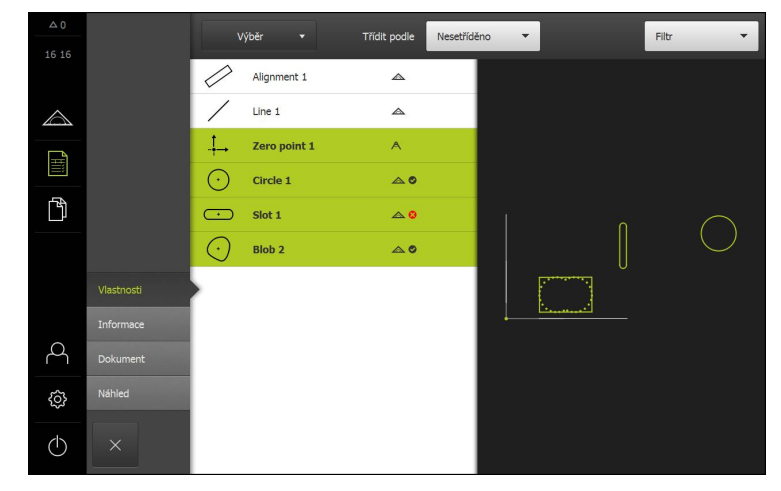

#### Zadání informací o měřicí úloze

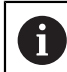

Zadávané informace závisí na konfiguraci předlohy.

- Ťukněte na nabídku Informace
- Pro přizpůsobení data a času měřicímu protokolu vyberte v rozevíracím seznamu Časové razítko funkci Nastavit automaticky nebo Nastavit uživatelské časové razítko.
  - Nastavit uživatelské časové razítko: Při tvorbě protokolu bude zaznamenáno ručně zadané datum a ručně zadaný čas.
  - Nastavit automaticky: Při tvorbě protokolu bude zaznamenáno aktuální datum a čas systému.
- V rozevíracím seznamu Uživatelské jméno vyberte existujícího uživatele
- Má-li být v měřicím protokolu zobrazen jiný uživatel, vyberte položku Jiný uživatel
- Zadejte do zadávacího pole jméno uživatele.
- Zadání potvrďte s RET.
- Do zadávacího pole Práce zadejte číslo objednávky měření.
- Zadání potvrďte s RET.
- Do zadávacího pole Číslo dílce zadejte číslo dílce měřeného objektu.
- Zadání potvrďte s RET.

## Volba nastavení dokumentu

- Ťukněte na nabídku
- Chcete-li jednotku přizpůsobit lineárním naměřeným hodnotám, vyberte v rozevíracím seznamu Jednotka lineárních hodnot požadovanou jednotku
  - Milimetry: Indikace v milimetrech
  - Palce: Indikace v palcích
- Chcete-li snížit nebo zvýšit Desetinná místa lineárních hodnot ťukněte na nebo +
- Chcete-li jednotku přizpůsobit úhlovým hodnotám, vyberte v rozevíracím seznamu Jednotka úhlových hodnot požadovanou jednotku
  - Desítkové stupně: Indikace ve stupních
  - Radiant: Indikace v úhlové míře
- Chcete-li přizpůsobit formát data a času, zvolte v rozevíracím seznamu Formát data a času požadovaný formát
  - hh:mm DD-MM-YYYY: Čas a datum
  - hh:mm YYYY-MM-DD: Čas a datum
  - YYYY-MM-DD hh:mm: Datum a čas
- Ťukněte na nabídku Náhled
- > Zobrazí se náhled měřicího protokolu.

| △ 0              |                    |                                   |            |                       |                          |             |             |          |
|------------------|--------------------|-----------------------------------|------------|-----------------------|--------------------------|-------------|-------------|----------|
| 16:17            | ENTERPRISE         |                                   |            |                       |                          |             |             |          |
| $\bigtriangleup$ | Operator 681047-02 |                                   |            |                       |                          |             |             |          |
|                  |                    | 2016/04/01 16:17<br>2-D demo part |            |                       |                          |             |             |          |
| ĥ                |                    | Id                                | Туре       | Position Cartesian    | Size                     | Orientation | Point count | Form     |
|                  |                    | 3                                 | Zero point | 0<br>0<br>0           | false<br>false<br>false  | false       | false       | false    |
|                  | Vlastnosti         | 4                                 | Circle     | 77.372<br>30.975<br>0 | 12.703<br>false<br>6.351 | false       | 31          | 0.044    |
|                  | Informace          | -                                 | Chr        | (40 F71)              | - Alter                  |             |             | 2.552    |
| 2                | Dokument           | 5                                 | SOL        | 42.371<br>26.504<br>0 | 16.486<br>false          | 90          | 2           | 3.332    |
| ŝ                | Náhled             | 8                                 | Blob       | 21,645                | false                    | false       | 31          | 0        |
| $\bigcirc$       | ×                  | Uloži                             | t jako     | Tisk                  |                          |             |             | Export 🔻 |
#### Uložení měřicího protokolu

Měřicí protokoly se ukládají ve formátu XMR. Soubory uložené ve formátu XMR lze později zobrazit a znovu vytvořit.

- Ťukněte na Uložit jako
- Vyberte v dialogu místo uložení, např. Internal/Reports
- Zadejte název měřicího protokolu
- Zadání potvrďte s RET.
- Ťukněte na OK
- > Měřicí program se uloží

#### Tisk měřicího protokolu

- Ťukněte na Tisk
- Měřicí protokol se vytiskne na nastavené tiskárně Další informace: "Seřízení tiskárny", Stránka 143

#### Export měřicího protokolu

Měřicí protokoly lze exportovat jako soubory PDF nebo CSV. Exportované protokoly nelze znovu vytvořit.

- V rozevíracím seznamu Export vyberte požadovaný formát.
  - Exportovat jako PDF.: Měřicí protokol bude uložen v tisknutelném formátu PDF. Hodnoty již nelze dále editovat.
  - Exportovat jako CSV.: Hodnoty v měřicím protokolu jsou odděleny středníky. Hodnoty lze editovat v tabulkovém procesoru.
- Vyberte v dialogu místo uložení, např. Internal/Reports
- Zadejte název měřicího protokolu
- Zadání potvrďte s RET.
- Ťukněte na OK
- > Měřicí protokol bude exportován ve zvolném formátu a uložen na místo uložení.

#### Přerušit měřicí protokol nebo po uložení uzavřít

- $\times$
- Ťukněte na Zavřít
- Hlášení uzavřete s OK
- Měřicí program se uzavře

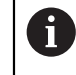

V hlavní nabídce Správa souborů lze uzavřené koly otevřít a zpracovávat.

Další informace: "Správa složek a souborů", Stránka 305

### Filtrování prvků

Seznam prvků lze v nabídce **Prvky** filtrovat podle typu, velikosti, tolerance a výběru. Zobrazí se pouze prvky, které splňují podmínky filtrování, např. pouze kružnice s určitým minimálním průměrem.

Všechny filtry lze vzájemně kombinovat.

- Vyberte požadovanou podmínku filtrování
- Definujte operátor
- Zvolte funkci
- $\times$

Chcete-li deaktivovat některou podmínku filtrace, ťukněte vedle filtru na Zavřít.

| Filtr     | Operátor  | Funkce                                                                 |  |
|-----------|-----------|------------------------------------------------------------------------|--|
| Тур       | Je        | Zobrazí se pouze prvky zvoleného geometric-<br>kého typu.              |  |
|           | Není      | Zobrazí se pouze prvky nezvoleného geomet-<br>rického typu.            |  |
| Velikost  | Rovno     | Zobrazí se pouze prvky zadané velikosti.                               |  |
|           | Větší než | Zobrazí se pouze prvky větší, než je zadaná velikost.                  |  |
|           | Menší než | Zobrazí se pouze prvky menší, než je zadaná velikost.                  |  |
| Tolerance | Je        | Zobrazí se pouze prvky splňující zvolenou charakteristiku.             |  |
|           |           | Prošlo                                                                 |  |
|           |           | Selhalo                                                                |  |
|           |           | neaktivní                                                              |  |
|           | Není      | Zobrazí se pouze prvky, které nesplňují zvole-<br>nou charakteristiku. |  |
| Vyber     | Je        | Budou zobrazeny jen vybrané prvky                                      |  |
|           | Není      | Budou zobrazeny jen prvky, které nejsou<br>vybrané.                    |  |

## 13.4 Vytvoření a úprava předlohy

Editor umožňuje tvorbu a úpravy vlastních předloh měřicích protokolů. Novou předlohu vytvoříte v šesti krocích.

- Otevření nové předlohy Editorem
- Úprava základního nastavení měřicího protokolu
- Konfigurování záhlaví stránky.
- Konfigurování záhlaví protokolu.
- Definování dat pro měřicí protokol
- Uložení předlohy

### 13.4.1 Otevřete Editorem novou předlohu.

Novou předlohu je možno přidat, nebo vytvořit ze stávajících předloh.

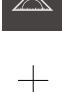

- Ťukněte v hlavní nabídce na Měřicí protokol
- Chcete-li vytvořit novou předlohu, ťukněte na Přidat.
- > Zobrazí se Výchozí nastavení předlohy

| △ 0        |                   |                                   |                    |
|------------|-------------------|-----------------------------------|--------------------|
| 10 41      |                   | Šablona                           | AllTol.xmt 🔻       |
|            |                   | Jednotka lineárních hodnot        | Milimetry 👻        |
|            |                   | Desetinná místa lineárních hodnot | - 4 +              |
|            |                   | Jednotka úhlových hodnot          | Desítkové stupně 🔻 |
| ſ          |                   | Formát data a času                | hh:mm DD-MM ▼      |
|            | Výchozí nastavení | Velikost rastru                   | - 10 +             |
|            | Záhlaví stránky   | Zobrazit záhlaví stránky          |                    |
| $\sim$     | Záhlaví hlášení   | Zobrazit záhlaví hlášení          | ON                 |
| Å          | Data              |                                   |                    |
| ŝ          | Náhled vlastností |                                   | OFF                |
|            |                   |                                   |                    |
| $\bigcirc$ | × 1               |                                   |                    |

### 13.4.2 Upravte základní nastavení měřicího protokolu.

- V rozevíracím seznamu Šablona vyberte jako základ požadovanou standardní předlohu.
- V rozevíracím seznamu Jednotka lineárních hodnot vyberte požadovanou jednotku.
- Chcete-li snížit nebo zvýšit počet zobrazených Desetinná místa lineárních hodnot ťukněte na - nebo +
- V rozevíracím seznamu Jednotka úhlových hodnot vyberte požadovanou jednotku.
- V rozevíracím seznamu Formát data a času vyberte požadovaný formát.
- Chcete-li zvětšit nebo zmenšit Velikost rastru ťukněte na nebo +

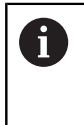

Rastr pro pomocné čáry lze nastavit mezi 5 a 50. Pomocné čáry se zobrazí v Editoru. Čím menší je odstup pomocných čar, tím přesněji lze umístit pole a sloupce formuláře.

- Pro zobrazení záhlaví stránky aktivujte Zobrazit záhlaví stránky posuvným přepínačem ON/OFF.
- Pro zobrazení záhlaví protokolu aktivujte Zobrazit záhlaví hlášení posuvným přepínačem ON/OFF.

### 13.4.3 Konfigurování záhlaví stránky

Ťukněte na Záhlaví stránky

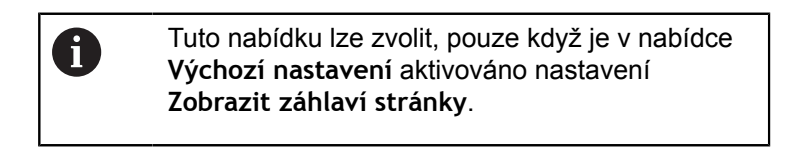

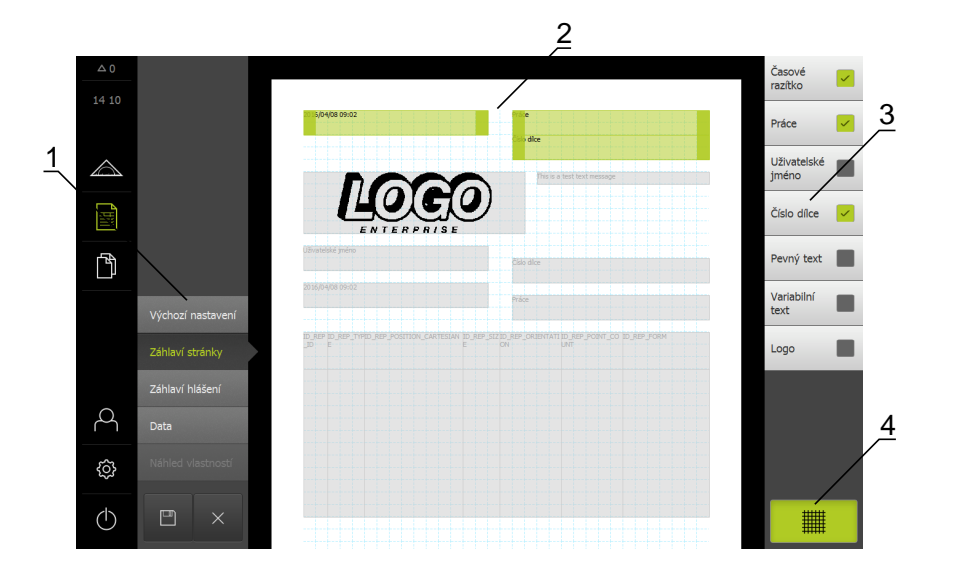

- 1 V nabídce editoru lze zpracovávat různé části předlohy.
- 2 Pole formuláře předlohy je možno přizpůsobit.
- 3 V seznamu jsou zobrazeny pole formuláře, která lze vložit do zvolené oblasti předlohy.
- 4 Ovládací prvek Rastr pro zobrazení a skrytí pomocných čas v Editoru.

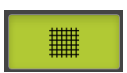

Chcete-li pomocné čáry zobrazit nebo skrýt, ťukněte na Rastr

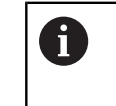

Rastr pomocných čas je vždy aktivní. Všechna pole formuláře jsou podle něho automaticky vyrovnávána.

### Vložení nebo odstranění polí formuláře

Do záhlaví stránky měřicího protokolu je možno vložit následující pole formuláře. Pole formuláře budou při tvorbě měřicího protokolu vyplněna podle zadání.

- Chcete-li vložit nebo odstranit pole formuláře, ťukněte v seznamu na Pole formuláře.
- > Aktivní pole formuláře jsou označena zaškrtnutím.
- Pole formuláře bude vloženo do předlohy nebo z ní odstraněno.

| Pole formuláře    | Význam a použití                                                                                                    |
|-------------------|----------------------------------------------------------------------------------------------------|
| Časové razítko    | Vložení data a času.                                                                                                    |
| Práce             | Vložení zakázky.                                                                                                    |
| Uživatelské jméno | Vložení uživatelského jména.                                                                                                    |
| Číslo dílce       | Vložení čísla dílce.                                                                                                    |
| Pevný text        | Do předlohy bude vložen pevný text.                                                                                                    |
|                   | <ul> <li>Ťukněte v předloze na pole formuláře Pevný<br/>text</li> </ul>                                                                   |
|                   | > Zadávací pole se otevře                                                                                                    |
|                   | <ul> <li>Zadejte požadovaný text.</li> </ul>                                                                                              |
|                   | <ul> <li>Chcete-li zadávací pole zavřít, ťukněte<br/>zadávacího pole.</li> </ul>                                                          |
| Variabilní text   | Vloží se variabilní text. Variabilní text lze vložit do<br>předlohy. Při tvorbě měřicího protokolu lze text v<br>případě potřeby přepsat. |
| Logo              | Vloží se logo.                                                                                                    |
|                   | Ťukněte v předloze na pole formuláře Logo                                                                                                 |
|                   | > Otevře se dialog.                                                                                                    |
|                   | <ul> <li>Zvolte v místě uložení požadované logo.</li> </ul>                                                                               |
|                   | Chcete-li zavřít dialog, ťukněte na OK                                                                                                    |
|                   | > Logo bude vloženo do předlohy.                                                                                                    |

#### Zvětšení nebo zmenšení pole formuláře

Velikost pole formuláře je možno upravit pomocí čtvercových uchopítek v rozích pole formuláře.

- Chcete-li si při vyrovnání použít pomocné čáry, ťukněte na Rastr.
- Odtáhněte čtvercová uchopítka příslušného pole formuláře na požadovanou velikost.
- Jestliže se pole formuláře překrývají, bude příslušná oblast zobrazena červeně.
- > Změna pole formuláře se převezme.

#### Polohování pole formuláře

Pole formuláře lze v předloze polohovat podle vlastních představ.

- Chcete-li si při vyrovnání použít pomocné čáry, ťukněte na Rastr.
- Odtáhněte pole formuláře v předloze do požadované pozice.
- Jestliže se pole formuláře překrývají, bude příslušná oblast zobrazena červeně.
- > Změna pole formuláře se převezme.

#### Nakonfigurujte záhlaví protokolu. 13.4.4

Ťukněte na Záhlaví hlášení

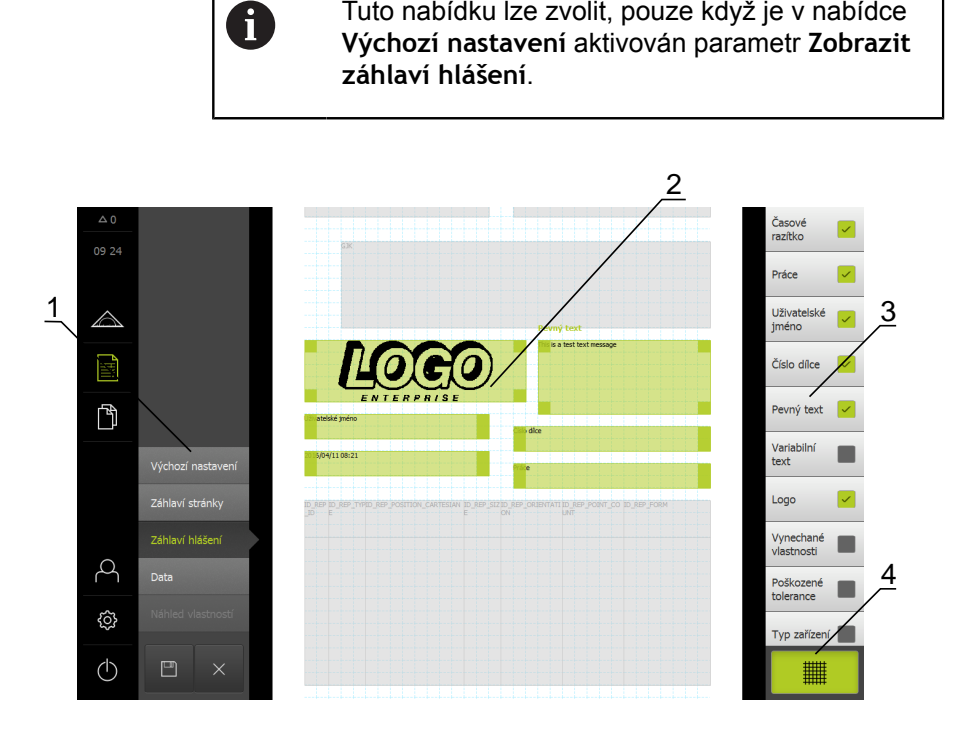

Tuto nabídku lze zvolit, pouze když je v nabídce

- 1 V nabídce editoru lze zpracovávat různé části předlohy.
- 2 Pole formuláře předlohy je možno přizpůsobit.
- 3 V seznamu jsou zobrazeny pole formuláře, která lze vložit do zvolené oblasti předlohy.
- 4 Ovládací prvek Rastr pro zobrazení a skrytí pomocných čas v Editoru.

### Vložení nebo odstranění polí formuláře

Do záhlaví měřicího protokolu je možno vložit následující pole formuláře. Pole formuláře budou při tvorbě měřicího protokolu vyplněna podle zadání.

- Chcete-li vložit nebo odstranit pole formuláře, ťukněte v seznamu na Pole formuláře.
- > Aktivní pole formuláře jsou označena zaškrtnutím.
- Pole formuláře bude vloženo do předlohy nebo z ní odstraněno.

| Pole formuláře       | Význam a použití                                                                                                    |
|----------------------|----------------------------------------------------------------------------------------------------|
| Časové razítko       | Vložení data a času.                                                                                                    |
| Práce                | Vložení zakázky.                                                                                                    |
| Uživatelské jméno    | Vložení uživatelského jména.                                                                                                    |
| Číslo dílce          | Vložení čísla dílce.                                                                                                    |
| Pevný text           | <ul> <li>Do předlohy bude vložen pevný text.</li> <li>Ťukněte v předloze na pole formuláře Pevný text tippen</li> <li>Zadávací pole se otevře</li> <li>Zadejte text.</li> <li>Chcete-li zadávací pole zavřít, ťukněte zadávacího pole.</li> </ul>                |
| Variabilní text      | Vloží se variabilní text. Variabilní text lze vložit do<br>předlohy. Při tvorbě měřicího protokolu lze text v<br>případě potřeby přepsat.                                                                                                    |
| Logo                 | <ul> <li>Vloží se logo.</li> <li>Ťukněte v předloze na pole formuláře Logo</li> <li>Otevře se dialog.</li> <li>Zvolte v místě uložení požadované logo.</li> <li>Chcete-li zavřít dialog, ťukněte na OK tippen</li> <li>Logo bude vloženo do předlohy.</li> </ul> |
| Vynechané vlastnosti | Vloží se počet změřených prvků, které nejsou zobrazeny v měřicím protokolu.                                                                                                    |
| Poškozené tolerance  | Vloží se počet změřených prvků, které leží mimo tolerance.                                                                                                    |
| Typ zařízení         | Vloží se produktové označení přístroje.                                                                                                    |
| Výrobní číslo        | Vloží se výrobní přístroje.                                                                                                    |
| Verze firmwaru       | Vloží se verze firmwaru, který je aktuálně instalo-<br>ván v přístroji.                                                                                                    |

#### Zvětšení nebo zmenšení pole formuláře

Velikost pole formuláře je možno upravit pomocí čtvercových uchopítek v rozích pole formuláře.

- Chcete-li si při vyrovnání použít pomocné čáry, ťukněte na Rastr.
- Odtáhněte čtvercová uchopítka příslušného pole formuláře na požadovanou velikost.
- Jestliže se pole formuláře překrývají, bude příslušná oblast zobrazena červeně.
- > Změna pole formuláře se převezme.

#### Polohování pole formuláře

Pole formuláře lze v předloze polohovat podle vlastních představ.

- Chcete-li si při vyrovnání použít pomocné čáry, ťukněte na Rastr.
- Odtáhněte pole formuláře v předloze do požadované pozice.
- Jestliže se pole formuláře překrývají, bude příslušná oblast zobrazena červeně.
- > Změna pole formuláře se převezme.

### 13.4.5 Definování dat pro měřicí protokol

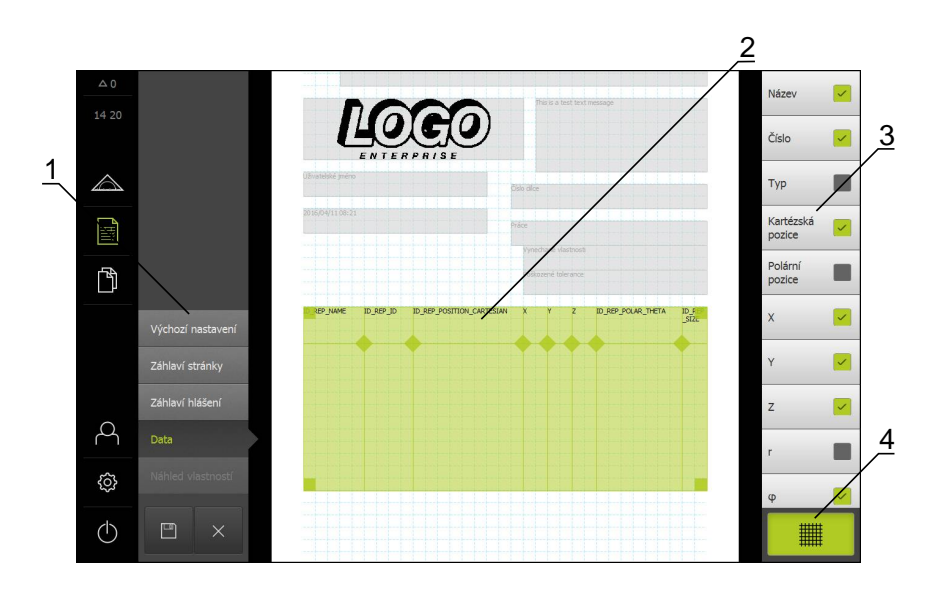

Ťukněte na Data

- 1 V nabídce editoru lze zpracovávat různé části předlohy.
- 2 Datovou tabulku v předloze je možno přizpůsobit.
- 3 V seznamu jsou zobrazeny pole formuláře, která lze vložit do datové tabulky.
- 4 Ovládací prvek Rastr pro zobrazení a skrytí pomocných čas v Editoru.

##

Chcete-li pomocné čáry zobrazit nebo skrýt, ťukněte na Rastr

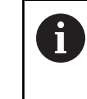

Rastr pomocných čas je vždy aktivní. Všechna pole formuláře jsou podle něho automaticky vyrovnávána.

### Volba dat pro měřicí protokol

Do datové tabulky měřicího protokolu je možno vložit následující pole formuláře. Data budou při tvorbě měřicího protokolu vyplněna podle zadání a v závislosti na změřených prvcích.

- Chcete-li vložit nebo odstranit pole formuláře, ťukněte v seznamu na Pole formuláře.
- > Aktivní pole formuláře jsou označena zaškrtnutím.
- Pole formuláře bude vloženo do datové tabulky nebo z ní odstraněno.

| Pole formuláře          | Význam a použití                                                                   |  |
|-------------------------|------------------------------------------------------------------------------------|--|
| Název                   | Vloží se název prvku.                                                              |  |
| Číslo                   | Vloží se číslo prvku.                                                              |  |
| Тур                     | Vloží se typ prvku.                                                                |  |
| Kartézská pozice        | Vloží se pozice v kartézských souřadnicích.                                        |  |
| Polární pozice          | Vloží se pozice v polárních souřadnicích.                                          |  |
| X                       | Vloží se souřadnice X (kartézská).                                                 |  |
| Y                       | Vloží se souřadnice Y (kartézská).                                                 |  |
| Z                       | Vloží se souřadnice Z (kartézská).                                                 |  |
| r                       | Vloží se radiální souřadnice (polární).                                            |  |
| φ                       | Vloží se úhlová souřadnice (polární).                                              |  |
| Velikost                | Vloží se hlavní rozměr prvku (např. dílka přímky).                                 |  |
| Delka                   | Vloží se délka prvku.                                                              |  |
| Šířka                   | Vloží se šířka prvku.                                                              |  |
| Poloměr                 | Vloží se poloměr prvku.                                                            |  |
| Průměr                  | Vloží se průměr prvku.                                                             |  |
| Uhel                    | Vloží se úhel prvku.                                                               |  |
| Algoritmus přizpůsobení | Vloží se postup vyrovnání použitý pro prvek.                                       |  |
| Počet bodů              | Vloží se počet změřených bodů prvku.                                               |  |
| Odchylka tvaru          | Vloží se maximální odchylka od vypočteného ideál-<br>ního tvaru.                   |  |
|                         | Pouze u prvků, které byly změřeny s<br>více než matematicky nutným počtem<br>bodů. |  |
| Tvorba typu             | Vloží se typ prvku, s níž byl prvek vytvořen.                                      |  |
| Tolerance obecný stav   | Vloží se typ prvku, s níž byl prvek vytvořen.                                      |  |
|                         | např. <b>Prošlo</b> , když jsou všechny jednotlivé toleran-<br>ce v pořádku.       |  |
| Typ tolerance           | Vloží se typy tolerancí použitých pro prvek.                                       |  |
| Stav tolerance          | Vloží se stavy tolerancí použitých pro prvek.                                      |  |
| Jmenovitý rozměr        | Vloží se jmenovitý rozměr jedné z tolerancí použi-<br>tých pro prvek.              |  |

| Pole formuláře   | Význam a použití                                                                                                    |  |
|------------------|----------------------------------------------------------------------------------------------------|--|
| Skutečná hodnota | Vloží se skutečný rozměr jedné z tolerancí použi-<br>tých pro prvek.                                                                                                    |  |
| Odchylka         | Vloží se rozdíl mezi jmenovitým a skutečným rozměrem.                                                                                                    |  |
| Dolní tolerance  | Vloží se dolní toleranční mez jedné z tolerancí<br>použitých pro prvek.                                                                                                    |  |
| Horní tolerance  | Vloží se horní toleranční mez jedné z tolerancí použitých pro prvek.                                                                                                    |  |
| Dolní mez        | Vloží se minimální rozměr jedné z tolerancí použi-<br>tých pro prvek.                                                                                                    |  |
| Horní mez        | Vloží se maximální rozměr jedné z tolerancí použi-<br>tých pro prvek.                                                                                                    |  |
| Trend [-/+++]    | <ul> <li>Vloží se trend odchylky.</li> <li>Toleranční zóna bude rozdělena na sedm segmen-<br/>tů. Výsledek bude zařazen do odpovídajícího<br/>segmentu. Odpovídající segment bude zobrazen<br/>jako trend.</li> <li>Segment -3:</li> <li>Segment -2:</li> <li>Segment -2:</li> <li>Segment -1: -</li> <li>Segment 0: .</li> <li>Segment +1: +</li> <li>Segment +2: ++</li> <li>Segment +3: +++</li> </ul> |  |
| Reference, bonus | Vloží se referenční prvek jedné z tolerancí použi-<br>tých pro prvek.<br>U jednoho materiálového požadavku bude vložen<br>stávající toleranční bonus.                                                                                                    |  |

### Úprava datové tabulky

Velikost datové tabulky je možno upravit pomocí čtvercových uchopítek v rozích datové tabulky. Uspořádání sloupců tabulky se řídí posloupností polí formuláře v seznamu. Šířku sloupců datové tabulky je možno měnit kosočtvercovými uchopítky.

- Chcete-li si při vyrovnání použít pomocné čáry, ťukněte na Rastr.
- Čtvercovými uchopítky lze datovou tabulku táhnout na požadovanou velikost i umístění.
- Chcete-li upravit uspořádání sloupců, podržte pole formuláře v seznamu a odtáhněte je do požadované polohy v seznamu.
- Kosočtvercovými uchopítky lze upravit šířku sloupce.
- > Sloupce ležící mimo oblast tisku budou označeny červeně.
- > Změny datové tabulky budou převzaty.

### 13.4.6 Uložení předlohy

Předlohy se ukládají ve formátu XMT.

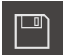

- Chcete-li předlohu uložit, ťukněte na Uložit jako
- > Zobrazí se dialog Uložit jako
- Vyberte místo uložení, např. Internal/Reports
- Zadejte název předlohy
- Zadání potvrďte s RET.
- Ťukněte na OK
- > Zadání názvu předlohy

### 13.4.7 Ukončení nebo přerušení tvorby předlohy

Pokud byla vytvořena nebo editována předloha, musí být před ukončením uložena. Jinak se editace přeruší a změny se ztratí. Další informace: "Uložení předlohy", Stránka 302

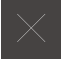

i

- Chcete-li tvorbu předlohy nebo měřicího protokolu zavřít nebo přerušit, ťukněte na Zavřít.
- Chcete-li hlášení zavřít, ťukněte na **OK**
- Editor se uzavře

# Správa souborů

# 14.1 Přehled

V této kapitole budou popsané funkce v nabídce Správa souborů.

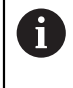

Před prováděním dále popsaných akcí je nutno přečíst a pochopit informace v kapitole "Všeobecná obsluha". **Další informace:** "Všeobecná obsluha", Stránka 51

### Stručný popis

Nabídka **Správa souborů** slouží pro správu souborů přístroje. Přehled typů souborů:

| Тур                        | Použití                     |
|----------------------------|-----------------------------|
| *.xmr                      | Měřící protokoly            |
| *.xmt                      | Předlohy měřících protokolů |
| *.xmp                      | Měřicí programy             |
| *.mcc                      | Konfigurační soubory        |
| *.dro                      | Soubory firmwaru            |
| *.jpg, *.png, *.bmp        | Obrazové soubory            |
| *.txt, *.log, *.xml, *.csv | Textové soubory             |
| *.pdf                      | Soubory PDF                 |

Vyvolání

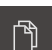

### Ťukněte v hlavní nabídce na Správa souborů

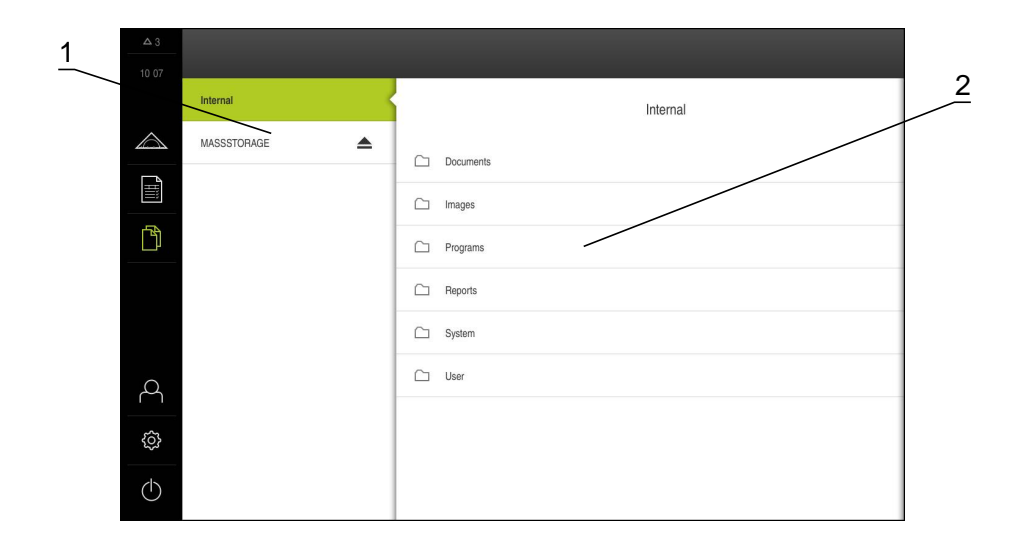

- 1 Seznam dostupných paměťových míst
- 2 Seznam adresářů ve zvoleném paměťovém místě

### 14.2 Správa složek a souborů

#### Vytvoření nové složky

- Symbol složky, ve které se má vytvořit nová složka, odtáhněte doprava.
- > Zobrazí se ovládací prvky
- Ťukněte na Vytvořit novou složku
- Ťukněte v dialogu na zadávací pole a zadejte název složky.
- Zadání potvrďte s RET.
- Ťukněte na OK
- > Vytvoří se nová složka

#### Přemístění složky

- Symbol složky, která se má přesunout, odtáhněte doprava.
- > Zobrazí se ovládací prvky
- Ťukněte na Přemístit do
- Vyberte v dialogu složku, do které se má složka přemístit.
- Ťukněte na OK
- > Složka se přemístí

### Kopírování složky

- Symbol složky, která se má kopírovat, odtáhněte doprava.
- > Zobrazí se ovládací prvky

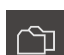

- Ťukněte na Kopírovat do
- Vyberte v dialogu složku, do které se má složka zkopírovat.
- Ťukněte na OK
- > Složka se zkopíruje

#### Přejmenovat složku

Symbol složky, která se má přejmenovat, odtáhněte doprava.

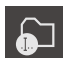

- Ťukněte na Přejmenovat složku
- Ťukněte v dialogu na zadávací pole a zadejte nový název složky.
- Zadání potvrďte s RET.

> Zobrazí se ovládací prvky

- Ťukněte na OK
- > Složka se přejmenuje

### Přemístění souboru

Symbol souboru, který se má přesunout, odtáhněte doprava.

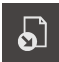

- Ťukněte na Přemístit do
   Zvolte v dialogu složku, kam se má soubor přemístit.
- Ťukněte na OK
- > Soubor se přemístí

> Zobrazí se ovládací prvky

#### Kopírování souborů

- Symbol souboru, který se má kopírovat, odtáhněte doprava.
- > Zobrazí se ovládací prvky

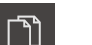

- Ťukněte na
- Zvolte v dialogu složku, kam se má soubor zkopírovat.
- Ťukněte na OK
- > Soubor se zkopíruje

#### Přejmenovat soubor

- Symbol souboru, který se má přejmenovat, odtáhněte doprava.
- Zobrazí se ovládací prvky
  - Ťukněte na Přejmenovat soubor
  - Ťukněte v dialogu na zadávací pole a zadejte nový název souboru.
  - Zadání potvrďte s RET.
  - Ťukněte na OK
  - > Soubor se přejmenuje

#### Smazání složky nebo souboru

Smazáním se složky nebo soubory nevratně odstraní. U složek budou smazány také všechny vnořené složky a soubory.

- Symbol složky nebo souboru, který se má smazat, odtáhněte doprava.
- > Zobrazí se ovládací prvky

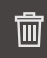

- Ťukněte na Smazat výběr
- Ťukněte na Vymazat
- Složka nebo soubor se smaže

### 14.3 Zobrazení a otevření souborů

Ve správě souborů lze zobrazit a případně otevřít pro zpracování následující typy souborů:

| Тур                        | Použití                        | Zobrazit     | Otevřít      |
|----------------------------|--------------------------------|--------------|--------------|
| *.xmr                      | Měřící protokoly               | $\checkmark$ | 1            |
| *.xmt                      | Předlohy měřících<br>protokolů | $\checkmark$ | $\checkmark$ |
| *.xmp                      | Měřicí programy                | $\checkmark$ | $\checkmark$ |
| *.mcc                      | Konfigurační soubory           | $\checkmark$ | _            |
| *.dro                      | Soubory firmwaru               | $\checkmark$ | -            |
| *.jpg, *.png, *.bmp        | Obrazové soubory               | $\checkmark$ | -            |
| *.txt, *.log, *.xml, *.csv | Textové soubory                | $\checkmark$ | _            |
| *.pdf                      | Soubory PDF                    | $\checkmark$ | _            |

#### Zobrazení souborů

ß

i

- Ťukněte v hlavní nabídce na Správa souborů
- Vyberte paměťové místo Internal
- Ťukněte na složku, ve které se soubor nachází
- Ťukněte na soubor
- Zobrazí se náhled (pouze soubory PDF a obrazové soubory) a informace o souboru

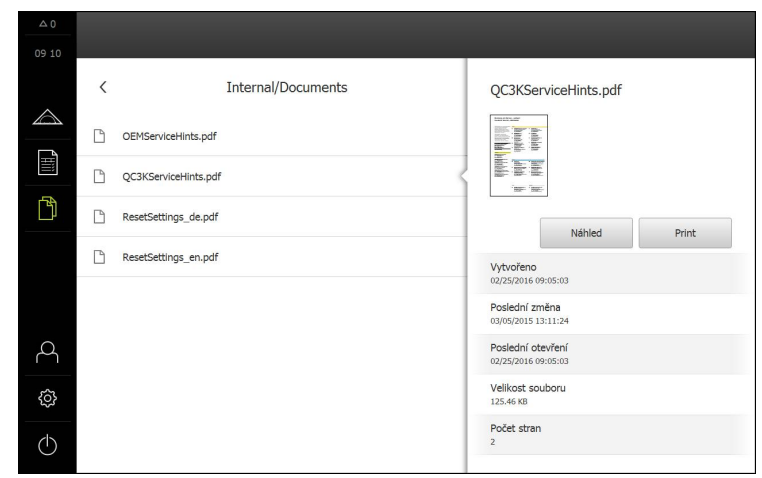

- Ťukněte na Náhled
- > Zobrazí se obsah souboru.
- Chcete-li náhled zavřít, ťukněte na Zavřít.

Soubory typu \*.pdf lze v tomto náhledu pomocí **Tisk** vytisknout na připojené tiskárně.

### Otevřít měřicí program

Měřicí programy, uložené jako typ \*.xmp, je možno prohlížet nebo otevřít pro editaci.

- ß
- Ťukněte v hlavní nabídce na Správa souborů
- Vyberte paměťové místo Internal
- Ťukněte na složku **Programs**
- Ťukněte na požadovaný soubor.
- Chcete-li měřicí program prohlédnout, ťukněte na Náhled
- Chcete-li měřicí program editovat, ťukněte na Otevřít
- > Měřicí program se otevře v Inspektoru

Další informace: "Editace měřicího programu", Stránka 278

### Otevřít měřicí protokol

Měřicí protokoly, uložené jako typ \*.xmr, je možno prohlížet nebo otevřít pro editaci.

ß

- Ťukněte v hlavní nabídce na Správa souborů
- Vyberte paměťové místo Internal
- Ťukněte na složku Reports
- Ťukněte na požadovaný soubor.

| 0          |                    |          |                                       |
|------------|--------------------|----------|---------------------------------------|
| 09 10      |                    |          |                                       |
|            | < Internal,        | (Reports | Job_123.xmr                           |
|            | C custom_templates |          | Náhled Vvtvořit hlášení               |
|            | C templates        |          | Vytvořeno                             |
| Ď          | Dob_123.xmr        | <        | 02/25/2016 09:10:51<br>Poslední změna |
|            |                    |          | 02/25/2016 09:10:51                   |
|            |                    |          | 02/25/2016 09:10:51                   |
|            |                    |          | Velikost souboru<br>1.85 KB           |
| A          |                    |          |                                       |
| ŝ          |                    |          |                                       |
| $\bigcirc$ |                    |          |                                       |

- Chcete-li měřicí protokol prohlédnout, ťukněte na Náhled
- Chcete-li měřicí protokol editovat, ťukněte na Vytvořit hlášení
- > Měřicí protokol se otevře v náhledu editoru

Další informace: "Otevřete Editorem novou předlohu.", Stránka 291

### 14.4 Exportovat soubory

Soubory je možno exportovat na externí USB paměť nebo do síťové mechaniky. Soubory lze buď kopírovat nebo přesunout:

- Při kopírování zůstanou duplikáty dat v přístroji.
- Přesunutá data budou z přístroje smazána.

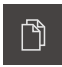

- Ťukněte v hlavní nabídce na Správa souborů
- V paměťovém místě Interní Navigujte k souboru, který chcete exportovat
- Odtáhněte symbol souboru doprava
- > Zobrazí se ovládací prvky
- Chcete-li kopírovat soubor, ťukněte na Kopírovat soubor.

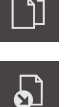

- Chcete-li přesunout soubor, ťukněte na **Přesunout soubor**.
- Zvolte v dialogu paměťové místo, kam se má soubor exportovat.
- Ťukněte na OK.
- Soubor se bude exportovat na USB paměť nebo do síťové mechaniky.

### Bezpečné odpojení USB paměti

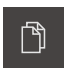

- Ťukněte v hlavní nabídce na Správa souborů
- Navigujte k seznamu paměťových míst
- Ťukněte na Bezpečně odpojit
- Vyjmout USB paměť

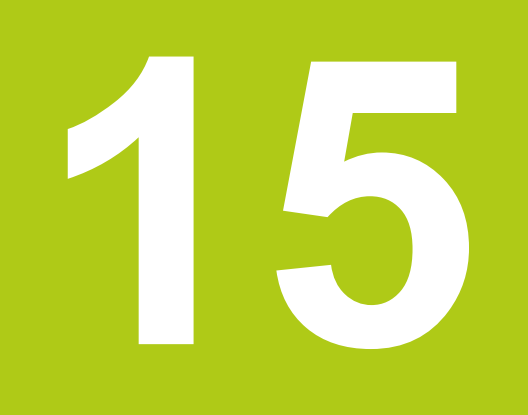

Nastavení

### 15.1 Přehled

#### Stručný popis

V této kapitole jsou je popsány možnosti nastavení přístroje a jim příslušné nastavovací parametry..

Základní možnosti nastavení a nastavovací parametry pro uvedení do provozu a seřízení jsou shrnuty v daných kapitolách:

Další informace: "Uvedení do provozu", Stránka 103 Další informace: "Seřizování", Stránka 133

Nastavení a nastavovací parametry mohou být v závislosti na typu přihlášeného uživatele upravovány a měněny (oprávnění k editaci). Jestliže uživatel přihlášeny na přístroji nemá oprávnění pro editaci nastavení nebo nastavovacího parametru, bude toto nastavení nebo nastavovací parametr zobrazeno šedě. Nastavení nebo nastavovací parametr nelze otevřít nebo editovat.

| Funkce     | Popis                                                             |  |
|------------|-------------------------------------------------------------------|--|
| Obecně     | Obecná nastavení a informace                                      |  |
| Snímače    | Konfigurace snímačů a s nimi souvisejících funkcí                 |  |
| Vlastnosti | Konfigurace snímání měřicích bodů a prvků                         |  |
| Rozhraní   | Konfigurace rozhraní a síťových jednotek                          |  |
| Uživatel   | Konfigurace uživatele                                             |  |
| Osy        | Konfigurace připojených snímačů a kompenzací chyb                 |  |
| Servis     | Konfigurace softwarových opcí, servisních funkcí a informa-<br>cí |  |

Další informace: "Oprávnění uživatele", Stránka 335

#### Vyvolání

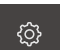

Tukněte v hlavní nabídce na Nastavení.

### 15.2 Tovární nastavení

Jestliže je pro nastavení, která byla při uvádění do provozu nebo seřizování změněna, nutno obnovit tovární nastavení, je standardní nastavení daného nastavovacího parametru popsáno v kapitole Nastavení.

Když je nutno všechna nastavení resetovat na tovární nastavení, lze na tovární nastavení resetovat celý přístroj.

Další informace: "Resetování na tovární nastavení", Stránka 350

# 15.3 Obecně

### 15.3.1 Informace zařízení

V přehledu jsou zobrazeny všechny základní informace o softwaru.

| Parametry                            | Zobrazuje informace                            |
|--------------------------------------|------------------------------------------------|
| Typ zařízení                         | Produktové označení přístroje                  |
| Číslo dílce                          | Číslo dílce přístroje                          |
| Výrobní číslo                        | Sériové číslo přístroje                        |
| Verze firmware                       | Číslo verze firmwaru                           |
| Firmware vytvořen dne                | Datum vytvoření firmwaru                       |
| Poslední aktualizace firmwaru<br>dne | Datum poslední aktualizace firmwaru            |
| Volný paměťový prostor               | Volná kapacita vnitřní paměti Internal         |
| Volná pracovní paměť (RAM)           | Volná pracovní paměť přístroje                 |
| Počet spuštění jednotky              | Počet spuštění přístroje s aktuálním firmwarem |
| Provozní čas                         | Provozní čas přístroje s aktuálním firmwarem   |

# 15.3.2 Obrazovka a dotyková obrazovka

| Parametry                    | Vysvětlení                                                                                                    |
|------------------------------|----------------------------------------------------------------------------------------------------|
| Jas                          | Jas displeje lze plynule nastavit.                                                                                   |
|                              | Rozsah nastavení: 1 % … 100 %                                                                                        |
|                              | Standardní nastavení: 70 %                                                                                           |
| Citlivost dotykové obrazovky | Citlivost dotykové obrazovky lze nastavit ve třech stupních.                                                         |
|                              | <ul> <li>Nízká<br/>(znečištění): Umožňuje obsluhu se znečištěným<br/>dotykovým displejem.</li> </ul>                 |
|                              | <ul> <li>Normální<br/>(standard): Umožňuje obsluhu za normálních<br/>podmínek.</li> </ul>                            |
|                              | Vysoká<br>(rukavice): Umožňuje obsluhu v rukavicích.                                                                 |
|                              | Standardní nastavení: Normální<br>(standard)                                                                         |
| Prodleva režimu pro úsporu   | Dobu, po níž se aktivuje úsporný režim, je možno nastavit.                                                           |
| energie                      | <ul> <li>Rozsah nastavení: 0 min 120 min</li> <li>Při nastavení hodnoty "0" je úsporný režim deaktivován.</li> </ul> |
|                              | Standardní nastavení: 30 minut                                                                                       |

# 15.3.3 Displej

| Parametry              | Vysvětlení                                                                                            |
|------------------------|----------------------------------------------------------------------------------------------------|
| Velikost zobrazení osy | Velikost zobrazení polohy os v pracovní oblasti lze nastavit ve<br>třech stupních.<br>Malý<br>Střední |
|                        | <ul> <li>Velký</li> <li>Standardní nastavení: Malý</li> </ul>                                         |

### 15.3.4 Zvuky

Dostupné tóny jsou sdruženy do tématických oblastí. V rámci jedné tématické oblasti se tóny liší.

| Parametry              | Vysvětlení                                                                                                    |
|------------------------|----------------------------------------------------------------------------------------------------|
| Reproduktor            | <ul> <li>Použití vestavěného reproduktoru na zadní straně přístroje.</li> <li>Nastavení: ON nebo OFF</li> <li>standardní nastavení: ON</li> </ul>                                                                                          |
| Hlasitost reproduktoru | <ul> <li>Hlasitost reproduktoru přístroje</li> <li>Rozsah nastavení: 0 % 100 %</li> <li>Standardní nastavení: 50 %</li> </ul>                                                                                                    |
| Měřicí bod je získán   | <ul> <li>Téma signálního tónu po sejmutí měřicího bodu</li> <li>Při výběru zazní signální tón zvoleného tématu</li> <li>Nastavení: Standard, Kytara, Robot, Vnější prostor, Není zvuk</li> <li>Standardní nastavení: Standard</li> </ul>   |
| Hlášení a chyba        | <ul> <li>Téma signálního tónu při zobrazení hlášení</li> <li>Při výběru zazní signální tón zvoleného tématu</li> <li>Nastavení: Standard, Kytara, Robot, Vnější prostor, Není zvuk</li> <li>Standardní nastavení: Standard</li> </ul>      |
| Měření bylo úspěšné    | <ul> <li>Téma signálního tónu po úspěšném měření</li> <li>Při výběru zazní signální tón zvoleného tématu</li> <li>Nastavení: Standard, Kytara, Robot, Vnější prostor, Není zvuk</li> <li>Standardní nastavení: Standard</li> </ul>         |
| Dotykový tón           | <ul> <li>Téma signálního tónu při dotyku ovládacího pole</li> <li>Při výběru zazní signální tón zvoleného tématu</li> <li>Nastavení: Standard, Kytara, Robot, Vnější prostor, Není zvuk</li> <li>Standardní nastavení: Standard</li> </ul> |

#### Tiskárny 15.3.5

| Standardní tiskárna                                      |                                                                         |
|----------------------------------------------------------|-------------------------------------------------------------------------|
| Parametry                                                | Vysvětlení                                                              |
| Výchozí tiskárna                                         | Paměť tiskáren nastavených v přístroji                                  |
| Vlastnosti                                               |                                                                         |
| Parametry                                                | Vysvětlení                                                              |
| Rozlišení                                                | Rozlišení tisku v dpi                                                   |
|                                                          | Rozsah nastavení a standardní nastavení podle typu tiskárny             |
| Rozměr papíru                                            | Označení velikosti papíru, údaj rozměrů                                 |
|                                                          | Rozsah nastavení a standardní nastavení podle typu tiskárny             |
| <b>Přidat tiskárnu</b><br>Následující parametry jsou k o | dispozici pro Tiskárna USB a pro Síťová tiskárna.                       |
| Parametry                                                | Vysvětlení                                                              |
| Lokalizované tiskárny                                    | Tiskárny automaticky rozpoznané na přípojce přístroje (USB nebo síťové) |
| Název                                                    | Volně volitelný název tiskárny pro snadnou identifikaci                 |
|                                                          | Název tiskárny nesmí obsahovat znaky "/", "#" nebo<br>mezery.           |
| Popis                                                    | Obecný popis tiskárny (volně volitelný)                                 |

|          | mezery.                                 |
|----------|-----------------------------------------|
| Popis    | Obecný popis tiskárny (volně volitelný) |
| Umístění | Obecný popis umístění (volně volitelný) |

Druh spojení s tiskárnou

Volba vhodného ovladače tiskárny

Odstranit tiskárnu

Zvolit ovladač

Spojeni

| Parametry                   | Vysvětlení                             |
|-----------------------------|----------------------------------------|
| Tiskárny                    | Paměť tiskáren nastavených v přístroji |
| Тур                         | Zobrazí typ nastavené tiskárny         |
| Umístění                    | Zobrazí umístění nastavené tiskárny    |
| Spojeni                     | Zobrazí spojení s nastavenou tiskárnou |
| Odstranit vybranou tiskárnu | Smaže nastavenou tiskárnu z přístroje  |

# 15.3.6 Datum a čas

| Parametry   | Vysvětlení                                            |
|-------------|-------------------------------------------------------|
| Datum a čas | Aktuální datum a čas přístroje                        |
|             | Nastavení: rok, měsíc, den, hodina, minuta            |
|             | Standardní nastavení: aktuální systémový čas          |
| Formát data | Formát zobrazení data                                 |
|             | Nastavení:                                            |
|             | MM-DD-YYYY: měsíc, den, rok                           |
|             | DD-MM-YYYY: den, měsíc, rok                           |
|             | YYYY-MM-DD: rok, měsíc, den                           |
|             | Standardní nastavení: YYYY-MM-DD (např. "2016-01-31") |

# 15.3.7 Jednotky

| Parametry                  | Vysvětlení                                                                                                    |
|----------------------------|----------------------------------------------------------------------------------------------------|
| Jednotka lineárních hodnot | Jednotka lineárních hodnot <ul> <li>Nastavení: Milimetry nebo Palce</li> </ul>                                                     |
|                            | Standardní nastavení: Milimetry                                                                                                    |
| Metoda zaokrouhlování      | Metoda zaokrouhlování lineárních hodnot                                                                                            |
| lineárních hodnot          | Nastavení:                                                                                                    |
|                            | <ul> <li>Komerční: Desetinná místa 1 až 4 budou zaokrouhlena dolů,<br/>desetinná místa 5 až 9 budou zaokrouhlena nahoru</li> </ul> |
|                            | Zaokrouhlit: Desetinná místa 1 až 9 budou zaokrouhlena<br>dolů                                                                     |
|                            | Zaokrouhlit nahoru: Desetinná místa 1 až 9 budou<br>zaokrouhlena nahoru                                                            |
|                            | Zaokrouhlit: Desetinná místa budou oříznuta bez<br>zaokrouhlení                                                                    |
|                            | Standardní nastavení: Komerční                                                                                                    |
| Desetinná místa lineárních | Počet desetinných míst lineárních hodnot                                                                                           |
| hodnot                     | Rozsah nastavení:                                                                                                    |
|                            | Milimetry: 0 5                                                                                                    |
|                            | Palce: 0 7                                                                                                    |
|                            | Standardní hodnota:                                                                                                    |
|                            | Milimetry: 4                                                                                                    |
|                            | Palce: 6                                                                                                    |
| Jednotka úhlových hodnot   | Jednotka úhlových hodnot                                                                                                    |
|                            | Nastavení:                                                                                                    |
|                            | Radiant: Úhel v radiánech                                                                                                    |
|                            | Desítkové stupně: Úhel ve stupních (°) s desetinnými místy                                                                         |
|                            | <ul> <li>Stupně-minuty-vteřiny: Úhel ve stupních (°), minutách ['] a vteřinách ["]</li> </ul>                                      |
|                            | Standardní nastavení: Desítkové stupně                                                                                             |

| Parametry                      | Vysvětlení                                                                                                    |
|--------------------------------|----------------------------------------------------------------------------------------------------|
| Metoda zaokrouhlování úhlových | Metoda zaokrouhlování úhlových hodnot                                                                                  |
| hodnot                         | Nastavení:                                                                                                    |
|                                | <ul> <li>Komerční: Desetinná místa 1 až 4 budou zaokrouhlena,<br/>desetinná místa 5 až 9 budou zaokrouhlena</li> </ul> |
|                                | Zaokrouhlit: Desetinná místa 1 až 9 budou zaokrouhlena                                                                 |
|                                | <ul> <li>Zaokrouhlit nahoru: Desetinná místa 1 až 9 budou<br/>zaokrouhlena</li> </ul>                                  |
|                                | <ul> <li>Zaokrouhlit: Desetinná místa budou oříznuta bez<br/>zaokrouhlení</li> </ul>                                   |
|                                | Standardní nastavení: Komerční                                                                                         |
| Desetinná místa úhlových       | Počet desetinných míst úhlových hodnot                                                                                 |
| hodnot                         | Rozsah nastavení:                                                                                                    |
|                                | Radiant: 0 7                                                                                                    |
|                                | Desítkové stupně: 0 … 5                                                                                                |
|                                | Stupně-minuty-vteřiny: 0 … 2                                                                                           |
|                                | Standardní hodnota:                                                                                                    |
|                                | Radiant: 5                                                                                                    |
|                                | Desítkové stupně: 3                                                                                                    |
|                                | Stupně-minuty-vteřiny: 0                                                                                               |
| Desetinná čárka                | Oddělovač pro zobrazení hodnot                                                                                         |
|                                | Nastavení: Bod nebo Desetinná čárka                                                                                    |
|                                | Standardní nastavení: Bod                                                                                              |

# 15.3.8 Autorská práva

| Parametry                 | Význam a funkce                      |
|---------------------------|--------------------------------------|
| Otevřít zdrojový software | Zobrazení licencí použitého software |

### 15.3.9 Servisní informace

| Parametry              | Význam a funkce                                         |
|------------------------|---------------------------------------------------------|
| HEIDENHAIN             | Zobrazení dokumentu se servisními adresami HEIDENHAIN   |
| Servisní informace OEM | Zobrazení dokumentu se servisními pokyny výrobce stroje |
|                        | Standard: Dokument se servisními adresami HEIDENHAIN    |

### 15.3.10 Dokumentace

| Parametry       | Význam a funkce                                                                                                    |
|-----------------|----------------------------------------------------------------------------------------------------|
| Návod k obsluze | Zobrazení návodu k obsluze uloženého v přístroji<br>Standard: žádný dokument není k dispozici, požadovaný jazyk<br>lze přidat |

# 15.4 Snímače

V závislosti na softwarových opcích pro snímače, aktivovaných v přístroji, jsou pro konfigurování snímačů k dispozici různé parametry.

| Softwarová opce                         | Snímač                                                                 |
|-----------------------------------------|------------------------------------------------------------------------|
| Softwarová opce<br>QUADRA-CHEK 3000 VED | Video rozpoznání hran (VED):                                           |
|                                         | Přístroj podporuje používání připojeného snímače VED (optický snímač). |
|                                         | Snímač VED je USB kamera připojená k přístroji nebo síťová<br>kamera.  |
|                                         | Další informace: "Video rozpoznání hran (VED)", Stránka 318            |

# 15.5 Video rozpoznání hran (VED)

### 15.5.1 Kamera

V nabídce **Kamera** jsou kromě virtuálních kamer ((**GigE**) a (**USB**)) také kamera připojená k přístroji ((**GigE**) nebo (**USB**)) zobrazeny v seznamu. Uvedené informace se vztahují k dané kameře a pro nastavení platí hodnoty

daného výrobce.

A

Použitelné parametry a nastavení závisí na připojené kameře a mohou se od uvedeného seznamu lišit.

| Parametry              | Vysvětlení                                                                                           |
|------------------------|----------------------------------------------------------------------------------------------------|
| Kamera                 | Zobrazuje název kamery                                                                               |
| Výrobní číslo          | Zobrazuje sériové číslo kamery                                                                       |
| Rozlišení snímače      | Zobrazuje rozlišení snímače kamery                                                                   |
| Obrazů za sekundu      | Zobrazuje počet snímků kamery za sekundu                                                             |
| Obrazy (úspěšné/vadné) | Zobrazuje počet úspěšně a chybně pořízených snímků od posledního zapnutí kamery.                     |
| Pixelový formát        | Zobrazitelný rozsah barev snímku kamery<br>Nastavení:                                                |
|                        | <ul> <li>8 Bit: 256 barev</li> <li>16 Bit: 65 536 barev</li> <li>24 Bit: 16.78 mil. barev</li> </ul> |
|                        | 32 Bit: 16,78 mil. barev se zrychleným přehráváním                                                   |
| Adresář obrazů         | Místo uložení demo-obrazu uloženého v přístroji (lze nastavit jen pro virtuální kamery).             |
|                        | Standardní nastavení: Internal/System/CameraInterní/<br>Systém/Kamera                                |

| Parametry                                     | Vysvětlení                                                                                                    |
|-----------------------------------------------|----------------------------------------------------------------------------------------------------|
| Nastavení sítě                                | Síťová adresa a maska podsítě síťového spojení (lze nastavit pouze pro připojenou kameru <b>(GigE)</b> )                                                                                                    |
|                                               | DHCP                                                                                                    |
|                                               | Nastavení: ON nebo OFF                                                                                                    |
|                                               | standardní nastavení: OFF                                                                                                    |
|                                               | Kamera musí být ve stejné podsíti jako přístroj.                                                                                                    |
| Mirroring image                               | V závislosti na mechanické montáži kamery je možno její obraz<br>zrcadlit (lze nastavit pouze pro připojené kamery)                                                                                                    |
|                                               |                                                                                                    |
|                                               | Ne: Obraz se hezrcadii                                                                                                    |
|                                               | Horizontally: Obraz se zrcadil horizontalne                                                                                                    |
|                                               | <ul> <li>Vertically: Oblaz se zicadil vertikalne</li> <li>Herizentally: and vertically: Obraz se zreedl( berizentélně e</li> </ul>                                                                                                    |
|                                               | vertikálně                                                                                                    |
|                                               | Standardní nastavení: Ne                                                                                                    |
| Frekvence pixelů (MHz)                        | Rychlost, jakou jsou obrazová data čtena ze snímače kamery.                                                                                                    |
|                                               | Rozsah nastavení: závisí na připojené kameře                                                                                                    |
| Obrazová frekvence                            | Počet snímaných snímků za sekundu.                                                                                                    |
|                                               | Rozsah nastavení: závisí na připojené kameře                                                                                                    |
| Pro vyhodnocení obra případě potřebynapř. z   | zu lze zorné pole kamery zúžit na odpovídající výřez. Tím lze v<br>zvýšit <b>Obrazová frekvence</b> .                                                                                                    |
| Nulový bod pro stanov<br>zorného pole kamery. | /ení velikosti a polohy výřezu obrazu se nachází v levém horním rohu<br>Šířka, výška, poloha X a Y se nastavují ve vztahu k nulovému bodu.                                                                                                    |
| Detail: Šířka                                 | Šířka oblasti obrazu důležité pro vyhodnocení.                                                                                                    |
|                                               | Rozsah nastavení: závisí na připojené kameře                                                                                                    |
| Detail: Výška                                 | Výška oblasti obrazu důležité pro vyhodnocení.                                                                                                    |
| <i>,</i>                                      | Rozsah nastavení: závisí na připojené kameře                                                                                                    |
| Detail: Poloha X                              | Poloha X oblasti obrazu důležité pro vyhodnocení.                                                                                                    |
|                                               | Rozsah nastavení: závisí na připojené kameře                                                                                                    |
| Detail: Poloha Y                              | Poloha Y oblasti obrazu důležité pro vyhodnocení.                                                                                                    |
|                                               | Rozsah nastavení: závisí na připojené kameře                                                                                                    |
| Celkové zesílení                              | <ul> <li>Na výstupu snímače kamery je napětí, které je<br/>úměrné množství dopadajícího světla. Pokud je nutno<br/>jas a kontrast obrazu zvýšit, lze toto napětí před<br/>digitalizací analogově zesílit. Výsledkem Celkové<br/>zesílení je zvýšení celkového jasu obrazu a zlepšení<br/>kontrastu.</li> </ul> |
|                                               | Celkové zesílení pro zlepšení jasu a kontrastu <ul> <li>Rozsah nastavení: 1 % 100 %</li> </ul>                                                                                                    |

| Parametry          | Vysvětlení                                                                                                    |
|--------------------|----------------------------------------------------------------------------------------------------|
| Zesílení červené   | Podobně jako u <b>Celkové zesílení</b> lze pomocí <b>Zesílení</b><br>červené nastavit zesílení pro tuto barevnou hodnotu.      |
|                    | Zesílení červené pro zlepšení jasu a kontrastu                                                                                 |
|                    | Rozsah nastavení: 1 % … 100 %                                                                                                  |
| Zesílení zelené    | Podobně jako u <b>Celkové zesílení</b> lze pomocí <b>Zesílení zelené</b> nastavit zesílení pro tuto barevnou hodnotu.          |
|                    | Zesílení zelené pro zlepšení jasu a kontrastu                                                                                  |
|                    | Rozsah nastavení: 1 % 100 %                                                                                                    |
| Zesílení modré     | Podobně jako u <b>Celkové zesílení</b> lze pomocí <b>Zesílení</b><br><b>modré</b> nastavit zesílení pro tuto barevnou hodnotu. |
|                    | Zesílení modré pro zlepšení jasu a kontrastu                                                                                   |
|                    | Rozsah nastavení: 1 % … 100 %                                                                                                  |
| Expoziční čas (µs) | Čas, během něhož dopadá světlo pro snímek na snímač.                                                                           |
|                    | Rozsah nastavení: závisí na připojené kameře                                                                                   |

### 15.5.2 Zvětšení

Pro optická zvětšení, která jsou na měřicím stroji k dispozici, musí být pokaždé v přístroji nastaveno **Zvětšení**.

| Parametry                           | Vysvětlení                                                                      |
|-------------------------------------|---------------------------------------------------------------------------------|
| Zvětšení                            | Definice daných zvětšení.                                                       |
| Standardní nastavení:<br>VED Zoom 1 | Zadání pro Popis a Zkratka pro nabídku rychlého přístupu:<br>alespoň jeden znak |
|                                     | Standardní nastavení: VED Zoom 1 a VZ1                                          |

### 15.5.3 Osvětlení

| Parametry                                                                   | Vysvětlení                                                                                               |
|-----------------------------------------------------------------------------|----------------------------------------------------------------------------------------------------|
| Obecná nastavení                                                            | Překrývající nastavení pro osvětlení                                                                     |
| A procházející světlo + 4x AD<br>odražené světlo                            | Konfigurace osvětlení s procházejícím a dopadajícím světlem                                              |
| A procházející světlo + 4x AD<br>odražené světlo + D laserový<br>ukazatel   | Konfigurace osvětlení s procházejícím, dopadajícím světlem a laserovým ukazatelem                        |
| AD trans.light + 4 x AD refl.light<br>+ AD coaxial light + exposure<br>time | Konfigurace osvětlení s procházejícím, dopadajícím světlem a koaxiálním světlem a osvitovým časem kamery |

Obecná nastavení

| Parametry          | Vysvětlení                                                                                                    |
|--------------------|----------------------------------------------------------------------------------------------------|
| Vazba se zvětšením | Nastavení dopadajícího a procházejícího světla v závislosti na zvětšení                                                 |
|                    | Nastavení:                                                                                                    |
|                    | <ul> <li>ON: Při volbě zvětšení bude nastaveno osvětlení, které<br/>bylo pro toto zvětšení použito posledně.</li> </ul> |
|                    | <ul> <li>OFF: Při volbě zvětšení nebude provedena žádná změna<br/>osvětlení</li> </ul>                                  |
|                    | standardní nastavení: OFF                                                                                               |

| Parametry                                   | Vysvětlení                                                                                                    |
|---------------------------------------------|----------------------------------------------------------------------------------------------------|
| Analogový výstup pro<br>procházející světlo | Přiřazení analogových výstupů pro dopadající a procházejí-<br>cí světlo                                                                                                    |
| Analogový výstup pro odražené<br>světlo     | <ul> <li>Nastavení analogových výstupů:</li> <li>Není spojeno</li> <li>Aout 0 X103.11</li> <li>Aout 1 X103.30</li> <li>Aout 2 X103.12</li> <li>Aout 3 X103.31</li> <li>Aout 4 X103.13</li> <li>Aout 5 X103.32</li> <li>Standardní hodnota: Není spojeno</li> </ul> |
| Digitální výstup pro přední<br>segment      | Přiřazení digitálních výstupů pro segmenty dopadajícího světla.                                                                                                    |
| Digitální výstup pro zadní<br>segment       | Nastavení digitálních výstupů:<br>Není spojeno<br>Dout 0 X103.7<br>Dout 1 X103.26                                                                                                    |
| Digitální výstup pro levý<br>segment        |                                                                                                    |
| Digitální výstup pro pravý<br>segment       | <ul> <li>Dout 2 X103.8</li> <li>Dout 3 X103.27</li> </ul>                                                                                                    |

# A procházející světlo + 4x AD odražené světlo

Dout 5 X103.28
 Standardní hodnota: Není spojeno

Dout 4 X103.9

# A procházející světlo + 4x AD odražené světlo + D laserový ukazatel

| Parametry                                   | Vysvětlení                                                                                                    |
|---------------------------------------------|----------------------------------------------------------------------------------------------------|
| Analogový výstup pro<br>procházející světlo | Přiřazení analogových výstupů pro segmenty dopadajícího světla<br>a procházející světlo                                                                                                    |
| Analogový výstup pro přední<br>segment      | Nastavení analogových výstupů: <ul> <li>Není spojeno</li> </ul>                                                                                                    |
| Analogový výstup pro zadní<br>segment       | <ul><li>Aout 0 X103.11</li><li>Aout 1 X103.30</li></ul>                                                                                                    |
| Analogový výstup pro levý<br>segment        | <ul><li>Aout 2 X103.12</li><li>Aout 3 X103.31</li></ul>                                                                                                    |
| Analogový výstup pro pravý<br>segment       | <ul> <li>Aout 4 X103.13</li> <li>Aout 5 X103.32</li> <li>Standardní hodnota: Není spojeno</li> </ul>                                                                                                    |
| Digitální výstup pro laserový<br>ukazatel   | Přiřazení digitálních výstupů pro laserový ukazatel<br>Nastavení digitálního výstupu:<br>Není spojeno<br>Dout 0 X103.7<br>Dout 1 X103.26<br>Dout 2 X103.8<br>Dout 3 X103.27<br>Dout 4 X103.9<br>Dout 5 X103.28<br>Standardní hodnota: Není spojeno |

# AD trans.light + 4 x AD refl.light + AD coaxial light + exposure time

| Parametry                        | Vysvětlení                                                                                                    |
|----------------------------------|----------------------------------------------------------------------------------------------------|
| Transmitted light                | Konfigurace procházejícího světla                                                                                                    |
| Reflected light                  | Konfigurace dopadajícího světla                                                                                                    |
| Coaxial light                    | Konfigurace koaxiálního světla                                                                                                    |
| Camera exposure time             | Zobrazuje osvitového času kamery                                                                                                    |
| Transmitted light                |                                                                                                    |
| Parametry                        | Vysvětlení                                                                                                    |
| Funkce                           | Použití procházejícího světla <ul> <li>Nastavení: ON nebo OFF</li> <li>standardní nastavení: ON</li> </ul>                                                                                                    |
| Digital output                   | <ul> <li>Přiřazení digitálního výstupu pro osvětlení</li> <li>Nastavení digitálních výstupů:</li> <li>Není spojeno</li> <li>Dout 0 X103.7</li> <li>Dout 1 X103.26</li> <li>Dout 2 X103.8</li> <li>Dout 3 X103.27</li> <li>Dout 4 X103.9</li> <li>Dout 5 X103.28</li> <li>Standardní hodnota: Není spojeno</li> </ul> |
| Analog output                    | Přiřazení analogového výstupu pro osvětlení<br>Nastavení:<br>Není spojeno<br>Aout 0 X103.11<br>Aout 1 X103.30<br>Aout 2 X103.12<br>Aout 3 X103.31<br>Aout 4 X103.13<br>Aout 5 X103.32<br>Standardní hodnota: Není spojeno                                                                                            |
| Minimum selectable voltage       | Minimální napětí přivedené na výstup <ul> <li>Rozsah nastavení: 0 mV 9900 mV</li> <li>Standardní hodnota: 0</li> </ul>                                                                                                    |
| Maximum selectable voltage       | Maximální napětí přivedené na výstup <ul> <li>Rozsah nastavení: 100 mV 10000 mV</li> <li>Standardní hodnota: 10000</li> </ul>                                                                                                    |
| Slider threshold for "light off" | <ul> <li>Prahová hodnota posuvníku v pixelech od výchozí polohy (0 %), kdy má být přes digitální výstup aktivováno nebo deaktivováno světlo.</li> <li>Rozsah nastavení: 0 100</li> <li>Standardní hodnota: 5</li> </ul>                                                                                              |
#### Reflected light

| Parametry                              | Vysvětlení                                                                                                    |
|----------------------------------------|----------------------------------------------------------------------------------------------------|
| Funkce                                 | Použití dopadajícího světla <ul> <li>Nastavení: ON nebo OFF</li> <li>standardní nastavení: ON</li> </ul>                                                                                                    |
| Digitální výstup pro přední<br>segment | Přiřazení digitálních výstupů pro segmenty dopadajícího světla<br>Nastavení digitálních výstupů:                                                                                                    |
| Digitální výstup pro zadní<br>segment  | <ul><li>Není spojeno</li><li>Dout 0 X103.7</li></ul>                                                                                                    |
| Digitální výstup pro levý<br>segment   | <ul><li>Dout 1 X103.26</li><li>Dout 2 X103.8</li></ul>                                                                                                    |
| Digitální výstup pro pravý<br>segment  | <ul> <li>Dout 3 X103.27</li> <li>Dout 4 X103.9</li> <li>Dout 5 X103.28</li> <li>Standardní hodnota: Není spojeno</li> </ul>                                                                                             |
| Analogový výstup pro přední<br>segment | Přiřazení analogových výstupů pro segmenty dopadajícího světla<br>Nastavení:                                                                                                    |
| Analogový výstup pro zadní<br>segment  | <ul> <li>Není spojeno</li> <li>Aout 0 X103.11</li> </ul>                                                                                                    |
| Analogový výstup pro levý<br>segment   | <ul> <li>Aout 1 X103.30</li> <li>Aout 2 X103.12</li> </ul>                                                                                                    |
| Analogový výstup pro pravý<br>segment  | <ul> <li>Aout 3 X103.31</li> <li>Aout 4 X103.13</li> <li>Aout 5 X103.32</li> <li>Standardní hodnota: Není spojeno</li> </ul>                                                                                            |
| Minimum selectable voltage             | Minimální napětí přivedené na výstup <ul> <li>Rozsah nastavení: 0 mV 9900 mV</li> <li>Standardní hodnota: 0</li> </ul>                                                                                                  |
| Maximum selectable voltage             | Maximální napětí přivedené na výstup <ul> <li>Rozsah nastavení: 100 mV 10000 mV</li> <li>Standardní hodnota: 10000</li> </ul>                                                                                           |
| Slider threshold for "light off"       | <ul> <li>Prahová hodnota posuvníku v pixelech od výchozí polohy (0 %), kdy má být přes digitální výstup aktivováno nebo deaktivováno světlo.</li> <li>Rozsah nastavení: 0 100</li> <li>Standardní hodnota: 5</li> </ul> |

#### Coaxial light

| Parametry                        | Vysvětlení                                                                                                    |
|----------------------------------|----------------------------------------------------------------------------------------------------|
| Funkce                           | Použití koaxiálního světla                                                                                                    |
|                                  | Nastavení: ON nebo OFF                                                                                                    |
|                                  | standardní nastavení: ON                                                                                                    |
| Digital output                   | Přiřazení digitálního výstupu pro osvětlení                                                                                              |
|                                  | Nastavení digitálních výstupů:                                                                                                    |
|                                  | Není spojeno                                                                                                    |
|                                  | Dout 0 X103.7                                                                                                    |
|                                  | Dout 1 X103.26                                                                                                    |
|                                  | Dout 2 X103.8                                                                                                    |
|                                  | Dout 3 X103.27                                                                                                    |
|                                  | Dout 4 X103.9                                                                                                    |
|                                  | Dout 5 X103.28                                                                                                    |
|                                  | Standardní hodnota: Není spojeno                                                                                                    |
| Analog output                    | Přiřazení analogového výstupu pro osvětlení                                                                                              |
|                                  | Nastavení:                                                                                                    |
|                                  | Není spojeno                                                                                                    |
|                                  | Aout 0 X103.11                                                                                                    |
|                                  | Aout 1 X103.30                                                                                                    |
|                                  | Aout 2 X103.12                                                                                                    |
|                                  | Aout 3 X103.31                                                                                                    |
|                                  | Aout 4 X103.13                                                                                                    |
|                                  | Aout 5 X103.32                                                                                                    |
|                                  | Standardní hodnota: Není spojeno                                                                                                    |
| Winimum selectable voltage       | Minimální napětí přivedené na výstup                                                                                                    |
|                                  | Rozsah nastavení: 0 mV 9900 mV                                                                                                    |
|                                  | Standardní hodnota: 0                                                                                                    |
| Maximum selectable voltage       | Maximální napětí přivedené na výstup                                                                                                    |
|                                  | Rozsah nastavení: 100 mV … 10000 mV                                                                                                    |
|                                  | Standardní hodnota: 10000                                                                                                    |
| Slider threshold for "light off" | Prahová hodnota posuvníku v pixelech od výchozí polohy (0 %),<br>kdy má být přes digitální výstup aktivováno nebo deaktivováno<br>světlo |
|                                  | ■ Rozsah nastavení: 0 100                                                                                                    |
|                                  |                                                                                                    |

#### Camera exposure time

| Parametry                          | Vysvětlení                                                                                  |
|------------------------------------|---------------------------------------------------------------------------------------------|
| Funkce                             | Použití osvitového času kamery                                                              |
|                                    | Nastavení: ON nebo OFF                                                                      |
|                                    | standardní nastavení: ON                                                                    |
| Minimum exposu<br>pro osvitový čas | ure time a Maximum exposure time definujíc rozsah nastavení posuvníku<br>v daném osvětlení. |
| Minimum exposure time              | Minimální čas, během něhož dopadá světlo pro snímek na snímač.                              |
|                                    | Rozsah nastavení: závisí na připojené kameře                                                |
| Maximum exposure time              | Maximální čas, během něhož dopadá světlo pro snímek na<br>snímač.                           |
|                                    | Rozsah nastavení: závisí na připojené kameře                                                |

### 15.5.4 Natočení kamery

| Parametry | Vysvětlení                                                  |
|-----------|-------------------------------------------------------------|
|           | Kompenzace natočení kamery, způsobeného mechanickou montáží |
|           | Rozsah nastavení: -5° +5°                                   |
|           | Standardní hodnota: 0°                                      |
|           | Postup učení pro zjištění <b>Orientace kamery</b>           |

### 15.5.5 Nastavení kontrastu

| Parametry                                      | Vysvětlení                                                                                                    |
|------------------------------------------------|----------------------------------------------------------------------------------------------------|
| Algoritmus hrany                               | Definování kontrastu pro detekci hrany                                                                                                    |
|                                                | Nastavení:                                                                                                    |
|                                                | První hrana: První detekovaný přechod kontrastu, který je<br>větší nebo roven prahové hodnotě kontrastu, bude definován<br>jako hrana.                        |
|                                                | <ul> <li>Nejostřejší hrana: Nejsilnější přechod kontrastu, který je<br/>větší nebo roven prahové hodnotě kontrastu, bude definován<br/>jako hrana.</li> </ul> |
|                                                | Automaticky: Hrana bude detekována automaticky                                                                                                    |
|                                                | Standardní hodnota: Automaticky                                                                                                    |
|                                                | Indikace maximálního zjištěného kontrastu v živém obrazu                                                                                                    |
|                                                | Indikace minimálního zjištěného kontrastu v živém obrazu                                                                                                    |
| Prahová hodnota kontrastu pro<br>detekci hrany | Prahová hodnota kontrastu, od níž je přechod detekován jako hrana.                                                                                            |
|                                                | Rozsah nastavení: 0 255                                                                                                    |
|                                                | Standardní hodnota: 0                                                                                                    |
|                                                | Postup učení pro zjištění prahové hodnoty kontrastu pro detekci<br>hrany                                                                                      |

### 15.5.6 Velikosti pixelů

| Parametry | Vysvětlení                                               |
|-----------|----------------------------------------------------------|
| Zvětšení  | Seznam dostupných zvětšení (viz "Zvětšení", Stránka 320) |
|           | Protokolovaný průměr kružnice na měřicím normálu         |
|           | Rozsah nastavení                                         |
|           | Milimetry: 0,00001 mm 50 mm                              |
|           | Palce: 0,0000004" 2"                                     |
|           | Standardní hodnota:                                      |
|           | Milimetry: 1.0000                                        |
|           | Palce: 0.039370                                          |
|           | Velikost pixelu snímače kamery                           |
|           | Rozsah nastavení                                         |
|           | Milimetry: 0,00001 mm 5 mm                               |
|           | Palce: 0,0000004" 0.2"                                   |
|           | Standardní hodnota:                                      |
|           | Milimetry: 1.0000                                        |
|           | Palce: 0.039370                                          |
|           | Postup učení pro zjištění zvoleného Zvětšení             |

# 15.6 Prvky

### 15.6.1 Všeobecná nastavení

| Parametry           | Vysvětlení                                                                                           |
|---------------------|----------------------------------------------------------------------------------------------------|
| Počet měřicích bodů | Stanovení, zda je počet měřicích bodů každého prvku předvole-<br>ný nebo volně volitelný.            |
|                     | Nastavení:                                                                                           |
|                     | Volné: Počet měřicích bodů je volně volitelný                                                        |
|                     | pevný: Počet měřicích bodů je předvolen                                                              |
|                     | Standardní nastavení: Volné                                                                          |
| Vzdálenosti         | Zobrazení odstupu měřicích bodů                                                                      |
|                     | Nastavení:                                                                                           |
|                     | Se znaménkem: Vzdálenosti jsou zobrazeny v závislosti na relativním směru se znaménkem "+" nebo "-". |
|                     | Absolutně: Vzdálenosti jsou zobrazeny nezávisle na<br>relativním směru bez znaménka.                 |
|                     | Standardní nastavení: Se znaménkem                                                                   |

### 15.6.2 Filtr měřicích bodů

| Parametry                              | Vysvětlení                                                                                             |
|----------------------------------------|----------------------------------------------------------------------------------------------------|
| Filtr měřicích bodů                    | Automatická korekce snímání měřicích bodů pro zjištění měřicích bodů ležících mimo normální rozdělení. |
|                                        | Nastavení: ON nebo OFF                                                                                 |
|                                        | standardní nastavení: ON                                                                               |
| Mez chyby                              | Definování max. povolených odchylek filtru měřicích bodů                                               |
|                                        | ■ Rozsah nastavení: ≥ 0 (Milimetry nebo Palce)                                                         |
|                                        | Standardní nastavení: 0,003 mm nebo 0,0001181"                                                         |
| Interval spolehlivosti (±xơ)           | Definování rozsahu filtru měřicích bodů                                                                |
|                                        | Rozsah nastavení: 0 … 10                                                                               |
|                                        | Standardní hodnota: 2                                                                                  |
| Minimální % podílu zachovaných<br>bodů | Procentuální podíl měřicích bodů, které budou použity pro výpočet prvku.                               |
|                                        | Rozsah nastavení: 0 % … 100 %                                                                          |
|                                        | Standardní hodnota: 75 %                                                                               |

# 15.6.3 Measure Magic

| Parametry                           | Vysvětlení                                                                               |
|-------------------------------------|------------------------------------------------------------------------------------------|
| Maximální poměrná odchylka<br>tvaru | Maximálně přípustná odchylka tvaru ve vztahu k hlavnímu<br>rozměru při zjišťování prvku. |
|                                     | ■ Rozsah nastavení: ≥0                                                                   |
|                                     | Standardní hodnota: 0 050                                                                |
| Minimální úhel pro oblouk           | Minimální úhel při rozpoznávání kruhového oblouku                                        |
|                                     | Rozsah nastavení: 0° 360°                                                                |
|                                     | Standardní nastavení: 15,000                                                             |
| Maximální úhel pro oblouk           | Maximální úhel při rozpoznávání kruhového oblouku                                        |
|                                     | Rozsah nastavení: 0° 360°                                                                |
|                                     | Standardní nastavení: 195 000                                                            |
| Minimální délka čáry                | Minimální délka při rozpoznávání přímky                                                  |
|                                     | ■ Rozsah nastavení: ≥ <b>0</b>                                                           |
|                                     | Standardní hodnota: 0,001                                                                |
| Minimální numerická                 | Hodnota poměru obou hlavních os při rozpoznávání elipsy.                                 |
| výstřednost elipsy                  | ■ Rozsah nastavení: ≥0                                                                   |
|                                     | Standardní hodnota: 0 500                                                                |

### 15.6.4 Geometrie

Přehled minimálního počtu bodů pro měření daného prvku.

| Parametry         | Vysvetleni                |
|-------------------|---------------------------|
| Bod               | Rozsah nastavení: 1 100   |
|                   | Standardní nastavení: 1   |
| Line              | Rozsah nastavení: 2 … 100 |
|                   | Standardní nastavení: 2   |
| Kružnice          | Rozsah nastavení: 3 … 100 |
|                   | Standardní nastavení: 3   |
| Kruhový oblouk    | Rozsah nastavení: 3 … 100 |
|                   | Standardní nastavení: 3   |
| Ellipse           | Rozsah nastavení: 5 … 100 |
|                   | Standardní nastavení: 5   |
| Drážka            | Rozsah nastavení: 5 … 100 |
|                   | Standardní nastavení: 5   |
| Pravoúhelník      | Rozsah nastavení: 5 … 100 |
|                   | Standardní nastavení: 5   |
| Nepravidelný tvar | Rozsah nastavení: 3 … 100 |
|                   | Standardní nastavení: 3   |
| Referenční rovina | Rozsah nastavení: 3 … 100 |
|                   | Standardní nastavení: 3   |
| Zarovnání         | Rozsah nastavení: 2 … 100 |
|                   | Standardní nastavení: 2   |
| Vzdálenost        | Rozsah nastavení: 2 … 100 |
|                   | Standardní nastavení: 2   |
| Úhel              | Rozsah nastavení: 4 100   |
|                   | Standardní nastavení: 4   |

### 15.7 Rozhraní

### 15.7.1 Síť

| Parametry | Vysvětlení                |  |
|-----------|---------------------------|--|
| X116      | Konfigurace rozhraní X116 |  |
| X117      | Konfigurace rozhraní X117 |  |

#### X116 nebo X117

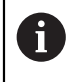

Chcete-li zjisti správné nastavení sítě pro konfiguraci přístroje, obraťte se na vašeho správce sítě.

| Parametry                   | Vysvětlení                                                                               |
|-----------------------------|------------------------------------------------------------------------------------------|
| Adresa MAC                  | Jednoznačná hardwarová adresa síťového adaptéru                                          |
| DHCP                        | Dynamicky přiřazená síťová adresa přístroje                                              |
|                             | Nastavení: ON nebo OFF                                                                   |
|                             | Standardní hodnota: ON                                                                   |
| Adresa IPv4                 | Síťová adresa se čtyřmi bloky číslic                                                     |
|                             | Síťová adresa je při aktivním DHCP zadána automaticky, nebo ji<br>lze zadat ručně.       |
|                             | Rozsah nastavení: 0.0.0.0 255 255 255 255                                                |
| Maska podsítě IPv4          | ldentifikace v rámci sítě čtyřmi bloky číslic                                            |
|                             | Maska podsítě je při aktivním DHCP zadána automaticky, nebo ji<br>lze zadat ručně.       |
|                             | Rozsah nastavení: 0.0.0.0 255 255 255 255                                                |
|                             | Standardní hodnota: 0.0.0.0                                                              |
| Standardní brána IPv4       | Síťová adresa routeru, který spojuje síť.                                                |
|                             | <b>1</b> Síťová adresa je při aktivním DHCP zadána automaticky, nebo ji lze zadat ručně. |
|                             | <ul> <li>Rozsah nastavení: 0.0.0.0 255 255 255 255</li> </ul>                            |
| IPv6 SLAAC                  | Síťová adresa s rozšířeným adresním prostorem                                            |
|                             | Je nutná, pouze když ji síť podporuje.                                                   |
|                             | Nastavení: ON nebo OFF                                                                   |
|                             | Standardní hodnota: OFF                                                                  |
| Adresa IPv6                 | Při aktivním IPv6 SLAAC je automaticky zadána                                            |
| Délka předpony podsítě IPv6 | Předpona podsítě v sítích IPv6                                                           |
| Standardní brána IPv6       | Síťová adresa routeru, který spojuje síť.                                                |
| Preferovaný DNS server      | Primární server pro konverzi IP adresy                                                   |
| Alternativní DNS server     | Volitelný server pro konverzi IP adresy                                                  |

### 15.7.2 Síťová jednotka

8

Chcete-li zjisti správné nastavení sítě pro konfiguraci přístroje, obraťte se na vašeho správce sítě.

| Parametry                             | Vysvětlení                                                                                                    |
|---------------------------------------|----------------------------------------------------------------------------------------------------|
| Jméno                                 | Název adresáře pro indikaci ve správě souborů                                                                                                    |
|                                       | Standardní hodnota: Share (nelze ji změnit)                                                                                                    |
| IP adresa serveru nebo název<br>hosta | Název nebo síťová adresa serveru                                                                                                    |
| Sdílená složka                        | Název uvolněné složky                                                                                                    |
| Uživatelské jméno                     | Jméno autorizovaného uživatele                                                                                                    |
| Heslo                                 | Heslo autorizovaného uživatele                                                                                                    |
| Zobrazit heslo                        | Zobrazení hesla v nekódovaném textu <ul> <li>Nastavení: ON nebo OFF</li> <li>Standardní hodnota: OFF</li> </ul>                                                                                                    |
| Možnosti ovladače sítě                | Nastavení Autentizace:<br>Volba kódování pro heslo v síti<br>Žádný<br>Ověření Kerberos V5<br>Vověření Kerberos V5 a označení paketu<br>Hašování hesla NTLM<br>Hašování hesla NTLM s označením<br>Hašování hesla NTLMv2<br>Hašování hesla NTLMv2 s označením<br>Standardní hodnota: Žádný<br>Nastavení Možnosti montáže:<br>Standardní hodnota: nounix.noserverino |

### 15.8 Uživatel

#### 15.8.1 Oprávnění uživatele

Operační systém přístroje disponuje následujícími stupni oprávnění:

OEM

Uživatel **OEM** (Original Equipment Manufacturer) má nejvyšší stupeň oprávnění. Smí provádět hardwarovou konfiguraci přístroje (např. připojení měřicích zařízení a snímačů). Může vytvořit uživatele typu **Setup** a **Operator** konfigurovat uživatele**Setup** a **Operator**. Uživatele **OEM** nelze duplikovat nebo smazat. Nemůže být automaticky přihlášen.

Setup

Uživatel **Setup** konfiguruje přístroj a připojené snímače pro použití v daném místě nasazení. Může vytvořit uživatele typu **Operator**. Uživatel **Setup** nelze duplikovat nebo smazat. Nemůže být automaticky přihlášen.

#### Operator

Uživatel **Operator** má oprávnění k vykonávání základních funkcí přístroje. Uživatel typu **Operator** nemůže vytvářet další uživatele a smí např.. změnit svoje jméno nebo jazyk. Uživatel ze skupiny **Operator** může být po zapnutí přístroje automaticky přihlášen.

#### 15.8.2 Uživatelská nastavení

| Parametry | Vysvětlení                                                                    |
|-----------|-------------------------------------------------------------------------------|
| OEM       | Konfigurace standardního uživatele <b>OEM</b>                                 |
| Setup     | Konfigurace standardního uživatele Setup                                      |
| Operator  | Konfigurace standardního uživatele Operator                                   |
| 1         | Založení nového uživatele typu Operator                                       |
| +         | <b>Další informace:</b> "Vytvoření a konfigurování uživatelů",<br>Stránka 138 |

Další uživatele typu OEM a Setup nelze přihlásit.

# 15.8.3 Typ uživatele OEM

| Vysvětlení                                                                           | Oprávnění k editaci                                                                                                    |
|--------------------------------------------------------------------------------------|----------------------------------------------------------------------------------------------------|
| Jméno uživatele                                                                      | _                                                                                                    |
| Standardní hodnota: OEM                                                              |                                                                                                    |
| Jméno uživatele                                                                      | _                                                                                                    |
| Standardní hodnota: –                                                                |                                                                                                    |
| Oddělení uživatele                                                                   | _                                                                                                    |
| Standardní hodnota: –                                                                |                                                                                                    |
| Skupina uživatele                                                                    | _                                                                                                    |
| Standardní hodnota: oem                                                              |                                                                                                    |
| Heslo uživatele                                                                      | OEM                                                                                                    |
| Jazyk uživatele                                                                      | OEM                                                                                                    |
| Při novém spuštění přístroje: automatické přihlášení posledně přihlášeného uživatele | -                                                                                                    |
|                                                                                      |                                                                                                    |
|                                                                                      | Vysvětlení<br>Jméno uživatele<br>Standardní hodnota: OEM<br>Jméno uživatele<br>Standardní hodnota: –<br>Oddělení uživatele<br>Standardní hodnota: –<br>Skupina uživatele<br>Standardní hodnota: oem<br>Heslo uživatele<br>Jazyk uživatele<br>Při novém spuštění přístroje: automatické<br>přihlášení posledně přihlášeného uživatele<br>Standardní hodnota: OFF<br>Odstranění uživatelského účtu |

# 15.8.4 Typ uživatele Setup

| Parametry                  | Vysvětlení                                                                           | Oprávnění k editaci |
|----------------------------|--------------------------------------------------------------------------------------|---------------------|
| Jméno                      | Jméno uživatele                                                                      | _                   |
|                            | Standardní hodnota: Setup                                                            |                     |
| Jméno                      | Jméno uživatele                                                                      | _                   |
|                            | Standardní hodnota: –                                                                |                     |
| Oddělení                   | Oddělení uživatele                                                                   | _                   |
|                            | Standardní hodnota: –                                                                |                     |
| Skupina                    | Skupina uživatele                                                                    | _                   |
|                            | Standardní hodnota: setup                                                            |                     |
| Heslo                      | Heslo uživatele                                                                      | Setup, OEM          |
| Jazyk                      | Jazyk uživatele                                                                      | Setup, OEM          |
| Automatické přihlášení     | Při novém spuštění přístroje: automatické přihlášení posledně přihlášeného uživatele | -                   |
|                            | Standardní hodnota: OFF                                                              |                     |
| Odstranit uživatelský účet | Odstranění uživatelského účtu                                                        | _                   |

### 15.8.5 Typ uživatele Operator

| Parametry                  | Vysvětlení                                                                           | Oprávnění k editaci  |
|----------------------------|--------------------------------------------------------------------------------------|----------------------|
| Jméno                      | Jméno uživatele                                                                      | Operator, Setup, OEM |
|                            | Standardní hodnota: Operator                                                         |                      |
| Jméno                      | Jméno uživatele                                                                      | Operator, Setup, OEM |
| Oddělení                   | Oddělení uživatele                                                                   | Operator, Setup, OEM |
|                            | Standardní hodnota: –                                                                |                      |
| Skupina                    | Skupina uživatele                                                                    | _                    |
|                            | Standardní hodnota: operator                                                         |                      |
| Heslo                      | Heslo uživatele                                                                      | Operator, Setup, OEM |
| Jazyk                      | Jazyk uživatele                                                                      | Operator, Setup, OEM |
| Automatické přihlášení     | Při novém spuštění přístroje: automatické přihlášení posledně přihlášeného uživatele | Operator, Setup, OEM |
|                            | Nastavení: ON nebo OFF                                                               |                      |
|                            | Standardní hodnota: OFF                                                              |                      |
| Odstranit uživatelský účet | Odstranění uživatelského účtu                                                        | Setup, OEM           |

# 15.9 Osy

| Parametry        | Vysvětlení                                         |
|------------------|----------------------------------------------------|
| Obecná nastavení | Konfigurace funkcí přesahujících osu               |
| X                | Konfigurace os, které jsou v přístroji k dispozici |
| Y                | Standard: X a Y                                    |

U QUADRA-CHEK 3000 AEI1 odlišný.

### 15.9.1 Obecná nastavení

| Parametry                 | Vysvětlení                                                                                                    |
|---------------------------|----------------------------------------------------------------------------------------------------|
| Hledání referenční značky | Konfigurace hledání referenčních značek po spuštění přístroje.                                                          |
| Informace                 | Zobrazení přiřazení vstupů snímačů, analogových a digitálních výstupů, jakož i analogových a digitálních vstupů k osám. |
| Kompenzace chvb           | Konfigurace kompenzace chyb NLEC a SEC                                                                                  |

### Hledání referenční značky

| Parametry                                               | Vysvětlení                                                                                          |
|---------------------------------------------------------|----------------------------------------------------------------------------------------------------|
| Hledání referenčních značek po<br>spuštění jednotky     | Nastavení referenčních značek po spuštění přístroje.<br>Nastavení:                                  |
|                                                         | <ul> <li>ON: Po spuštění přístroje musí být provedeno hledání refe-<br/>renčních značek</li> </ul>  |
|                                                         | <ul> <li>OFF: Po spuštění přístroje není vyžadováno hledání refe-<br/>renčních značek</li> </ul>    |
|                                                         | Standardní hodnota: ON                                                                              |
| Stav hledání referenčních<br>značek                     | Indikace, zda bylo hledání referenčních značek úspěšné<br>Indikace:                                 |
|                                                         | Úspěšně                                                                                             |
|                                                         | Neúspěšně                                                                                           |
| Stop hledání referenčních<br>značek                     | Indikace, zda bylo hledání referenčních značek přerušeno<br>Indikace:                               |
|                                                         | ■ Ano                                                                                               |
|                                                         | ■ Ne                                                                                                |
| Hledání referenční značky                               | Start spustí hledání referenční značky a otevře pracovní oblast.                                    |
| Všichni uživatelé mohou<br>stornovat hledání referenční | Stanovení, zda může být hledání referenční značky přerušeno všemi uživateli.                        |
| značky                                                  | Nastavení                                                                                           |
|                                                         | <ul> <li>ON: Každý typ uživatele může hledání referenční značky<br/>přerušit.</li> </ul>            |
|                                                         | <ul> <li>OFF: Hledání referenční značky přerušit pouze uživatel typu<br/>OEM nebo Setup.</li> </ul> |
|                                                         | Standardní hodnota: OFF                                                                             |

#### Informace

| Parametry                             | Vysvětlení                                  |
|---------------------------------------|---------------------------------------------|
| Přiřazení vstupů snímačů osám         | Zobrazí přiřazení vstupů snímačů osám.      |
| Přiřazení analogových výstupů<br>osám | Zobrazí přiřazení analogových výstupů osám. |
| Přiřazení analogových vstupů<br>osám  | Zobrazí přiřazení analogových vstupů osám.  |
| Přiřazení digitálních výstupů<br>osám | Zobrazí přiřazení digitálních výstupů osám. |
| Přiřazení digitálních vstupů<br>osám  | Zobrazí přiřazení digitálních vstupů osám.  |

Kompenzace chyb

| Parametry                              | Vysvětlení                                                             |
|----------------------------------------|------------------------------------------------------------------------|
| Kompenzace nelineárních chyb<br>(NLEC) | Kompenzování mechanických vlivů na osy stroje.                         |
| Kompenzace chyby pravoúhlosti<br>(SEC) | Kompenzování mechanických vlivů na vzájemnou pravoúhlost os<br>stroje. |

#### Kompenzace nelineárních chyb (NLEC)

| Parametry                                  | Vysvětlení                                                                                                    |
|--------------------------------------------|----------------------------------------------------------------------------------------------------|
| Kompenzace                                 | Kompenzování mechanických vlivů na osy stroje.<br>Nastavení:<br>ON: Kompenzace je aktivní<br>OFF: Kompenzace není aktivní                         |
|                                            | Standardní hodnota: OFF                                                                                                    |
| Počet kompenzačních bodů                   | Počet měřicích bodů pro kompenzaci chyby na obou osách (X a<br>Y) snímače                                                                         |
|                                            | Rozsah nastavení: 1 … 99 (X a Y)                                                                                                    |
|                                            | Standardní hodnota: 2 (X a Y)                                                                                                    |
| Interval kompenzačních bodů                | Vzdálenost kompenzačních bodů pro na osách (X a Y)<br>■ Rozsah nastavení: 0,00001 mm 100,0 mm (X a Y)<br>■ Standardní hodnota: 0,00001 mm (X a Y) |
| Číst odchylky od kalibračního<br>standardu | Načtení souboru s odchylkami od kalibračního standardu                                                                                            |
| Tabulka kompenzačních bodů                 | Otevře přehled pro tabulku opěrných bodů pro ruční zpracování.                                                                                    |
| Posloupnost učení                          | Spustí se postup učení pro zjištění kompenzačních hodnot                                                                                          |

Kompenzace chyby pravoúhlosti (SEC)

| Parametry | Vysvětlení                                                  |
|-----------|-------------------------------------------------------------|
| Rovina XY | Kompenzování mechanických vlivů na vzájemnou pravoúhlost os |
| Rovina XZ | stroje.                                                     |
| Rovina YZ | Rozsah nastavení: 85° … 95°                                 |
|           | Standardní hodnota: 90                                      |

### 15.9.2 Nastavení os

| Parametry                 | Vysvětlení                                                                                                    |  |  |  |
|---------------------------|----------------------------------------------------------------------------------------------------|--|--|--|
| Název osy                 | Definice názvu osy, který bude zobrazen v náhledu polohy<br>Nastavení:<br>X<br>Y<br>Z<br>Q                                                                                                    |  |  |  |
| Snímač                    | Konfigurace připojeného snímače                                                                                                    |  |  |  |
| Kompenzace chyb<br>Snímač | Konfigurace kompenzace chyby lineární segmentace SLEC                                                                                                    |  |  |  |
| Parametry                 | Vysvětlení                                                                                                    |  |  |  |
| Vstup snímače             | <ul> <li>Přiřazení vstupu snímače ose přístroje</li> <li>Nastavení:</li> <li>X1 (1 Vpp) nebo X21 (TTL)</li> <li>X2 (1 Vpp) nebo X22 (TTL)</li> <li>X3 (1 Vpp) nebo X22 (TTL)</li> <li>X4 (1 Vpp) nebo X24 (TTL)</li> </ul>                                                                                                    |  |  |  |
| Inkrementální signál      | <ul> <li>Parametr Inkrementální signál lze změnit pouze<br/>u varianty přístroje se signálem snímače 1 Vpp. U<br/>varianty přístroje se signálem snímače TTL nelze<br/>parametr editovat.</li> <li>Signál připojeného snímače<br/>Nastavení:</li> <li>1 Vpp: sinusový napěťový signál</li> <li>11 μA: sinusový proudový signál</li> </ul> |  |  |  |
| Typ snimace polohy        | <ul> <li>Standardní hodnota: T vpp nebo TTL (podle varianty přístroje)</li> <li>Typ připojeného snímače</li> <li>Nastavení:</li> <li>Lineární snímač: lineární osa</li> <li>Úhlový snímač: rotační osa</li> <li>Standardní hodnota: závisí na připojeném snímači</li> </ul>                                                               |  |  |  |
| Perioda signálu           | <ul> <li>Délka periody signálu u lineárních snímačů polohy</li> <li>Rozsah nastavení: 0,001 μm 1000000,000 μm</li> <li>Standardní hodnota: 20 000</li> </ul>                                                                                                    |  |  |  |
| Počet řádků               | <ul> <li>Počet rysek u snímačů úhlu</li> <li>Rozsah nastavení: 1 1000000</li> <li>Standardní hodnota: 1000</li> </ul>                                                                                                    |  |  |  |

| Parametry                    | Vysvětlení                                                                  |  |  |
|------------------------------|-----------------------------------------------------------------------------|--|--|
| Referenční značka            | Definování typu referenční značky                                           |  |  |
|                              | Nastavení:                                                                  |  |  |
|                              | Žádný: referenční značka není k dispozici                                   |  |  |
|                              | Jeden: snímač má jednu referenční značku                                    |  |  |
|                              | Kódováno: snímač má distančně kódované referenční značky                    |  |  |
|                              | Standardní hodnota: Jeden                                                   |  |  |
| Frekvence analogového filtru | Hodnota frekvence u analogového filtru dolní propusti /nikoli u<br>TTL)     |  |  |
|                              | Nastavení:                                                                  |  |  |
|                              | 33 kHz: potlačení rušivých frekvencí nad 33 kHz                             |  |  |
|                              | 400 kHz: potlačení rušivých frekvencí nad 400 kHz                           |  |  |
|                              | Standardní hodnota: 33 kHz                                                  |  |  |
| Ukončovací odpor             | Náhradní zátěž pro zamezení odrazů                                          |  |  |
|                              | Nastavení: ON nebo OFF                                                      |  |  |
|                              | Standardní hodnota: ON                                                      |  |  |
| Monitor chyb                 | Monitorování chyb signálu                                                   |  |  |
|                              | Nastavení:                                                                  |  |  |
|                              | Vyp.: monitorování chyb není aktivní                                        |  |  |
|                              | Znečištění: monitorování chyb amplitudy signálu                             |  |  |
|                              | Frekvence: monitorování chyb frekvence signálu                              |  |  |
|                              | Četnost &<br>znečištění: monitorování chyb amplitudy a<br>frekvence signálu |  |  |
|                              | Standardní hodnota: Četnost &<br>znečištění                                 |  |  |
| Směr načítání                | Rozpoznání signálu během pohybu osy                                         |  |  |
|                              | Nastavení:                                                                  |  |  |
|                              | Positivní: směr pohybu odpovídá směru načítání snímače                      |  |  |
|                              | Negativní: směr pohybu neodpovídá směru načítání snímače                    |  |  |
|                              | Standardní hodnota: Positivní                                               |  |  |

#### Kompenzace chyby lineární segmentace (SLEC)

| Deremetry (                       | Vuovětlaní                                                             |  |
|-----------------------------------|------------------------------------------------------------------------|--|
| Parametry                         | vysvetieni                                                             |  |
| Kompenzace                        | Kompenzování mechanických vlivů na osy stroje.                         |  |
|                                   | Nastavení:                                                             |  |
|                                   | ON: Kompenzace je aktivní                                              |  |
|                                   | OFF: Kompenzace není aktivní                                           |  |
|                                   | Standardní hodnota: OFF                                                |  |
| Tabulka kompenzačních bodů        | Otevře přehled pro tabulku opěrných bodů pro ruční zpracování.         |  |
| Create table of supporting points | Otevře nabídku pro vytvoření nové <b>Tabulka kompenzačních</b><br>bodů |  |

#### Create table of supporting points

| Parametry                   | Vysvětlení                                                                                                    |  |  |
|-----------------------------|----------------------------------------------------------------------------------------------------|--|--|
| Počet kompenzačních bodů    | Počet opěrných bodů na mechanické ose měřicího stroje                                                                                                    |  |  |
|                             | Pro lineární kompenzaci chyby (LEC) je v lineární kompenzaci chyby po úsecích (SLEC) osa definována pomocí dvou opěrných bodů jako dráha v celém rozsahu měření. Tím je osa lineárně kompenzována po celé dráze. |  |  |
|                             | Rozsah nastavení: 2 … 200                                                                                                    |  |  |
|                             | Standardní hodnota: 2                                                                                                    |  |  |
| Interval kompenzačních bodů | Vzdálenost opěrných bodů na mechanické ose měřicího stroje                                                                                                    |  |  |
| Vychozí bod                 | Počáteční bod definuje, odkud má být kompenzace aplikována na ose.                                                                                                    |  |  |
| Vytvoř                      | Vytvoří podle zadání novou tabulku opěrných bodů.                                                                                                    |  |  |

## 15.10 Servis

#### 15.10.1 Informace k firmwaru

Pro servisní účely a údržbu jsou pro jednotlivé softwarové moduly zobrazeny následující informace.

| Parametry                        | Vysvětlení                                            |
|----------------------------------|-------------------------------------------------------|
| Core version                     | Číslo verze mikrojádra                                |
| Microblaze bootloader version    | Číslo verze spouštěcího programu Microblaze           |
| Microblaze firmware version      | Číslo verze firmwaru Microblaze                       |
| Extension PCB bootloader version | Číslo verze spouštěcího programu (rozšiřující deska)  |
| Extension PCB firmware version   | Číslo verze firmwaru (rozšiřující deska)              |
| Boot ID                          | Identifikační číslo postupu spouštění                 |
| HW Revision                      | Číslo revize hardwaru                                 |
| Touchscreen Controller version   | Číslo verze ovladače dotykového displeje              |
| Qt build system                  | Číslo verze Qt kompilačního softwaru                  |
| Qt runtime libraries             | Číslo verze Qt runtime knihoven                       |
| Login status                     | Informace o přihlášeném uživateli                     |
| SystemInterface                  | Číslo verze modulu systémového rozhraní               |
| BackendInterface                 | Číslo verze modulu Backend rozhraní                   |
| Guilnterface                     | Číslo verze modulu uživatelského rozhraní             |
| TextDataBank                     | Číslo verze modulu textové databáze                   |
| Optical edge detection           | Číslo verze modulu optické detekce hran               |
| CameraInterface                  | Číslo verze modulu rozhraní kamery                    |
| Imageprocessing                  | Číslo verze modulu zpracování obrazu                  |
| Metrology                        | Číslo verze modulu metrologie                         |
| NetworkInterface                 | Číslo verze modulu síťového rozhraní                  |
| OSInterface                      | Číslo verze modulu rozhraní operačního systému        |
| PrinterInterface                 | Číslo verze modulu rozhraní tiskárny                  |
| Programování                     | Číslo verze modulu programování                       |
| ReferenceSystem                  | Číslo verze modulu referenčního systému               |
| VideoProbes                      | Číslo verze modulu video-nástrojů                     |
| system.xml                       | Číslo verze systémových parametrů                     |
| io.xml                           | Číslo verze parametrů vstupů a výstupů                |
| info.xml                         | Číslo verze informačních parametrů                    |
| option.xml                       | Číslo verze parametrů softwarových opcí               |
| audio.xml                        | Číslo verze audio-parametrů                           |
| camera.xml                       | Číslo verze parametrů kamery                          |
| cameraRuntime.xml                | Číslo verze parametrů runtimového prostředí kamery    |
| lightcontrolRuntime.xml          | Číslo verze parametrů runtimového prostředí osvětlení |

| Parametry          | Vysvětlení                                          |
|--------------------|-----------------------------------------------------|
| metrology.xml      | Metrologické parametry                              |
| network.xml        | Číslo verze síťových parametrů                      |
| networkRuntime.xml | Číslo verze parametrů runtimového prostředí sítě    |
| os.xml             | Číslo verze parametrů operačního systému            |
| printer.xml        | Číslo verze parametrů tiskárny                      |
| probeRuntime.xml   | Číslo verze parametrů runtimových parametrů snímačů |
| runtime.xml        | Číslo verze runtimových parametrů                   |
| serialPort.xml     | Číslo verze parametrů sériového rozhraní            |
| users.xml          | Číslo verze uživatelských parametrů                 |
| ved.xml version    | Číslo verze VED parametrů                           |

### 15.10.2 Zálohování a obnovení konfigurace

#### Zálohování konfigurace

Konfiguraci přístroje lze zálohovat jako soubor, aby byla k dispozici po resetování na tovární nastavení nebo pro instalaci na více přístrojích.

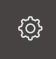

- Ťukněte v hlavní nabídce na Nastavení.
- Otevřete postupně:
  - Servis
  - Zálohovat a obnovit konfiguraci
  - Zálohování konfigurace

#### Provedení kompletní zálohy

Při kompletním zálohování konfigurace se zálohují všechna nastavení přístroje.

- Ťukněte na Kompletní zálohování
- Zasuňte případně do USB rozhraní přístroje USB paměť.
- Zvolte adresář, kam se má konfigurace zkopírovat.
- Zadejte požadovaný název konfiguračních dat, např. "<yyyymm-dd>\_config"
- Zadání potvrďte s RET
- Ťukněte na OK
- Potvrďte úspěšné zálohování konfigurace
- > Konfigurační soubor byl zálohován

#### Bezpečné odpojení USB paměti

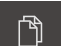

- Ťukněte v hlavní nabídce na Správa souborů
- Navigujte k seznamu paměťových míst
- Ťukněte na Bezpečně odpojit
- Vyjmout USB paměť

#### Obnovení konfigurace

Zálohované konfigurace lze znovu načíst do přístroje. Přitom bude nahrazena aktuální konfigurace přístroje.

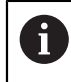

Softwarové opce, které byly aktivovány při zálohování konfigurace, musí být před obnovením konfigurace znovu aktivovány.

Obnovení konfigurace může být nutné v následujících případech:

Při uvádění do provozu byla konfigurační data nastavena na jednom přístroji a přenesena na identické přístroje

Další informace: "Jednotlivé kroky uvádění do provozu", Stránka 107

Po resetování na tovární nastavení budou konfigurační data znovu zkopírována do přístroje

Další informace: "Resetování na tovární nastavení", Stránka 350

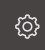

- Ťukněte v hlavní nabídce na Nastavení.
- Otevřete postupně:
  - Servis
  - Zálohovat a obnovit konfiguraci
  - Obnovit konfiguraci

#### Provedení kompletního obnovení

- Ťukněte na Kompletní obnovení
- Zasuňte případně do USB rozhraní přístroje USB paměť.
- Navigujte k adresáři, který obsahuje konfigurační data.
- Vyberte konfigurační data
- Ťukněte na OK
- Úspěšný přenos potvrďte s OK
- > Systém se vypne
- Pro nové spuštění přístroje s přenesenými konfiguračními daty jej vypněte a znovu zapněte.

#### Bezpečné odpojení USB paměti

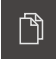

- Ťukněte v hlavní nabídce na Správa souborů
- Navigujte k seznamu paměťových míst

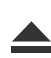

- Ťukněte na Bezpečně odpojit
- Vyjmout USB paměť

#### 15.10.3 Firmware-Update

Firmware je operační systém přístroje. Nové verze firmwaru je možno importovat prostřednictvím USB přípojky přístroje nebo přes síťové připojení.

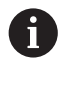

Při aktualizaci firmwaru přístroje musí být z bezpečnostních důvodů aktuální konfigurace zálohována.

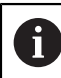

Při aktualizaci firmwaru se stávající nastavení nemění.

#### Předpoklad

- Nový firmware je k dispozici jako soubor \*.dro
- Pro aktualizaci firmwaru přes rozhraní USB musí být aktuální firmware uložen na paměťovém zařízení USB.
- Pro aktualizaci firmwaru přes síťové připojení musí být aktuální firmware k dispozici v adresáři v síti.

Ťukněte v hlavní nabídce na Nastavení.

#### Spuštění aktualizace firmwaru

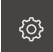

- Ťukněte na Servis
- Otevřete postupně:
  - Aktualizace firmware
  - Pokračovat
- > Spustí se servisní aplikace

#### Provedení aktualizace firmwaru

Aktualizace firmwaru může být provedena z paměťového média USB nebo ze síťové jednotky.

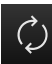

- Ťukněte na Aktualizace firmware
- Ťukněte na Vybrat
- Zasuňte případně do USB rozhraní přístroje USB paměť.
- Navigujte k adresáři, který obsahuje nový firmware.

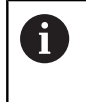

Pokud se při volbě adresáře spletete, můžete navigovat zpět k původnímu adresáři.

Ťukněte na název souboru v seznamu.

- Zvolte firmware
- Pro potvrzení výběru ťukněte na OK
- > Zobrazí se informace o verzi firmwaru
- Chcete-li zavřít dialog, ťukněte na OK

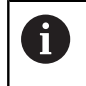

Po spuštění přenosu dat již nelze aktualizaci firmwaru přerušit.

- Aktualizaci spustite tuknutim na Start
- > Na obrazovce se zobrazí postup aktualizace.
- Pro potvrzení úspěšné aktualizace ťukněte na OK
- Pro ukončení servisní aplikace ťukněte na
- > Servisní aplikace se ukončí
- > Spustí se hlavní aplikace
- > Když je aktivní automatické přihlašování uživatele, zobrazí s uživatelské rozhraní nabídky Měření
- Když není aktivní automatické přihlašování uživatele, zobrazí se nabídka Přihlášení uživatele

#### Bezpečné odpojení USB paměti

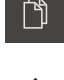

- Ťukněte v hlavní nabídce na Správa souborů
- Navigujte k seznamu paměťových míst Ťukržte po Poznačně odpošit
  - Ťukněte na Bezpečně odpojit
  - Vyjmout USB paměť

### 15.10.4 Resetování na tovární nastavení

V případě potřeby lze nastavení přístroje resetovat zpět na tovární nastavení. Softwarové opce se deaktivují a musí být následně nově aktivovány stávajícím licenčním klíčem.

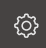

- Ťukněte v hlavní nabídce na Nastavení.
- Ťukněte na Servis
- Otevřete postupně:
  - Reset na tovární nastavení
  - Reset všech nastavení
- Zadání hesla
- Zadání potvrďte s RET
- Chcete-li heslo zobrazit v nekódovaném textu, aktivujte Zobrazit heslo.
- Pro potvrzení resetu ťukněte na OK
- Pro potvrzení vypnutí přístroje ťukněte na OK
- > Přístroj se vypne
- > Všechna nastavení budou resetována.
- > Pro nové spuštění přístroje jej vypněte a znovu zapněte.

#### 15.10.5 Oblast OEM

V oblasti OEM má technik, provádějící uvedení do provozu možnost, instalovat do přístroje vlastní informace:

- Dokumentace: OEM-Dokumentace, např. servisní pokyny
- Spouštěcí obrazovka: přizpůsobení obrazovky např. vlastním firemním logem

#### Vložení dokumentace OEM

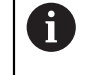

Vložit lze pouze dokumenty ve formátu PDF. Jiné dokumenty se nezobrazí.

| လွှာ |
|------|
|------|

Ťukněte v hlavní nabídce na Nastavení.

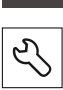

- Ťukněte na Servis
- Otevřete postupně:
  - OEM oblast
  - Dokumentace
  - Vyberte dokumentaci
- Zasuňte případně do USB rozhraní přístroje USB nosič dat.
- Chcete-li se dostat k požadovanému souboru, ťukněte na odpovídající paměťové místo.

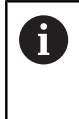

Pokud se při volbě adresáře spletete, můžete navigovat zpět k původnímu adresáři. Ťukněte na název souboru, který je zobrazen nad seznamem.

- Navigujte k adresáři se souborem
- Ťukněte na název souboru
- Ťukněte na OK
- Dokument se zkopíruje do přístroje a zobrazí se v oblasti Servisní pokyny.
- Úspěšný přenos potvrďte s OK

#### Bezpečné odpojení USB paměti

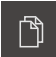

- Ťukněte v hlavní nabídce na Správa souborů
- Navigujte k seznamu paměťových míst
- Ťukněte na Bezpečně odpojit
- Vyjmout USB paměť

#### Přizpůsobení spouštěcí obrazovky

Na přístroji lze zobrazit spouštěcí obrazovku, na které je např. název firmy nebo firemní logo K tomu účelu je třeba uložit do přístroje odpovídající obraz.

#### Předpoklady

- Formát souboru: PNG nebo JPG
- Rozlišení: 96 ppi
- Formát obrazu: 16:10 Obrazy odlišných formátů jsou proporcionálně odstupňovány
- Velikost obrazu: max. 1280 x 800 px

#### Vložení úvodního obrazu

Ťukněte v hlavní nabídce na Nastavení.

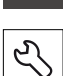

**{** 

- Ťukněte na Servis
- Otevřete postupně:
  - OEM oblast
  - Spouštěcí obrazovka
  - Vyberte spouštěcí obrazovku
- Zasuňte případně do USB rozhraní přístroje USB paměť.
- Chcete-li se dostat k požadovanému souboru, ťukněte na odpovídající paměťové místo.

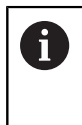

Pokud se při volbě adresáře spletete, můžete navigovat zpět k původnímu adresáři. Ťukněte na název souboru, který je zobrazen nad seznamem.

- Navigování k adresáři se souborem
- Ťukněte na název souboru
- Ťukněte na OK
- Obraz se zkopíruje do přístroje a zobrazí se při příštím spuštění.
- Úspěšný přenos potvrďte s OK

#### Bezpečné odpojení USB paměti

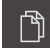

- Ťukněte v hlavní nabídce na Správa souborů
- Navigujte k seznamu paměťových míst
- Ťukněte na Bezpečně odpojit
- Vyjmout USB paměť

15

#### 15.10.6 Dokumentace

Přístroj poskytuje možnost načíst příslušný návod k obsluze v požadovaném jazyku. Návod k obsluze lze do přístroje zkopírovat z USB paměťového média, které je součástí dodávky.

Nejnovější verzi lze stáhnout z oblasti stahování na webových stránkách www.heidenhain.de.

#### Předpoklad

Nový návod k obsluze je k dispozici jako soubor PDF.

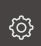

- Ťukněte v hlavní nabídce na Nastavení.
- Ťukněte na Servis
- Otevřete postupně:
  - Dokumentace
  - Přidat provozní pokyny
- Zasuňte případně do USB rozhraní přístroje USB paměť.
- Navigujte k adresáři, který obsahuje nový návod k obsluze.

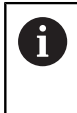

Pokud se při volbě adresáře spletete, můžete navigovat zpět k původnímu adresáři.

Ťukněte na název souboru v seznamu.

- Vyberte soubor.
- Ťukněte na OK
- > Návod k obsluze soubor se zkopíruje do přístroje.
- > Pokud již v přístroji návod k obsluze existuje, bude přepsán.
- Úspěšný přenos potvrďte s OK
- > Návod k obsluze lze v přístroji otevřít.

#### Bezpečné odpojení USB paměti

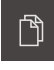

- Ťukněte v hlavní nabídce na Správa souborů
- Navigujte k seznamu paměťových míst

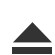

- Ťukněte na Bezpečně odpojit
- Vyjmout USB paměť

### 15.10.7 Softwarové možnosti

Ve stavu při dodání nejsou v přístroji aktivovány žádné softwarové opce. Pro aktivaci softwarových opcí musí být instalovány příslušené licenční klíče.

| Parametry                    | Vysvětlení                                                                                |
|------------------------------|-------------------------------------------------------------------------------------------|
| Přehled                      | Přehled všech softwarových opcí, aktivovaných v<br>přístroji.                             |
| Možnosti dotazu              | Vytvoření žádosti o licenční klíč pro poptávku u servisní pobočky společnosti HEIDENHAIN. |
|                              | <b>Další informace:</b> "Vyžádání licenčního klíče",<br>Stránka 108                       |
| Požadavek možností<br>pokusu | Vytvoření žádosti o licenční klíč pro poptávku u servisní pobočky společnosti HEIDENHAIN. |
|                              | <b>Další informace:</b> "Vyžádání licenčního klíče",<br>Stránka 108                       |
| Aktivovat možnosti           | Aktivace softwarových opcí pomocí licenčního klíče<br>nebo licenčního souboru.            |
|                              | <b>Další informace:</b> "Uvolnění licenčního klíče",<br>Stránka 111                       |
| Reset možností pokusu        | Reset testovacích možností zadáním licenčního klíče.                                      |

16

# Servis a údržba

### 16.1 Přehled

V této kapitole jsou je popsána všeobecná údržba přístroje.

- Čištění
- Plán údržby
- Opětné uvedení do provozu

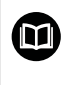

Tato kapitola obsahuje pouze popis údržby přístroje. Další informace: Dokumentace výrobce předmětného periferního zařízení

# 16.2 Čištění

### UPOZORNĚNÍ

Čištění ostrými nebo agresivními čisticími prostředky

Nesprávné čištění může přístroj poškodit.

- ▶ Nepoužívejte abrazivní ani agresivní čisticí prostředky nebo rozpouštědla.
- Silně ulpělé nečistoty neodstraňujte ostrými předměty.
- Otřete vnější povrch hadříkem navlhčeným ve vodě s jemným čisticím prostředkem.
- Displej čistěte netřepivým hadříkem a běžným čističem na okna.

### 16.3 Plán údržby

i

Přístroj téměř nevyžaduje údržbu.

### UPOZORNĚNÍ

#### Provoz vadných přístrojů

Provoz vadných přístrojů může vést k závažným následným škodám.

- Poškozený přístroj neopravujte a odstavte ho z provozu
- Vadné přístroje okamžitě vyměňte nebo kontaktujte servisní pobočku společnosti HEIDENHAIN

Následující postupy smí provádět pouze odborný elektrikář. Další informace: "Kvalifikace personálu", Stránka 19

| Κ | rok údržby                                                            | Interval | Odstranění chyby                                                                            |                    |
|---|-----------------------------------------------------------------------|----------|---------------------------------------------------------------------------------------------|--------------------|
|   | Kontrola čitelnosti všech<br>značek, štítků a symbolů<br>na přístroji | ročně    | <ul> <li>Kontaktujte servisní pobo<br/>společnosti HEIDENHAII</li> </ul>                    | očku<br>N          |
| • | Zkontrolujte poškození<br>a funkci elektrických<br>přípojek           | ročně    | Vyměňte vadná vedení.<br>případě potřeby kontaktu<br>servisní pobočku společr<br>HEIDENHAIN | V<br>ujte<br>nosti |
|   | Zkontrolujte vadnou<br>izolaci nebo jiné závady<br>síťového kabelu.   | ročně    | <ul> <li>Síťový kabel vyměňte po<br/>specifikace</li> </ul>                                 | odle               |

### 16.4 Opětné uvedení do provozu

Při obnovení provozu, např. nové instalaci po opravě nebo po nové montáži jsou u přístroje nutná stejná opatření a stejné nároky na personál, jako při montáži a instalaci.

Další informace: "Sestavení přístroje", Stránka 30

Další informace: "Instalace", Stránka 37

Provozovatel musí zajistit, s ohledem na požadavky týkající se periferií (např. měřicí přístroje), bezpečné obnovení provozu připojeného zařízení a používat autorizované pracovníky s příslušnou kvalifikací.

Další informace: "Povinnosti provozovatele", Stránka 19

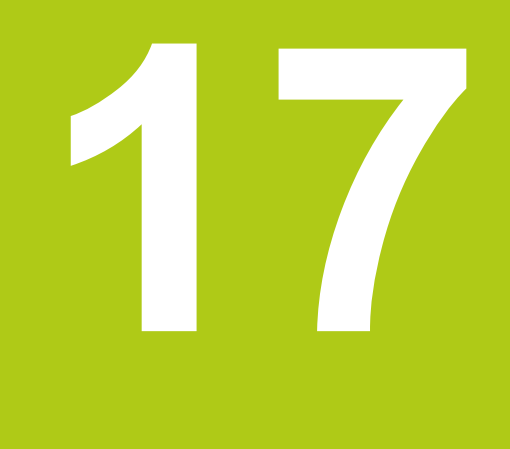

# Co dělat když ...

### 17.1 Přehled

V této kapitole budou popsány příčiny funkčních poruch přístroje a opatření pro jejich odstranění.

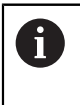

Před prováděním dále popsaných akcí je nutno přečíst a pochopit informace v kapitole "Všeobecná obsluha".

Další informace: "Všeobecná obsluha", Stránka 51

## 17.2 Výpadek systému nebo napájení

V následujících případech může dojít k poškození dat operačního systému:

- Výpadek systému nebo napájení
- Vypnutí přístroje bez předchozího vypnutí operačního systému

Při poškození firmwaru spustí přístroj Recovery System. Firmware a konfigurace se smažou.

#### Obnovení firmwaru

- Vytvořte na USB nosiči dat adresář "heidenhain"
- V adresáři"heidenhain" vytvořte adresář"update"
- Aktuální firmware zkopírujte do složky "update"
- > Pomocí USB nosiče dat se firmware v přístroji obnoví.
- Vypněte přístroj
- Zasuňte do přístroje USB nosič dat.
- Zapněte přístroj
- > Přístroj se spustí. Recovery System
- > USB nosič dat bude automaticky rozpoznán.
- > Firmware se automaticky nainstaluje.
- Po ukončení instalace přístroj restartujte.
- > Přístroj se spustí s továrním nastavením.

#### Obnovení konfigurace

Instalací firmwaru se přístroj resetuje na tovární nastavení. Pokud byla např. při seřizování pořízena záloha konfigurace, lze ji použít pro obnovení. Pro obnovování zálohovaných konfiguračních dat v zařízení musíte při zálohování na daném zařízení předem aktivovat příslušné softwarové opce.

- Aktivace softwarových opcí
- Další informace: "Uvolnění softwarových opcí", Stránka 108
- Obnovení konfigurace

Další informace: "Zálohování a obnovení konfigurace", Stránka 346

### 17.3 Poruchy

V případě poruch nebo narušení funkcí během provozu, které nejsou zahrnuty v níže uvedené tabulce "Odstranění poruch", je nutno kontaktovat servisní pobočku společnosti HEIDENHAIN.
## 17.4 Odstranění poruch

A

Následující kroky pro odstranění závad smí provádět pouze personál uvedený v tabulce níže. Další informace: "Kvalifikace personálu", Stránka 19

| Chyba                                                                                | Zdroj chyby                          | 0          | dstraňování chyb                                                                                                    | Personál              |
|--------------------------------------------------------------------------------------|--------------------------------------|------------|----------------------------------------------------------------------------------------------------|-----------------------|
| Stavová LED zůstane<br>po zapnutí zhasnutá.                                          | Chybí napájecí<br>napětí             | •          | Zkontrolujte přípojku síťového rozvodu                                                                                                    | Odborný<br>elektrikář |
|                                                                                      | Funkce přístroje<br>je vadná         | •          | Kontaktujte servisní pobočku<br>společnosti HEIDENHAIN                                                                                      | Odborný personál      |
| Při spuštění přístroje<br>se objeví modrá<br>obrazovka.                              | Softwarová chyba<br>při spuštění     | •          | Při prvním výskytu přístroj<br>vypněte a znovu zapněte.<br>Při opakovaném výskytu<br>kontaktujte servisní pobočku<br>společnosti HEIDENHAIN | Odborný personál      |
| Po spuštění přístroje<br>nejsou rozpoznána<br>žádná zadání na<br>dotykovém displeji. | Chybná<br>inicializace<br>hardwaru   | •          | Vypněte a znovu zapněte<br>přístroj.                                                                                                    | Odborný personál      |
| Osy nenačítají, přestože<br>se snímač pohybuje.                                      | Chybné připojení<br>snímače          | <b>A A</b> | Opravte připojení.<br>Kontaktujte servisní pobočku<br>výrobce snímače.                                                                      | Odborný personál      |
| Hodnoty os jsou<br>červené a funkce jsou<br>blokované.                               | Chybí<br>referencování<br>snímače.   | •          | Proveďte hledání referenční<br>značky<br>(viz "Hledání referenční<br>značky", Stránka 202)                                                  | Obsluha               |
| Osy načítají chybně.                                                                 | Chybná nastavení<br>snímače.         | •          | Zkontrolujte nastavení<br>snímače (viz<br>(viz "Nastavení parametrů os",<br>Stránka 113)                                                    | Odborný personál      |
| Osvětlení nefunguje.                                                                 | Vadná přípojka                       | •          | Zkontrolujte připojovací kabel.                                                                                                    | Odborný<br>elektrikář |
|                                                                                      | Chybná nastavení<br>vstupů a výstupů | •          | Zkontrolujte nastavení vstupů<br>a výstupů<br>(viz "Nastavit osvětlení",<br>Stránka 124)                                                    | Odborný personál      |
| Obraz kamery se<br>nezobrazí                                                         | Je připojen<br>špatný typ<br>kamery  | •          | Zkontrolujte typ kamery.                                                                                                    | Odborný personál      |
|                                                                                      | Chybné nastavení<br>kamery.          |            | Zkontrolujte nastavení<br>kamery<br>(viz "Nastavit kameru",<br>Stránka 118)                                                                 | Odborný personál      |
|                                                                                      | Vadná přípojka                       | •          | Zkontrolujte připojovací kabel<br>a správné připojení na X32 /<br>X117.                                                                     | Odborný personál      |

| Chyba                                                            | Zdroj chyby                                                    | 0 | dstraňování chyb                                                                                                    | Personál         |
|------------------------------------------------------------------|----------------------------------------------------------------|---|----------------------------------------------------------------------------------------------------|------------------|
| Obraz kamery bliká.                                              | Chybně zvolený<br>formát pixelů<br>kamery                      | • | V nastavení kamery nastavte<br>formát pixelů<br>(viz "Kamera", Stránka 318)                                                                 | Odborný personál |
| Síťové spojení není<br>možné.                                    | Vadná přípojka                                                 |   | Zkontrolujte připojovací kabel<br>a správné připojení na X116.                                                                              | Odborný personál |
|                                                                  | Chybné nastavení<br>sítě.                                      | • | Zkontrolujte nastavení sítě<br>(viz "Konfigurace sítě",<br>Stránka 142)                                                                     | Odborný personál |
| Připojený USB nosič dat<br>nebyl rozpoznán.                      | Vadná přípojka                                                 | • | Zkontrolujte správnou pozici<br>připojení USD nosiče dat.<br>Použijte jinou USB přípojku<br>(X31 až X34).                                   | Odborný personál |
|                                                                  | Typ nebo<br>formátování USB<br>nosiče dat není<br>podporováno. |   | Použijte jiný USB nosič dat.                                                                                                    | Odborný personál |
| Přístroj se spustil v<br>režimu obnovy (pouze<br>textový režim). | Softwarová chyba<br>při spuštění                               | • | Při prvním výskytu přístroj<br>vypněte a znovu zapněte.<br>Při opakovaném výskytu<br>kontaktujte servisní pobočku<br>společnosti HEIDENHAIN | Odborný personál |
| Přihlášení uživatele<br>není možné.                              | Heslo není k<br>dispozici                                      | • | Resetujte heslo jako uživatel<br>s nadřazeným stupněm<br>oprávnění<br>(viz "Vytvoření a konfigurování<br>uživatelů", Stránka 138)           | Odborný personál |
|                                                                  |                                                                | • | Pro resetování hesla<br>OEM kontaktujte servis<br>HEIDENHAIN.                                                                               |                  |

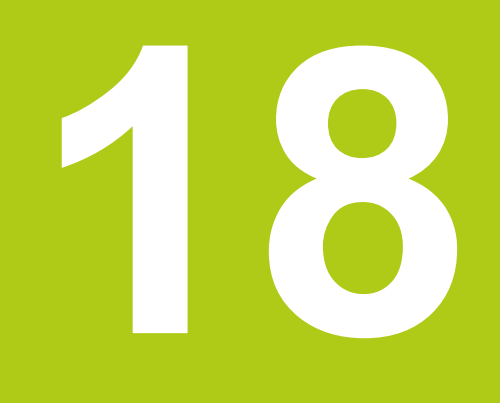

Demontáž a likvidace

### 18.1 Přehled

V této kapitole jsou uvedeny pokyny pro demontáž a likvidaci přístroje. K tomu náleží ekologické normy, které je nutno respektovat.

## 18.2 Demontáž

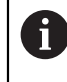

Demontáž přístroje smí provádět pouze odborný personál. **Další informace:** "Kvalifikace personálu", Stránka 19

V závislosti na připojených periferních zařízeních bude možná nutná demontáž odborným elektrikářem.

Je rovněž nutno dodržovat bezpečnostní pokyny, které jsou uvedené pro montáž a instalaci příslušných komponentů,

#### Demontáž přístroje

Přístroj demontujte v opačné posloupnosti než při instalaci a montáži. Další informace: "Instalace", Stránka 37 Další informace: "Montáž", Stránka 29

### 18.3 Likvidace

### UPOZORNĚNÍ

#### Nesprávná likvidace přístroje!

Nesprávná likvidace přístroje může způsobit škody na životním prostředí.

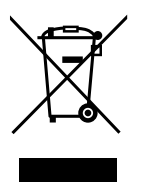

- Elektrický odpad a elektronické součásti nevyhazujte do domácího odpadu.
- Přístroj likvidujte v souladu s místními směrnicemi pro likvidaci a recyklování odpadu.
- S dotazy stran likvidace přístroje kontaktujte servis HEIDENHAIN.

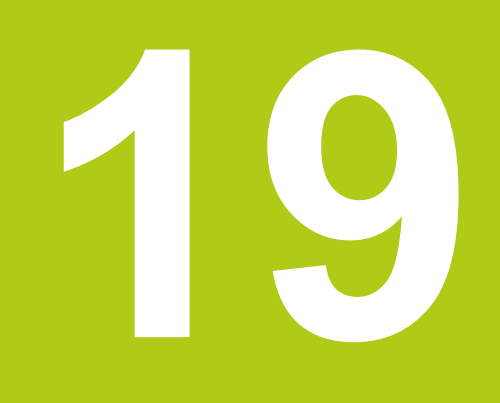

# Technické údaje

# 19.1 Údaje přístroje

| Přístroj                                |                                                                                                    |  |
|-----------------------------------------|----------------------------------------------------------------------------------------------------|--|
| Skříňka                                 | Hliníková frézovaná skříňka                                                                                                    |  |
| Rozměry skříňky                         | 314 mm x 265 mm x 38 mm                                                                                                    |  |
| Způsob uchycení,<br>Připojovací rozměry | VESA MIS-D, 100<br>100 mm x 100 mm                                                                                                    |  |
| Indikace                                |                                                                                                    |  |
| Obrazovka                               | <ul> <li>Širokoúhlý LCD displej (16:10)</li> <li>Barevný displej 30,7 cm (12,1")</li> <li>1280 x 800 pixelů</li> </ul>                                                  |  |
| Krok indikace                           | nastavitelný, min. 0.00001 mm                                                                                                    |  |
| Uživatelskérozhraní                     | Uživatelské rozhraní (GUI) s dotykovým displejem                                                                                                    |  |
| Hodnoty elektrického přip               | oiení                                                                                                    |  |
| Napětí napájení                         | <ul> <li>AC 100 V 240 V (±10 %)</li> <li>50 Hz 60 Hz (±5 %)</li> <li>Příkon max. 79 W</li> </ul>                                                                        |  |
| Kategorie přepětí                       | II                                                                                                    |  |
| Počet vstupů snímačů                    | 2x (pomocí softwarové opce lze volitelně zapojit 2 přídavné vstupy)                                                                                                    |  |
| Rozhranísnímačů                         | <ul> <li>1 V<sub>SS</sub>: Maximální proud 300 mA,<br/>max. vstupní frekvence 400 kHz</li> <li>TTL: Maximální proud 300 mA,<br/>max. vstupní frekvence 5 MHz</li> </ul> |  |
| Interpolace při 1 V <sub>SS</sub>       | 4096násobná                                                                                                    |  |
| Přípojka kamery                         | USB 2.0 Hi-Speed (Typ A), max. proud 500 mA,<br>Ethernet 1 GBit (RJ45)                                                                                                  |  |
| Přípojka optického sníma-<br>če hran    | dvě zdířky F-SMA (označení závitu<br>1/4-36 UNS-2A)                                                                                                    |  |
| Digitální vstupy                        | TTL 0 V +5 V                                                                                                    |  |
| Digitální výstupy                       | TTL 0 V +5 V, maximální zatížení 1 kΩ                                                                                                    |  |
| Reléové výstupy                         | <ul> <li>max. spínané napětí 30 V AC / 30 V DC</li> <li>Max. spínaný proud 0,5 A</li> <li>Max. spínaný výkon 15 W</li> <li>Max. trvalý proud 0,5 A</li> </ul>           |  |
| Analogové vstupy                        | Napěťový rozsah 0 V +5 V                                                                                                    |  |
| Analogové výstupy                       | Napěťový rozsah DC –10 V +10 V<br>Maximální zatížení = 1 kΩ                                                                                                    |  |
| Napěťové výstupy 5 V                    | Tolerance napětí ±5 %, Maximální proud 100 mA                                                                                                    |  |
| Datovérozhraní                          | <ul> <li>USB 2.0 Hi-Speed (typ A), max. proud 500 mA<br/>na USB-přípojku</li> <li>Ethernet 100 MBit/1 GBit (RJ45)</li> </ul>                                            |  |

| Okolí                     |                                                                                     |  |  |  |
|---------------------------|-------------------------------------------------------------------------------------|--|--|--|
| Provozní teplota          | 0 °C +45 °C                                                                         |  |  |  |
| Skladovací teplota        | -20 °C +70 °C                                                                       |  |  |  |
| Relativní vlhkost vzduchu | 10 % 80 % r.v. nekondenzující                                                       |  |  |  |
| Výška                     | ≤ 2000 m                                                                            |  |  |  |
| Obecné informace          |                                                                                     |  |  |  |
| Směrnice                  | do 19.04.2016:                                                                      |  |  |  |
|                           | <ul> <li>Směrnice EMV 2004/108/EG (Elektro-<br/>magnetická snášenlivost)</li> </ul> |  |  |  |
|                           | <ul> <li>Směrnice o nízkonapěťových zařízeních<br/>2006/95/EG</li> </ul>            |  |  |  |
|                           | od 20.04.2016:                                                                      |  |  |  |
|                           | Směrnice EMV 2014/30/EU                                                             |  |  |  |
|                           | <ul> <li>Směrnice o nízkonapěťových zařízeních<br/>2014/35/EU</li> </ul>            |  |  |  |
| Stupeň znečištění         | 2                                                                                   |  |  |  |
| Stupeň ochrany EN 60529   | Přední a boční: IP65                                                                |  |  |  |
|                           | Zadní: IP40                                                                         |  |  |  |
| Hmotnost                  | ■ 3,5 kg                                                                            |  |  |  |
|                           | se stojánkem Duo-Pos: cca 3,8 kg                                                    |  |  |  |
|                           | se stojánkem Multi-Pos: cca 4,5 kg                                                  |  |  |  |
|                           | s držákem Multi-Pos: 4,1 kg                                                         |  |  |  |

# 19.2 Rozměry přístroje a připojovací rozměry

Všechny rozměry ve výkresech jsou v mm.

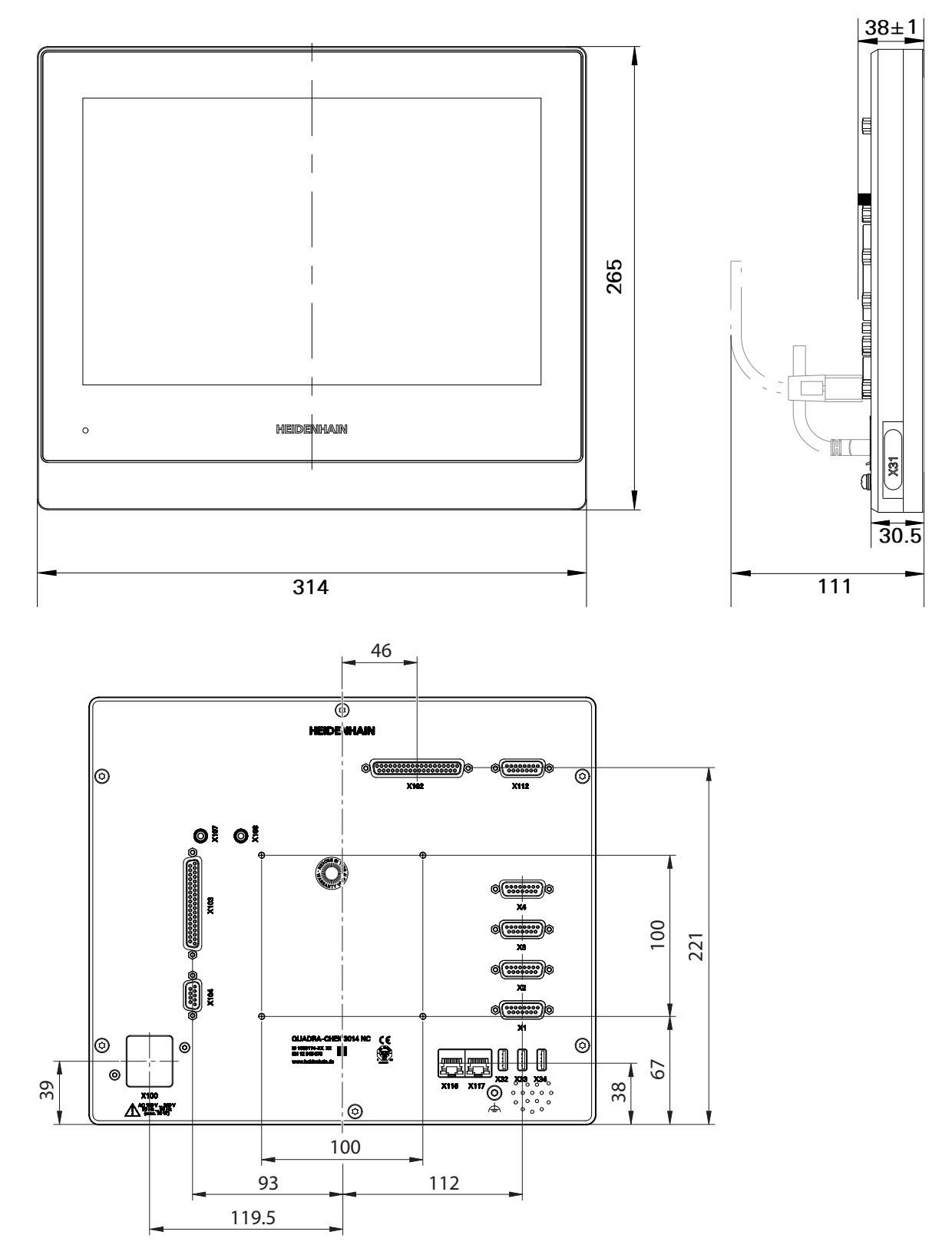

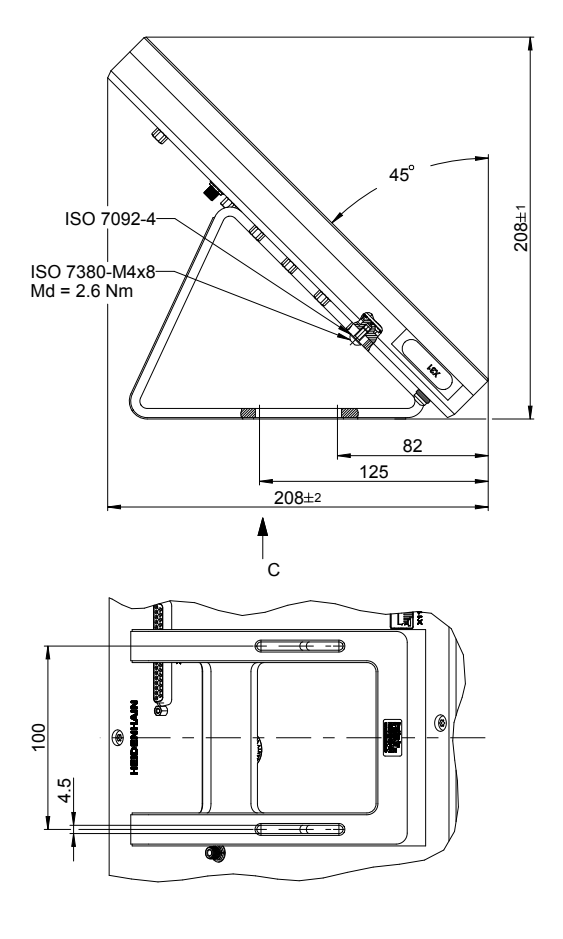

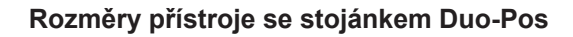

20°

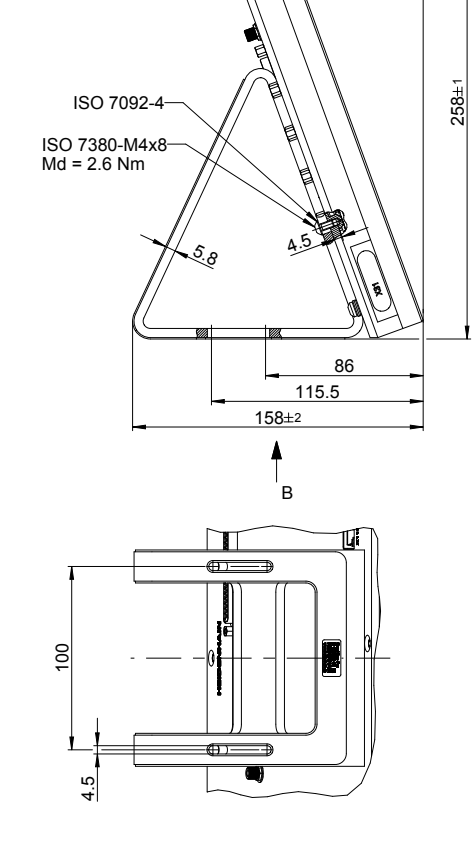

### Rozměry přístroje se stojánkem Multi-Pos

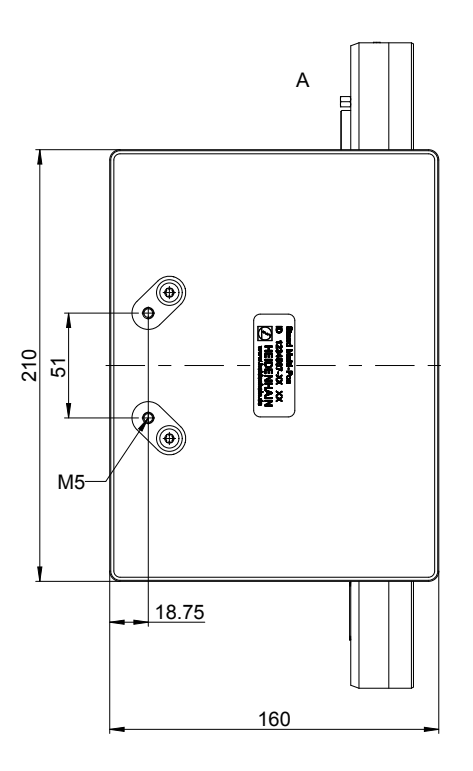

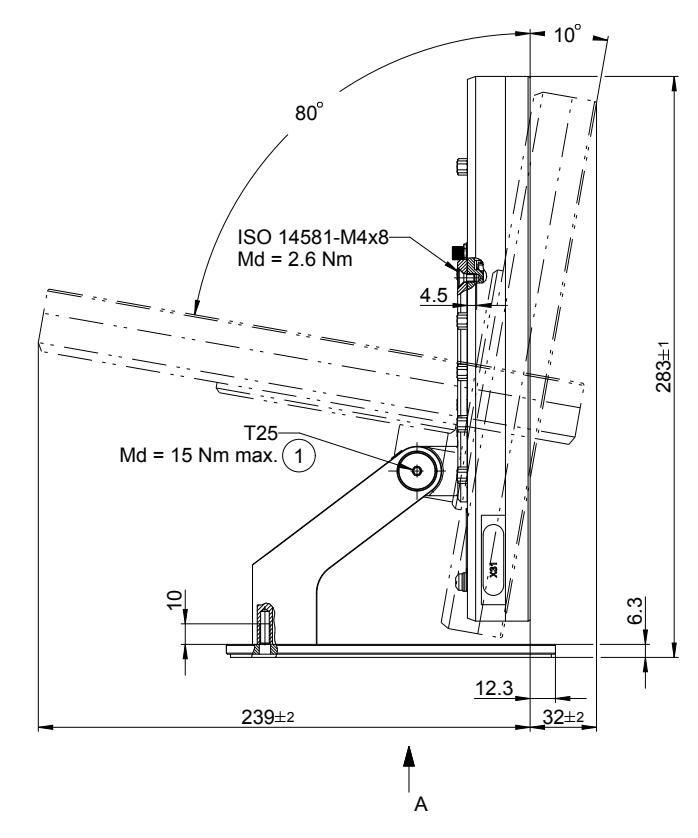

### Rozměry přístroje s držákem Multi-Pos

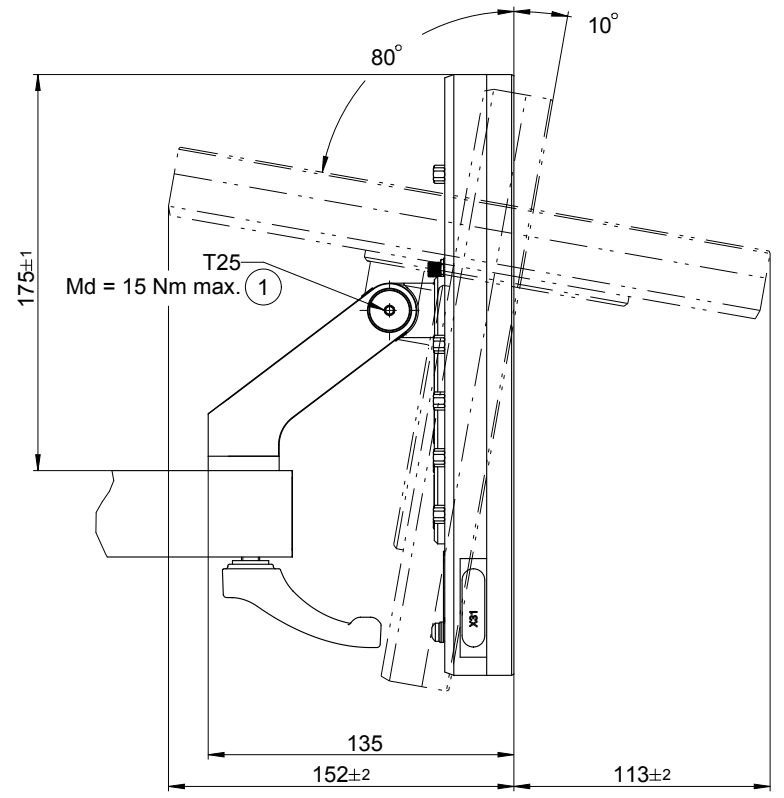

# HEIDENHAIN

DR. JOHANNES HEIDENHAIN GmbH Dr.-Johannes-Heidenhain-Straße 5 83301 Traunreut, Germany 20 +49 8669 31-0 FAX +49 8669 32-5061 E-mail: info@heidenhain.de

| Technical support    | FAX   | +49 8669 32-1000    |
|----------------------|-------|---------------------|
| Measuring systems    | 3     | +49 8669 31-3104    |
| E-mail: service.ms-  | supp  | ort@heidenhain.de   |
| TNC support          | S     | +49 8669 31-3101    |
| E-mail: service.nc-s | suppo | ort@heidenhain.de   |
| NC programming       | Ē     | +49 8669 31-3103    |
| E-mail: service.nc-p | ogm@  | ⊉heidenhain.de      |
| PLC programming      | S     | +49 8669 31-3102    |
| E-mail: service.plc@ | 2heic | denhain.de          |
| Lathe controls       | 3     | +49 8669 31-3105    |
| E-mail: service.lath | e-sup | oport@heidenhain.de |

www.heidenhain.de

##